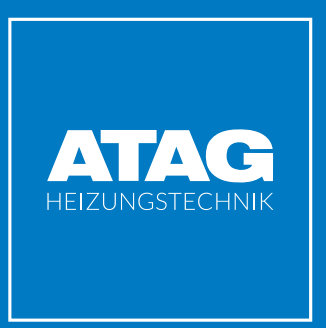

Hydraulik- und Elektroschema Energion Hybrid All mit i Zone Kessel (CBR 3.0)

- + FRIWA
- + PUFFER
- + 1x DK und 1x MK
- + Option EVU
- + Option PV Einbindung

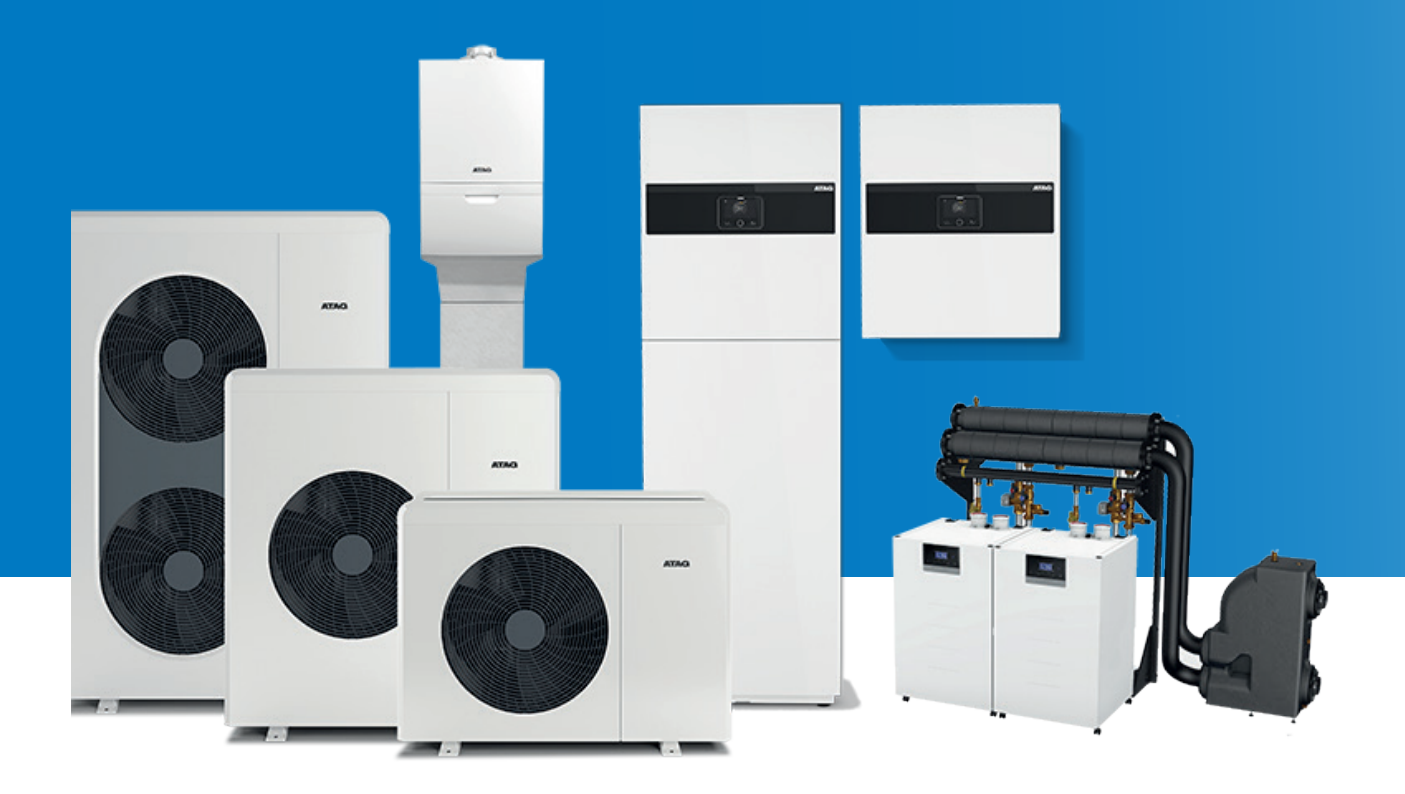

Typ: H\_E\_Schema\_Hybrid\_all\_ ODM\_40-80T\_PUFFER\_FRIWA\_EVU\_PV\_Z1\_Z2

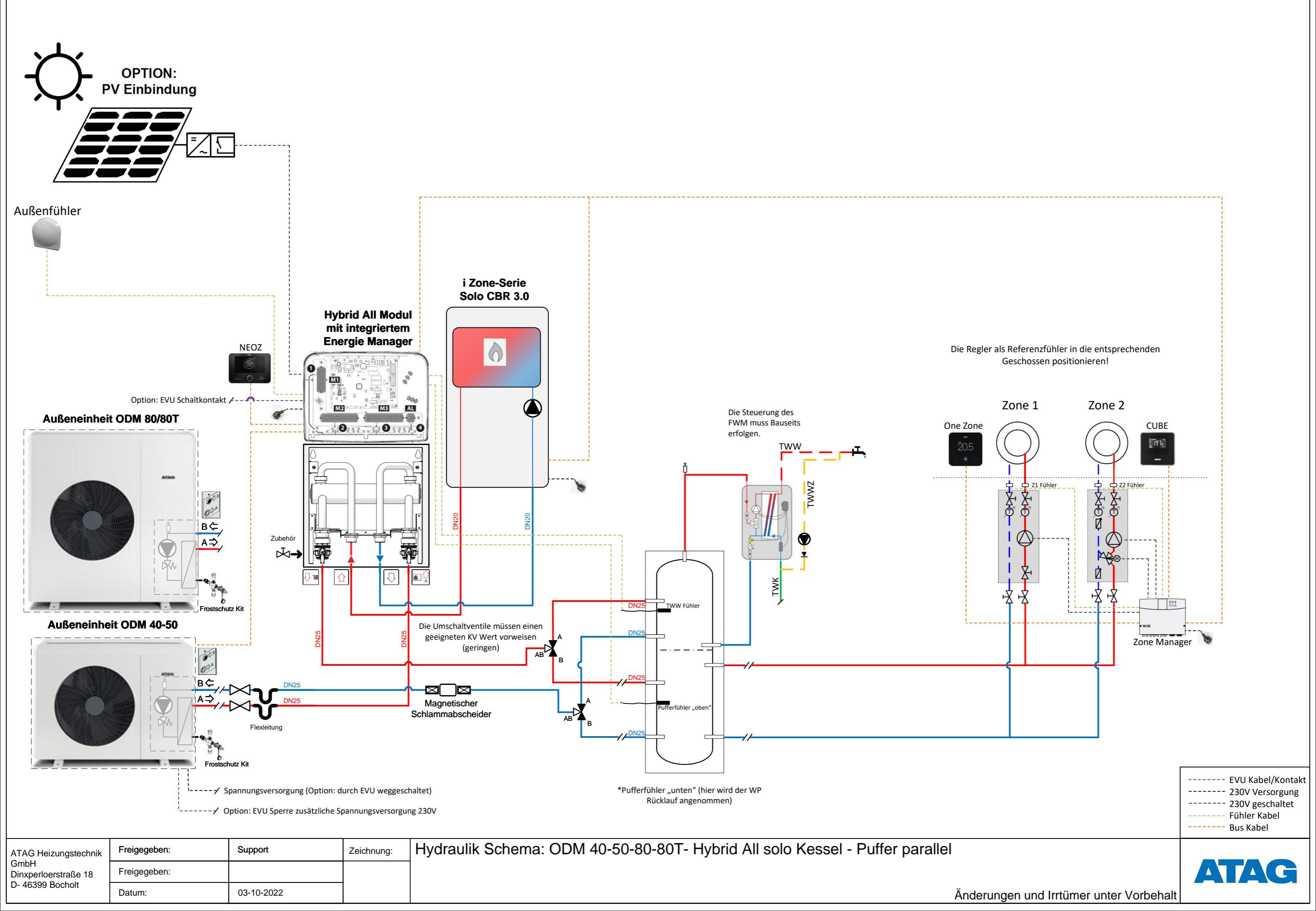

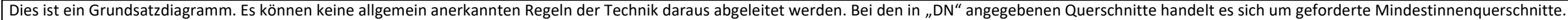

Dies ist ein Grundsatzdiagramm. Es können keine allgemein anerkannten Regeln der Technik daraus abgeleitet werden. Die Elektrofachkraft ausgeführt werden. Die SEV, VDE-, EN-, EVU- und länder-spezifischen Vorschriften und Bestimmungen sind dabei zu beachten

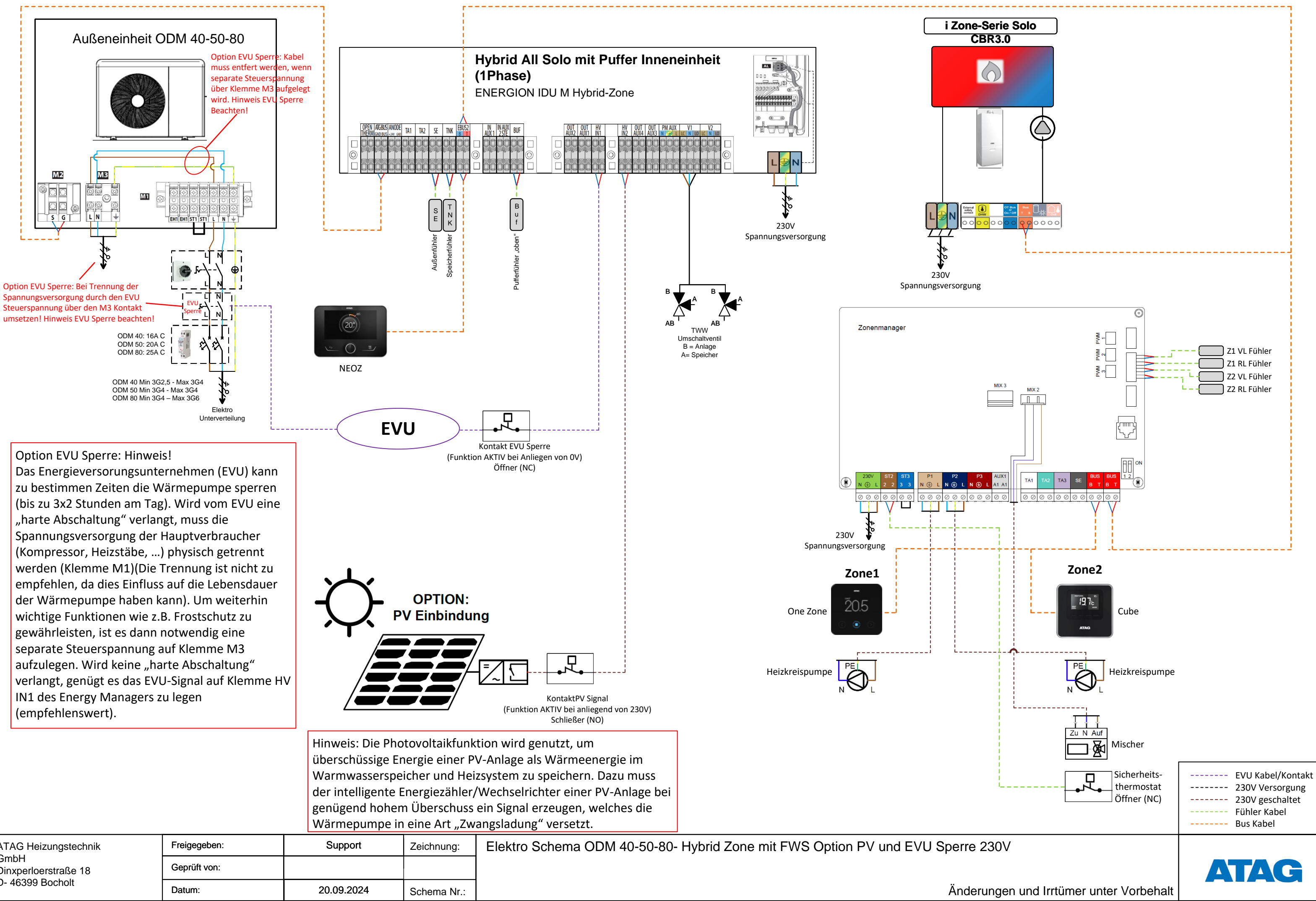

| ATAG Heizungstechnik<br>GmbH<br>Dinxperloerstraße 18<br>D- 46399 Bocholt | Freigegeben: | Support    | Zeichnung:  | Elektro Schema ODM 40-50-80- Hybrid Zone mit FWS Option PV und EVU Sperre 230 |
|--------------------------------------------------------------------------|--------------|------------|-------------|-------------------------------------------------------------------------------|
|                                                                          | Geprüft von: |            |             |                                                                               |
|                                                                          | Datum:       | 20.09.2024 | Schema Nr.: | Änderung                                                                      |

Dies ist ein Grundsatzdiagramm. Es können keine allgemein anerkannten Regeln der Technik daraus abgeleitet werden. Die Elektrofachkraft ausgeführt werden. Die SEV, VDE-, EN-, EVU- und länder-spezifischen Vorschriften und Bestimmungen sind dabei zu beachten

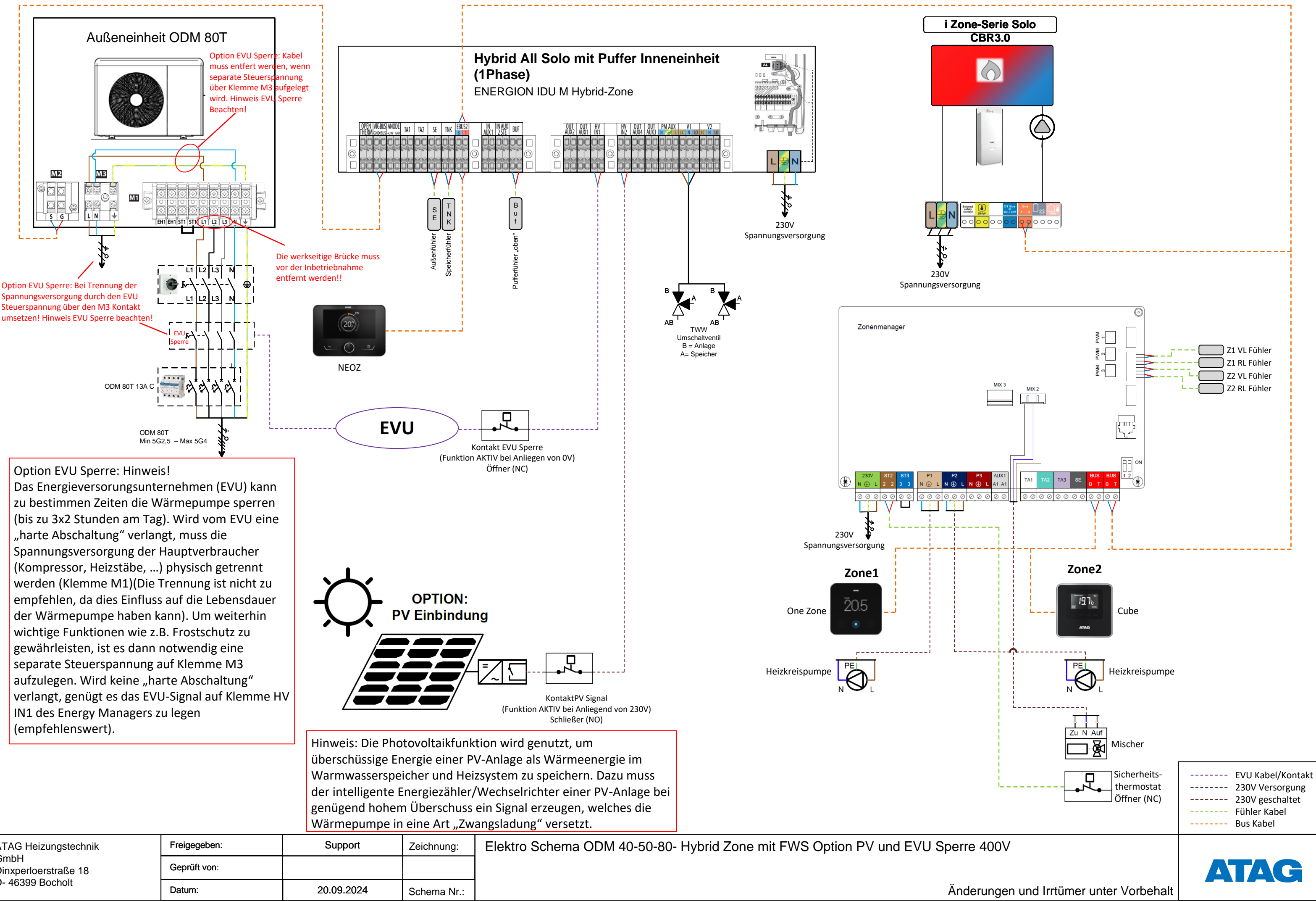

| ATAG Heizungstechnik<br>GmbH<br>Dinxperloerstraße 18<br>D- 46399 Bocholt | Freigegeben: | Support    | Zeichnung:  | Elektro Schema ODM 40-50-80- Hybrid Zone mit FWS Option PV und EVU Sperre 400 |
|--------------------------------------------------------------------------|--------------|------------|-------------|-------------------------------------------------------------------------------|
|                                                                          | Geprüft von: |            |             |                                                                               |
|                                                                          | Datum:       | 20.09.2024 | Schema Nr.: | Änderung                                                                      |

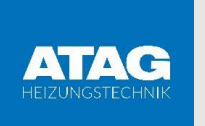

## 

# INBETRIEBNAHME ENERGION HYBRID

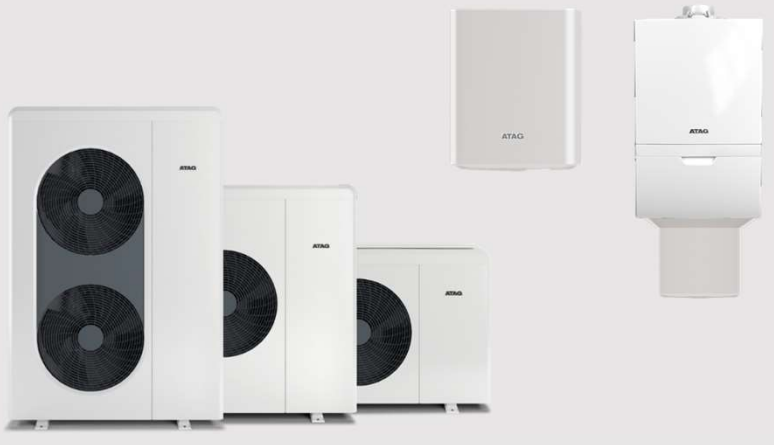

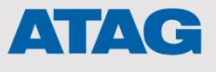

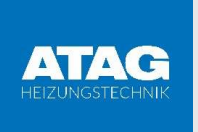

#### ATAG ENERGION M Bedienoberfläche ATAG NEOZ

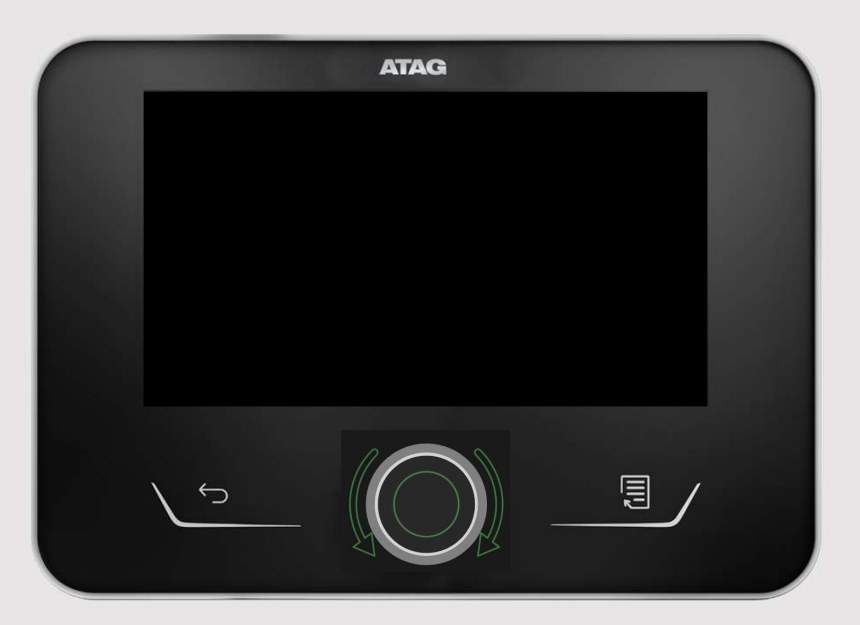

Bleibt der NEOZ-Bildschirm dunkel, überprüfen Sie die BUS-Verbindung. B auf B und T auf T (polarität empfindlich)

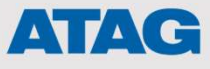

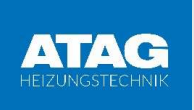

Schritt 1:

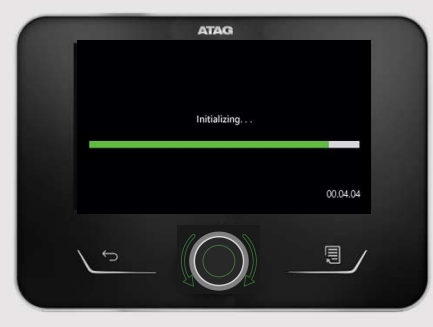

Schritt 2 bis 9 erscheint nur, wenn zusätzlich bereits eine ATAG One Zone angeschlossen ist!

Bei nachträglicher Installation der One Zone Regelung muss diese Einstellung in den entsprechenden Parametern nach der Anbindung eingestellt werden.

#### Schritt 2:

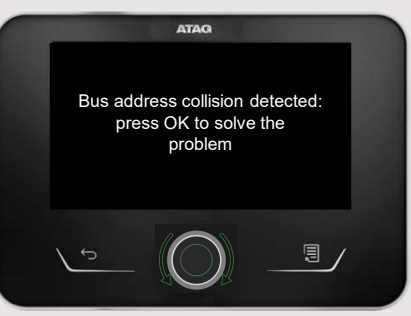

Schritt 3:

| System interfa                 |         |  |
|--------------------------------|---------|--|
| Boiler 1<br>Remote Moder       |         |  |
| Energy Manage                  | er      |  |
| Room Sensor Z<br>Heat Pump TDI | .1<br>M |  |
| ding to                        |         |  |
|                                |         |  |
|                                |         |  |
|                                | -       |  |

Kollision der Bus-Adressen!

 System interface Z1 auswählen

#### Schritt 4:

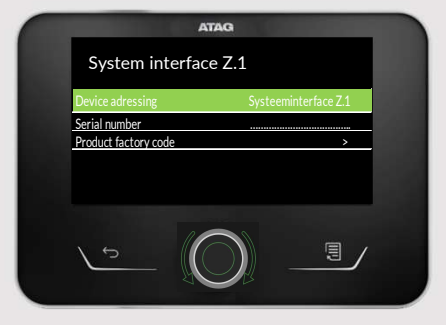

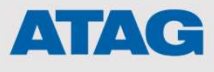

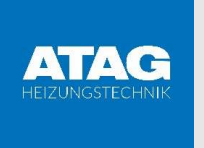

Schritt 5:

| System interface Z.1<br>System interface Z.2<br>System interface Z.3 |                                                                         |                                                                         |
|----------------------------------------------------------------------|-------------------------------------------------------------------------|-------------------------------------------------------------------------|
| System interface Z.2<br>System interface Z.3                         | 1.000                                                                   |                                                                         |
| System Internace 2.3                                                 |                                                                         |                                                                         |
| (System interface 74)                                                |                                                                         |                                                                         |
| System interface 7.5                                                 |                                                                         |                                                                         |
| System interface Z.6                                                 |                                                                         |                                                                         |
| Master User interface 1                                              | +                                                                       | Master User interface 1                                                 |
|                                                                      |                                                                         | wählen                                                                  |
|                                                                      |                                                                         |                                                                         |
|                                                                      | /                                                                       |                                                                         |
|                                                                      | System interface Z.5<br>System interface Z.6<br>Master User interface 1 | System interface Z.5<br>System interface Z.6<br>Master User interface 1 |

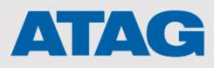

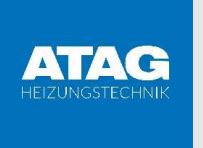

Schritt 6:

| ATAG                                                                                                    |                                 |
|----------------------------------------------------------------------------------------------------|---------------------------------|
| Devices in conflict                                                                                                    |                                 |
| Remote Modem         Room Sensor Z.1         Energy Manager         Heat Pump TDM         Opentherm modul         S ave |                                 |
|                                                                                                    | Bestätigen mit Drück-/Drehknopf |

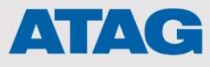

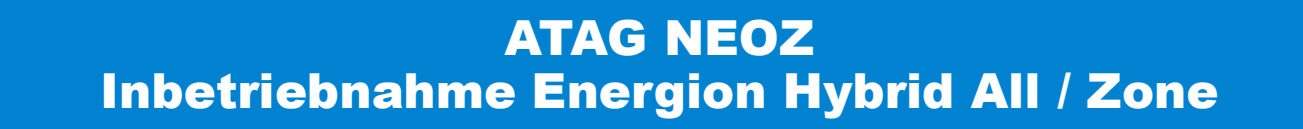

Schritt 7:

ATAG

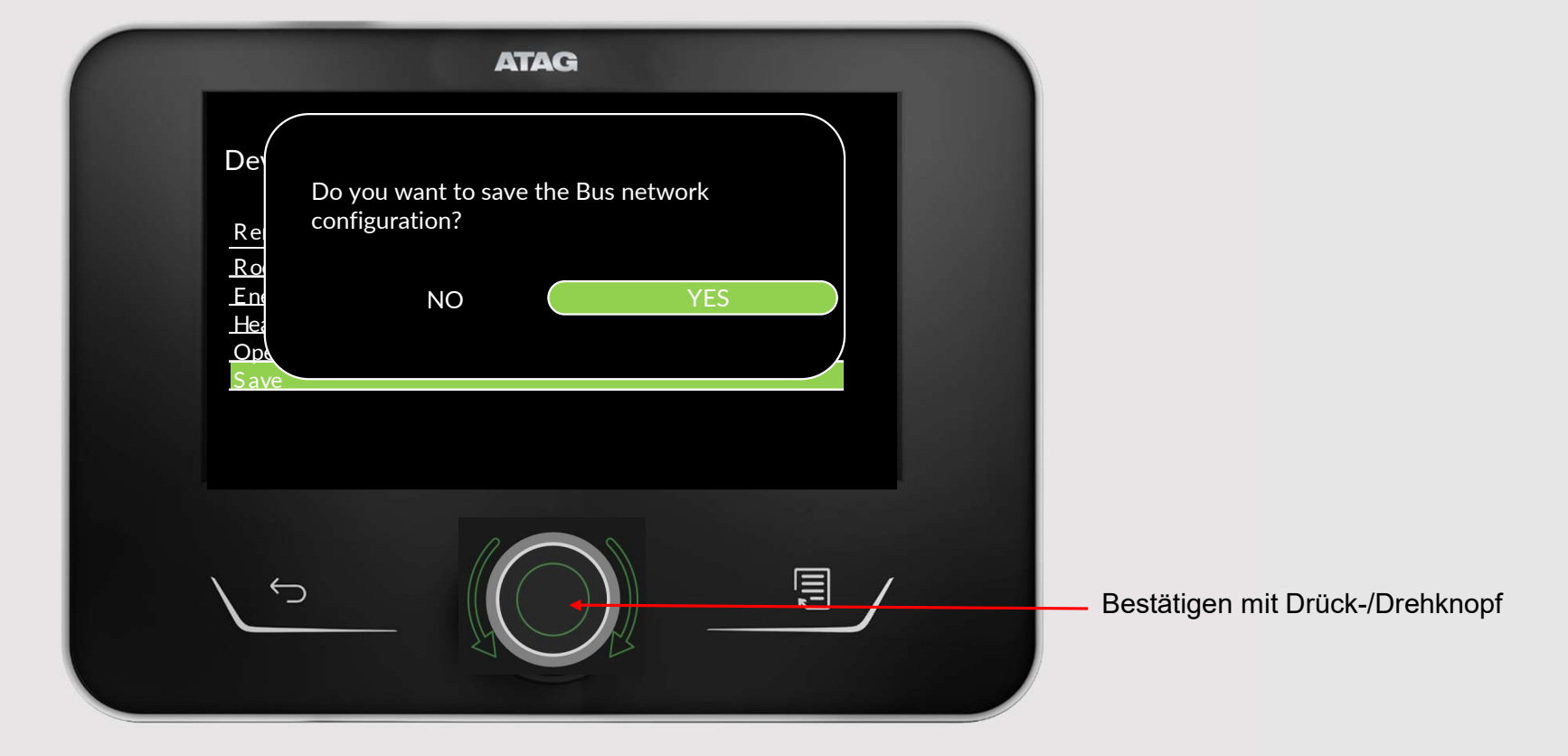

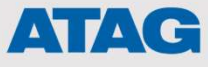

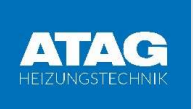

#### Schritt 8:

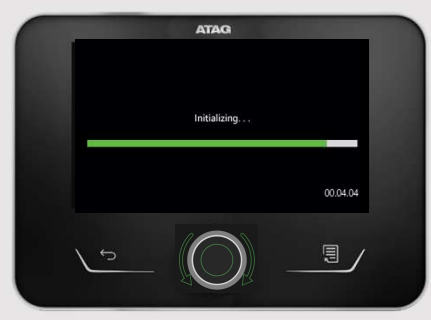

#### Schritt 10:

|            | AIAG      |  |
|------------|-----------|--|
| Language   |           |  |
| English    |           |  |
| Italiano   |           |  |
| Español    |           |  |
| Portugués  |           |  |
| Français   |           |  |
| Nederlands |           |  |
|            |           |  |
|            |           |  |
|            |           |  |
| 1 5        | $\square$ |  |
|            |           |  |
|            |           |  |

Sprache auswählen:

Drehen bis Deutsch grün markiert ist -> "Bestätigen"

#### Schritt 9:

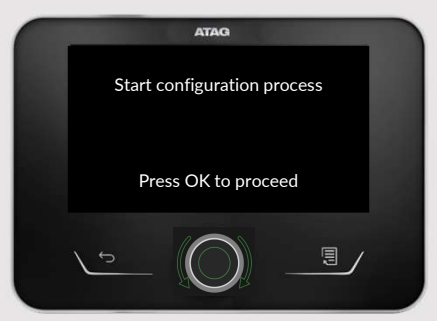

#### Schritt 10.1:

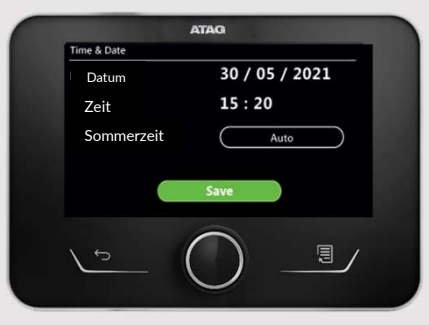

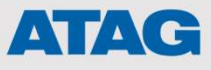

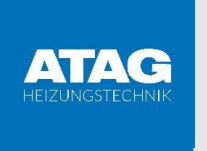

Schritt 11:

| ATAG                                                  |
|-------------------------------------------------------|
| Wählen Sie die anzuzeigenden Zonen im Menü "Zone" aus |
|                                                       |
| Zone 1 Zone 5                                         |
| Zone 2 Zone 6                                         |
| Zone 3 Alle Zonen                                     |
| Zone 4 Speichern                                      |
|                                                       |
|                                                       |
|                                                       |
|                                                       |
|                                                       |
|                                                       |
|                                                       |
|                                                       |

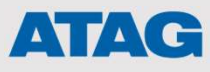

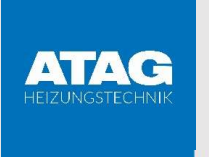

Schritt 12:

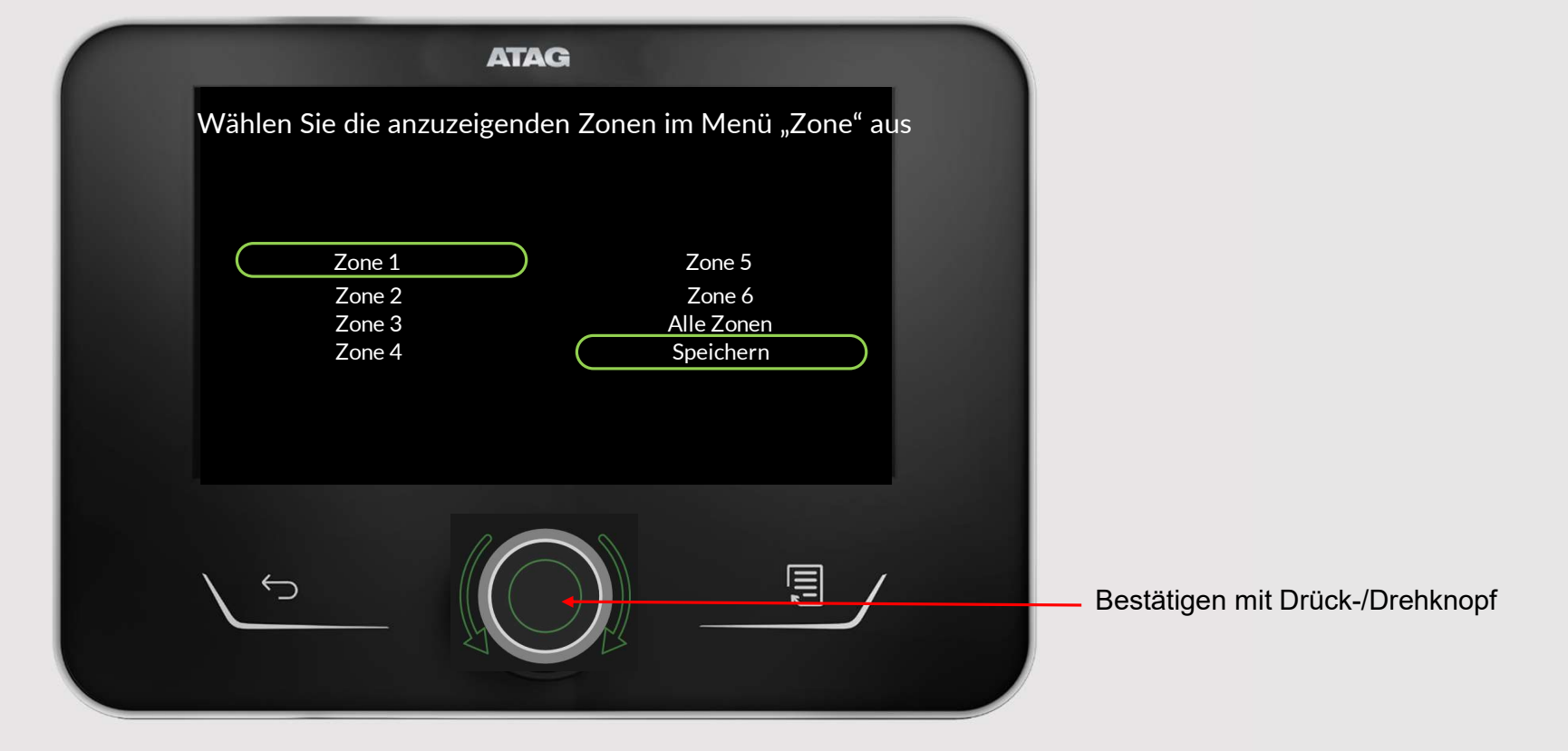

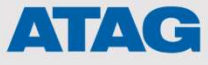

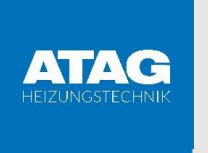

Schritt 13:

|                       |                                                        | ATAG                        |                       |       |                            |
|-----------------------|--------------------------------------------------------|-----------------------------|-----------------------|-------|----------------------------|
| zon                   | ne 1                                                   |                             |                       |       |                            |
| Be                    | etriebs modus                                          | Zeitprog                    | gramm                 |       |                            |
| <u>Na</u><br>Sc<br>He | ame der Zone<br>ollwert Raumteperatur<br>eizungsregler | C Zone<br>C 21 C<br>Raumthe | e #<br>PC<br>ermostat |       |                            |
| <u>-Sr</u>            | Deichern                                               |                             |                       |       |                            |
|                       |                                                        |                             |                       |       |                            |
|                       |                                                        |                             |                       |       |                            |
| $\mathbf{i}$          | 5                                                      |                             |                       | Bestä | itigen mit Drück-/Drehknop |
|                       |                                                        |                             |                       |       |                            |
|                       |                                                        |                             |                       |       |                            |

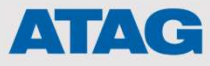

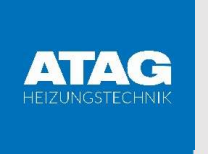

Schritt 14:

| АТАС                                                                              | à                                                                                                  |                                 |
|-----------------------------------------------------------------------------------|----------------------------------------------------------------------------------------------------|---------------------------------|
| zone 1<br>Name der Zone<br>Sollwert Raumtemperatur<br>Heizungsregler<br>Speichern | Zone #<br>Zuhause<br>Wohnzimmer<br>Wohnbereich<br>Schlafzimmer<br>Schlafzimmer 2<br>Schlafzimmer 3 |                                 |
|                                                                                   |                                                                                                    | Bestätigen mit Drück-/Drehknopf |

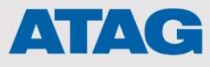

| ATAG        | ATAG NEOZ<br>Inbetriebnahme Energion Hybrid All / Zone                  |
|-------------|-------------------------------------------------------------------------|
| Schritt 15: | Zone 1         Heizungs teurung       Raumthermostat         S peichern |
|             | S     Bestätigen mit Drück-/Drehknopf                                   |

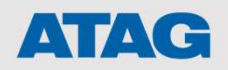

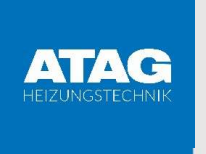

Schritt 16:

| ATAG                          |  |
|-------------------------------|--|
| 0.4.3 Zeitprogramm Servicetyp |  |
|                               |  |
|                               |  |
| 1                             |  |
| Multilevel-Sollwert           |  |
| Höchstwert                    |  |
| Mindestwert 0                 |  |
|                               |  |

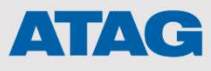

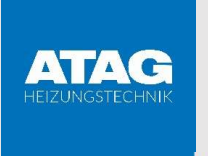

Schritt 17:

| ATAG              |     |
|-------------------|-----|
| 0.3.0 Zone Nummer |     |
|                   |     |
|                   |     |
| 1                 |     |
| Zonen eingestellt |     |
| Höchstwert        |     |
| Mindestwert       |     |
|                   |     |
|                   | 100 |
|                   |     |
|                   |     |
|                   |     |

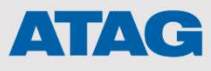

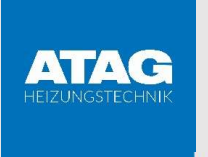

Schritt 18:

| ATAG                   |                                 |
|------------------------|---------------------------------|
| 0.3.0 Zone Nummer      |                                 |
| 0                      |                                 |
| Keine Zone eingestellt |                                 |
| Höchstwert             |                                 |
| Mindestwert<br>-0      |                                 |
|                        | Bestätigen mit Drück-/Drehknopf |

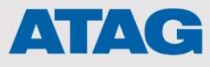

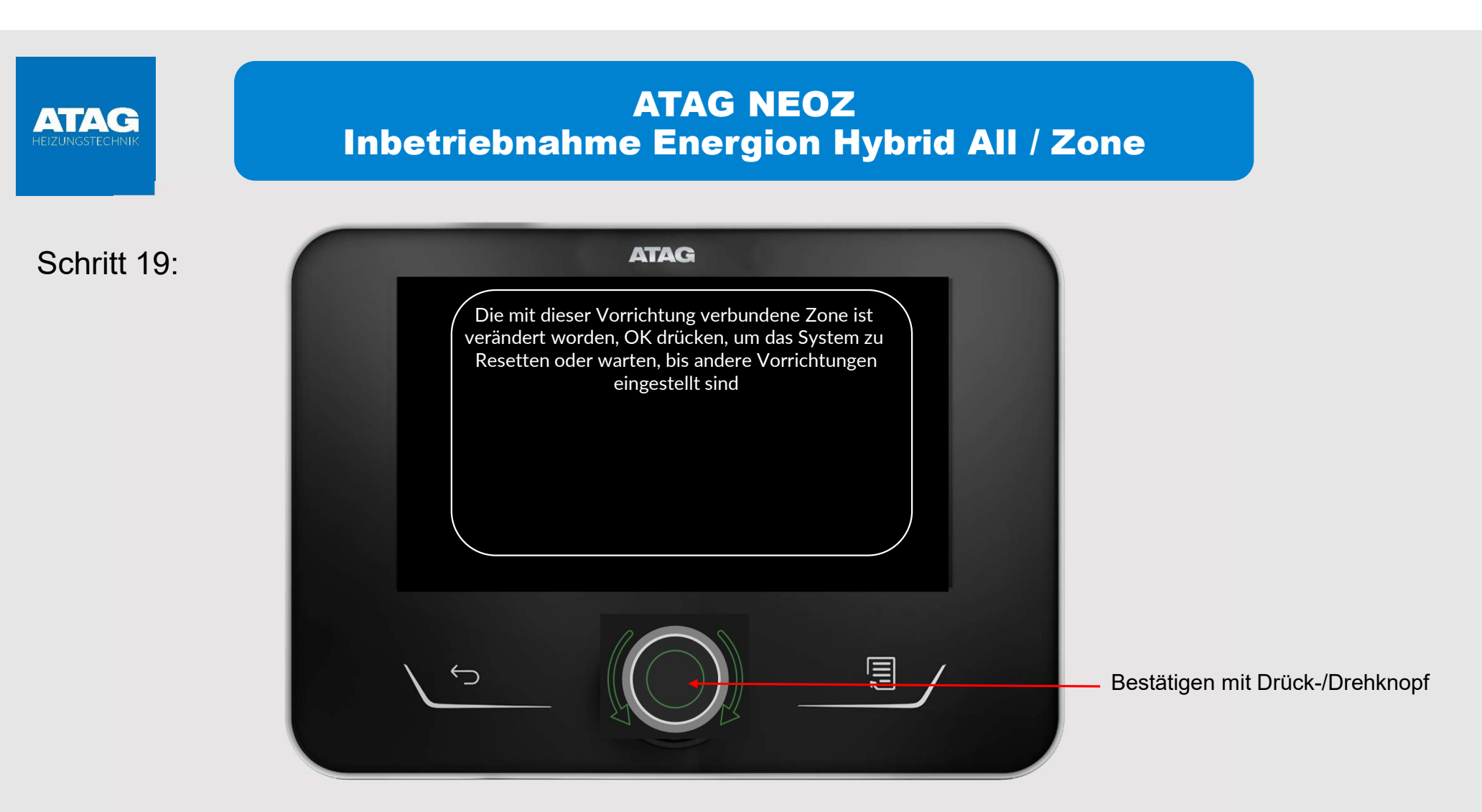

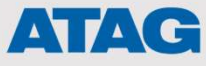

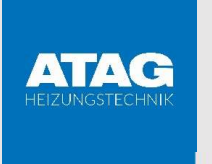

Schritt 20:

| - |          | ATAG          |          |
|---|----------|---------------|----------|
|   |          |               |          |
|   |          |               |          |
|   |          | Initialiseren | 1.00     |
|   |          |               |          |
|   |          |               | 00.04.04 |
|   | <u> </u> |               |          |

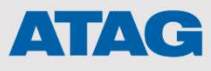

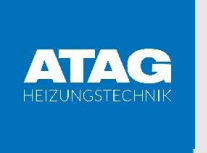

Schritt 21:

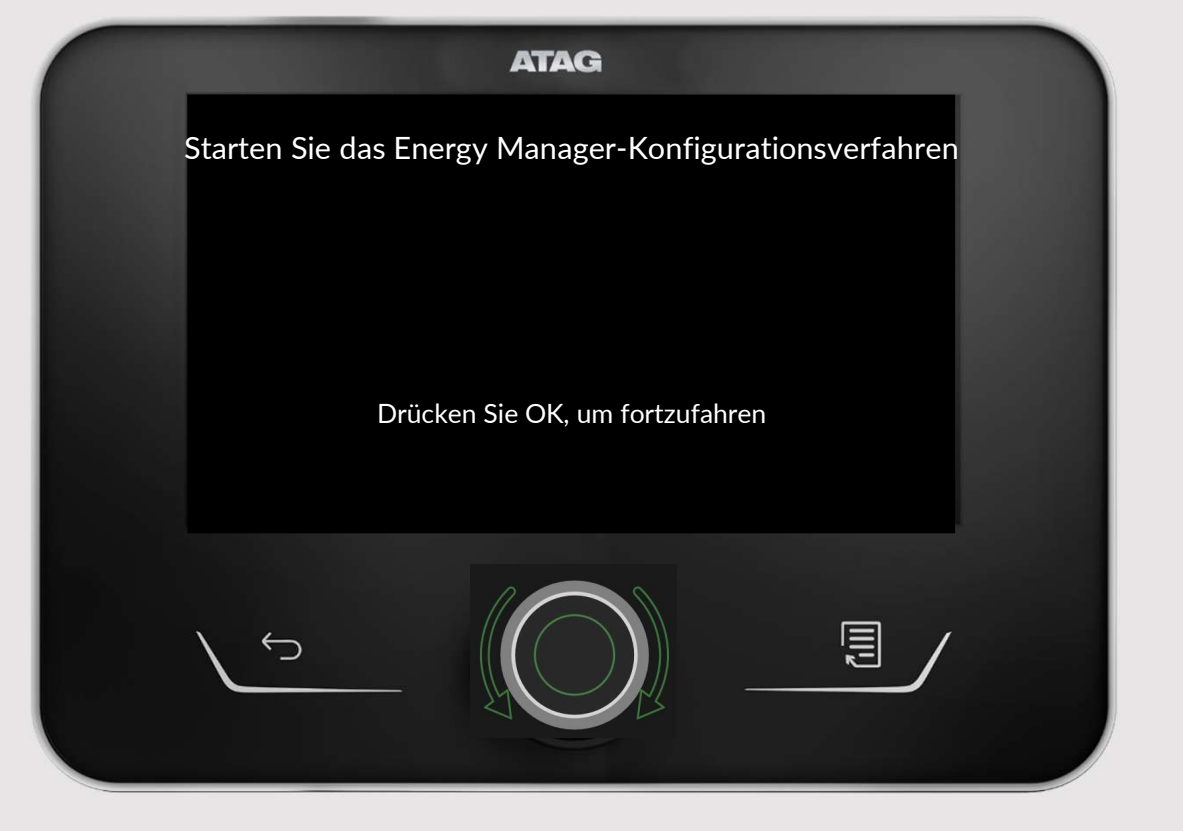

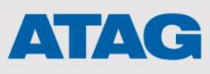

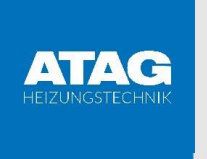

Schritt 22:

| ATAG           |                                 |
|----------------|---------------------------------|
| 1.0.1 ODU type |                                 |
| 1              |                                 |
| Wärmepumpe     |                                 |
| Höchstwert 1   |                                 |
| Mindestwert 1  |                                 |
|                | Bestätigen mit Drück-/Drehknopf |

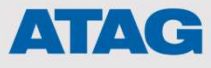

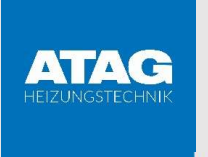

Schritt 23:

| ATAG              |   |                                                                                                    |
|-------------------|---|----------------------------------------------------------------------------------------------------|
| 1.0.0 Typ IDU     |   |                                                                                                    |
| 1<br>Hybrid modus |   | 0 Kein<br><b>1 Hybrid modus ( Hybrid Zone / Hybrid All )</b><br>2 Hydraulikmodul ( ALL Electric )<br>3 Nicht benutzen |
| Höchstwert        | 3 |                                                                                                    |
| Mindestwert       | 0 |                                                                                                    |
|                   |   | — Bestätigen mit Drück-/Drehknopf                                                                                     |

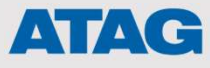

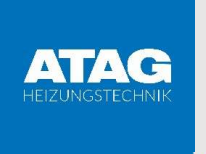

Schritt 24:

| ATA         | G       |   |                                   |
|-------------|---------|---|-----------------------------------|
| 1.0.4 Hybri | d modus |   |                                   |
| Autom       | atisch  |   |                                   |
| Höchstwert  | 2       |   |                                   |
| Mindestwert | 0       |   |                                   |
|             |         | / | — Bestätigen mit Drück-/Drehknopf |

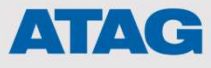

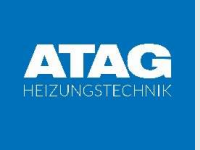

Schritt 25 oder 26:

### Hybrid Logik Energy Manager

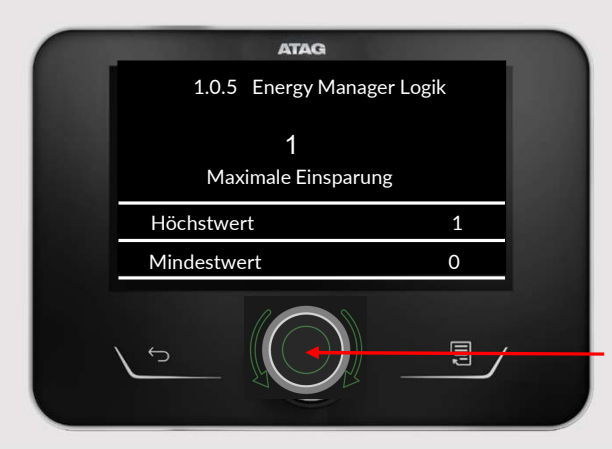

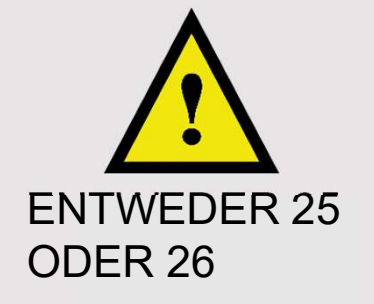

Bestätigen mit Drück-/Drehknopf

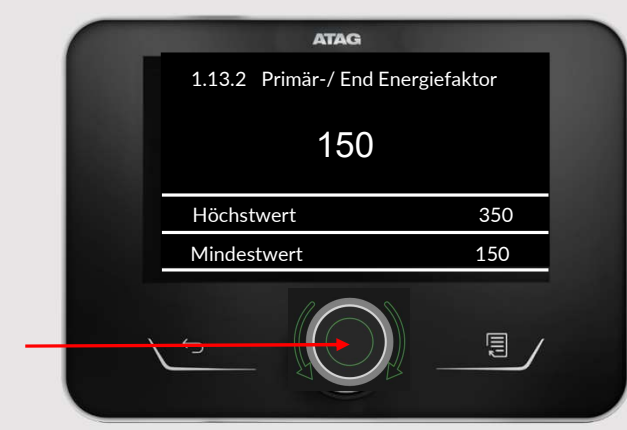

Einstellen auf 150 (nicht zutreffend, wenn Parameter 1.0.5 auf maximale Einsparung eingestellt ist )

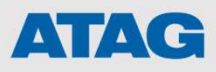

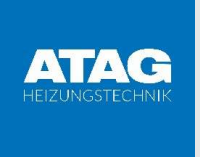

Schritt 27 & 28:

### Eingabe Energiekosten für Verbrauchsberechnung

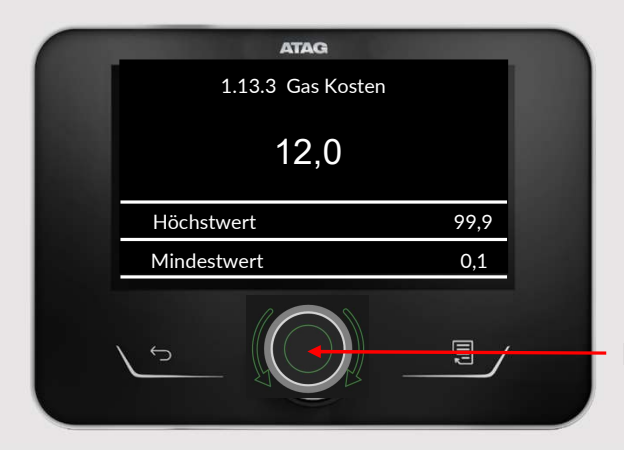

Geben Sie hier den Gas- und den Strompreis von 1 kWh in €-Cent ein.

Bestätigen mit Drück-/Drehknopf

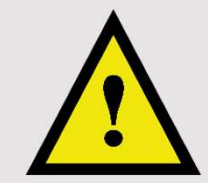

Ohne diese Angabe löst auch die Energieverbrauchs- und Energieproduktionsanzeige einen Fehler aus.

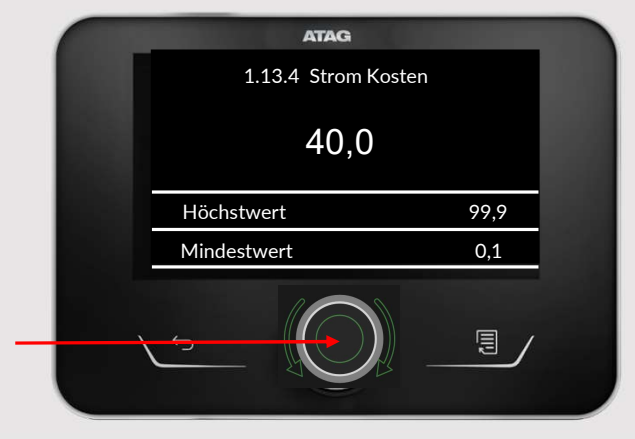

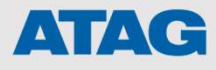

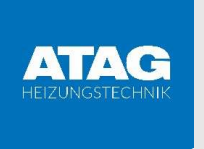

#### ATAG NEOZ Inbetriebnahme Hybrid ALL

Schritt 29:

Systemkonfiguration AUX P2

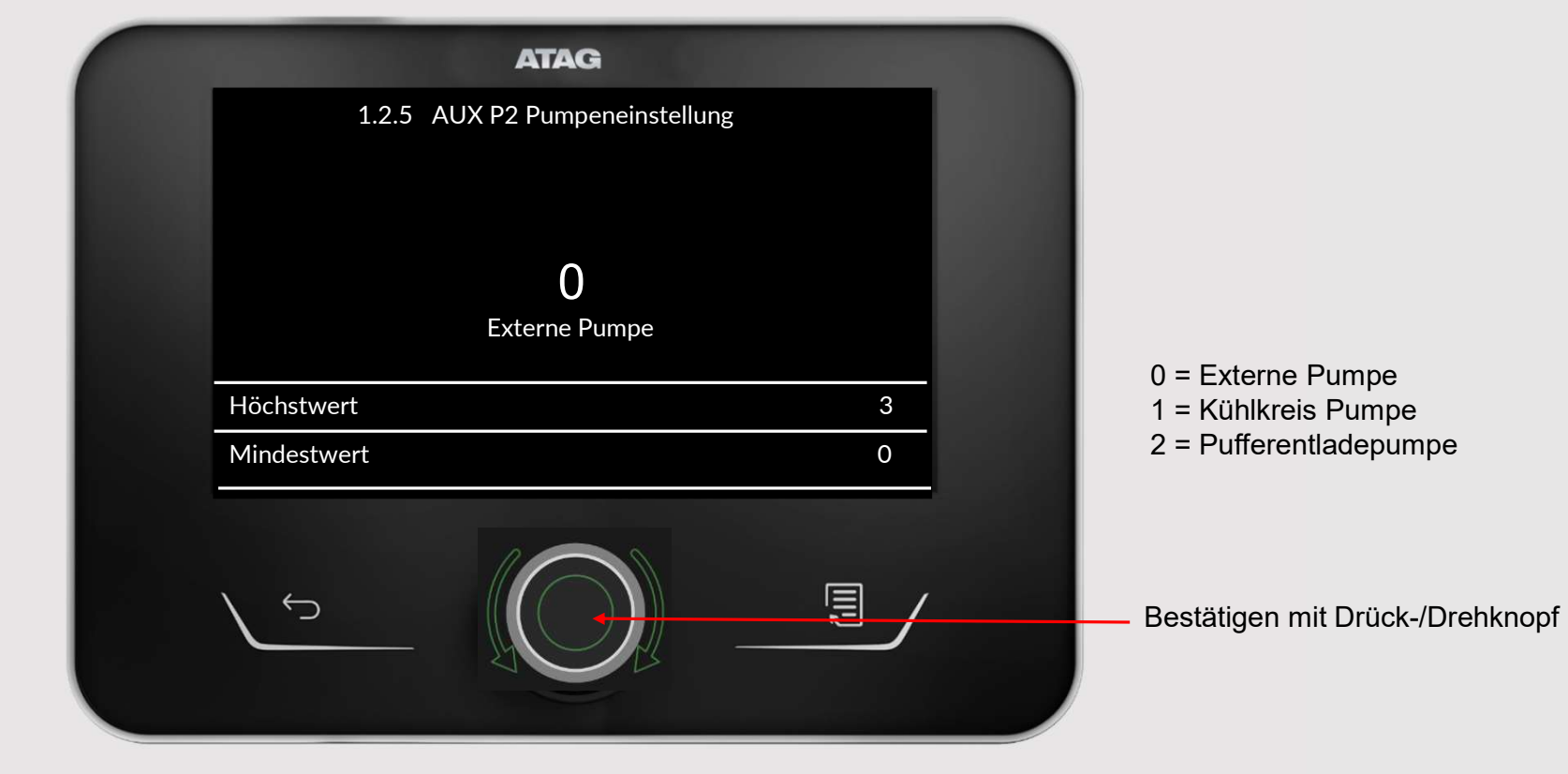

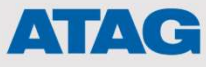

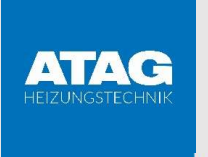

Schritt 30:

| ATAG                                     |                                 |
|------------------------------------------|---------------------------------|
| 1.13.6 Effizienz externer Kessel         |                                 |
| 90 %                                     | Nicht ändern!                   |
| Hochstwert<br>100%<br>Mindestwert<br>-0% |                                 |
|                                          | Bestätigen mit Drück-/Drehknopf |

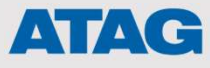

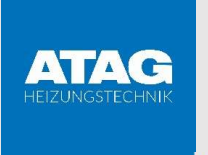

Schritt 31:

| ATAG                       |                                 |
|----------------------------|---------------------------------|
| 1.8.0 Kühlmodus aktivieren |                                 |
| 0                          |                                 |
| Kein                       |                                 |
| Höchstwert                 |                                 |
| Mindestwert<br>-0          |                                 |
|                            | Bestätigen mit Drück-/Drehknopf |

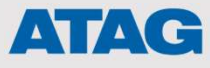

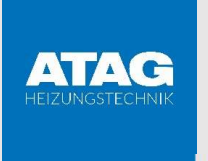

Schritt 32:

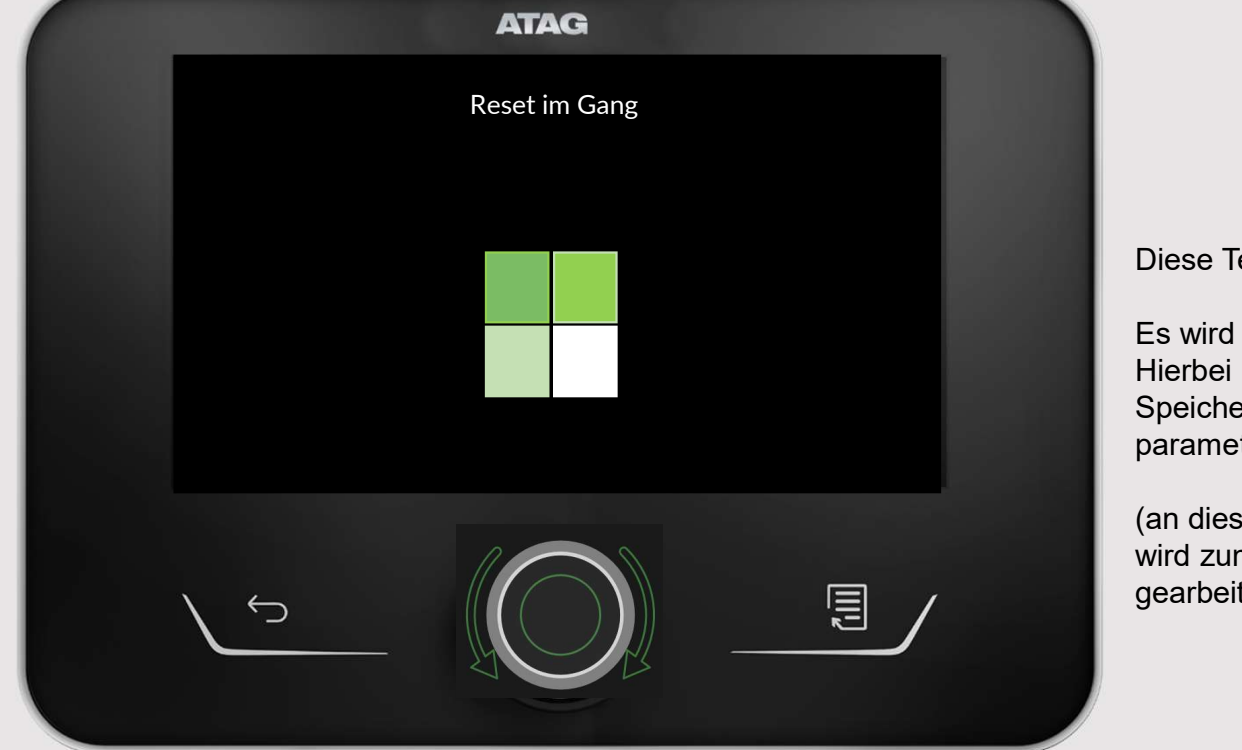

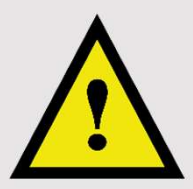

Diese Textmeldung ist irreführend!

Es wird KEIN Reset durchgeführt. Hierbei handelt es sich um das Speichern der soeben parametrierten Einstellungen.

(an diesem Übersetzungsfehler wird zum nächsten Softwareupdate gearbeitet)

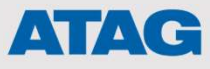

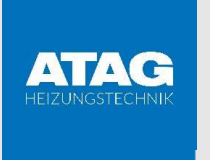

Schritt 33:

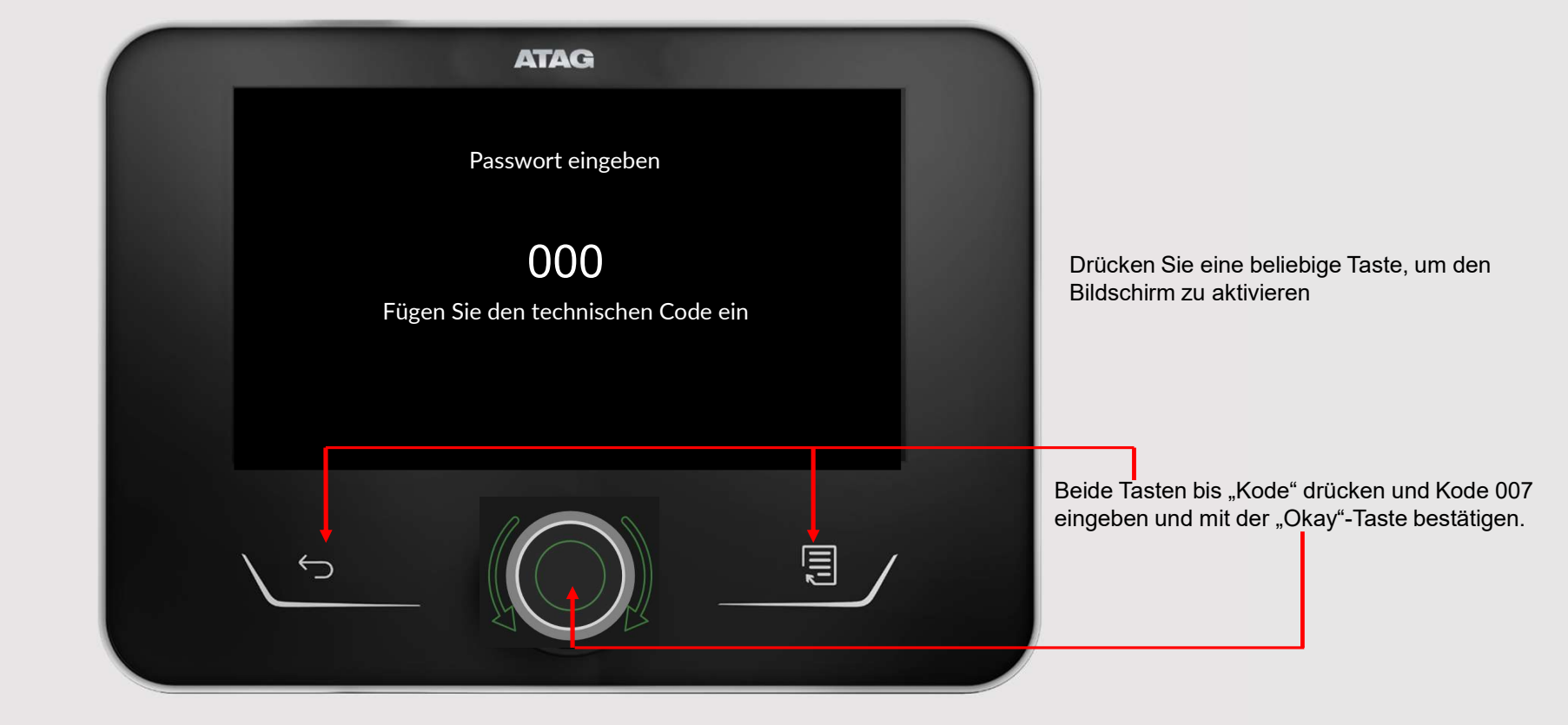

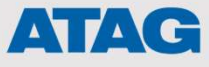

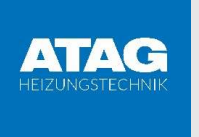

Schritt 34:

Spezifische Anlagenkonfiguration in der Fachmann-Ebene weiterführen

| ATAG                            |                                     |
|---------------------------------|-------------------------------------|
| Fachmannbereich                 |                                     |
| Sprache                         |                                     |
| Tdatum und Uhrzeit              |                                     |
| Einstellung BridgeNet busnetz > |                                     |
| Betriebsart Zone                |                                     |
| Gesamtmenü                      | Gesamtmenü" auswählen               |
| Konfigurationassistent          |                                     |
|                                 | Bestätigen mit Drück-/Drehknopf     |
|                                 | Parameterliste aus der              |
|                                 | Installationsanleitung<br>verwenden |

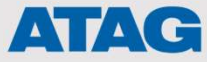

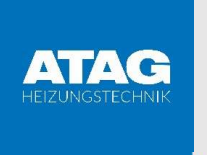

Schritt 35:

| ATAG                |          |                                                               |
|---------------------|----------|---------------------------------------------------------------|
| Menu                |          |                                                               |
| 0 Netzwerk          | >        |                                                               |
| 1 Energie Manager   | >        |                                                               |
| 2 Kessel parameters | <u> </u> |                                                               |
| 4 Parameters Zone 1 | >        |                                                               |
| 5 Parameters Zone 2 | >        |                                                               |
| 6 Parameters Zone 3 | <u> </u> |                                                               |
|                     |          |                                                               |
|                     |          | Bestätigen mit Drück-/Drehknopf                               |
|                     |          | Parameterliste aus der<br>Installationsanleitung<br>verwenden |

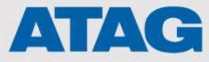

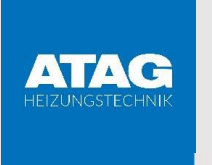

Schritt 36:

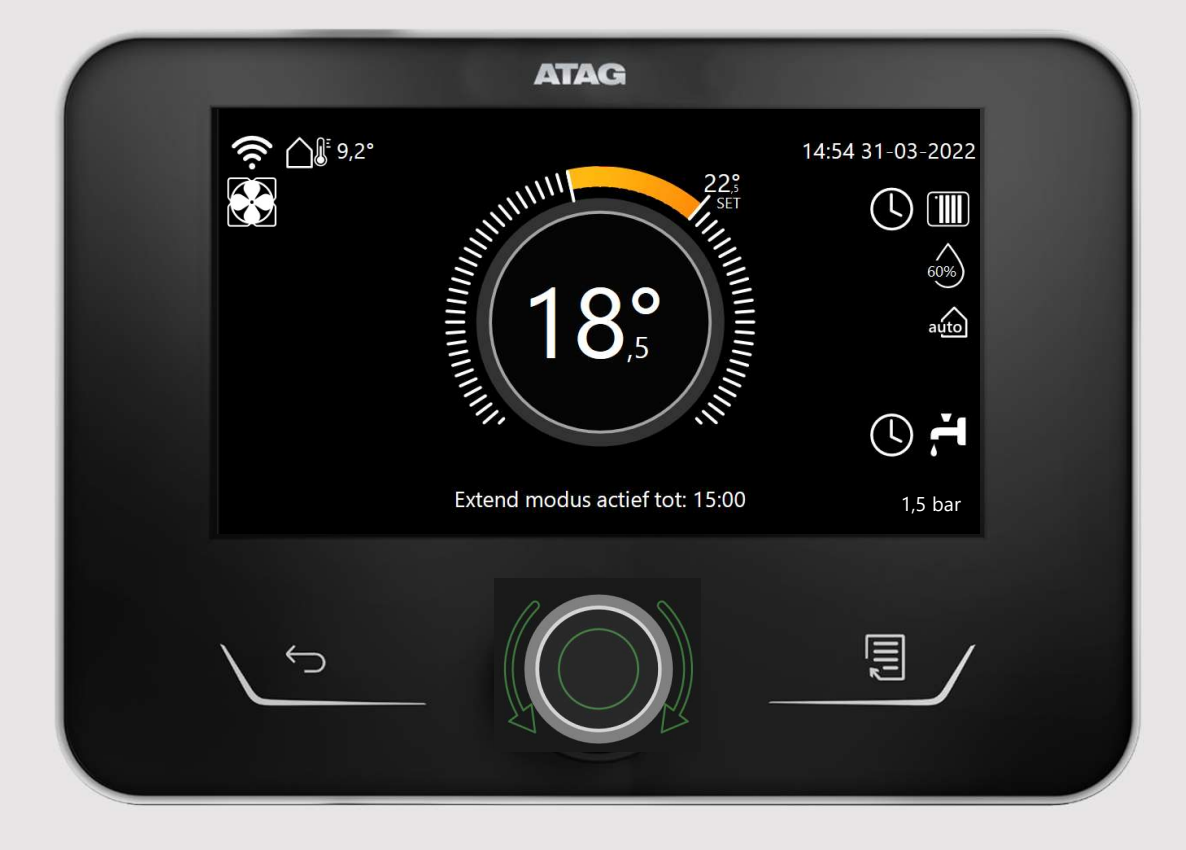

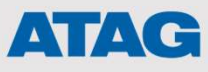

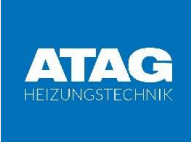

#### ATAG ENERGION M Bedeutung der Pumpen-Anzeige

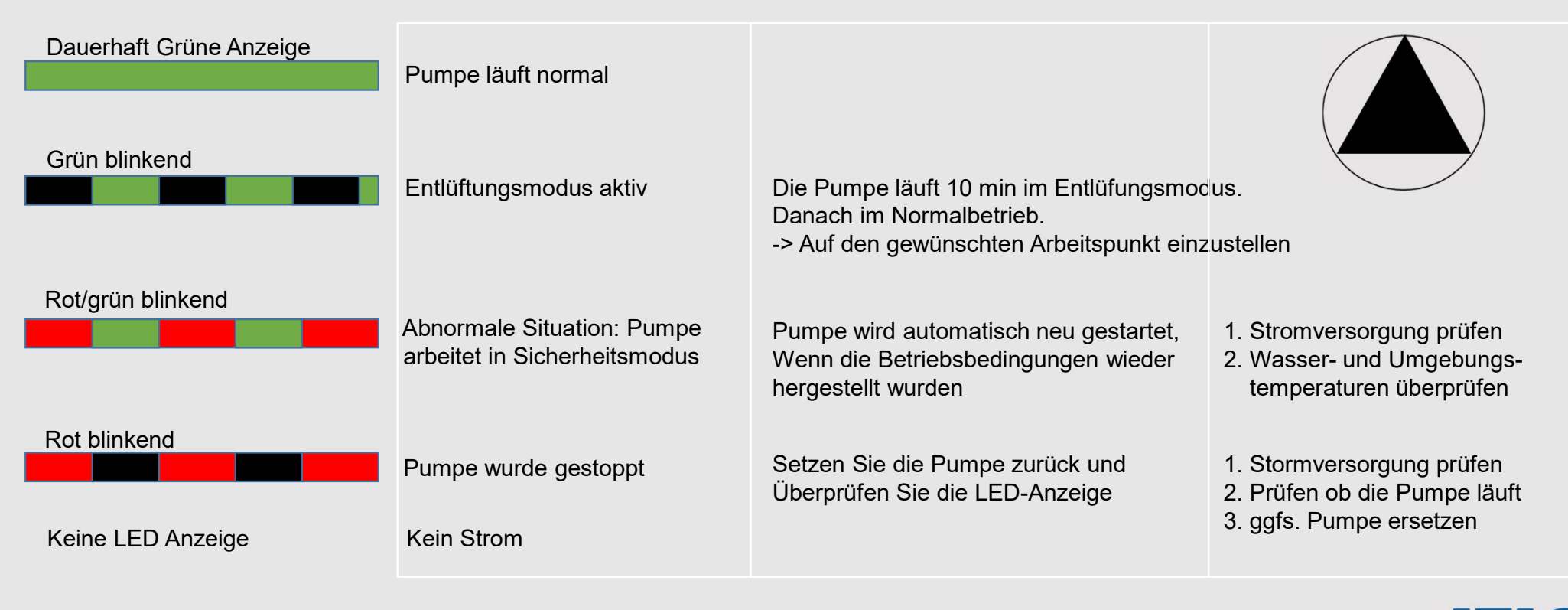

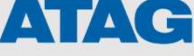

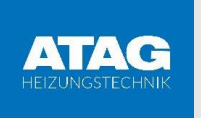

#### ATAG ENERGION M Durchflussmengen

- Bei der Installation der Wärmepumpe ist eine ausreichende Durchflussmenge erforderlich.
- Ein kleineres ΔT bedeutet, dass der Volumenstrom zunimmt.

Diese Zahl ist die Mindestmenge an Litern pro Minute, die die Wärmepumpe benötigt, um in Betrieb zu gehen.

| ENERGION M ODM R32 |                                                                 |            |             |     |        |       |            |           |
|--------------------|-----------------------------------------------------------------|------------|-------------|-----|--------|-------|------------|-----------|
| Systemgröße        | Durchflussr                                                     | nesser AUS | Durchfluss  | mes | ser AN |       | Durchfluss | s nominal |
|                    | Mindestmenge [I/h] Mindestmenge [I/m] Mindestmenge [I/h] Mindes |            | destmenge [ | (m] | [l/h]  | [l/m] |            |           |
| MONO ODM 40        | 348                                                             | 5,8        | 390         |     | 6,5    |       | 640        | 10,6      |
| MONO ODM 50        | 348                                                             | 5,8        | 390         |     | 6,5    |       | 800        | 13,3      |
| MONO ODM 80/80T    | 486                                                             | 8,1        | 540         |     | 9      |       | 1120       | 18,6      |
| MONO ODM 120T      | 630                                                             | 10,5       | 702         |     | 11,7   |       | 1440       | 24        |
| MONO ODM 150T      | 768                                                             | 12,8       | 852         |     | 14,2   |       | 1755       | 29,2      |

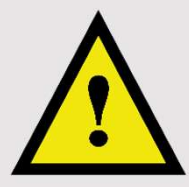

Beachten Sie auch immer die Angaben In der Installationsanleitung des jeweiligen Systems.

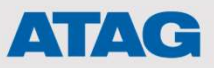

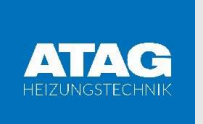

#### ATAG ENERGION M Durchflussmengen

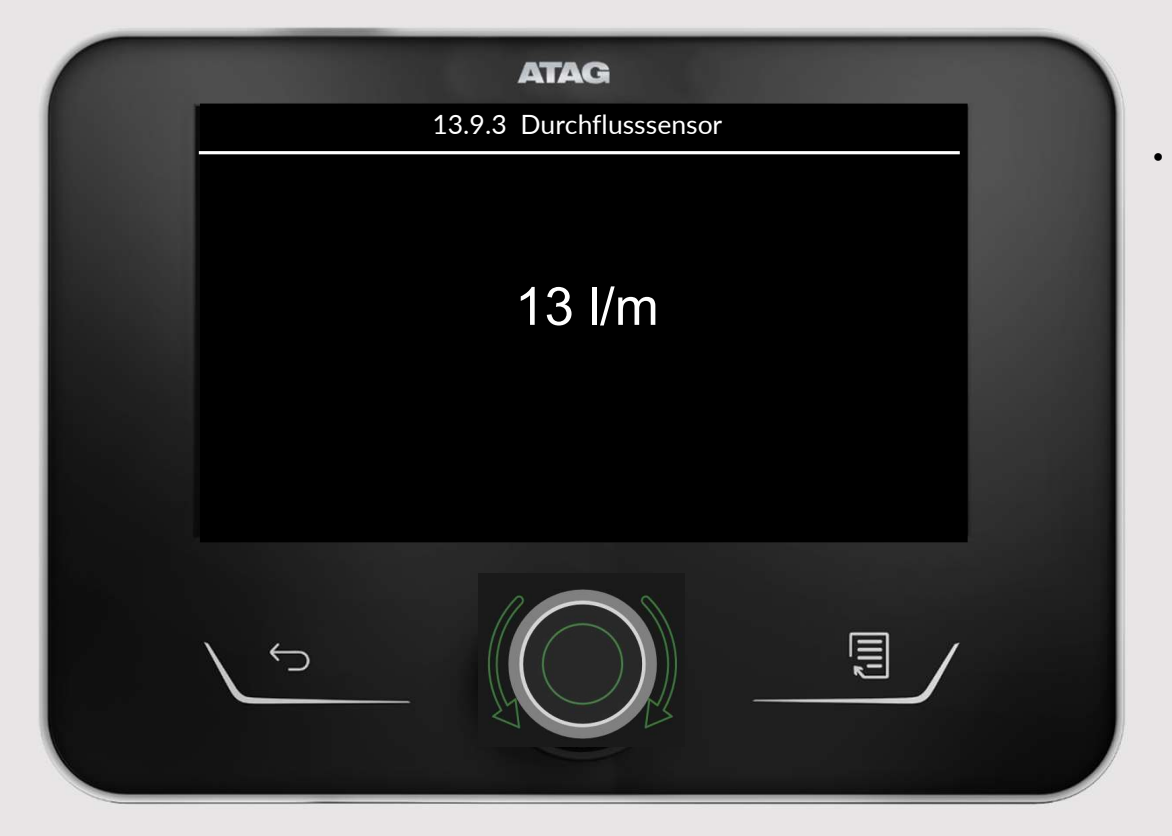

Kontrollieren Sie den Volumenstrom des Systems. Parameter 13.9.3

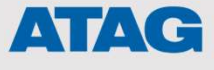

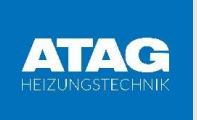

#### **ATAG ENERGION M** Installation Heizung

Temperaturregelung Heizung

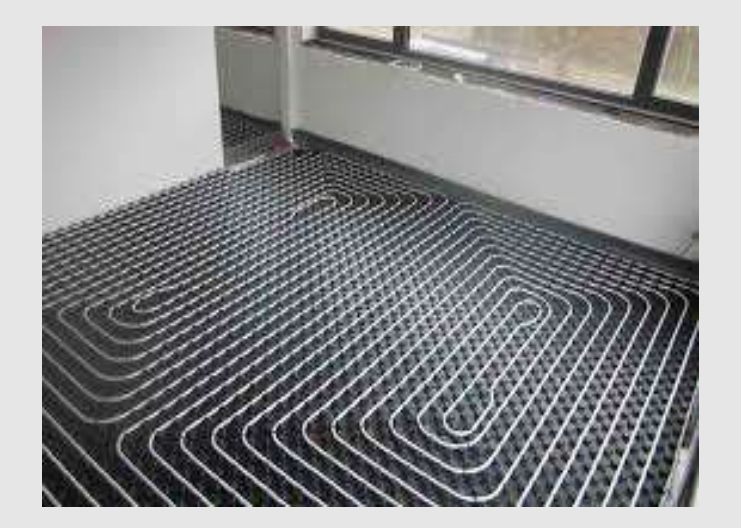

- Eine Nachtabsenkung ist aufgrund der Trägheit einer Fußbodenheizung in Verbindung mit einer Wärmepumpe oft nicht sinnvoll und führt ggfs. zu einem höheren Energieverbrauch. (Einzelbetrachtung notwendig)
- Bei sehr gut gedämmten Gebäuden kann sich eine Fußbodenheizung kalt anfühlen. Dies liegt an den niedrigen Vorlauftemperaturen.
- Bei Neubauten kann der Energieverbrauch aufgrund der Feuchtigkeit im Haus erhöht sein.

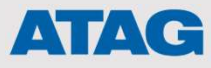

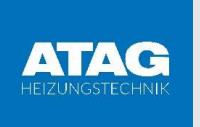

#### **ATAG ENERGION M** Installation Heizung

#### Feintuning der Wäremepumpe Zielsetzung

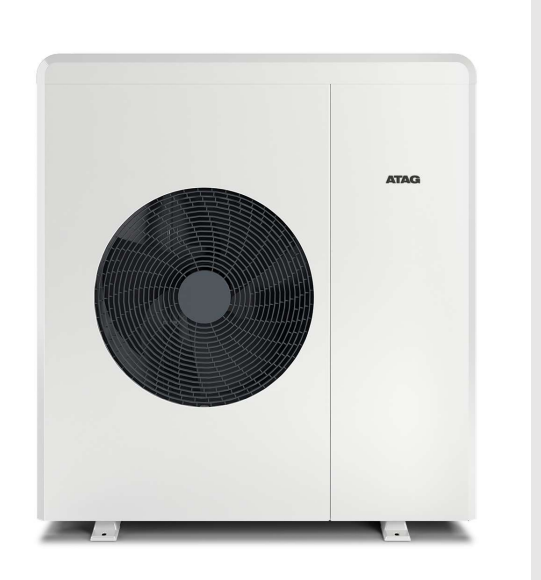

#### Effektiver Betrieb:

- Lange Laufzeiten erzielen durch möglichst geringe Vorlauftemperaturen und Weise gewählten Schaltzeiten
- Anlagenkonfiguration so wählen, dass genügen Wasservolumina bzw. Wasserumlaufmenge sekundär gewährleistet ist.
- Schaltzeiten und Temperaturen f
  ür Trinkwasser so w
  ählen, dass die WP tags
  über nicht st
  ändig in die Trinkwasserbereitung geht.

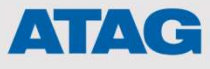

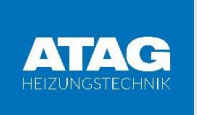

#### ATAG ENERGION M Installation Kühlung

Temperaturregelung Kühlung

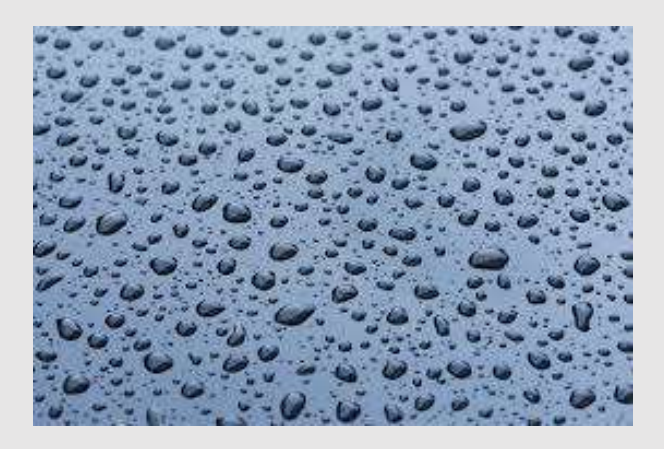

- Eine minimale Vorlauftemperatur ist einstellbar. In der Regel ist der Setpoint 18°C oder höher.
- Eine diffusionsdichte Isolierung der Rohrleitungen wird empfohlen.
- Lassen Sie der/die Badezimmer nicht mit Kühlung laufen. Lassen Sie durch eine eventuelle Nachregelung den Kühldurchfluss im Badezimmer schließen.

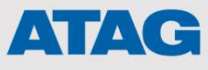

### Parameter für H\_E\_Schema\_Hybrid\_all\_ ODM\_40-80T\_PUFFER\_FRIWA\_EVU\_PV\_Z1\_Z2

| MENU | SUB-MENU | PARAMETER | BEZEICHNUNG                   | WERT                                                                                                    | Grau = Werkseinstellung<br>Gelb = Änderung zur<br>angegebenen Einstellung<br>Orange = Prüfung /<br>benutzerbezogen<br>Grün = wichtiger<br>Diagnoseparameter |
|------|----------|-----------|-------------------------------|----------------------------------------------------------------------------------------------------|----------------------------------------------------------------------------------------------------|
| 0    |          |           | NETZWERK                      |                                                                                                    |                                                                                                    |
| 0    | 2        |           | Netzwerkpräsenz               |                                                                                                    |                                                                                                    |
| 0    | 2        | 0         | Netzwerkpräsenz               | Systeminterface - Energy<br>Manager - Wärmepumpe-<br>Raumregler - Zone Manager                                                                                                    |                                                                                                    |
| 0    | 3        |           | System interface              |                                                                                                    |                                                                                                    |
| 0    | 3        | 0         | Zonennummer                   | Keine Zone ausgewählt                                                                                                    | 0                                                                                                    |
| 0    |          |           |                               | Zone - ausgewählt                                                                                                    |                                                                                                    |
| 0    | 3        | 1         | Raum Temp. Korrektur          | - 3; +3                                                                                                    | 0                                                                                                    |
| 0    | 3        | 2         |                               |                                                                                                    |                                                                                                    |
| 0    | 3        | 3         |                               |                                                                                                    |                                                                                                    |
| 0    | 3        | 4         |                               | EU - USA                                                                                                    | EU                                                                                                    |
| 0    | 3        | 5         | Feuchtigkeitseingang Zone     |                                                                                                    | 4740                                                                                                    |
| 0    | 3        | 6         | Markenname                    | 1 Ariston<br>2 Chaffoteaux<br>3 Elco<br>4 ATAG<br>5 NTI<br>6 HTP                                                                                                    | ATAG                                                                                                    |
| 0    | 4        |           | Benutzerinterface             |                                                                                                    |                                                                                                    |
| 0    | 4        | 0         | Ausgewählte Zone (am Display) | 1 - 6                                                                                                    |                                                                                                    |
| 0    | 4        | 1         | Zeitprogramm Servicetyp       | 2 Temperatur (TP)<br>Mehrere Temperaturen (ETP)                                                                                                    | Mehrere Temperaturen                                                                                                    |
| 1    |          |           | Energie Manager               |                                                                                                    |                                                                                                    |
| 1    | 0        |           | Basisparameter                |                                                                                                    |                                                                                                    |
| 1    | 0        | 0         | Typ IDU                       | 0 Keine<br>1 Hybrid Mode<br>2 Hydraulik Module (All<br>Electric)<br>3 Light                                                                                                    | 1=hybrid                                                                                                    |
| 1    | 0        | 1         | Außeneinheit Typ              | 0 Keine<br>1 Wärmepumpe HHP                                                                                                    | HHP                                                                                                    |
| 1    | 0        | 2         | WW Speicherregelung           | 0 Keine<br>1 Ext.Speicher mit NTC<br>Sensor<br>2 Ext. Speicher mit Thermostat                                                                                                    | 1 Ext. Speicher mit NTC                                                                                                    |
| 1    | 0        | 4         | Hybrid Modus                  | Automatisch<br>Nur Kessel<br>Nur Wärmepumpe                                                                                                    | Automatisch                                                                                                    |
| 1    | 0        | 5         | Logik Energy Manager          | max. Ersparnisse<br>Minimaler Verbrauch an<br>Primärenergie                                                                                                    | max. Ersparnisse                                                                                                    |
| 1    | 0        | 6         | Art der Temperaturregelung    | Nicht aktiv<br>EIN (aktiv)                                                                                                    | 1 (aktiv)                                                                                                    |
| 1    | 1        |           | Eingangskonfiguration         |                                                                                                    |                                                                                                    |
| 1    | 1        | 0         | HV Eingang 1 (230V)           | 1 Eingang nicht aktiv<br>2 Nachttarif<br>3 Smart Grid 1<br>4 Signalabschaltung Extern<br>5 Photovoltaik-Integration aktiv                                                                                             | 4 Signalabschaltung Extern (EVU<br>Option)                                                                                                    |
| 1    | 1        | 1         | HV Eingang 2 (230V)           | <ul> <li>1 Eingang nicht aktiv</li> <li>2 DL Smart Grid (keine</li> <li>Heizung mit Elektroheizstab)</li> <li>3 Smart Grid 2</li> <li>4 Signalabschaltung Extern</li> <li>5 Photovoltaik-Integration aktiv</li> </ul> | 5 Photovoltaik-Integration<br>(PV Option)                                                                                                    |

| 1 | 1 | 3 | AUX Eingang 1                            | 0 Keine<br>1 Hygrostatsensor<br>2 Heizen/Kühlen mit externem<br>Wärmeanforderungskontakt<br>3 Raumthermostat Zone 3 TA3<br>4 Sicherheitsthermostat<br>5 PV Integration aktiv<br>0 Keine | Keine                                              |
|---|---|---|------------------------------------------|----------------------------------------------------------------------------------------------------|----------------------------------------------------|
|   |   |   |                                          | 1 Hygrostatsensor<br>2 Heizen/Kühlen mit externem<br>Wärmeanforderungskontakt<br>3 Raumthermostat Zone 3 TA3<br>4 Sicherheitsthermostat<br>5 PV Integration aktiv                       | Sicherheitsthermostat                              |
| 1 | 1 | 5 | Art der Erzeugersperre                   | 0 Keine<br>1 Soft Lockout<br>2 Hard Lockout<br>3 Hybrid Lockout                                                                                                    | Benutzerdefiniert (Empfehlung 3<br>Hybrid Lockout) |
| 1 | 1 | 7 | Wasserdrucksensor des Heizsystems        | 0=nicht angeschlossen<br>1= Druck Schalter                                                                                                    | 0                                                  |
| 1 | 1 | 8 | Heizungs Vorlauftemperatur Auswahlsystem | 0=LWT                                                                                                    | 1 HC flow                                          |
| 1 | 1 | 9 | Feuchtigkeitseingang Zone                | 1=Hz VorlaufAlle ZonenZone 1Zone 2Zone 3Zone 4Zone 5Zone 6Zone 1,2Zone 3,4Zone 5,6Zone 1,2,3Zone 4.5.6                                                                                  | Alle Zonen                                         |
| 1 | 2 | 0 | Ausgangskonfiguration                    | 0 Kaina                                                                                                    |                                                    |
| 1 | 2 | 0 | AUX Ausgang 1                            | 0 Keine<br>1 Alarm Ausgang<br>2 Hygrostatalarm<br>3 Externe Heizungs- und<br>Warmwasseranforderung<br>4 Kühlung aktiv<br>5 WW Anforderung<br>6 Heiz-/Kühlmodus<br>7 Heizungsanforderung | keine                                              |
| 1 | 2 | 1 | AUX Ausgang 2                            | 0 Keine<br>1 Alarm Ausgang<br>2 Hygrostatalarm<br>3 Externe Heizungs- und<br>Warmwasseranforderung<br>4 Kühlung aktiv<br>5 WW Anforderung<br>6 Heiz-/Kühlmodus<br>7 Heizungsanforderung | Keine                                              |
| 1 | 2 | 2 | AUX Ausgang 3                            | 0 Keine<br>1 Alarm Ausgang<br>2 Hygrostatalarm<br>3 Externe Heizungs- und<br>Warmwasseranforderung<br>4 Kühlung aktiv<br>5 WW Anforderung<br>6 Heiz-/Kühlmodus<br>7 Heizungsanforderung | Keine                                              |

| 4 |   |   |                                                 |                                                                                                    |                                                    |
|---|---|---|-------------------------------------------------|----------------------------------------------------------------------------------------------------|----------------------------------------------------|
| 1 | 2 | 3 | AUX Ausgang 4                                   |                                                                                                    |                                                    |
|   |   |   |                                                 | 1 Alarm Ausgang                                                                                                    |                                                    |
|   |   |   |                                                 | 2 Hygrostatalarm                                                                                                    |                                                    |
|   |   |   |                                                 | 3 Externe Heizungs- und                                                                                                    |                                                    |
|   |   |   |                                                 | Warmwasseranforderung                                                                                                    | Keine                                              |
|   |   |   |                                                 | 4 Kühlung aktiv                                                                                                    |                                                    |
|   |   |   |                                                 | 5 WW Anforderung                                                                                                    |                                                    |
|   |   |   |                                                 | 6 Heiz-/Kühlmodus                                                                                                    |                                                    |
|   |   |   |                                                 | 7 Heizungsanforderung                                                                                                    |                                                    |
| 1 | 2 | 5 | AUX P2 Zirkulationspumpe Auswahl                | 0 Externe Pumpe                                                                                                    | 2 Pufferentladepumpe (auch wenn                    |
|   |   |   |                                                 | 1 Kühlzırkulationspumpe                                                                                                    | nichts angeschlossen ist. Es würde                 |
|   |   |   |                                                 | 2 Pufferentladepumpe                                                                                                    | sonst eine Fehlermeldung erzeugt)                  |
|   |   |   |                                                 | 3 WW Rezirkulationspumpe                                                                                                    |                                                    |
| 1 | 2 | 6 | Pro-Techn Anode aktiv                           | 0 = AUS                                                                                                    | AUS                                                |
| 1 | 3 |   | Aktivierung 2te Wärmeguelle für Heizung         | 1 = EIN                                                                                                    |                                                    |
| 1 | 3 | 0 | Finsatzlogik der externen Wärmeguelle (Gas-     | 0 Ext Wärmequelle + Backup                                                                                                    | 0 Ext. Wärmequelle + Backup                        |
|   | Ŭ | Ŭ | Brennwertkessel)                                | Wärmenumpe                                                                                                    | Wärmenumpe                                         |
|   |   |   |                                                 | 1 pur Backup für                                                                                                    | Wannepunpe                                         |
|   |   |   |                                                 | Wärmenumpe                                                                                                    |                                                    |
| 1 | 3 | 1 | Regelung elektrischer Widerstand                |                                                                                                    |                                                    |
| • | Ŭ | 1 |                                                 | 1 = Widerstand 1                                                                                                    |                                                    |
|   |   |   |                                                 | 2 = Widerstand 1 & 2                                                                                                    |                                                    |
|   |   |   |                                                 | $3 = Widerstand 1 & 2 & 2 \\ 3 = Widerstand 1 & 2 & 2 \\ 3 = Widerstand 1 & 2 & 2 & 2 \\ 3 = Widerstand 1 & 2 & 2 & 2 \\ 3 = Widerstand 1 & 3 & 3 & 2 \\ 3 = Widerstand 1 & 3 & 3 & 3 \\ 3 = Widerstand 1 & 3 & 3 & 3 \\ 3 = Wi$ |                                                    |
| 1 | 3 | 2 | Eco / Komfort                                   | $0 = F_{CO}$ plus                                                                                                    | Eco                                                |
|   |   | 2 |                                                 | $1 = F_{CO}$                                                                                                    |                                                    |
|   |   |   |                                                 | 2= Durchschnitt                                                                                                    |                                                    |
|   |   |   |                                                 | 3= Komfort                                                                                                    |                                                    |
|   |   |   |                                                 | 4= Komfort Plus                                                                                                    |                                                    |
| 1 | Δ |   | Aktivierung 2te Wärmeguelle für WW              |                                                                                                    |                                                    |
| 1 | 4 | 0 | Finsatzlogik der externen Wärmeguelle           | 0 Ext. Wärmequelle + Backup                                                                                                    | 0 Ext. Wärmequelle + Backup                        |
|   | 1 | Ŭ |                                                 | Wärmenumpe                                                                                                    | Wärmenumpe                                         |
|   |   |   |                                                 | 1 nur Backup für                                                                                                    | Wannepunpe                                         |
|   |   |   |                                                 | Wärmepumpe                                                                                                    |                                                    |
| 1 | 4 | 1 | Regelung elektrischer Widerstand                | 0 = AUS                                                                                                    | Wenn keine freien Energieguellen                   |
|   |   |   |                                                 | 1 = Widerstand 1                                                                                                    | vorhanden sind                                     |
|   |   |   |                                                 | 2 = Widerstand 1 & 2                                                                                                    | sind oder wenn die                                 |
|   |   |   |                                                 | 3 = Widerstand 1 & 2 & 3                                                                                                    | Ersatzenergieguellen deaktiviert                   |
|   |   |   |                                                 |                                                                                                    | sind (Absatz 1 4 1)                                |
|   |   |   |                                                 |                                                                                                    | wird Anti-Legionellen-Zyklus                       |
|   |   |   |                                                 |                                                                                                    | möglich nicht beendet                              |
| 1 | 4 | 2 | Verzögerung                                     | 10-120 min                                                                                                    | 60 min                                             |
| 1 | 4 | 3 | Aktivierungsschwelle für externe Anforderung    | ( 15-200) C*min                                                                                                    | 200 C*min                                          |
| 1 | 4 | 4 | WW Speicher Elektroheizstab                     | 0 = Nicht aktiv                                                                                                    | Nicht aktiv                                        |
|   |   |   |                                                 | 1 = Ausgeschaltet                                                                                                    |                                                    |
|   |   |   |                                                 | 2 = Nur Elektroheizstab                                                                                                    |                                                    |
|   |   |   |                                                 | 3 = Unterstützt (WP und                                                                                                    |                                                    |
|   |   |   |                                                 | Elektro heizstab gleichzeitig)                                                                                                    |                                                    |
| 1 | 4 | 5 | Vorlauftemp. Installation für WW (T10)          | 35, 82 °C                                                                                                    | 70                                                 |
| 1 | 4 | 6 | WW-Vorrang Temperaturschwelle                   | Definiert die Temperatur des                                                                                                    | Wie Parameter 1.9.0 WW-Sollwert                    |
|   |   |   |                                                 | Warmwasserspeichers, unter                                                                                                    |                                                    |
|   |   |   |                                                 | der sowohl die Wärmepumpe                                                                                                    |                                                    |
|   |   |   |                                                 | als auch das Heizelement                                                                                                    |                                                    |
|   |   |   |                                                 | zusammen liegen                                                                                                    |                                                    |
|   |   |   |                                                 | eingeschaltet werden, wenn                                                                                                    |                                                    |
|   |   |   |                                                 | Par. 1.4.4 Heizelement im                                                                                                    |                                                    |
|   |   |   |                                                 | Speicher für Warmwasser auf                                                                                                    |                                                    |
|   |   |   |                                                 | 3 eingestellt ist.                                                                                                    |                                                    |
|   |   |   |                                                 |                                                                                                    |                                                    |
| 1 | 5 | 0 | Energy Manager parameter 1                      | Zeigt den Druckwert en unter                                                                                                    | (nicht sichthor hoi Hybrid all have                |
|   | 5 | 0 |                                                 | dem die Anlage stoppt                                                                                                    | (mont siontbal ber Hybrid-all bzw.<br>Hybrid-zone) |
| 1 | 5 | 1 | Min Systemwasserdruck Warnung                   | Gibt den Druckwert an.                                                                                                    | (nicht sichtbar bei Hybrid-all bzw                 |
|   |   |   |                                                 | unterhalb dessen empfohlen                                                                                                    | Hybrid-zone)                                       |
|   |   |   |                                                 | wird, die Anlage nachzufüllen                                                                                                    |                                                    |
|   |   |   |                                                 |                                                                                                    |                                                    |
| 1 | 5 | 2 | Außentemperatur, die den Kessel ausschaltet     | [35-40°C]                                                                                                    | 35                                                 |
| 1 | 5 | 3 | Außentemperatur, die die Wärmepumpe ausschaltet | [-20°C]                                                                                                    | -20                                                |
| 1 | 5 | 4 | Min. Außentemperatur, die die WP für Warmwasser | [-20°C]                                                                                                    | -20                                                |
| 4 | 5 | 5 | Außenfühlerkorrektur                            | [_3· +3 ]°C                                                                                                    | 0                                                  |

| 1 | 5  | 6 | Auswahllogik Kessel                                 | Regelung auf Basis d. Leistung<br>Regelung auf Basis d.<br>Temperatur                         | Temperatur                                                            |
|---|----|---|-----------------------------------------------------|-----------------------------------------------------------------------------------------------|-----------------------------------------------------------------------|
| 1 | 5  | 9 | Druck nachfüllen                                    | Mindestdruck zum Nachfüllen der Anlage.                                                       | [0.9 - 1.5]bar<br>(nicht sichtbar bei Hybrid-all bzw.<br>Hybrid-zone) |
| 1 | 6  |   | Einstellungen Heizungspumpe                         |                                                                                               |                                                                       |
| 1 | 6  | 0 | Zeit pre-Zirkulation - Strömungsüberwachung         | 30 - 255 sec                                                                                  | 30 sec                                                                |
| 1 | 6  | 1 | Zeit pre-Zirkulation bei eine neue Wärmeanforderung | 0 - 100 sec                                                                                   | 90 sec                                                                |
| 1 | 6  | 2 |                                                     | 0 - 16 min                                                                                    | 3 min                                                                 |
| 1 | 0  | 3 | Pumpentyp                                           | 1 Hohe Geschwindigkeit<br>2 Modulation                                                        | 2 Modulation                                                          |
| 1 | 6  | 4 | Pumpensteuerung Frostschutz                         | 0 Langsame Geschwindigkeit<br>1 Mittlere Geschwindigkeit<br>2 Hohe Geschwindigkeit            | 1 Mittlere Geschwindigkeit                                            |
| 1 | 7  |   | Heizung                                             |                                                                                               |                                                                       |
| 1 | 7  | 1 | Boost Zeit                                          | 0 - 60 min                                                                                    | 16 min                                                                |
| 1 | /  | 2 | Korrektur WP Vorlauftemperatur                      | 0 - 10°C                                                                                      |                                                                       |
| 1 | /  | 3 | Korrektur Kessel Vorlauttemperatur                  |                                                                                               |                                                                       |
| 1 | 8  | 0 | Kunlaktivierungsmodus                               | 0 = AUS<br>1 - EIN                                                                            | ON (falls Kunimodus aktiviert werden                                  |
| 1 | 8  | 2 | Korrektur Kühlung Vorlauftemperatur THP Offset      | $0 - 10^{\circ}$ C                                                                            | 0                                                                     |
| 1 | 8  | 3 | Feuchtigkeitsalarmschwelle                          |                                                                                               | 70                                                                    |
| 1 | 8  | 4 | Hysterese des Feuchtigkeitsalarms                   |                                                                                               | 10                                                                    |
| 1 | 9  |   | Brauchwarmwasser (Warmwasser)                       |                                                                                               |                                                                       |
| 1 | 9  | 0 | Temperatur Einstellung WW                           | 35 - 65°C                                                                                     | 55                                                                    |
| 1 | 9  | 1 | Absenktemperatur Warmwasser                         | [35°]                                                                                         | 35                                                                    |
| 1 | 9  | 2 | Komfortfunktion                                     | 0 AUS geschaltet<br>1 Zeitprogramm<br>2 Immer aktiv                                           | Immer aktiv                                                           |
| 1 | 9  | 3 | WW Modus                                            | 0 = Standard<br>1 = Grün<br>2 = Nachttarif/Haupttarifzeit<br>3 = Nachttarif/Haupttarifzeit 40 | 0 Standard                                                            |
| 1 | 9  | 4 | Speicherlademodus                                   | 0=Standard<br>1=Nur WP<br>2=Nur Kessel (bei Störung der<br>WP)                                | 0 Standard                                                            |
| 1 | 9  | 5 | Max Zeit nur WP                                     | 30 - 240 min                                                                                  | 120 min                                                               |
| 1 | 9  | 6 | Anti-Legionellen-Funktion                           | 0 = AUS                                                                                       | EIN                                                                   |
|   |    |   |                                                     | 1 = EIN                                                                                       |                                                                       |
| 1 | 9  | 7 | Startzeit Anti-Legionellen-Funktion(UU:MM)          | Zeiteinstellung zur Aktivierung der Anti-Legionellen-Funktion                                 |                                                                       |
| 1 | 9  | 8 | Anti-Legionellen Zeit Frequenz                      | 24h ÷ 481 (=30 Tage)                                                                          | Empfehlung: 168 Std. (7 Tage)                                         |
| 1 | 10 |   | Manueller Modus - 1                                 |                                                                                               |                                                                       |
| 1 | 10 | 0 | Manuellen Modus aktivieren                          | 0 = AUS                                                                                       | AUS                                                                   |
| 1 | 10 | 1 | WP Heizungszirkulationspumpe                        | 1 = EIN<br>AUS<br>Langsame Geschwindigkeit                                                    | AUS                                                                   |
| 1 | 10 | 2 | 3-wegeventil manuell                                | Hohe Geschwindigkeit<br>WW                                                                    | WW                                                                    |
| 1 | 10 | 3 | 4-wegeventil Kühlung                                | Heizung<br>Heizung                                                                            | Heizung                                                               |
| 1 | 10 | 4 | Externe Pumpe                                       | 0 = AUS<br>1 = FIN                                                                            | AUS                                                                   |
| 1 | 10 | 5 | Widerstand 1                                        | 0 = AUS<br>1 = FIN                                                                            | AUS                                                                   |
| 1 | 10 | 6 | Widerstand 2                                        | 0 = AUS<br>1 = EIN                                                                            | AUS                                                                   |
| 1 | 10 | 7 | Widerstand 3                                        | 0 = AUS<br>1 = EIN                                                                            | AUS                                                                   |
| 1 | 10 | 8 | Alle AUX - Kontaktausgänge                          | 0 = AUS<br>1 = EIN                                                                            | AUS                                                                   |
| 1 | 10 | 9 | Anode Ausgang                                       | 0 = AUS<br>1 = EIN                                                                            | AUS                                                                   |
| 1 | 11 |   | Manueller Modus - 2                                 |                                                                                               |                                                                       |

| 1                                                                                                    | 11                                                                                                    | 0                                                                                                    | Manuellen Modus aktivieren                                                                                                    | 0 = AUS                                                                                                    | AUS                                                                                                    |                                                                                                    |                                                                                                    |                                                                                                    |                                                                                                    |                                                                                                    |                                                                                                    |                                                                                                    |                                                                                                    |                                                                                                    |                                                                                                    |                                                                                                    |                                                                                                    |                                                                                                    |                                                                                                    |                                                                                                    |                                                                                                    |                                                                                                    |                                                                                                    |
|----------------------------------------------------------------------------------------------------|----------------------------------------------------------------------------------------------------|----------------------------------------------------------------------------------------------------|----------------------------------------------------------------------------------------------------|----------------------------------------------------------------------------------------------------|----------------------------------------------------------------------------------------------------|----------------------------------------------------------------------------------------------------|----------------------------------------------------------------------------------------------------|----------------------------------------------------------------------------------------------------|----------------------------------------------------------------------------------------------------|----------------------------------------------------------------------------------------------------|----------------------------------------------------------------------------------------------------|----------------------------------------------------------------------------------------------------|----------------------------------------------------------------------------------------------------|----------------------------------------------------------------------------------------------------|----------------------------------------------------------------------------------------------------|----------------------------------------------------------------------------------------------------|----------------------------------------------------------------------------------------------------|----------------------------------------------------------------------------------------------------|----------------------------------------------------------------------------------------------------|----------------------------------------------------------------------------------------------------|----------------------------------------------------------------------------------------------------|----------------------------------------------------------------------------------------------------|----------------------------------------------------------------------------------------------------|
|                                                                                                    |                                                                                                    |                                                                                                    |                                                                                                    | 1 = FIN                                                                                                    |                                                                                                    |                                                                                                    |                                                                                                    |                                                                                                    |                                                                                                    |                                                                                                    |                                                                                                    |                                                                                                    |                                                                                                    |                                                                                                    |                                                                                                    |                                                                                                    |                                                                                                    |                                                                                                    |                                                                                                    |                                                                                                    |                                                                                                    |                                                                                                    |                                                                                                    |
| 4                                                                                                    | 11                                                                                                    | 1                                                                                                    | M/D orzwupac Hoizonfordorupa                                                                                                    | 0 = AUS                                                                                                    |                                                                                                    |                                                                                                    |                                                                                                    |                                                                                                    |                                                                                                    |                                                                                                    |                                                                                                    |                                                                                                    |                                                                                                    |                                                                                                    |                                                                                                    |                                                                                                    |                                                                                                    |                                                                                                    |                                                                                                    |                                                                                                    |                                                                                                    |                                                                                                    |                                                                                                    |
| 1                                                                                                    |                                                                                                    | 11                                                                                                    |                                                                                                    | 0 - A03                                                                                                    | A03                                                                                                    |                                                                                                    |                                                                                                    |                                                                                                    |                                                                                                    |                                                                                                    |                                                                                                    |                                                                                                    |                                                                                                    |                                                                                                    |                                                                                                    |                                                                                                    |                                                                                                    |                                                                                                    |                                                                                                    |                                                                                                    |                                                                                                    |                                                                                                    |                                                                                                    |
|                                                                                                    |                                                                                                    |                                                                                                    |                                                                                                    | 1 = EIN                                                                                                    |                                                                                                    |                                                                                                    |                                                                                                    |                                                                                                    |                                                                                                    |                                                                                                    |                                                                                                    |                                                                                                    |                                                                                                    |                                                                                                    |                                                                                                    |                                                                                                    |                                                                                                    |                                                                                                    |                                                                                                    |                                                                                                    |                                                                                                    |                                                                                                    |                                                                                                    |
| 1                                                                                                    | 11                                                                                                    | 2                                                                                                    | WP erzwungene Kühlanforderung                                                                                                    | 0 = AUS                                                                                                    | AUS                                                                                                    |                                                                                                    |                                                                                                    |                                                                                                    |                                                                                                    |                                                                                                    |                                                                                                    |                                                                                                    |                                                                                                    |                                                                                                    |                                                                                                    |                                                                                                    |                                                                                                    |                                                                                                    |                                                                                                    |                                                                                                    |                                                                                                    |                                                                                                    |                                                                                                    |
|                                                                                                    | 1                                                                                                    | <b> </b>                                                                                                    |                                                                                                    |                                                                                                    |                                                                                                    |                                                                                                    |                                                                                                    |                                                                                                    |                                                                                                    |                                                                                                    |                                                                                                    |                                                                                                    |                                                                                                    |                                                                                                    |                                                                                                    |                                                                                                    |                                                                                                    |                                                                                                    |                                                                                                    |                                                                                                    |                                                                                                    |                                                                                                    |                                                                                                    |
|                                                                                                    |                                                                                                    |                                                                                                    |                                                                                                    |                                                                                                    |                                                                                                    |                                                                                                    |                                                                                                    |                                                                                                    |                                                                                                    |                                                                                                    |                                                                                                    |                                                                                                    |                                                                                                    |                                                                                                    |                                                                                                    |                                                                                                    |                                                                                                    |                                                                                                    |                                                                                                    |                                                                                                    |                                                                                                    |                                                                                                    |                                                                                                    |
| 1                                                                                                    | 11                                                                                                    | 4                                                                                                    | Einstellbar Heizbetrieb (WP)                                                                                                    | 0 = AUS                                                                                                    | AUS                                                                                                    |                                                                                                    |                                                                                                    |                                                                                                    |                                                                                                    |                                                                                                    |                                                                                                    |                                                                                                    |                                                                                                    |                                                                                                    |                                                                                                    |                                                                                                    |                                                                                                    |                                                                                                    |                                                                                                    |                                                                                                    |                                                                                                    |                                                                                                    |                                                                                                    |
|                                                                                                    |                                                                                                    |                                                                                                    |                                                                                                    | 1 = FIN                                                                                                    |                                                                                                    |                                                                                                    |                                                                                                    |                                                                                                    |                                                                                                    |                                                                                                    |                                                                                                    |                                                                                                    |                                                                                                    |                                                                                                    |                                                                                                    |                                                                                                    |                                                                                                    |                                                                                                    |                                                                                                    |                                                                                                    |                                                                                                    |                                                                                                    |                                                                                                    |
| 1                                                                                                    | 4.4                                                                                                    | 5                                                                                                    | Finatallhar Kühlunghatriah (MD)                                                                                                    |                                                                                                    |                                                                                                    |                                                                                                    |                                                                                                    |                                                                                                    |                                                                                                    |                                                                                                    |                                                                                                    |                                                                                                    |                                                                                                    |                                                                                                    |                                                                                                    |                                                                                                    |                                                                                                    |                                                                                                    |                                                                                                    |                                                                                                    |                                                                                                    |                                                                                                    |                                                                                                    |
| 1                                                                                                    | <u>н</u> т.                                                                                                    | Э                                                                                                    | Einstelibar Kunlungbetheb (WP)                                                                                                    | 0 = AUS                                                                                                    | AUS                                                                                                    |                                                                                                    |                                                                                                    |                                                                                                    |                                                                                                    |                                                                                                    |                                                                                                    |                                                                                                    |                                                                                                    |                                                                                                    |                                                                                                    |                                                                                                    |                                                                                                    |                                                                                                    |                                                                                                    |                                                                                                    |                                                                                                    |                                                                                                    |                                                                                                    |
|                                                                                                    |                                                                                                    |                                                                                                    |                                                                                                    | 1 = EIN                                                                                                    |                                                                                                    |                                                                                                    |                                                                                                    |                                                                                                    |                                                                                                    |                                                                                                    |                                                                                                    |                                                                                                    |                                                                                                    |                                                                                                    |                                                                                                    |                                                                                                    |                                                                                                    |                                                                                                    |                                                                                                    |                                                                                                    |                                                                                                    |                                                                                                    |                                                                                                    |
| 1                                                                                                    | 11                                                                                                    | 6                                                                                                    | W/W Speicher Elektro Heizstah                                                                                                    | Aktivieren den Elektro                                                                                                    | ALIS                                                                                                    |                                                                                                    |                                                                                                    |                                                                                                    |                                                                                                    |                                                                                                    |                                                                                                    |                                                                                                    |                                                                                                    |                                                                                                    |                                                                                                    |                                                                                                    |                                                                                                    |                                                                                                    |                                                                                                    |                                                                                                    |                                                                                                    |                                                                                                    |                                                                                                    |
| '                                                                                                    |                                                                                                    | 0                                                                                                    |                                                                                                    |                                                                                                    | 700                                                                                                    |                                                                                                    |                                                                                                    |                                                                                                    |                                                                                                    |                                                                                                    |                                                                                                    |                                                                                                    |                                                                                                    |                                                                                                    |                                                                                                    |                                                                                                    |                                                                                                    |                                                                                                    |                                                                                                    |                                                                                                    |                                                                                                    |                                                                                                    |                                                                                                    |
|                                                                                                    |                                                                                                    |                                                                                                    |                                                                                                    | Heizstab für BW-Speicher                                                                                                    |                                                                                                    |                                                                                                    |                                                                                                    |                                                                                                    |                                                                                                    |                                                                                                    |                                                                                                    |                                                                                                    |                                                                                                    |                                                                                                    |                                                                                                    |                                                                                                    |                                                                                                    |                                                                                                    |                                                                                                    |                                                                                                    |                                                                                                    |                                                                                                    |                                                                                                    |
|                                                                                                    |                                                                                                    |                                                                                                    |                                                                                                    | 0 = OFF                                                                                                    |                                                                                                    |                                                                                                    |                                                                                                    |                                                                                                    |                                                                                                    |                                                                                                    |                                                                                                    |                                                                                                    |                                                                                                    |                                                                                                    |                                                                                                    |                                                                                                    |                                                                                                    |                                                                                                    |                                                                                                    |                                                                                                    |                                                                                                    |                                                                                                    |                                                                                                    |
|                                                                                                    |                                                                                                    |                                                                                                    |                                                                                                    |                                                                                                    |                                                                                                    |                                                                                                    |                                                                                                    |                                                                                                    |                                                                                                    |                                                                                                    |                                                                                                    |                                                                                                    |                                                                                                    |                                                                                                    |                                                                                                    |                                                                                                    |                                                                                                    |                                                                                                    |                                                                                                    |                                                                                                    |                                                                                                    |                                                                                                    |                                                                                                    |
|                                                                                                    |                                                                                                    |                                                                                                    |                                                                                                    | I = UN                                                                                                    |                                                                                                    |                                                                                                    |                                                                                                    |                                                                                                    |                                                                                                    |                                                                                                    |                                                                                                    |                                                                                                    |                                                                                                    |                                                                                                    |                                                                                                    |                                                                                                    |                                                                                                    |                                                                                                    |                                                                                                    |                                                                                                    |                                                                                                    |                                                                                                    |                                                                                                    |
| 1                                                                                                    | 12                                                                                                    |                                                                                                    | Testfunktionen                                                                                                    |                                                                                                    |                                                                                                    |                                                                                                    |                                                                                                    |                                                                                                    |                                                                                                    |                                                                                                    |                                                                                                    |                                                                                                    |                                                                                                    |                                                                                                    |                                                                                                    |                                                                                                    |                                                                                                    |                                                                                                    |                                                                                                    |                                                                                                    |                                                                                                    |                                                                                                    |                                                                                                    |
| 1                                                                                                    | 12                                                                                                    | 0                                                                                                    | Entlüftungsprogramm                                                                                                    | 0 = AUS                                                                                                    | AUS                                                                                                    |                                                                                                    |                                                                                                    |                                                                                                    |                                                                                                    |                                                                                                    |                                                                                                    |                                                                                                    |                                                                                                    |                                                                                                    |                                                                                                    |                                                                                                    |                                                                                                    |                                                                                                    |                                                                                                    |                                                                                                    |                                                                                                    |                                                                                                    |                                                                                                    |
|                                                                                                    | . –                                                                                                    | Ŭ                                                                                                    |                                                                                                    |                                                                                                    | 1.00                                                                                                    |                                                                                                    |                                                                                                    |                                                                                                    |                                                                                                    |                                                                                                    |                                                                                                    |                                                                                                    |                                                                                                    |                                                                                                    |                                                                                                    |                                                                                                    |                                                                                                    |                                                                                                    |                                                                                                    |                                                                                                    |                                                                                                    |                                                                                                    |                                                                                                    |
|                                                                                                    |                                                                                                    |                                                                                                    |                                                                                                    | 1 = EIN                                                                                                    |                                                                                                    |                                                                                                    |                                                                                                    |                                                                                                    |                                                                                                    |                                                                                                    |                                                                                                    |                                                                                                    |                                                                                                    |                                                                                                    |                                                                                                    |                                                                                                    |                                                                                                    |                                                                                                    |                                                                                                    |                                                                                                    |                                                                                                    |                                                                                                    |                                                                                                    |
| 1                                                                                                    | 12                                                                                                    | 1                                                                                                    | 24h Zyklusfunktion (Heizungspumpe kick + 3-Wege-                                                                                                    | 0 = AUS                                                                                                    | EIN                                                                                                    |                                                                                                    |                                                                                                    |                                                                                                    |                                                                                                    |                                                                                                    |                                                                                                    |                                                                                                    |                                                                                                    |                                                                                                    |                                                                                                    |                                                                                                    |                                                                                                    |                                                                                                    |                                                                                                    |                                                                                                    |                                                                                                    |                                                                                                    |                                                                                                    |
|                                                                                                    |                                                                                                    |                                                                                                    | Ventil                                                                                                    |                                                                                                    |                                                                                                    |                                                                                                    |                                                                                                    |                                                                                                    |                                                                                                    |                                                                                                    |                                                                                                    |                                                                                                    |                                                                                                    |                                                                                                    |                                                                                                    |                                                                                                    |                                                                                                    |                                                                                                    |                                                                                                    |                                                                                                    |                                                                                                    |                                                                                                    |                                                                                                    |
|                                                                                                    |                                                                                                    |                                                                                                    |                                                                                                    |                                                                                                    |                                                                                                    |                                                                                                    |                                                                                                    |                                                                                                    |                                                                                                    |                                                                                                    |                                                                                                    |                                                                                                    |                                                                                                    |                                                                                                    |                                                                                                    |                                                                                                    |                                                                                                    |                                                                                                    |                                                                                                    |                                                                                                    |                                                                                                    |                                                                                                    |                                                                                                    |
| 1                                                                                                    | 12                                                                                                    | 2                                                                                                    | geräuschreduzierter Modus WP (Silent Mode)                                                                                                    | 0 = AUS                                                                                                    | AUS                                                                                                    |                                                                                                    |                                                                                                    |                                                                                                    |                                                                                                    |                                                                                                    |                                                                                                    |                                                                                                    |                                                                                                    |                                                                                                    |                                                                                                    |                                                                                                    |                                                                                                    |                                                                                                    |                                                                                                    |                                                                                                    |                                                                                                    |                                                                                                    |                                                                                                    |
|                                                                                                    |                                                                                                    |                                                                                                    |                                                                                                    | 1 = FIN                                                                                                    | (falls erforderlich)                                                                                                    |                                                                                                    |                                                                                                    |                                                                                                    |                                                                                                    |                                                                                                    |                                                                                                    |                                                                                                    |                                                                                                    |                                                                                                    |                                                                                                    |                                                                                                    |                                                                                                    |                                                                                                    |                                                                                                    |                                                                                                    |                                                                                                    |                                                                                                    |                                                                                                    |
| 1                                                                                                    | 10                                                                                                    | 2                                                                                                    | Stortzoit des Nachtmadus (hhuma)M/D                                                                                                    | 00:00/24:00                                                                                                    | 40.00                                                                                                    |                                                                                                    |                                                                                                    |                                                                                                    |                                                                                                    |                                                                                                    |                                                                                                    |                                                                                                    |                                                                                                    |                                                                                                    |                                                                                                    |                                                                                                    |                                                                                                    |                                                                                                    |                                                                                                    |                                                                                                    |                                                                                                    |                                                                                                    |                                                                                                    |
|                                                                                                    | 12                                                                                                    | 3                                                                                                    | Stanzen des Nachtmodus (nn:mm)WP                                                                                                    | 00.00/24.00                                                                                                    | 19:00                                                                                                    |                                                                                                    |                                                                                                    |                                                                                                    |                                                                                                    |                                                                                                    |                                                                                                    |                                                                                                    |                                                                                                    |                                                                                                    |                                                                                                    |                                                                                                    |                                                                                                    |                                                                                                    |                                                                                                    |                                                                                                    |                                                                                                    |                                                                                                    |                                                                                                    |
| 1                                                                                                    | 12                                                                                                    | 4                                                                                                    | Endzeit des Nachtmodus (hh:mm)WP                                                                                                    | 00:00/24:00                                                                                                    | 07:00                                                                                                    |                                                                                                    |                                                                                                    |                                                                                                    |                                                                                                    |                                                                                                    |                                                                                                    |                                                                                                    |                                                                                                    |                                                                                                    |                                                                                                    |                                                                                                    |                                                                                                    |                                                                                                    |                                                                                                    |                                                                                                    |                                                                                                    |                                                                                                    |                                                                                                    |
| 1                                                                                                    | 12                                                                                                    | 5                                                                                                    | Trocknungszyklus für Estrichhöden                                                                                                    |                                                                                                    | 2110                                                                                                    |                                                                                                    |                                                                                                    |                                                                                                    |                                                                                                    |                                                                                                    |                                                                                                    |                                                                                                    |                                                                                                    |                                                                                                    |                                                                                                    |                                                                                                    |                                                                                                    |                                                                                                    |                                                                                                    |                                                                                                    |                                                                                                    |                                                                                                    |                                                                                                    |
|                                                                                                    |                                                                                                    | 3                                                                                                    |                                                                                                    |                                                                                                    | A03                                                                                                    |                                                                                                    |                                                                                                    |                                                                                                    |                                                                                                    |                                                                                                    |                                                                                                    |                                                                                                    |                                                                                                    |                                                                                                    |                                                                                                    |                                                                                                    |                                                                                                    |                                                                                                    |                                                                                                    |                                                                                                    |                                                                                                    |                                                                                                    |                                                                                                    |
|                                                                                                    |                                                                                                    |                                                                                                    |                                                                                                    | 1 Funktional zum Heizen                                                                                                    |                                                                                                    |                                                                                                    |                                                                                                    |                                                                                                    |                                                                                                    |                                                                                                    |                                                                                                    |                                                                                                    |                                                                                                    |                                                                                                    |                                                                                                    |                                                                                                    |                                                                                                    |                                                                                                    |                                                                                                    |                                                                                                    |                                                                                                    |                                                                                                    |                                                                                                    |
|                                                                                                    |                                                                                                    |                                                                                                    |                                                                                                    | 2 Heizung zum Trocknon                                                                                                    |                                                                                                    |                                                                                                    |                                                                                                    |                                                                                                    |                                                                                                    |                                                                                                    |                                                                                                    |                                                                                                    |                                                                                                    |                                                                                                    |                                                                                                    |                                                                                                    |                                                                                                    |                                                                                                    |                                                                                                    |                                                                                                    |                                                                                                    |                                                                                                    |                                                                                                    |
|                                                                                                    |                                                                                                    |                                                                                                    |                                                                                                    |                                                                                                    |                                                                                                    |                                                                                                    |                                                                                                    |                                                                                                    |                                                                                                    |                                                                                                    |                                                                                                    |                                                                                                    |                                                                                                    |                                                                                                    |                                                                                                    |                                                                                                    |                                                                                                    |                                                                                                    |                                                                                                    |                                                                                                    |                                                                                                    |                                                                                                    |                                                                                                    |
|                                                                                                    |                                                                                                    |                                                                                                    |                                                                                                    | 3 Funktional + Heizung zum                                                                                                    |                                                                                                    |                                                                                                    |                                                                                                    |                                                                                                    |                                                                                                    |                                                                                                    |                                                                                                    |                                                                                                    |                                                                                                    |                                                                                                    |                                                                                                    |                                                                                                    |                                                                                                    |                                                                                                    |                                                                                                    |                                                                                                    |                                                                                                    |                                                                                                    |                                                                                                    |
|                                                                                                    |                                                                                                    |                                                                                                    |                                                                                                    | Trocknen                                                                                                    |                                                                                                    |                                                                                                    |                                                                                                    |                                                                                                    |                                                                                                    |                                                                                                    |                                                                                                    |                                                                                                    |                                                                                                    |                                                                                                    |                                                                                                    |                                                                                                    |                                                                                                    |                                                                                                    |                                                                                                    |                                                                                                    |                                                                                                    |                                                                                                    |                                                                                                    |
|                                                                                                    |                                                                                                    |                                                                                                    |                                                                                                    |                                                                                                    |                                                                                                    |                                                                                                    |                                                                                                    |                                                                                                    |                                                                                                    |                                                                                                    |                                                                                                    |                                                                                                    |                                                                                                    |                                                                                                    |                                                                                                    |                                                                                                    |                                                                                                    |                                                                                                    |                                                                                                    |                                                                                                    |                                                                                                    |                                                                                                    |                                                                                                    |
|                                                                                                    |                                                                                                    |                                                                                                    |                                                                                                    | 4 Trocknen + Funktionsheizen                                                                                                    |                                                                                                    |                                                                                                    |                                                                                                    |                                                                                                    |                                                                                                    |                                                                                                    |                                                                                                    |                                                                                                    |                                                                                                    |                                                                                                    |                                                                                                    |                                                                                                    |                                                                                                    |                                                                                                    |                                                                                                    |                                                                                                    |                                                                                                    |                                                                                                    |                                                                                                    |
|                                                                                                    |                                                                                                    |                                                                                                    |                                                                                                    | 5 Heizen handbetrieb                                                                                                    |                                                                                                    |                                                                                                    |                                                                                                    |                                                                                                    |                                                                                                    |                                                                                                    |                                                                                                    |                                                                                                    |                                                                                                    |                                                                                                    |                                                                                                    |                                                                                                    |                                                                                                    |                                                                                                    |                                                                                                    |                                                                                                    |                                                                                                    |                                                                                                    |                                                                                                    |
|                                                                                                    |                                                                                                    |                                                                                                    |                                                                                                    |                                                                                                    |                                                                                                    |                                                                                                    |                                                                                                    |                                                                                                    |                                                                                                    |                                                                                                    |                                                                                                    |                                                                                                    |                                                                                                    |                                                                                                    |                                                                                                    |                                                                                                    |                                                                                                    |                                                                                                    |                                                                                                    |                                                                                                    |                                                                                                    |                                                                                                    |                                                                                                    |
|                                                                                                    |                                                                                                    |                                                                                                    |                                                                                                    |                                                                                                    |                                                                                                    |                                                                                                    |                                                                                                    |                                                                                                    |                                                                                                    |                                                                                                    |                                                                                                    |                                                                                                    |                                                                                                    |                                                                                                    |                                                                                                    |                                                                                                    |                                                                                                    |                                                                                                    |                                                                                                    |                                                                                                    |                                                                                                    |                                                                                                    |                                                                                                    |
| 1                                                                                                    | 12                                                                                                    | 6                                                                                                    | Temperatur Setpoint für Trocknungsfunktion                                                                                                    | 25 - 60°C                                                                                                    | 55                                                                                                    |                                                                                                    |                                                                                                    |                                                                                                    |                                                                                                    |                                                                                                    |                                                                                                    |                                                                                                    |                                                                                                    |                                                                                                    |                                                                                                    |                                                                                                    |                                                                                                    |                                                                                                    |                                                                                                    |                                                                                                    |                                                                                                    |                                                                                                    |                                                                                                    |
| 1                                                                                                    | 12                                                                                                    | 7                                                                                                    | Trocknungsfunktion verbleibende Tage                                                                                                    |                                                                                                    | 0                                                                                                    |                                                                                                    |                                                                                                    |                                                                                                    |                                                                                                    |                                                                                                    |                                                                                                    |                                                                                                    |                                                                                                    |                                                                                                    |                                                                                                    |                                                                                                    |                                                                                                    |                                                                                                    |                                                                                                    |                                                                                                    |                                                                                                    |                                                                                                    |                                                                                                    |
| 1                                                                                                    |                                                                                                    | 1                                                                                                    |                                                                                                    |                                                                                                    | 0                                                                                                    |                                                                                                    |                                                                                                    |                                                                                                    |                                                                                                    |                                                                                                    |                                                                                                    |                                                                                                    |                                                                                                    |                                                                                                    |                                                                                                    |                                                                                                    |                                                                                                    |                                                                                                    |                                                                                                    |                                                                                                    |                                                                                                    |                                                                                                    |                                                                                                    |
| 1                                                                                                    | 12                                                                                                    | 8                                                                                                    | Warmwassermodus                                                                                                    | 0 - 4                                                                                                    | 4                                                                                                    |                                                                                                    |                                                                                                    |                                                                                                    |                                                                                                    |                                                                                                    |                                                                                                    |                                                                                                    |                                                                                                    |                                                                                                    |                                                                                                    |                                                                                                    |                                                                                                    |                                                                                                    |                                                                                                    |                                                                                                    |                                                                                                    |                                                                                                    |                                                                                                    |
| 1                                                                                                    | 12                                                                                                    | 9                                                                                                    | Exogel kit Aktivierung (Frostschutz)                                                                                                    | 0 = AUS                                                                                                    | AUS                                                                                                    |                                                                                                    |                                                                                                    |                                                                                                    |                                                                                                    |                                                                                                    |                                                                                                    |                                                                                                    |                                                                                                    |                                                                                                    |                                                                                                    |                                                                                                    |                                                                                                    |                                                                                                    |                                                                                                    |                                                                                                    |                                                                                                    |                                                                                                    |                                                                                                    |
|                                                                                                    |                                                                                                    | Ŭ                                                                                                    |                                                                                                    |                                                                                                    | 100                                                                                                    |                                                                                                    |                                                                                                    |                                                                                                    |                                                                                                    |                                                                                                    |                                                                                                    |                                                                                                    |                                                                                                    |                                                                                                    |                                                                                                    |                                                                                                    |                                                                                                    |                                                                                                    |                                                                                                    |                                                                                                    |                                                                                                    |                                                                                                    |                                                                                                    |
|                                                                                                    |                                                                                                    |                                                                                                    |                                                                                                    | I = AN                                                                                                    |                                                                                                    |                                                                                                    |                                                                                                    |                                                                                                    |                                                                                                    |                                                                                                    |                                                                                                    |                                                                                                    |                                                                                                    |                                                                                                    |                                                                                                    |                                                                                                    |                                                                                                    |                                                                                                    |                                                                                                    |                                                                                                    |                                                                                                    |                                                                                                    |                                                                                                    |
| 1                                                                                                    | 13                                                                                                    |                                                                                                    | Energietarife einstellen                                                                                                    |                                                                                                    |                                                                                                    |                                                                                                    |                                                                                                    |                                                                                                    |                                                                                                    |                                                                                                    |                                                                                                    |                                                                                                    |                                                                                                    |                                                                                                    |                                                                                                    |                                                                                                    |                                                                                                    |                                                                                                    |                                                                                                    |                                                                                                    |                                                                                                    |                                                                                                    |                                                                                                    |
| 4                                                                                                    | 40                                                                                                    | 0                                                                                                    | Min Rate Kosten Strom/Erdgas                                                                                                    |                                                                                                    | 0.5                                                                                                    |                                                                                                    |                                                                                                    |                                                                                                    |                                                                                                    |                                                                                                    |                                                                                                    |                                                                                                    |                                                                                                    |                                                                                                    |                                                                                                    |                                                                                                    |                                                                                                    |                                                                                                    |                                                                                                    |                                                                                                    |                                                                                                    |                                                                                                    |                                                                                                    |
| 1                                                                                                    | 113                                                                                                    |                                                                                                    |                                                                                                    |                                                                                                    | 0.5                                                                                                    |                                                                                                    |                                                                                                    |                                                                                                    |                                                                                                    |                                                                                                    |                                                                                                    |                                                                                                    |                                                                                                    |                                                                                                    |                                                                                                    |                                                                                                    |                                                                                                    |                                                                                                    |                                                                                                    |                                                                                                    |                                                                                                    |                                                                                                    |                                                                                                    |
| 1                                                                                                    | 13                                                                                                    | 4                                                                                                    |                                                                                                    |                                                                                                    |                                                                                                    |                                                                                                    |                                                                                                    |                                                                                                    |                                                                                                    |                                                                                                    |                                                                                                    |                                                                                                    |                                                                                                    |                                                                                                    |                                                                                                    |                                                                                                    |                                                                                                    |                                                                                                    |                                                                                                    |                                                                                                    |                                                                                                    |                                                                                                    |                                                                                                    |
| 1                                                                                                    | 13                                                                                                    | 1                                                                                                    | Max RateKosten Strom/Erdgas                                                                                                    |                                                                                                    | 4,0                                                                                                    |                                                                                                    |                                                                                                    |                                                                                                    |                                                                                                    |                                                                                                    |                                                                                                    |                                                                                                    |                                                                                                    |                                                                                                    |                                                                                                    |                                                                                                    |                                                                                                    |                                                                                                    |                                                                                                    |                                                                                                    |                                                                                                    |                                                                                                    |                                                                                                    |
| 1<br>1<br>1                                                                                                    | 13<br>13<br>13                                                                                                    | 1                                                                                                    | Max RateKosten Strom/Erdgas<br>Rate prim, Energie/Elektrizität (Wert x100)                                                                                                    | 150 - 350                                                                                                    | 4,0<br>150                                                                                                    |                                                                                                    |                                                                                                    |                                                                                                    |                                                                                                    |                                                                                                    |                                                                                                    |                                                                                                    |                                                                                                    |                                                                                                    |                                                                                                    |                                                                                                    |                                                                                                    |                                                                                                    |                                                                                                    |                                                                                                    |                                                                                                    |                                                                                                    |                                                                                                    |
| 1<br>1<br>1                                                                                                    | 13<br>13<br>13<br>13                                                                                                    | 1 2                                                                                                    | Max RateKosten Strom/Erdgas<br>Rate prim. Energie/Elektrizität (Wert x100)                                                                                                    | 150 - 350                                                                                                    | 4,0<br>150                                                                                                    |                                                                                                    |                                                                                                    |                                                                                                    |                                                                                                    |                                                                                                    |                                                                                                    |                                                                                                    |                                                                                                    |                                                                                                    |                                                                                                    |                                                                                                    |                                                                                                    |                                                                                                    |                                                                                                    |                                                                                                    |                                                                                                    |                                                                                                    |                                                                                                    |
| 1<br>1<br>1<br>1<br>1                                                                                                    | 13<br>13<br>13<br>13                                                                                                    | 1<br>2<br>3                                                                                                    | Max RateKosten Strom/Erdgas<br>Rate prim. Energie/Elektrizität (Wert x100)<br>Kosten kWh Erdgas (PCS)                                                                                                    | 150 - 350<br>0,1 - 99,9                                                                                                    | 4,0<br>150<br>5,0 (Vertragspreis Gas in Cent €/10)                                                                                                    |                                                                                                    |                                                                                                    |                                                                                                    |                                                                                                    |                                                                                                    |                                                                                                    |                                                                                                    |                                                                                                    |                                                                                                    |                                                                                                    |                                                                                                    |                                                                                                    |                                                                                                    |                                                                                                    |                                                                                                    |                                                                                                    |                                                                                                    |                                                                                                    |
| 1<br>1<br>1<br>1                                                                                                    | 13<br>13<br>13<br>13                                                                                                    | 1<br>2<br>3                                                                                                    | Max RateKosten Strom/Erdgas<br>Rate prim. Energie/Elektrizität (Wert x100)<br>Kosten kWh Erdgas (PCS)                                                                                                    | 150 - 350<br>0,1 - 99,9                                                                                                    | 4,0<br>150<br>5,0 (Vertragspreis Gas in Cent €/10)                                                                                                    |                                                                                                    |                                                                                                    |                                                                                                    |                                                                                                    |                                                                                                    |                                                                                                    |                                                                                                    |                                                                                                    |                                                                                                    |                                                                                                    |                                                                                                    |                                                                                                    |                                                                                                    |                                                                                                    |                                                                                                    |                                                                                                    |                                                                                                    |                                                                                                    |
| 1<br>1<br>1<br>1<br>1                                                                                                    | 13<br>13<br>13<br>13                                                                                                    | 1<br>2<br>3<br>4                                                                                                    | Max RateKosten Strom/Erdgas<br>Rate prim. Energie/Elektrizität (Wert x100)<br>Kosten kWh Erdgas (PCS)                                                                                                    | 150 - 350<br>0,1 - 99,9<br>0 1 - 99 9                                                                                                    | 4,0<br>150<br>5,0 (Vertragspreis Gas in Cent €/10)<br>11.0 (Vertragspreis in Cent €)                                                                                                    |                                                                                                    |                                                                                                    |                                                                                                    |                                                                                                    |                                                                                                    |                                                                                                    |                                                                                                    |                                                                                                    |                                                                                                    |                                                                                                    |                                                                                                    |                                                                                                    |                                                                                                    |                                                                                                    |                                                                                                    |                                                                                                    |                                                                                                    |                                                                                                    |
| 1<br>1<br>1<br>1<br>1                                                                                                    | 13<br>13<br>13<br>13<br>13<br>13                                                                                                    | 1<br>2<br>3<br>4                                                                                                    | Max RateKosten Strom/Erdgas<br>Rate prim. Energie/Elektrizität (Wert x100)<br>Kosten kWh Erdgas (PCS)<br>Kosten kWh Elektrizität                                                                                                    | 150 - 350<br>0,1 - 99,9<br>0,1 - 99,9                                                                                                    | 4,0<br>150<br>5,0 (Vertragspreis Gas in Cent €/10)<br>11,0 (Vertragspreis in Cent €)                                                                                                    |                                                                                                    |                                                                                                    |                                                                                                    |                                                                                                    |                                                                                                    |                                                                                                    |                                                                                                    |                                                                                                    |                                                                                                    |                                                                                                    |                                                                                                    |                                                                                                    |                                                                                                    |                                                                                                    |                                                                                                    |                                                                                                    |                                                                                                    |                                                                                                    |
| 1<br>1<br>1<br>1<br>1<br>1<br>1                                                                                                    | 13<br>13<br>13<br>13<br>13<br>13<br>13                                                                                                    | 1<br>2<br>3<br>4<br>5                                                                                                    | Max RateKosten Strom/Erdgas<br>Rate prim. Energie/Elektrizität (Wert x100)<br>Kosten kWh Erdgas (PCS)<br>Kosten kWh Elektrizität<br>Kosten kWh Strom Niedertarif                                                                                                    | 150 - 350<br>0,1 - 99,9<br>0,1 - 99,9<br>0,1 - 99,9<br>0,1 - 99,9                                                                                                    | 4,0<br>150<br>5,0 (Vertragspreis Gas in Cent €/10)<br>11,0 (Vertragspreis in Cent €)<br>7,8 (Vertragspreis in Cent €)                                                                                                    |                                                                                                    |                                                                                                    |                                                                                                    |                                                                                                    |                                                                                                    |                                                                                                    |                                                                                                    |                                                                                                    |                                                                                                    |                                                                                                    |                                                                                                    |                                                                                                    |                                                                                                    |                                                                                                    |                                                                                                    |                                                                                                    |                                                                                                    |                                                                                                    |
| 1<br>1<br>1<br>1<br>1<br>1<br>1<br>1                                                                                                    | 13<br>13<br>13<br>13<br>13<br>13<br>13<br>13                                                                                                    | 1<br>2<br>3<br>4<br>5<br>6                                                                                                    | Max RateKosten Strom/Erdgas<br>Rate prim. Energie/Elektrizität (Wert x100)<br>Kosten kWh Erdgas (PCS)<br>Kosten kWh Elektrizität<br>Kosten kWh Strom Niedertarif<br>Wirkungsgrad externe Wärmeerzeuger Heizung                                                                                                    | 150 - 350<br>0,1 - 99,9<br>0,1 - 99,9<br>0,1 - 99,9<br>0,1 - 99,9<br>0 - 100%                                                                                                    | 4,0<br>150<br>5,0 (Vertragspreis Gas in Cent €/10)<br>11,0 (Vertragspreis in Cent €)<br>7,8 (Vertragspreis in Cent €)<br>90                                                                                                    |                                                                                                    |                                                                                                    |                                                                                                    |                                                                                                    |                                                                                                    |                                                                                                    |                                                                                                    |                                                                                                    |                                                                                                    |                                                                                                    |                                                                                                    |                                                                                                    |                                                                                                    |                                                                                                    |                                                                                                    |                                                                                                    |                                                                                                    |                                                                                                    |
| 1<br>1<br>1<br>1<br>1<br>1<br>1<br>1                                                                                                    | 13       13       13       13       13       13       13       13       13                                                                                                    | 1<br>2<br>3<br>4<br>5<br>6                                                                                                    | Max RateKosten Strom/Erdgas<br>Rate prim. Energie/Elektrizität (Wert x100)<br>Kosten kWh Erdgas (PCS)<br>Kosten kWh Elektrizität<br>Kosten kWh Strom Niedertarif<br>Wirkungsgrad externe Wärmeerzeuger Heizung<br>(Brennwertkessel)                                                                                                    | 150 - 350         0,1 - 99,9         0,1 - 99,9         0,1 - 99,9         0,1 - 99,9         0,1 - 100%                                                                                                    | 4,0<br>150<br>5,0 (Vertragspreis Gas in Cent €/10)<br>11,0 (Vertragspreis in Cent €)<br>7,8 (Vertragspreis in Cent €)<br>90                                                                                                    |                                                                                                    |                                                                                                    |                                                                                                    |                                                                                                    |                                                                                                    |                                                                                                    |                                                                                                    |                                                                                                    |                                                                                                    |                                                                                                    |                                                                                                    |                                                                                                    |                                                                                                    |                                                                                                    |                                                                                                    |                                                                                                    |                                                                                                    |                                                                                                    |
| 1<br>1<br>1<br>1<br>1<br>1<br>1<br>1                                                                                                    | 13         13         13         13         13         13         13         13         13         13         13         13         13         13         13         13         13         13         13                                                                                                            | 1<br>2<br>3<br>4<br>5<br>6                                                                                                    | Max RateKosten Strom/Erdgas<br>Rate prim. Energie/Elektrizität (Wert x100)<br>Kosten kWh Erdgas (PCS)<br>Kosten kWh Elektrizität<br>Kosten kWh Strom Niedertarif<br>Wirkungsgrad externe Wärmeerzeuger Heizung<br>(Brennwertkessel)                                                                                                    | 150 - 350         0,1 - 99,9         0,1 - 99,9         0,1 - 99,9         0,1 - 99,9         0,1 - 99,9         0,1 - 99,9         0 - 100%                                                                                                    | 4,0<br>150<br>5,0 (Vertragspreis Gas in Cent €/10)<br>11,0 (Vertragspreis in Cent €)<br>7,8 (Vertragspreis in Cent €)<br>90                                                                                                    |                                                                                                    |                                                                                                    |                                                                                                    |                                                                                                    |                                                                                                    |                                                                                                    |                                                                                                    |                                                                                                    |                                                                                                    |                                                                                                    |                                                                                                    |                                                                                                    |                                                                                                    |                                                                                                    |                                                                                                    |                                                                                                    |                                                                                                    |                                                                                                    |
| 1<br>1<br>1<br>1<br>1<br>1<br>1<br>1                                                                                                    | 13         13         13         13         13         13         13         13         13         13         13         13         13         13         13         13         13         13         13                                                                                                            | 1<br>2<br>3<br>4<br>5<br>6<br>7                                                                                                    | Max RateKosten Strom/Erdgas         Rate prim. Energie/Elektrizität (Wert x100)         Kosten kWh Erdgas (PCS)         Kosten kWh Elektrizität         Kosten kWh Strom Niedertarif         Wirkungsgrad externe Wärmeerzeuger Heizung (Brennwertkessel)         Wirkungsgrad externe Wärmeerzeuger WW                                                                                                    | 150 - 350         0,1 - 99,9         0,1 - 99,9         0,1 - 99,9         0,1 - 99,9         0,1 - 100%         0 - 100%                                                                                                    | 4,0<br>150<br>5,0 (Vertragspreis Gas in Cent €/10)<br>11,0 (Vertragspreis in Cent €)<br>7,8 (Vertragspreis in Cent €)<br>90<br>90                                                                                                    |                                                                                                    |                                                                                                    |                                                                                                    |                                                                                                    |                                                                                                    |                                                                                                    |                                                                                                    |                                                                                                    |                                                                                                    |                                                                                                    |                                                                                                    |                                                                                                    |                                                                                                    |                                                                                                    |                                                                                                    |                                                                                                    |                                                                                                    |                                                                                                    |
| 1<br>1<br>1<br>1<br>1<br>1<br>1<br>1                                                                                                    | 13         13         13         13         13         13         13         13         13         13         13         13         13         13                                                                                                    | 1<br>2<br>3<br>4<br>5<br>6<br>7                                                                                                    | Max RateKosten Strom/Erdgas         Rate prim. Energie/Elektrizität (Wert x100)         Kosten kWh Erdgas (PCS)         Kosten kWh Elektrizität         Kosten kWh Strom Niedertarif         Wirkungsgrad externe Wärmeerzeuger Heizung (Brennwertkessel)         Wirkungsgrad externe Wärmeerzeuger WW (Brennwertkessel)                                                                                                    | 150 - 350         0,1 - 99,9         0,1 - 99,9         0,1 - 99,9         0,1 - 99,9         0,1 - 100%         0 - 100%                                                                                                    | 4,0<br>150<br>5,0 (Vertragspreis Gas in Cent €/10)<br>11,0 (Vertragspreis in Cent €)<br>7,8 (Vertragspreis in Cent €)<br>90<br>90                                                                                                    |                                                                                                    |                                                                                                    |                                                                                                    |                                                                                                    |                                                                                                    |                                                                                                    |                                                                                                    |                                                                                                    |                                                                                                    |                                                                                                    |                                                                                                    |                                                                                                    |                                                                                                    |                                                                                                    |                                                                                                    |                                                                                                    |                                                                                                    |                                                                                                    |
| 1<br>1<br>1<br>1<br>1<br>1<br>1<br>1                                                                                                    | 13         13         13         13         13         13         13         13         13         13         13         13                                                                                                    | 1<br>2<br>3<br>4<br>5<br>6<br>7                                                                                                    | Max RateKosten Strom/Erdgas<br>Rate prim. Energie/Elektrizität (Wert x100)<br>Kosten kWh Erdgas (PCS)<br>Kosten kWh Elektrizität<br>Kosten kWh Strom Niedertarif<br>Wirkungsgrad externe Wärmeerzeuger Heizung<br>(Brennwertkessel)<br>Wirkungsgrad externe Wärmeerzeuger WW<br>(Brennwertkessel)                                                                                                    | 150 - 350         0,1 - 99,9         0,1 - 99,9         0,1 - 99,9         0,1 - 99,9         0,1 - 100%         0 - 100%                                                                                                    | 4,0<br>150<br>5,0 (Vertragspreis Gas in Cent €/10)<br>11,0 (Vertragspreis in Cent €)<br>7,8 (Vertragspreis in Cent €)<br>90<br>90                                                                                                    |                                                                                                    |                                                                                                    |                                                                                                    |                                                                                                    |                                                                                                    |                                                                                                    |                                                                                                    |                                                                                                    |                                                                                                    |                                                                                                    |                                                                                                    |                                                                                                    |                                                                                                    |                                                                                                    |                                                                                                    |                                                                                                    |                                                                                                    |                                                                                                    |
| 1<br>1<br>1<br>1<br>1<br>1<br>1<br>1                                                                                                    | 13         13         13         13         13         13         13         13         13         13         13         13                                                                                                    | 1<br>2<br>3<br>4<br>5<br>6<br>7                                                                                                    | Max RateKosten Strom/Erdgas<br>Rate prim. Energie/Elektrizität (Wert x100)<br>Kosten kWh Erdgas (PCS)<br>Kosten kWh Elektrizität<br>Kosten kWh Strom Niedertarif<br>Wirkungsgrad externe Wärmeerzeuger Heizung<br>(Brennwertkessel)<br>Wirkungsgrad externe Wärmeerzeuger WW<br>(Brennwertkessel)                                                                                                    | 150 - 350         0,1 - 99,9         0,1 - 99,9         0,1 - 99,9         0,1 - 99,9         0,1 - 100%                                                                                                    | 4,0<br>150<br>5,0 (Vertragspreis Gas in Cent €/10)<br>11,0 (Vertragspreis in Cent €)<br>7,8 (Vertragspreis in Cent €)<br>90<br>90                                                                                                    |                                                                                                    |                                                                                                    |                                                                                                    |                                                                                                    |                                                                                                    |                                                                                                    |                                                                                                    |                                                                                                    |                                                                                                    |                                                                                                    |                                                                                                    |                                                                                                    |                                                                                                    |                                                                                                    |                                                                                                    |                                                                                                    |                                                                                                    |                                                                                                    |
| 1<br>1<br>1<br>1<br>1<br>1<br>1<br>1                                                                                                    | 13         13         13         13         13         13         13         13         13         13         13         13         13         13         13                                                                                                            | 1<br>2<br>3<br>4<br>5<br>6<br>7<br>8                                                                                                    | Max RateKosten Strom/ErdgasRate prim. Energie/Elektrizität (Wert x100)Kosten kWh Erdgas (PCS)Kosten kWh ElektrizitätKosten kWh Strom NiedertarifWirkungsgrad externe Wärmeerzeuger Heizung<br>(Brennwertkessel)Wirkungsgrad externe Wärmeerzeuger WW<br>(Brennwertkessel)Mirkungsgrad externe Wärmeerzeuger WWMax RateKosten kWh Strom Niedertarif                                                                                                    | 150 - 350         0,1 - 99,9         0,1 - 99,9         0,1 - 99,9         0,1 - 99,9         0,1 - 99,9         0 - 100%         0 - 100%         0 - 8°C                                                                                                    | 4,0<br>150<br>5,0 (Vertragspreis Gas in Cent €/10)<br>11,0 (Vertragspreis in Cent €)<br>7,8 (Vertragspreis in Cent €)<br>90<br>90<br>5                                                                                                    |                                                                                                    |                                                                                                    |                                                                                                    |                                                                                                    |                                                                                                    |                                                                                                    |                                                                                                    |                                                                                                    |                                                                                                    |                                                                                                    |                                                                                                    |                                                                                                    |                                                                                                    |                                                                                                    |                                                                                                    |                                                                                                    |                                                                                                    |                                                                                                    |
| 1<br>1<br>1<br>1<br>1<br>1<br>1<br>1<br>1<br>1                                                                                                    | 13         13         13         13         13         13         13         13         13         13         13         13         13         13         13         13         13         13                                                                                                            | 1<br>2<br>3<br>4<br>5<br>6<br>7<br>8                                                                                                    | Max RateKosten Strom/ErdgasRate prim. Energie/Elektrizität (Wert x100)Kosten kWh Erdgas (PCS)Kosten kWh ElektrizitätKosten kWh Strom NiedertarifWirkungsgrad externe Wärmeerzeuger Heizung<br>(Brennwertkessel)Wirkungsgrad externe Wärmeerzeuger WW<br>(Brennwertkessel)ΔT-Ziel für COPStatistiken Energiemanager                                                                                                    | 150 - 350         0,1 - 99,9         0,1 - 99,9         0,1 - 99,9         0,1 - 99,9         0,1 - 99,9         0 - 100%         0 - 100%         0 - 8°C                                                                                                    | 4,0<br>150<br>5,0 (Vertragspreis Gas in Cent €/10)<br>11,0 (Vertragspreis in Cent €)<br>7,8 (Vertragspreis in Cent €)<br>90<br>90<br>5                                                                                                    |                                                                                                    |                                                                                                    |                                                                                                    |                                                                                                    |                                                                                                    |                                                                                                    |                                                                                                    |                                                                                                    |                                                                                                    |                                                                                                    |                                                                                                    |                                                                                                    |                                                                                                    |                                                                                                    |                                                                                                    |                                                                                                    |                                                                                                    |                                                                                                    |
| 1<br>1<br>1<br>1<br>1<br>1<br>1<br>1<br>1<br>1                                                                                                    | 13         13         13         13         13         13         13         13         13         13         13         14                                                                                                    | 1<br>2<br>3<br>4<br>5<br>6<br>7<br>7<br>8                                                                                                    | Max RateKosten Strom/Erdgas         Rate prim. Energie/Elektrizität (Wert x100)         Kosten kWh Erdgas (PCS)         Kosten kWh Elektrizität         Kosten kWh Strom Niedertarif         Wirkungsgrad externe Wärmeerzeuger Heizung (Brennwertkessel)         Wirkungsgrad externe Wärmeerzeuger WW (Brennwertkessel)         AT-Ziel für COP         Statistiken Energiemanager                                                                                                    | 150 - 350         0,1 - 99,9         0,1 - 99,9         0,1 - 99,9         0,1 - 99,9         0,1 - 99,9         0 - 100%         0 - 100%         0 - 8°C                                                                                                    | 4,0<br>150<br>5,0 (Vertragspreis Gas in Cent €/10)<br>11,0 (Vertragspreis in Cent €)<br>7,8 (Vertragspreis in Cent €)<br>90<br>90<br>5                                                                                                    |                                                                                                    |                                                                                                    |                                                                                                    |                                                                                                    |                                                                                                    |                                                                                                    |                                                                                                    |                                                                                                    |                                                                                                    |                                                                                                    |                                                                                                    |                                                                                                    |                                                                                                    |                                                                                                    |                                                                                                    |                                                                                                    |                                                                                                    |                                                                                                    |
| 1<br>1<br>1<br>1<br>1<br>1<br>1<br>1<br>1<br>1<br>1<br>1                                                                                                    | 13         13         13         13         13         13         13         13         13         14                                                                                                    | 1<br>2<br>3<br>5<br>6<br>7<br>7<br>8<br>8                                                                                                    | Max RateKosten Strom/ErdgasRate prim. Energie/Elektrizität (Wert x100)Kosten kWh Erdgas (PCS)Kosten kWh ElektrizitätKosten kWh Strom NiedertarifWirkungsgrad externe Wärmeerzeuger Heizung<br>(Brennwertkessel)Wirkungsgrad externe Wärmeerzeuger WW<br>(Brennwertkessel)AT-Ziel für COPStatistiken Energiemanager<br>Betriebsstunden Kessel + Wärmepumpe (h/10)                                                                                                    | 150 - 350         0,1 - 99,9         0,1 - 99,9         0,1 - 99,9         0,1 - 99,9         0 - 100%         0 - 100%         0 - 8°C                                                                                                    | 4,0<br>150<br>5,0 (Vertragspreis Gas in Cent €/10)<br>11,0 (Vertragspreis in Cent €)<br>7,8 (Vertragspreis in Cent €)<br>90<br>90<br>5<br>Nur Information                                                                                                    |                                                                                                    |                                                                                                    |                                                                                                    |                                                                                                    |                                                                                                    |                                                                                                    |                                                                                                    |                                                                                                    |                                                                                                    |                                                                                                    |                                                                                                    |                                                                                                    |                                                                                                    |                                                                                                    |                                                                                                    |                                                                                                    |                                                                                                    |                                                                                                    |
| 1<br>1<br>1<br>1<br>1<br>1<br>1<br>1<br>1<br>1<br>1<br>1<br>1                                                                                                    | 13         13         13         13         13         13         13         13         13         14         14                                                                                                    | 1<br>2<br>3<br>5<br>6<br>7<br>7<br>8<br>8<br>8<br>0<br>1                                                                                                    | Max RateKosten Strom/Erdgas         Rate prim. Energie/Elektrizität (Wert x100)         Kosten kWh Erdgas (PCS)         Kosten kWh Elektrizität         Kosten kWh Strom Niedertarif         Wirkungsgrad externe Wärmeerzeuger Heizung<br>(Brennwertkessel)         Wirkungsgrad externe Wärmeerzeuger WW<br>(Brennwertkessel)         AT-Ziel für COP         Statistiken Energiemanager         Betriebsstunden Kessel + Wärmepumpe (h/10)         Betriebsstunden Kessel zum Heizen (h/10)                                                                                                    | 150 - 350         0,1 - 99,9         0,1 - 99,9         0,1 - 99,9         0,1 - 99,9         0 - 100%         0 - 100%         0 - 8°C                                                                                                    | 4,0<br>150<br>5,0 (Vertragspreis Gas in Cent €/10)<br>11,0 (Vertragspreis in Cent €)<br>7,8 (Vertragspreis in Cent €)<br>90<br>90<br>5<br>Nur Information<br>Nur Information                                                                                                    |                                                                                                    |                                                                                                    |                                                                                                    |                                                                                                    |                                                                                                    |                                                                                                    |                                                                                                    |                                                                                                    |                                                                                                    |                                                                                                    |                                                                                                    |                                                                                                    |                                                                                                    |                                                                                                    |                                                                                                    |                                                                                                    |                                                                                                    |                                                                                                    |
| 1<br>1<br>1<br>1<br>1<br>1<br>1<br>1<br>1<br>1<br>1<br>1<br>1                                                                                                    | 13         13         13         13         13         13         13         13         13         14         14         14         14                                                                                                    | 1<br>2<br>3<br>5<br>6<br>7<br>7<br>8<br>8<br>8<br>0<br>1<br>2                                                                                                    | Max RateKosten Strom/ErdgasRate prim. Energie/Elektrizität (Wert x100)Kosten kWh Erdgas (PCS)Kosten kWh ElektrizitätKosten kWh Strom NiedertarifWirkungsgrad externe Wärmeerzeuger Heizung<br>(Brennwertkessel)Wirkungsgrad externe Wärmeerzeuger WW<br>(Brennwertkessel)ΔT-Ziel für COPStatistiken Energiemanager<br>Betriebsstunden Kessel zum Heizen (h/10)Betriebstunden Kessel zum Warmwasser (h/10)                                                                                                    | 150 - 350         0,1 - 99,9         0,1 - 99,9         0,1 - 99,9         0,1 - 99,9         0 - 100%         0 - 100%         0 - 8°C                                                                                                    | 4,0<br>150<br>5,0 (Vertragspreis Gas in Cent €/10)<br>11,0 (Vertragspreis in Cent €)<br>7,8 (Vertragspreis in Cent €)<br>90<br>90<br>5<br>Nur Information<br>Nur Information<br>Nur Information                                                                                                    |                                                                                                    |                                                                                                    |                                                                                                    |                                                                                                    |                                                                                                    |                                                                                                    |                                                                                                    |                                                                                                    |                                                                                                    |                                                                                                    |                                                                                                    |                                                                                                    |                                                                                                    |                                                                                                    |                                                                                                    |                                                                                                    |                                                                                                    |                                                                                                    |
| 1<br>1<br>1<br>1<br>1<br>1<br>1<br>1<br>1<br>1<br>1<br>1<br>1                                                                                                    | 13         13         13         13         13         13         13         13         14         14         14         14         14                                                                                                    | 1<br>2<br>3<br>5<br>6<br>7<br>7<br>8<br>8<br>8<br>0<br>1<br>2                                                                                                    | Max RateKosten Strom/ErdgasRate prim. Energie/Elektrizität (Wert x100)Kosten kWh Erdgas (PCS)Kosten kWh ElektrizitätKosten kWh Strom NiedertarifWirkungsgrad externe Wärmeerzeuger Heizung<br>(Brennwertkessel)Wirkungsgrad externe Wärmeerzeuger WW<br>(Brennwertkessel)ΔT-Ziel für COPStatistiken Energiemanager<br>Betriebsstunden Kessel + Wärmepumpe (h/10)Betriebsstunden Kessel zum Heizen (h/10)Betriebstunden Kessel zum Warmwasser (h/10)                                                                                                    | 150 - 350         0,1 - 99,9         0,1 - 99,9         0,1 - 99,9         0,1 - 99,9         0 - 100%         0 - 100%         0 - 8°C                                                                                                    | 4,0<br>150<br>5,0 (Vertragspreis Gas in Cent €/10)<br>11,0 (Vertragspreis in Cent €)<br>7,8 (Vertragspreis in Cent €)<br>90<br>90<br>5<br>Nur Information<br>Nur Information<br>Nur Information                                                                                                    |                                                                                                    |                                                                                                    |                                                                                                    |                                                                                                    |                                                                                                    |                                                                                                    |                                                                                                    |                                                                                                    |                                                                                                    |                                                                                                    |                                                                                                    |                                                                                                    |                                                                                                    |                                                                                                    |                                                                                                    |                                                                                                    |                                                                                                    |                                                                                                    |
| 1<br>1<br>1<br>1<br>1<br>1<br>1<br>1<br>1<br>1<br>1<br>1<br>1<br>1                                                                                                    | 13         13         13         13         13         13         13         13         13         14         14         14         14         14         14                                                                                                    | 1<br>2<br>3<br>4<br>5<br>6<br>7<br>7<br>8<br>8<br>8<br>8<br>0<br>1<br>2<br>3                                                                                                    | Max RateKosten Strom/ErdgasRate prim. Energie/Elektrizität (Wert x100)Kosten kWh Erdgas (PCS)Kosten kWh ElektrizitätKosten kWh Strom NiedertarifWirkungsgrad externe Wärmeerzeuger Heizung<br>(Brennwertkessel)Wirkungsgrad externe Wärmeerzeuger WW<br>(Brennwertkessel)ΔT-Ziel für COPStatistiken EnergiemanagerBetriebsstunden Kessel + Wärmepumpe (h/10)Betriebsstunden Kessel zum Heizen (h/10)Betriebsstunden Kessel zum Warmwasser (h/10)Betriebsstunden des Elektro Heizstab 1 (h/10)                                                                                                    | 150 - 350         0,1 - 99,9         0,1 - 99,9         0,1 - 99,9         0,1 - 99,9         0 - 100%         0 - 100%         0 - 8°C                                                                                                    | 4,0<br>150<br>5,0 (Vertragspreis Gas in Cent €/10)<br>11,0 (Vertragspreis in Cent €)<br>7,8 (Vertragspreis in Cent €)<br>90<br>90<br>90<br>5<br>10<br>11,0 (Vertragspreis in Cent €)<br>90<br>90<br>90<br>11<br>90<br>90<br>90<br>11<br>90<br>90<br>11<br>90<br>90<br>90<br>11<br>90<br>11<br>90<br>11<br>90<br>11<br>90<br>11<br>90<br>11<br>90<br>11<br>11<br>11<br>11<br>11<br>11<br>11<br>11<br>11<br>1                                                                                                    |                                                                                                    |                                                                                                    |                                                                                                    |                                                                                                    |                                                                                                    |                                                                                                    |                                                                                                    |                                                                                                    |                                                                                                    |                                                                                                    |                                                                                                    |                                                                                                    |                                                                                                    |                                                                                                    |                                                                                                    |                                                                                                    |                                                                                                    |                                                                                                    |
| 1<br>1<br>1<br>1<br>1<br>1<br>1<br>1<br>1<br>1<br>1<br>1<br>1<br>1                                                                                                    | 13         13         13         13         13         13         13         13         13         14         14         14         14         14         14         14         14         14         14         14                                                                                                    | 1<br>2<br>3<br>4<br>5<br>6<br>7<br>7<br>8<br>8<br>8<br>8<br>9<br>0<br>1<br>2<br>3<br>3<br>4                                                                                                    | Max RateKosten Strom/Erdgas         Rate prim. Energie/Elektrizität (Wert x100)         Kosten kWh Erdgas (PCS)         Kosten kWh Elektrizität         Kosten kWh Strom Niedertarif         Wirkungsgrad externe Wärmeerzeuger Heizung<br>(Brennwertkessel)         Wirkungsgrad externe Wärmeerzeuger WW<br>(Brennwertkessel)         ΔT-Ziel für COP         Statistiken Energiemanager         Betriebsstunden Kessel + Wärmepumpe (h/10)         Betriebsstunden Kessel zum Heizen (h/10)         Betriebsstunden Kessel zum Warmwasser (h/10)         Betriebsstunden des Elektro Heizstab 1 (h/10)                                                                                                    | 150 - 350         0,1 - 99,9         0,1 - 99,9         0,1 - 99,9         0,1 - 99,9         0 - 100%         0 - 100%         0 - 8°C                                                                                                    | 4,0<br>150<br>5,0 (Vertragspreis Gas in Cent €/10)<br>11,0 (Vertragspreis in Cent €)<br>7,8 (Vertragspreis in Cent €)<br>90<br>90<br>90<br>5<br>Nur Information<br>Nur Information<br>Nur Information<br>Nur Information<br>Nur Information<br>Nur Information                                                                                                    |                                                                                                    |                                                                                                    |                                                                                                    |                                                                                                    |                                                                                                    |                                                                                                    |                                                                                                    |                                                                                                    |                                                                                                    |                                                                                                    |                                                                                                    |                                                                                                    |                                                                                                    |                                                                                                    |                                                                                                    |                                                                                                    |                                                                                                    |                                                                                                    |
| 1<br>1<br>1<br>1<br>1<br>1<br>1<br>1<br>1<br>1<br>1<br>1<br>1<br>1                                                                                                    | 13         13         13         13         13         13         13         13         13         14         14         14         14         14         14         14         14         14         14         14                                                                                                    | 1<br>2<br>3<br>5<br>6<br>7<br>8<br>8<br>8<br>8<br>9<br>1<br>2<br>3<br>4<br>5                                                                                                    | Max RateKosten Strom/Erdgas         Rate prim. Energie/Elektrizität (Wert x100)         Kosten kWh Erdgas (PCS)         Kosten kWh Elektrizität         Kosten kWh Strom Niedertarif         Wirkungsgrad externe Wärmeerzeuger Heizung<br>(Brennwertkessel)         Wirkungsgrad externe Wärmeerzeuger WW<br>(Brennwertkessel)         ΔT-Ziel für COP         Statistiken Energiemanager         Betriebsstunden Kessel + Wärmepumpe (h/10)         Betriebsstunden Kessel zum Heizen (h/10)         Betriebsstunden Kessel zum Warmwasser (h/10)         Betriebsstunden des Elektro Heizstab 1 (h/10)         Betriebsstunden des Elektro Heizstab 2 (h/10)                                                                                                    | 150 - 350         0,1 - 99,9         0,1 - 99,9         0,1 - 99,9         0,1 - 99,9         0 - 100%         0 - 100%         0 - 8°C                                                                                                    | 4,0<br>150<br>5,0 (Vertragspreis Gas in Cent €/10)<br>11,0 (Vertragspreis in Cent €)<br>7,8 (Vertragspreis in Cent €)<br>90<br>90<br>90<br>5<br>Nur Information<br>Nur Information<br>Nur Information<br>Nur Information<br>Nur Information<br>Nur Information                                                                                                    |                                                                                                    |                                                                                                    |                                                                                                    |                                                                                                    |                                                                                                    |                                                                                                    |                                                                                                    |                                                                                                    |                                                                                                    |                                                                                                    |                                                                                                    |                                                                                                    |                                                                                                    |                                                                                                    |                                                                                                    |                                                                                                    |                                                                                                    |                                                                                                    |
| 1         1         1         1         1         1         1         1         1         1         1         1         1         1         1         1         1         1         1         1         1         1         1         1         1         1         1                                                                                                            | 13         13         13         13         13         13         13         13         13         14         14         14         14         14         14         14         14         14         14         14                                                                                                    | 1<br>2<br>3<br>5<br>6<br>7<br>8<br>8<br>8<br>8<br>7<br>8<br>8<br>7<br>8<br>8<br>7<br>1<br>2<br>3<br>4<br>5<br>5                                                                                                    | Max RateKosten Strom/Erdgas         Rate prim. Energie/Elektrizität (Wert x100)         Kosten kWh Erdgas (PCS)         Kosten kWh Elektrizität         Kosten kWh Strom Niedertarif         Wirkungsgrad externe Wärmeerzeuger Heizung<br>(Brennwertkessel)         Wirkungsgrad externe Wärmeerzeuger WW<br>(Brennwertkessel)         ΔT-Ziel für COP         Statistiken Energiemanager         Betriebsstunden Kessel + Wärmepumpe (h/10)         Betriebsstunden Kessel zum Heizen (h/10)         Betriebsstunden Kessel zum Warmwasser (h/10)         Betriebsstunden des Elektro Heizstab 1 (h/10)         Betriebsstunden des Elektro Heizstab 2 (h/10)                                                                                                    | 150 - 350         0,1 - 99,9         0,1 - 99,9         0,1 - 99,9         0,1 - 99,9         0 - 100%         0 - 100%         0 - 8°C                                                                                                    | 4,0<br>150<br>5,0 (Vertragspreis Gas in Cent €/10)<br>11,0 (Vertragspreis in Cent €)<br>7,8 (Vertragspreis in Cent €)<br>90<br>90<br>90<br>5<br>Nur Information<br>Nur Information<br>Nur Information<br>Nur Information<br>Nur Information<br>Nur Information                                                                                                    |                                                                                                    |                                                                                                    |                                                                                                    |                                                                                                    |                                                                                                    |                                                                                                    |                                                                                                    |                                                                                                    |                                                                                                    |                                                                                                    |                                                                                                    |                                                                                                    |                                                                                                    |                                                                                                    |                                                                                                    |                                                                                                    |                                                                                                    |                                                                                                    |
| 1         1         1         1         1         1         1         1         1         1         1         1         1         1         1         1         1         1         1         1         1         1         1         1         1         1         1         1         1                                                                                                            | 13         13         13         13         13         13         13         13         13         14         14         14         14         14         14         14         14         14         14         14         14         14         14         14         14                                                                                                    | 1<br>2<br>3<br>5<br>6<br>7<br>8<br>8<br>8<br>7<br>8<br>8<br>7<br>8<br>8<br>9<br>0<br>1<br>2<br>3<br>4<br>5<br>5<br>6                                                                                                    | Max RateKosten Strom/ErdgasRate prim. Energie/Elektrizität (Wert x100)Kosten kWh Erdgas (PCS)Kosten kWh ElektrizitätKosten kWh Strom NiedertarifWirkungsgrad externe Wärmeerzeuger Heizung<br>(Brennwertkessel)Wirkungsgrad externe Wärmeerzeuger WW<br>(Brennwertkessel)ΔT-Ziel für COPStatistiken EnergiemanagerBetriebsstunden Kessel + Wärmepumpe (h/10)Betriebsstunden Kessel zum Heizen (h/10)Betriebsstunden Kessel zum Warmwasser (h/10)Betriebsstunden Kessel zum Warmwasser (h/10)Betriebsstunden des Elektro Heizstab 1 (h/10)Betriebsstunden des Elektro Heizstab 2 (h/10)Betriebsstunden Kühlung (h/10)                                                                                                    | 150 - 350         0,1 - 99,9         0,1 - 99,9         0,1 - 99,9         0,1 - 99,9         0 - 100%         0 - 100%         0 - 8°C                                                                                                    | 4,0<br>150<br>5,0 (Vertragspreis Gas in Cent €/10)<br>11,0 (Vertragspreis in Cent €)<br>7,8 (Vertragspreis in Cent €)<br>90<br>90<br>90<br>5<br>Nur Information<br>Nur Information<br>Nur Information<br>Nur Information<br>Nur Information<br>Nur Information<br>Nur Information<br>Nur Information<br>Nur Information<br>Nur Information<br>Nur Information                                                                                                    |                                                                                                    |                                                                                                    |                                                                                                    |                                                                                                    |                                                                                                    |                                                                                                    |                                                                                                    |                                                                                                    |                                                                                                    |                                                                                                    |                                                                                                    |                                                                                                    |                                                                                                    |                                                                                                    |                                                                                                    |                                                                                                    |                                                                                                    |                                                                                                    |
| 1         1         1         1         1         1         1         1         1         1         1         1         1         1         1         1         1         1         1         1         1         1         1         1         1         1         1         1         1         1         1                                                                                                            | 13         13         13         13         13         13         13         13         13         13         14         14         14         14         14         14         14         14         14         14         14         14         14         14         14         14         14         14         14         14                                                                                                    | 1<br>2<br>3<br>5<br>6<br>7<br>8<br>8<br>7<br>8<br>8<br>7<br>8<br>8<br>7<br>8<br>8<br>7<br>8<br>8<br>7<br>3<br>4<br>5<br>5<br>6                                                                                                    | Max RateKosten Strom/Erdgas         Rate prim. Energie/Elektrizität (Wert x100)         Kosten kWh Erdgas (PCS)         Kosten kWh Elektrizität         Kosten kWh Strom Niedertarif         Wirkungsgrad externe Wärmeerzeuger Heizung (Brennwertkessel)         Wirkungsgrad externe Wärmeerzeuger WW (Brennwertkessel)         ΔT-Ziel für COP         Statistiken Energiemanager         Betriebsstunden Kessel zum Heizen (h/10)         Betriebsstunden Kessel zum Warmwasser (h/10)         Betriebsstunden des Elektro Heizstab 1 (h/10)         Betriebsstunden des Elektro Heizstab 2 (h/10)         Betriebsstunden Kühlung (h/10)                                                                                                    | 150 - 350<br>0,1 - 99,9<br>0,1 - 99,9<br>0,1 - 99,9<br>0 - 100%<br>0 - 100%<br>0 - 100%<br>0 - 8°C<br>1<br>1<br>1<br>1<br>1<br>1<br>1<br>1<br>1<br>1<br>1<br>1<br>1                                                                                                    | 4,0<br>150<br>5,0 (Vertragspreis Gas in Cent €/10)<br>11,0 (Vertragspreis in Cent €)<br>7,8 (Vertragspreis in Cent €)<br>90<br>90<br>90<br>5<br>Nur Information<br>Nur Information<br>Nur Information<br>Nur Information<br>Nur Information<br>Nur Information<br>Nur Information<br>Nur Information                                                                                                    |                                                                                                    |                                                                                                    |                                                                                                    |                                                                                                    |                                                                                                    |                                                                                                    |                                                                                                    |                                                                                                    |                                                                                                    |                                                                                                    |                                                                                                    |                                                                                                    |                                                                                                    |                                                                                                    |                                                                                                    |                                                                                                    |                                                                                                    |                                                                                                    |
| 1         1         1         1         1         1         1         1         1         1         1         1         1         1         1         1         1         1         1         1         1         1         1         1         1         1         1         1         1         1         1                                                                                                            | 13         13         13         13         13         13         13         13         13         13         13         14         14         14         14         14         14         14         14         14         14         14         14         14         14         14         14         14         14         14                                                                                                    | 1<br>2<br>3<br>5<br>6<br>7<br>8<br>8<br>7<br>8<br>8<br>7<br>8<br>8<br>7<br>8<br>8<br>7<br>8<br>8<br>7<br>8<br>8<br>7<br>8<br>8<br>7<br>8<br>8<br>7<br>8<br>8<br>7<br>5<br>6<br>3<br>4<br>5<br>5<br>6                                                                                                    | Max RateKosten Strom/ErdgasRate prim. Energie/Elektrizität (Wert x100)Kosten kWh Erdgas (PCS)Kosten kWh ElektrizitätKosten kWh Strom NiedertarifWirkungsgrad externe Wärmeerzeuger Heizung<br>(Brennwertkessel)Wirkungsgrad externe Wärmeerzeuger WW<br>(Brennwertkessel)ΔT-Ziel für COPStatistiken EnergiemanagerBetriebsstunden Kessel + Wärmepumpe (h/10)Betriebsstunden Kessel zum Heizen (h/10)Betriebsstunden Kessel zum Warmwasser (h/10)Betriebsstunden Kessel zum Warmwasser (h/10)Betriebsstunden des Elektro Heizstab 1 (h/10)Betriebsstunden des Elektro Heizstab 2 (h/10)Betriebsstunden Kühlung (h/10)Informationen des Energiemanagers                                                                                                    | 150 - 350         0,1 - 99,9         0,1 - 99,9         0,1 - 99,9         0,1 - 99,9         0 - 100%         0 - 100%         0 - 8°C         1         1         1         1         1         1         1         1         1         1         1         1         1         1         1         1         1         1         1         1         1         1         1         1         1         1         1         1         1         1         1         1         1         1         1         1         1         1         1         1         1         1         1         1         1         1         1                                                                                                    | 4,0<br>150<br>5,0 (Vertragspreis Gas in Cent €/10)<br>11,0 (Vertragspreis in Cent €)<br>7,8 (Vertragspreis in Cent €)<br>90<br>90<br>90<br>5<br>Nur Information<br>Nur Information<br>Nur Information<br>Nur Information<br>Nur Information<br>Nur Information<br>Nur Information<br>Nur Information<br>Nur Information                                                                                                    |                                                                                                    |                                                                                                    |                                                                                                    |                                                                                                    |                                                                                                    |                                                                                                    |                                                                                                    |                                                                                                    |                                                                                                    |                                                                                                    |                                                                                                    |                                                                                                    |                                                                                                    |                                                                                                    |                                                                                                    |                                                                                                    |                                                                                                    |                                                                                                    |
| 1         1         1         1         1         1         1         1         1         1         1         1         1         1         1         1         1         1         1         1         1         1         1         1         1         1         1         1         1         1                                                                                                            | 13         13         13         13         13         13         13         13         13         13         14         14         14         14         14         14         14         14         14         15                                                                                                    | 1<br>2<br>3<br>5<br>6<br>7<br>8<br>8<br>7<br>8<br>8<br>8<br>7<br>8<br>8<br>7<br>8<br>7<br>8<br>8<br>7<br>8<br>8<br>7<br>8<br>8<br>7<br>8<br>8<br>7<br>8<br>8<br>7<br>8<br>8<br>9<br>9<br>9<br>9                                                                                                    | Max RateKosten Strom/Erdgas         Rate prim. Energie/Elektrizität (Wert x100)         Kosten kWh Erdgas (PCS)         Kosten kWh Elektrizität         Kosten kWh Strom Niedertarif         Wirkungsgrad externe Wärmeerzeuger Heizung<br>(Brennwertkessel)         Wirkungsgrad externe Wärmeerzeuger WW<br>(Brennwertkessel)         ΔT-Ziel für COP         Statistiken Energiemanager         Betriebsstunden Kessel + Wärmepumpe (h/10)         Betriebsstunden Kessel zum Heizen (h/10)         Betriebsstunden Kessel zum Warmwasser (h/10)         Betriebsstunden des Elektro Heizstab 1 (h/10)         Betriebsstunden des Elektro Heizstab 2 (h/10)         Betriebsstunden Kühlung (h/10)         Informationen des Energiemanagers         Kosten pro kWh Wärmepumpe                                                                                                    | 150 - 350<br>0,1 - 99,9<br>0,1 - 99,9<br>0,1 - 99,9<br>0 - 100%<br>0 - 100%<br>0 - 100%<br>0 - 8°C<br>1<br>1<br>1<br>1<br>1<br>1<br>1<br>1<br>1<br>1<br>1<br>1<br>1                                                                                                    | 4,0<br>150<br>5,0 (Vertragspreis Gas in Cent €/10)<br>11,0 (Vertragspreis in Cent €)<br>7,8 (Vertragspreis in Cent €)<br>90<br>90<br>90<br>5<br>Nur Information<br>Nur Information<br>Nur Information<br>Nur Information<br>Nur Information<br>Nur Information<br>Nur Information<br>Nur Information<br>Nur Information<br>Nur Information<br>Nur Information                                                                                                    |                                                                                                    |                                                                                                    |                                                                                                    |                                                                                                    |                                                                                                    |                                                                                                    |                                                                                                    |                                                                                                    |                                                                                                    |                                                                                                    |                                                                                                    |                                                                                                    |                                                                                                    |                                                                                                    |                                                                                                    |                                                                                                    |                                                                                                    |                                                                                                    |
| 1         1         1         1         1         1         1         1         1         1         1         1         1         1         1         1         1         1         1         1         1         1         1         1         1         1         1         1         1         1         1         1         1         1         1         1         1         1         1         1         1         1                                                                                                            | 13         13         13         13         13         13         13         13         13         13         13         14         14         14         14         14         14         14         14         15         15                                                                                                    | 1<br>2<br>3<br>5<br>6<br>7<br>8<br>8<br>7<br>8<br>8<br>7<br>8<br>8<br>7<br>8<br>8<br>7<br>8<br>8<br>7<br>8<br>8<br>7<br>8<br>8<br>7<br>8<br>8<br>7<br>8<br>8<br>7<br>8<br>8<br>7<br>8<br>8<br>7<br>8<br>8<br>7<br>8<br>8<br>9<br>9<br>9<br>9                                                                                                    | Max RateKosten Strom/Erdgas         Rate prim. Energie/Elektrizität (Wert x100)         Kosten kWh Erdgas (PCS)         Kosten kWh Elektrizität         Kosten kWh Strom Niedertarif         Wirkungsgrad externe Wärmeerzeuger Heizung (Brennwertkessel)         Wirkungsgrad externe Wärmeerzeuger WW (Brennwertkessel)         ΔT-Ziel für COP         Statistiken Energiemanager         Betriebsstunden Kessel + Wärmepumpe (h/10)         Betriebsstunden Kessel zum Heizen (h/10)         Betriebsstunden Kessel zum Warmwasser (h/10)         Betriebsstunden des Elektro Heizstab 1 (h/10)         Betriebsstunden des Elektro Heizstab 2 (h/10)         Betriebsstunden Kühlung (h/10)         Informationen des Energiemanagers         Kosten pro kWh Wärmepumpe         Kosten pro kWh Kessel                                                                                                    | 150 - 350<br>0,1 - 99,9<br>0,1 - 99,9<br>0,1 - 99,9<br>0 - 100%<br>0 - 100%<br>0 - 100%<br>0 - 8°C<br>1<br>1<br>1<br>1<br>1<br>1<br>1<br>1<br>1<br>1<br>1<br>1<br>1                                                                                                    | 4,0<br>150<br>5,0 (Vertragspreis Gas in Cent €/10)<br>11,0 (Vertragspreis in Cent €)<br>7,8 (Vertragspreis in Cent €)<br>90<br>90<br>90<br>5<br>Nur Information<br>Nur Information<br>Nur Information<br>Nur Information<br>Nur Information<br>Nur Information<br>Nur Information<br>Nur Information<br>Nur Information<br>Nur Information<br>Nur Information<br>Nur Information<br>Nur Information<br>Nur Information                                                                                                    |                                                                                                    |                                                                                                    |                                                                                                    |                                                                                                    |                                                                                                    |                                                                                                    |                                                                                                    |                                                                                                    |                                                                                                    |                                                                                                    |                                                                                                    |                                                                                                    |                                                                                                    |                                                                                                    |                                                                                                    |                                                                                                    |                                                                                                    |                                                                                                    |
| 1         1         1         1         1         1         1         1         1         1         1         1         1         1         1         1         1         1         1         1         1         1         1         1         1         1         1         1         1         1         1         1         1         1         1         1         1         1         1         1         1         1         1         1         1         1         1         1         1         1         1         1         1                                                                                                            | 13         13         13         13         13         13         13         13         13         13         13         14         14         14         14         14         14         14         14         15         15         15         15                                                                                                    | 1<br>2<br>3<br>4<br>5<br>6<br>7<br>8<br>8<br>7<br>8<br>8<br>7<br>8<br>8<br>7<br>8<br>8<br>7<br>8<br>8<br>7<br>8<br>8<br>7<br>8<br>8<br>7<br>8<br>8<br>7<br>8<br>8<br>7<br>8<br>8<br>7<br>8<br>8<br>9<br>7<br>8<br>8<br>9<br>9<br>9<br>9                                                                                                    | Max RateKosten Strom/Erdgas         Rate prim. Energie/Elektrizität (Wert x100)         Kosten kWh Erdgas (PCS)         Kosten kWh Elektrizität         Kosten kWh Strom Niedertarif         Wirkungsgrad externe Wärmeerzeuger Heizung<br>(Brennwertkessel)         Wirkungsgrad externe Wärmeerzeuger WW<br>(Brennwertkessel)         ΔT-Ziel für COP         Statistiken Energiemanager         Betriebsstunden Kessel + Wärmepumpe (h/10)         Betriebsstunden Kessel zum Heizen (h/10)         Betriebsstunden Kessel zum Warmwasser (h/10)         Betriebsstunden des Elektro Heizstab 1 (h/10)         Betriebsstunden des Elektro Heizstab 2 (h/10)         Betriebstunden Kühlung (h/10)         Informationen des Energiemanagers         Kosten pro kWh Wärmepumpe         Kosten pro kWh Kessel                                                                                                    | 150 - 350<br>0,1 - 99,9<br>0,1 - 99,9<br>0,1 - 99,9<br>0 - 100%<br>0 - 100%<br>0 - 100%<br>0 - 8°C<br>1<br>1<br>1<br>1<br>1<br>1<br>1<br>1<br>1<br>1<br>1<br>1<br>1                                                                                                    | 4,0<br>150<br>5,0 (Vertragspreis Gas in Cent €/10)<br>11,0 (Vertragspreis in Cent €)<br>7,8 (Vertragspreis in Cent €)<br>90<br>90<br>90<br>5<br>Nur Information<br>Nur Information<br>Nur Information<br>Nur Information<br>Nur Information<br>Nur Information<br>Nur Information<br>Nur Information<br>Nur Information<br>Nur Information<br>Nur Information<br>Nur Information<br>Nur Information<br>Nur Information                                                                                                    |                                                                                                    |                                                                                                    |                                                                                                    |                                                                                                    |                                                                                                    |                                                                                                    |                                                                                                    |                                                                                                    |                                                                                                    |                                                                                                    |                                                                                                    |                                                                                                    |                                                                                                    |                                                                                                    |                                                                                                    |                                                                                                    |                                                                                                    |                                                                                                    |
| 1         1         1         1         1         1         1         1         1         1         1         1         1         1         1         1         1         1         1         1         1         1         1         1         1         1         1         1         1         1         1         1         1         1         1         1         1         1         1         1         1         1                                                                                                            | 13         13         13         13         13         13         13         13         13         13         13         14         14         14         14         14         14         14         15         15         15         15         15                                                                                                    | 1<br>2<br>3<br>4<br>5<br>6<br>7<br>8<br>8<br>7<br>8<br>8<br>7<br>8<br>8<br>7<br>8<br>8<br>7<br>8<br>8<br>7<br>8<br>8<br>7<br>8<br>8<br>7<br>8<br>8<br>7<br>8<br>8<br>7<br>8<br>8<br>7<br>8<br>8<br>9<br>7<br>8<br>8<br>9<br>9<br>9<br>9                                                                                                    | Max RateKosten Strom/Erdgas         Rate prim. Energie/Elektrizität (Wert x100)         Kosten kWh Erdgas (PCS)         Kosten kWh Elektrizität         Kosten kWh Strom Niedertarif         Wirkungsgrad externe Wärmeerzeuger Heizung<br>(Brennwertkessel)         Wirkungsgrad externe Wärmeerzeuger WW<br>(Brennwertkessel)         ΔT-Ziel für COP         Statistiken Energiemanager         Betriebsstunden Kessel + Wärmepumpe (h/10)         Betriebsstunden Kessel zum Heizen (h/10)         Betriebsstunden Kessel zum Warmwasser (h/10)         Betriebsstunden des Elektro Heizstab 1 (h/10)         Betriebsstunden des Elektro Heizstab 2 (h/10)         Betriebstunden Kühlung (h/10)         Informationen des Energiemanagers         Kosten pro kWh Wärmepumpe         Kosten pro kWh Kessel         Geschätzte Kosten pro kWh Wärmepumpe                                                                                                    | 150 - 350         0,1 - 99,9         0,1 - 99,9         0,1 - 99,9         0 - 100%         0 - 100%         0 - 8°C         1         1         1         1         1         1         1         1         1         1         1         1         1         1         1         1         1         1         1         1         1         1         1         1         1         1         1         1         1         1         1         1         1         1         1         1         1         1         1         1         1         1         1         1         1         1         1         1                                                                                                    | 4,0<br>150<br>5,0 (Vertragspreis Gas in Cent €/10)<br>11,0 (Vertragspreis in Cent €)<br>7,8 (Vertragspreis in Cent €)<br>90<br>90<br>90<br>5<br>10<br>10<br>10<br>10<br>10<br>10<br>10<br>10<br>10<br>10                                                                                                    |                                                                                                    |                                                                                                    |                                                                                                    |                                                                                                    |                                                                                                    |                                                                                                    |                                                                                                    |                                                                                                    |                                                                                                    |                                                                                                    |                                                                                                    |                                                                                                    |                                                                                                    |                                                                                                    |                                                                                                    |                                                                                                    |                                                                                                    |                                                                                                    |
| 1         1         1         1         1         1         1         1         1         1         1         1         1         1         1         1         1         1         1         1         1         1         1         1         1         1         1         1         1         1         1         1         1         1         1         1         1         1         1         1         1         1                                                                                                            | 13         13         13         13         13         13         13         13         13         13         13         14         14         14         14         14         14         14         14         15         15         15         15         15         15                                                                                                    | 1<br>2<br>3<br>4<br>5<br>6<br>7<br>8<br>8<br>7<br>8<br>8<br>7<br>8<br>8<br>7<br>8<br>8<br>7<br>8<br>8<br>7<br>8<br>8<br>7<br>8<br>8<br>7<br>8<br>8<br>7<br>8<br>8<br>7<br>8<br>8<br>7<br>8<br>8<br>9<br>7<br>8<br>8<br>9<br>9<br>9<br>9                                                                                                    | Max RateKosten Strom/Erdgas         Rate prim. Energie/Elektrizität (Wert x100)         Kosten kWh Erdgas (PCS)         Kosten kWh Elektrizität         Kosten kWh Strom Niedertarif         Wirkungsgrad externe Wärmeerzeuger Heizung<br>(Brennwertkessel)         Wirkungsgrad externe Wärmeerzeuger WW<br>(Brennwertkessel)         ΔT-Ziel für COP         Statistiken Energiemanager         Betriebsstunden Kessel + Wärmepumpe (h/10)         Betriebsstunden Kessel zum Heizen (h/10)         Betriebsstunden Kessel zum Warmwasser (h/10)         Betriebsstunden des Elektro Heizstab 1 (h/10)         Betriebsstunden des Elektro Heizstab 2 (h/10)         Betriebsstunden des Elektro Heizstab 3 (h/10)         Betriebstunden Kühlung (h/10)         Informationen des Energiemanagers         Kosten pro kWh Wärmepumpe         Kosten pro kWh Kessel         Geschätzte Kosten pro kWh Kessel                                                                                                    | 150 - 350         0,1 - 99,9         0,1 - 99,9         0,1 - 99,9         0 - 100%         0 - 100%         0 - 8°C         1         1         1         1         1         1         1         1         1         1         1         1         1         1         1         1         1         1         1         1         1         1         1         1         1         1         1         1         1         1         1         1         1         1         1         1         1         1         1         1         1         1         1         1         1         1         1         1                                                                                                    | 4,0<br>150<br>5,0 (Vertragspreis Gas in Cent €/10)<br>11,0 (Vertragspreis in Cent €)<br>7,8 (Vertragspreis in Cent €)<br>90<br>90<br>90<br>5<br>10<br>10<br>10<br>10<br>10<br>10<br>10<br>10<br>10<br>10                                                                                                    |                                                                                                    |                                                                                                    |                                                                                                    |                                                                                                    |                                                                                                    |                                                                                                    |                                                                                                    |                                                                                                    |                                                                                                    |                                                                                                    |                                                                                                    |                                                                                                    |                                                                                                    |                                                                                                    |                                                                                                    |                                                                                                    |                                                                                                    |                                                                                                    |
| 1         1         1         1         1         1         1         1         1         1         1         1         1         1         1         1         1         1         1         1         1         1         1         1         1         1         1         1         1         1         1         1         1         1         1         1         1         1         1         1         1         1         1         1         1         1         1         1         1         1         1         1         1                                                                                                            | 13         13         13         13         13         13         13         13         13         13         13         13         13         14         14         14         14         14         14         14         14         14         14         15         15         15         15         15         15         15                                                                                                    | 1<br>2<br>3<br>4<br>5<br>6<br>7<br>8<br>8<br>7<br>8<br>8<br>7<br>8<br>8<br>7<br>8<br>8<br>7<br>8<br>8<br>7<br>8<br>8<br>7<br>8<br>8<br>7<br>8<br>8<br>7<br>8<br>8<br>7<br>8<br>8<br>7<br>8<br>8<br>9<br>9<br>9<br>9                                                                                                    | Max RateKosten Strom/Erdgas         Rate prim. Energie/Elektrizität (Wert x100)         Kosten kWh Erdgas (PCS)         Kosten kWh Elektrizität         Kosten kWh Strom Niedertarif         Wirkungsgrad externe Wärmeerzeuger Heizung<br>(Brennwertkessel)         Wirkungsgrad externe Wärmeerzeuger WW<br>(Brennwertkessel)         ΔT-Ziel für COP         Statistiken Energiemanager         Betriebsstunden Kessel + Wärmepumpe (h/10)         Betriebsstunden Kessel zum Heizen (h/10)         Betriebsstunden Kessel zum Warmwasser (h/10)         Betriebsstunden des Elektro Heizstab 1 (h/10)         Betriebsstunden des Elektro Heizstab 2 (h/10)         Betriebsstunden des Elektro Heizstab 3 (h/10)         Betriebstunden Kühlung (h/10)         Informationen des Energiemanagers         Kosten pro kWh Wärmepumpe         Kosten pro kWh Kessel         Geschätzte Kosten pro kWh Kessel         EM-Diagnose - Fingang 1                                                                                                    | 150 - 350         0,1 - 99,9         0,1 - 99,9         0,1 - 99,9         0,1 - 99,9         0 - 100%         0 - 100%         0 - 8°C         1         1         1         1         1         1         1         1         1         1         1         1         1         1         1         1         1         1         1         1         1         1         1         1         1         1         1         1         1         1         1         1         1         1         1         1         1         1         1         1         1         1         1         1         1         1         1                                                                                                    | 4,0<br>150<br>5,0 (Vertragspreis Gas in Cent €/10)<br>11,0 (Vertragspreis in Cent €)<br>7,8 (Vertragspreis in Cent €)<br>90<br>90<br>90<br>5<br>90<br>10<br>10<br>10<br>10<br>10<br>10<br>10<br>10<br>10<br>1                                                                                                    |                                                                                                    |                                                                                                    |                                                                                                    |                                                                                                    |                                                                                                    |                                                                                                    |                                                                                                    |                                                                                                    |                                                                                                    |                                                                                                    |                                                                                                    |                                                                                                    |                                                                                                    |                                                                                                    |                                                                                                    |                                                                                                    |                                                                                                    |                                                                                                    |
| 1         1         1         1         1         1         1         1         1         1         1         1         1         1         1         1         1         1         1         1         1         1         1         1         1         1         1         1         1         1         1         1         1         1         1         1         1         1         1         1         1         1         1         1         1         1         1         1         1         1         1         1                                                                                                            | 13         13         13         13         13         13         13         13         13         13         13         13         13         14         14         14         14         14         14         14         14         14         14         15         15         15         15         15         15         15         15         15         15         15         15         15         15         15         15         15         15         15          16                                                                                                    | 1<br>2<br>3<br>4<br>5<br>6<br>7<br>8<br>8<br>7<br>8<br>8<br>7<br>8<br>8<br>7<br>8<br>8<br>7<br>8<br>8<br>7<br>8<br>8<br>7<br>8<br>8<br>7<br>8<br>8<br>7<br>8<br>8<br>7<br>8<br>8<br>7<br>8<br>8<br>9<br>1<br>2<br>3<br>4<br>5<br>5<br>6<br>1<br>1<br>9<br>2<br>1<br>3<br>1<br>2<br>1<br>9<br>1<br>9<br>1<br>9<br>1<br>9<br>1<br>9<br>1<br>9<br>1<br>9<br>1<br>9<br>1<br>9                                                                                                    | Max RateKosten Strom/Erdgas         Rate prim. Energie/Elektrizität (Wert x100)         Kosten kWh Erdgas (PCS)         Kosten kWh Elektrizität         Kosten kWh Strom Niedertarif         Wirkungsgrad externe Wärmeerzeuger Heizung (Brennwertkessel)         Wirkungsgrad externe Wärmeerzeuger WW (Brennwertkessel)         ΔT-Ziel für COP         Statistiken Energiemanager         Betriebsstunden Kessel zum Heizen (h/10)         Betriebsstunden Kessel zum Warmwasser (h/10)         Betriebsstunden des Elektro Heizstab 1 (h/10)         Betriebsstunden des Elektro Heizstab 2 (h/10)         Betriebsstunden des Elektro Heizstab 3 (h/10)         Betriebstunden Kühlung (h/10)         Informationen des Energiemanagers         Kosten pro kWh Wärmepumpe         Kosten pro kWh Kessel         Geschätzte Kosten pro kWh Kessel         EM-Diagnose - Eingang 1                                                                                                    | 150 - 350         0,1 - 99,9         0,1 - 99,9         0,1 - 99,9         0,1 - 99,9         0 - 100%         0 - 100%         0 - 8°C         1         1         1         1         1         1         1         1         1         1         1         1         1         1         1         1         1         1         1         1         1         1         1         1         1         1         1         1         1         1         1         1         1         1         1         1         1         1         1         1         1         1         1         1         1         1         1                                                                                                    | 4,0<br>150<br>5,0 (Vertragspreis Gas in Cent €/10)<br>11,0 (Vertragspreis in Cent €)<br>7,8 (Vertragspreis in Cent €)<br>90<br>90<br>90<br>5<br>10<br>10<br>10<br>10<br>10<br>10<br>10<br>10<br>10<br>10                                                                                                    |                                                                                                    |                                                                                                    |                                                                                                    |                                                                                                    |                                                                                                    |                                                                                                    |                                                                                                    |                                                                                                    |                                                                                                    |                                                                                                    |                                                                                                    |                                                                                                    |                                                                                                    |                                                                                                    |                                                                                                    |                                                                                                    |                                                                                                    |                                                                                                    |
| 1         1         1         1         1         1         1         1         1         1         1         1         1         1         1         1         1         1         1         1         1         1         1         1         1         1         1         1         1         1         1         1         1         1         1         1         1         1         1         1         1         1         1         1         1         1         1         1         1         1         1         1         1                                                                                                            | 13         13         13         13         13         13         13         13         13         13         13         13         13         14         14         14         14         14         14         14         14         14         14         15         15         15         15         15         15         15         15         15         15         15         15         15         15         15         16                                                                                                    | 1<br>2<br>3<br>4<br>5<br>6<br>7<br>8<br>8<br>7<br>8<br>8<br>7<br>8<br>8<br>7<br>8<br>8<br>7<br>8<br>8<br>7<br>8<br>8<br>7<br>8<br>8<br>7<br>8<br>8<br>7<br>8<br>8<br>7<br>8<br>8<br>7<br>8<br>8<br>9<br>7<br>8<br>8<br>9<br>9<br>1<br>9<br>9<br>9<br>9<br>9<br>9<br>9<br>9<br>9<br>9<br>9<br>9<br>9<br>9<br>9                                                                                                    | Max RateKosten Strom/Erdgas         Rate prim. Energie/Elektrizität (Wert x100)         Kosten kWh Erdgas (PCS)         Kosten kWh Elektrizität         Kosten kWh Strom Niedertarif         Wirkungsgrad externe Wärmeerzeuger Heizung<br>(Brennwertkessel)         Wirkungsgrad externe Wärmeerzeuger WW<br>(Brennwertkessel)         ΔT-Ziel für COP         Statistiken Energiemanager         Betriebsstunden Kessel + Wärmepumpe (h/10)         Betriebsstunden Kessel zum Heizen (h/10)         Betriebsstunden Kessel zum Warmwasser (h/10)         Betriebsstunden des Elektro Heizstab 1 (h/10)         Betriebsstunden des Elektro Heizstab 2 (h/10)         Betriebsstunden des Elektro Heizstab 3 (h/10)         Betriebstunden Kühlung (h/10)         Informationen des Energiemanagers         Kosten pro kWh Wärmepumpe         Kosten pro kWh Kessel         Geschätzte Kosten pro kWh Kessel         EM-Diagnose - Eingang 1         Energy Manager status                                                                                                    | 150 - 350         0,1 - 99,9         0,1 - 99,9         0,1 - 99,9         0,1 - 99,9         0 - 100%         0 - 100%         0 - 8°C         1         1         1         1         1         1         1         1         1         1         1         1         1         1         1         1         1         1         1         1         1         1         1         1         1         1         1         1         1         1         1         1         1         1         1         1         1         1         1         1         1         1         1         1         1         1         1                                                                                                    | 4,0<br>150<br>5,0 (Vertragspreis Gas in Cent €/10)<br>11,0 (Vertragspreis in Cent €)<br>7,8 (Vertragspreis in Cent €)<br>90<br>90<br>90<br>5<br>5<br>10<br>10<br>10<br>10<br>10<br>10<br>10<br>10<br>10<br>10                                                                                                    |                                                                                                    |                                                                                                    |                                                                                                    |                                                                                                    |                                                                                                    |                                                                                                    |                                                                                                    |                                                                                                    |                                                                                                    |                                                                                                    |                                                                                                    |                                                                                                    |                                                                                                    |                                                                                                    |                                                                                                    |                                                                                                    |                                                                                                    |                                                                                                    |
| 1         1         1         1         1         1         1         1         1         1         1         1         1         1         1         1         1         1         1         1         1         1         1         1         1         1         1         1         1         1         1         1         1         1         1         1         1         1         1         1         1         1         1         1         1         1         1         1         1         1         1         1         1                                                                                                            | 13         13         13         13         13         13         13         13         13         13         13         13         13         14         14         14         14         14         14         14         14         14         14         15         15         15         15         15         15         15         15         15         15         15         15         15         15         15         16         16         16                                                                                                    | 1<br>2<br>3<br>4<br>5<br>6<br>7<br>7<br>8<br>8<br>7<br>8<br>8<br>7<br>8<br>8<br>7<br>8<br>8<br>7<br>8<br>8<br>7<br>8<br>8<br>7<br>8<br>8<br>7<br>8<br>8<br>7<br>7<br>8<br>8<br>7<br>8<br>8<br>7<br>8<br>8<br>7<br>8<br>8<br>7<br>8<br>8<br>9<br>1<br>9<br>9<br>9<br>9<br>9<br>9<br>9<br>9<br>9<br>9<br>9<br>9<br>9<br>9<br>9<br>9                                                                                                    | Max RateKosten Strom/Erdgas         Rate prim. Energie/Elektrizität (Wert x100)         Kosten kWh Erdgas (PCS)         Kosten kWh Elektrizität         Kosten kWh Strom Niedertarif         Wirkungsgrad externe Wärmeerzeuger Heizung<br>(Brennwertkessel)         Wirkungsgrad externe Wärmeerzeuger WW<br>(Brennwertkessel)         ΔT-Ziel für COP         Statistiken Energiemanager         Betriebsstunden Kessel + Wärmepumpe (h/10)         Betriebsstunden Kessel zum Heizen (h/10)         Betriebsstunden Kessel zum Warmwasser (h/10)         Betriebsstunden des Elektro Heizstab 1 (h/10)         Betriebsstunden des Elektro Heizstab 2 (h/10)         Betriebsstunden Kühlung (h/10)         Informationen des Energiemanagers         Kosten pro kWh Wärmepumpe         Kosten pro kWh Kessel         Geschätzte Kosten pro kWh Wärmepumpe         Geschätzte Kosten pro kWh Kessel         EM-Diagnose - Eingang 1         Energy Manager status         Diagnose Hydraulikschemen                                                                                                    | 150 - 350         0,1 - 99,9         0,1 - 99,9         0,1 - 99,9         0 - 100%         0 - 100%         0 - 8°C         1         1         1         1         1         1         1         1         1         1         1         1         1         1         1         1         1         1         1         1         1         1         1         1         1         1         1         1         1         1         1         1         1         1         1         1         1         1         1         1         1         1         1         1         1         1         1         1                                                                                                    | 4,0<br>150<br>5,0 (Vertragspreis Gas in Cent €/10)<br>11,0 (Vertragspreis in Cent €)<br>7,8 (Vertragspreis in Cent €)<br>90<br>90<br>90<br>5<br>5<br>10<br>10<br>10<br>10<br>10<br>10<br>10<br>10<br>10<br>10                                                                                                    |                                                                                                    |                                                                                                    |                                                                                                    |                                                                                                    |                                                                                                    |                                                                                                    |                                                                                                    |                                                                                                    |                                                                                                    |                                                                                                    |                                                                                                    |                                                                                                    |                                                                                                    |                                                                                                    |                                                                                                    |                                                                                                    |                                                                                                    |                                                                                                    |
| 1         1         1         1         1         1         1         1         1         1         1         1         1         1         1         1         1         1         1         1         1         1         1         1         1         1         1         1         1         1         1         1         1         1         1         1         1         1         1         1         1         1         1         1         1         1         1         1         1         1         1         1         1         1          1          1    <                                                                                                    | 13         13         13         13         13         13         13         13         13         13         13         13         13         13         13         14         14         14         14         14         14         14         14         14         15         15         15         15         15         15         15         15         15         15         15         15         15         15         16         16         16                                                                                                    | 1<br>2<br>3<br>4<br>5<br>6<br>7<br>8<br>8<br>7<br>8<br>8<br>7<br>8<br>8<br>7<br>8<br>8<br>7<br>8<br>8<br>7<br>8<br>8<br>7<br>8<br>8<br>7<br>8<br>8<br>7<br>8<br>8<br>7<br>8<br>8<br>7<br>8<br>8<br>7<br>8<br>8<br>7<br>8<br>8<br>9<br>1<br>2<br>9<br>3<br>4<br>9<br>5<br>6<br>1<br>9<br>9<br>9<br>9<br>9<br>9<br>9<br>9<br>9<br>9<br>9<br>9<br>9<br>9<br>9<br>9<br>9<br>9                                                                                                    | Max RateKosten Strom/Erdgas         Rate prim. Energie/Elektrizität (Wert x100)         Kosten kWh Erdgas (PCS)         Kosten kWh Elektrizität         Kosten kWh Strom Niedertarif         Wirkungsgrad externe Wärmeerzeuger Heizung<br>(Brennwertkessel)         Wirkungsgrad externe Wärmeerzeuger WW<br>(Brennwertkessel)         ΔT-Ziel für COP         Statistiken Energiemanager         Betriebsstunden Kessel + Wärmepumpe (h/10)         Betriebsstunden Kessel zum Heizen (h/10)         Betriebsstunden Kessel zum Warmwasser (h/10)         Betriebsstunden des Elektro Heizstab 1 (h/10)         Betriebsstunden des Elektro Heizstab 2 (h/10)         Betriebsstunden Kühlung (h/10)         Informationen des Energiemanagers         Kosten pro kWh Wärmepumpe         Kosten pro kWh Kessel         Geschätzte Kosten pro kWh Kessel         Geschätzte Kosten pro kWh Kessel         EM-Diagnose - Eingang 1         Energy Manager status         Diagnose Hydraulikschemen         Sollwert Heizung                                                                                                    | 150 - 350         0,1 - 99,9         0,1 - 99,9         0,1 - 99,9         0 - 100%         0 - 100%         0 - 8°C                                                                                                    | 4,0<br>150<br>5,0 (Vertragspreis Gas in Cent €/10)<br>11,0 (Vertragspreis in Cent €)<br>7,8 (Vertragspreis in Cent €)<br>90<br>90<br>90<br>5<br>5<br>Nur Information<br>Nur Information                                                                                                    |                                                                                                    |                                                                                                    |                                                                                                    |                                                                                                    |                                                                                                    |                                                                                                    |                                                                                                    |                                                                                                    |                                                                                                    |                                                                                                    |                                                                                                    |                                                                                                    |                                                                                                    |                                                                                                    |                                                                                                    |                                                                                                    |                                                                                                    |                                                                                                    |
| 1         1         1         1         1         1         1         1         1         1         1         1         1         1         1         1         1         1         1         1         1         1         1         1         1         1         1         1         1         1         1         1         1         1         1         1         1         1         1         1         1         1         1         1         1         1         1         1         1         1         1         1         1         1         1         1 <td< td=""><td>13         13         13         13         13         13         13         13         13         13         13         13         13         13         13         14         14         14         14         14         14         14         14         14         14         15         15         15         15         15         15         15         15         15         15         16         16         16         16</td><td>1<br/>2<br/>3<br/>4<br/>5<br/>6<br/>7<br/>8<br/>8<br/>7<br/>8<br/>8<br/>7<br/>8<br/>8<br/>7<br/>8<br/>8<br/>7<br/>8<br/>8<br/>7<br/>8<br/>8<br/>7<br/>8<br/>8<br/>7<br/>8<br/>8<br/>7<br/>8<br/>8<br/>7<br/>8<br/>8<br/>7<br/>8<br/>8<br/>7<br/>7<br/>8<br/>8<br/>8<br/>9<br/>1<br/>2<br/>3<br/>4<br/>5<br/>5<br/>6<br/>1<br/>1<br/>2<br/>2<br/>3<br/>4<br/>1<br/>5<br/>1<br/>1<br/>1<br/>1<br/>1<br/>1<br/>1<br/>1<br/>1<br/>1<br/>1<br/>1<br/>1<br/>1<br/>1<br/>1<br/>1</td><td>Max RateKosten Strom/Erdgas         Rate prim. Energie/Elektrizität (Wert x100)         Kosten kWh Erdgas (PCS)         Kosten kWh Elektrizität         Kosten kWh Strom Niedertarif         Wirkungsgrad externe Wärmeerzeuger Heizung<br/>(Brennwertkessel)         Wirkungsgrad externe Wärmeerzeuger WW<br/>(Brennwertkessel)         ΔT-Ziel für COP         Statistiken Energiemanager         Betriebsstunden Kessel + Wärmepumpe (h/10)         Betriebsstunden Kessel zum Heizen (h/10)         Betriebsstunden Kessel zum Warmwasser (h/10)         Betriebsstunden des Elektro Heizstab 1 (h/10)         Betriebsstunden des Elektro Heizstab 2 (h/10)         Betriebsstunden des Elektro Heizstab 3 (h/10)         Betriebsstunden Kühlung (h/10)         Informationen des Energiemanagers         Kosten pro kWh Wärmepumpe         Kosten pro kWh Kessel         Geschätzte Kosten pro kWh Wärmepumpe         Geschätzte Kosten pro kWh Kessel         EM-Diagnose - Eingang 1         Energy Manager status         Diagnose Hydraulikschemen         Sollwert Heizung</td><td>150 - 350         0,1 - 99,9         0,1 - 99,9         0,1 - 99,9         0 - 100%         0 - 100%         0 - 8°C        </td><td>4,0 150 5,0 (Vertragspreis Gas in Cent €/10) 11,0 (Vertragspreis in Cent €) 7,8 (Vertragspreis in Cent €) 7,8 (Vertragspreis in Cent €) 90 90 90 5 5 5 5 Nur Information Nur Information</td></td<>                                                                                                    | 13         13         13         13         13         13         13         13         13         13         13         13         13         13         13         14         14         14         14         14         14         14         14         14         14         15         15         15         15         15         15         15         15         15         15         16         16         16         16                                                                                                    | 1<br>2<br>3<br>4<br>5<br>6<br>7<br>8<br>8<br>7<br>8<br>8<br>7<br>8<br>8<br>7<br>8<br>8<br>7<br>8<br>8<br>7<br>8<br>8<br>7<br>8<br>8<br>7<br>8<br>8<br>7<br>8<br>8<br>7<br>8<br>8<br>7<br>8<br>8<br>7<br>7<br>8<br>8<br>8<br>9<br>1<br>2<br>3<br>4<br>5<br>5<br>6<br>1<br>1<br>2<br>2<br>3<br>4<br>1<br>5<br>1<br>1<br>1<br>1<br>1<br>1<br>1<br>1<br>1<br>1<br>1<br>1<br>1<br>1<br>1<br>1<br>1                                                                                                    | Max RateKosten Strom/Erdgas         Rate prim. Energie/Elektrizität (Wert x100)         Kosten kWh Erdgas (PCS)         Kosten kWh Elektrizität         Kosten kWh Strom Niedertarif         Wirkungsgrad externe Wärmeerzeuger Heizung<br>(Brennwertkessel)         Wirkungsgrad externe Wärmeerzeuger WW<br>(Brennwertkessel)         ΔT-Ziel für COP         Statistiken Energiemanager         Betriebsstunden Kessel + Wärmepumpe (h/10)         Betriebsstunden Kessel zum Heizen (h/10)         Betriebsstunden Kessel zum Warmwasser (h/10)         Betriebsstunden des Elektro Heizstab 1 (h/10)         Betriebsstunden des Elektro Heizstab 2 (h/10)         Betriebsstunden des Elektro Heizstab 3 (h/10)         Betriebsstunden Kühlung (h/10)         Informationen des Energiemanagers         Kosten pro kWh Wärmepumpe         Kosten pro kWh Kessel         Geschätzte Kosten pro kWh Wärmepumpe         Geschätzte Kosten pro kWh Kessel         EM-Diagnose - Eingang 1         Energy Manager status         Diagnose Hydraulikschemen         Sollwert Heizung                                                                                                    | 150 - 350         0,1 - 99,9         0,1 - 99,9         0,1 - 99,9         0 - 100%         0 - 100%         0 - 8°C                                                                                                    | 4,0 150 5,0 (Vertragspreis Gas in Cent €/10) 11,0 (Vertragspreis in Cent €) 7,8 (Vertragspreis in Cent €) 7,8 (Vertragspreis in Cent €) 90 90 90 5 5 5 5 Nur Information Nur Information |                                                                                                    |                                                                                                    |                                                                                                    |                                                                                                    |                                                                                                    |                                                                                                    |                                                                                                    |                                                                                                    |                                                                                                    |                                                                                                    |                                                                                                    |                                                                                                    |                                                                                                    |                                                                                                    |                                                                                                    |                                                                                                    |                                                                                                    |                                                                                                    |
| 1         1         1         1         1         1         1         1         1         1         1         1         1         1         1         1         1         1         1         1         1         1         1         1         1         1         1         1         1         1         1         1         1         1         1         1         1         1         1         1         1         1         1         1         1         1         1         1         1         1         1         1         1                                                                                                            | 13         13         13         13         13         13         13         13         13         13         13         13         13         13         14         14         14         14         14         14         14         14         14         14         15         15         15         15         15         15         15         15         15         15         15         15         15         16         16         16         16                                                                                                    | 1<br>2<br>3<br>4<br>5<br>6<br>7<br>8<br>8<br>7<br>8<br>8<br>7<br>8<br>8<br>7<br>8<br>8<br>7<br>8<br>8<br>7<br>8<br>8<br>7<br>8<br>8<br>7<br>8<br>8<br>7<br>8<br>8<br>7<br>8<br>8<br>7<br>8<br>8<br>7<br>8<br>8<br>7<br>8<br>8<br>8<br>9<br>1<br>2<br>3<br>3<br>1<br>2<br>3<br>3<br>1<br>2<br>1<br>3<br>1<br>2<br>1<br>3<br>1<br>1<br>2<br>1<br>3<br>1<br>1<br>1<br>1                                                                                                    | Max RateKosten Strom/Erdgas         Rate prim. Energie/Elektrizität (Wert x100)         Kosten kWh Erdgas (PCS)         Kosten kWh Elektrizität         Kosten kWh Strom Niedertarif         Wirkungsgrad externe Wärmeerzeuger Heizung<br>(Brennwertkessel)         Wirkungsgrad externe Wärmeerzeuger WW<br>(Brennwertkessel)         ΔT-Ziel für COP         Statistiken Energiemanager         Betriebsstunden Kessel + Wärmepumpe (h/10)         Betriebsstunden Kessel zum Heizen (h/10)         Betriebsstunden Kessel zum Warmwasser (h/10)         Betriebsstunden des Elektro Heizstab 1 (h/10)         Betriebsstunden des Elektro Heizstab 2 (h/10)         Betriebsstunden des Elektro Heizstab 2 (h/10)         Betriebstunden Kühlung (h/10)         Informationen des Energiemanagers         Kosten pro kWh Wärmepumpe         Kosten pro kWh Kessel         Geschätzte Kosten pro kWh Kessel         Geschätzte Kosten pro kWh Kessel         EM-Diagnose - Eingang 1         Energy Manager status         Diagnose Hydraulikschemen         Sollwert Heizung         Vorlauftemperatur ODM auf Heizung                                                                                                    | $ \begin{array}{c} 150 - 350 \\ 0,1 - 99,9 \\ 0,1 - 99,9 \\ 0,1 - 99,9 \\ 0 - 100\% \\ 0 - 100\% \\ 0 - 100\% \\ 0 - 8°C \\ 0 - 8°C \\ 0 - 8°C \\ 0 - 8°C \\ 0 - 8°C \\ 0 - 100\% \\ 0 - 100\% \\ 0$ | 4,0<br>150<br>5,0 (Vertragspreis Gas in Cent €/10)<br>11,0 (Vertragspreis in Cent €)<br>7,8 (Vertragspreis in Cent €)<br>90<br>90<br>90<br>90<br>90<br>90<br>90<br>90<br>90<br>90                                                                                                    |                                                                                                    |                                                                                                    |                                                                                                    |                                                                                                    |                                                                                                    |                                                                                                    |                                                                                                    |                                                                                                    |                                                                                                    |                                                                                                    |                                                                                                    |                                                                                                    |                                                                                                    |                                                                                                    |                                                                                                    |                                                                                                    |                                                                                                    |                                                                                                    |
| 1         1         1         1         1         1         1         1         1         1         1         1         1         1         1         1         1         1         1         1         1         1         1         1         1         1         1         1         1         1         1         1         1         1         1         1         1         1         1         1         1         1         1         1         1         1         1         1         1         1         1         1         1         1         1         1 <td< td=""><td>13         13         13         13         13         13         13         13         13         13         13         13         13         13         14         14         14         14         14         14         14         14         14         14         15         15         15         15         15         15         15         15         15         15         15         15         15         15         16         16         16         16         16         16         16         16         16         16         16         16         16         16         16         16          16</td><td>1<br/>2<br/>3<br/>4<br/>5<br/>6<br/>7<br/>8<br/>8<br/>7<br/>8<br/>8<br/>7<br/>8<br/>8<br/>7<br/>8<br/>8<br/>7<br/>8<br/>8<br/>7<br/>8<br/>8<br/>7<br/>8<br/>8<br/>7<br/>8<br/>8<br/>7<br/>8<br/>8<br/>7<br/>8<br/>8<br/>7<br/>8<br/>8<br/>7<br/>8<br/>8<br/>7<br/>8<br/>8<br/>9<br/>1<br/>2<br/>3<br/>3<br/>4<br/>5<br/>5<br/>6<br/>1<br/>1<br/>9<br/>9<br/>1<br/>9<br/>9<br/>1<br/>9<br/>9<br/>1<br/>9<br/>9<br/>1<br/>9<br/>9<br/>1<br/>9<br/>9<br/>1<br/>9<br/>9<br/>1<br/>9<br/>9<br/>1<br/>9<br/>9<br/>1<br/>9<br/>9<br/>1<br/>9<br/>9<br/>1<br/>9<br/>9<br/>1<br/>9<br/>9<br/>1<br/>9<br/>1<br/>1<br/>9<br/>1<br/>9<br/>1<br/>1<br/>9<br/>1<br/>1<br/>9<br/>1<br/>1<br/>9<br/>1<br/>1<br/>1<br/>1<br/>1<br/>1<br/>1<br/>1<br/>1<br/>1<br/>1<br/>1<br/>1<br/>1<br/>1<br/>1<br/>1<br/>1<br/>1<br/>1</td><td>Max RateKosten Strom/Erdgas         Rate prim. Energie/Elektrizität (Wert x100)         Kosten kWh Erdgas (PCS)         Kosten kWh Strom Niedertarif         Wirkungsgrad externe Wärmeerzeuger Heizung<br/>(Brennwertkessel)         Wirkungsgrad externe Wärmeerzeuger Heizung         (Brennwertkessel)         AT-Ziel für COP         Statistiken Energiemanager         Betriebsstunden Kessel + Wärmepumpe (h/10)         Betriebsstunden Kessel zum Heizen (h/10)         Betriebsstunden Kessel zum Warmwasser (h/10)         Betriebsstunden des Elektro Heizstab 1 (h/10)         Betriebsstunden des Elektro Heizstab 2 (h/10)         Betriebsstunden des Elektro Heizstab 3 (h/10)         Betriebstunden Kühlung (h/10)         Informationen des Energiemanagers         Kosten pro kWh Wärmepumpe         Kosten pro kWh Kessel         Geschätzte Kosten pro kWh Kessel         EM-Diagnose - Eingang 1         Energy Manager status         Diagnose Hydraulikschemen         Sollwert Heizung         Vorlauftemperatur ODM auf Heizung         WW Temperatur</td><td><math display="block"> \begin{array}{c} 150 - 350 \\ 0,1 - 99,9 \\ 0,1 - 99,9 \\ 0,1 - 99,9 \\ 0,1 - 99,9 \\ 0 - 100\% \\ 0 - 100\% \\ 0 - 100\% \\ 0 - 8°C \\ 0 - 8°C \\ 0</math></td><td>4,0<br/>150<br/>5,0 (Vertragspreis Gas in Cent €/10)<br/>11,0 (Vertragspreis in Cent €)<br/>7,8 (Vertragspreis in Cent €)<br/>90<br/>90<br/>90<br/>5<br/>5<br/>Nur Information<br/>Nur Information</td></td<>                                                                                                    | 13         13         13         13         13         13         13         13         13         13         13         13         13         13         14         14         14         14         14         14         14         14         14         14         15         15         15         15         15         15         15         15         15         15         15         15         15         15         16         16         16         16         16         16         16         16         16         16         16         16         16         16         16         16          16 | 1<br>2<br>3<br>4<br>5<br>6<br>7<br>8<br>8<br>7<br>8<br>8<br>7<br>8<br>8<br>7<br>8<br>8<br>7<br>8<br>8<br>7<br>8<br>8<br>7<br>8<br>8<br>7<br>8<br>8<br>7<br>8<br>8<br>7<br>8<br>8<br>7<br>8<br>8<br>7<br>8<br>8<br>7<br>8<br>8<br>9<br>1<br>2<br>3<br>3<br>4<br>5<br>5<br>6<br>1<br>1<br>9<br>9<br>1<br>9<br>9<br>1<br>9<br>9<br>1<br>9<br>9<br>1<br>9<br>9<br>1<br>9<br>9<br>1<br>9<br>9<br>1<br>9<br>9<br>1<br>9<br>9<br>1<br>9<br>9<br>1<br>9<br>9<br>1<br>9<br>9<br>1<br>9<br>9<br>1<br>9<br>1<br>1<br>9<br>1<br>9<br>1<br>1<br>9<br>1<br>1<br>9<br>1<br>1<br>9<br>1<br>1<br>1<br>1<br>1<br>1<br>1<br>1<br>1<br>1<br>1<br>1<br>1<br>1<br>1<br>1<br>1<br>1<br>1<br>1                                                                                                    | Max RateKosten Strom/Erdgas         Rate prim. Energie/Elektrizität (Wert x100)         Kosten kWh Erdgas (PCS)         Kosten kWh Strom Niedertarif         Wirkungsgrad externe Wärmeerzeuger Heizung<br>(Brennwertkessel)         Wirkungsgrad externe Wärmeerzeuger Heizung         (Brennwertkessel)         AT-Ziel für COP         Statistiken Energiemanager         Betriebsstunden Kessel + Wärmepumpe (h/10)         Betriebsstunden Kessel zum Heizen (h/10)         Betriebsstunden Kessel zum Warmwasser (h/10)         Betriebsstunden des Elektro Heizstab 1 (h/10)         Betriebsstunden des Elektro Heizstab 2 (h/10)         Betriebsstunden des Elektro Heizstab 3 (h/10)         Betriebstunden Kühlung (h/10)         Informationen des Energiemanagers         Kosten pro kWh Wärmepumpe         Kosten pro kWh Kessel         Geschätzte Kosten pro kWh Kessel         EM-Diagnose - Eingang 1         Energy Manager status         Diagnose Hydraulikschemen         Sollwert Heizung         Vorlauftemperatur ODM auf Heizung         WW Temperatur                                                                                                    | $ \begin{array}{c} 150 - 350 \\ 0,1 - 99,9 \\ 0,1 - 99,9 \\ 0,1 - 99,9 \\ 0,1 - 99,9 \\ 0 - 100\% \\ 0 - 100\% \\ 0 - 100\% \\ 0 - 8°C \\ 0 - 8°C \\ 0$                                                                                                    | 4,0<br>150<br>5,0 (Vertragspreis Gas in Cent €/10)<br>11,0 (Vertragspreis in Cent €)<br>7,8 (Vertragspreis in Cent €)<br>90<br>90<br>90<br>5<br>5<br>Nur Information<br>Nur Information                                                                                         |                                                                                                    |                                                                                                    |                                                                                                    |                                                                                                    |                                                                                                    |                                                                                                    |                                                                                                    |                                                                                                    |                                                                                                    |                                                                                                    |                                                                                                    |                                                                                                    |                                                                                                    |                                                                                                    |                                                                                                    |                                                                                                    |                                                                                                    |                                                                                                    |
| 1         1         1         1         1         1         1         1         1         1         1         1         1         1         1         1         1         1         1         1         1         1         1         1         1         1         1         1         1         1         1         1         1         1         1         1         1         1         1         1         1         1         1         1         1         1         1         1         1         1         1         1         1                                                                                                            | 13         13         13         13         13         13         13         13         13         13         13         13         13         13         13         14         14         14         14         14         14         14         14         14         14         14         15         15         15         15         15         15         15         16         16         16         16         16         16         16         16         16          16                                                                                                    | 1<br>2<br>3<br>4<br>5<br>6<br>7<br>8<br>8<br>7<br>8<br>8<br>7<br>8<br>8<br>7<br>8<br>8<br>7<br>8<br>8<br>7<br>8<br>8<br>7<br>8<br>8<br>7<br>8<br>8<br>7<br>8<br>8<br>7<br>8<br>8<br>7<br>8<br>8<br>7<br>8<br>8<br>7<br>8<br>8<br>9<br>7<br>8<br>8<br>9<br>9<br>1<br>9<br>9<br>9<br>9<br>9<br>9<br>9<br>9<br>9<br>9<br>9<br>9<br>9<br>9<br>9                                                                                                    | Max RateKosten Strom/Erdgas         Rate prim. Energie/Elektrizität (Wert x100)         Kosten kWh Erdgas (PCS)         Kosten kWh Elektrizität         Kosten kWh Strom Niedertarif         Wirkungsgrad externe Wärmeerzeuger Heizung<br>(Brennwertkessel)         Wirkungsgrad externe Wärmeerzeuger WW<br>(Brennwertkessel)         ΔT-Ziel für COP         Statistiken Energiemanager         Betriebsstunden Kessel + Wärmepumpe (h/10)         Betriebsstunden Kessel zum Heizen (h/10)         Betriebsstunden Kessel zum Warmwasser (h/10)         Betriebsstunden des Elektro Heizstab 1 (h/10)         Betriebsstunden des Elektro Heizstab 2 (h/10)         Betriebsstunden des Elektro Heizstab 3 (h/10)         Betriebsstunden Kühlung (h/10)         Informationen des Energiemanagers         Kosten pro kWh Wärmepumpe         Kosten pro kWh Kessel         Geschätzte Kosten pro kWh Kessel         EM-Diagnose - Eingang 1         Energy Manager status         Diagnose Hydraulikschemen         Sollwert Heizung         Vorlauftemperatur ODM auf Heizung         WW Temperatur                                                                                                    | $ \begin{array}{c} 150 - 350 \\ 0,1 - 99,9 \\ 0,1 - 99,9 \\ 0,1 - 99,9 \\ 0 - 100\% \\ 0 - 100\% \\ 0 - 100\% \\ 0 - 8^{\circ}C \\ \hline \hline \hline \hline \hline \hline \hline \hline \hline \hline \hline \hline \hline \hline \hline \hline \hline \hline \hline$                                                                                                    | 4,0<br>150<br>5,0 (Vertragspreis Gas in Cent €/10)<br>11,0 (Vertragspreis in Cent €)<br>7,8 (Vertragspreis in Cent €)<br>90<br>90<br>90<br>5<br>5<br>Nur Information<br>Nur Information                                                                                                    |                                                                                                    |                                                                                                    |                                                                                                    |                                                                                                    |                                                                                                    |                                                                                                    |                                                                                                    |                                                                                                    |                                                                                                    |                                                                                                    |                                                                                                    |                                                                                                    |                                                                                                    |                                                                                                    |                                                                                                    |                                                                                                    |                                                                                                    |                                                                                                    |
| 1         1         1         1         1         1         1         1         1         1         1         1         1         1         1         1         1         1         1         1         1         1         1         1         1         1         1         1         1         1         1         1         1         1         1         1         1         1         1         1         1         1         1         1         1         1         1         1         1         1         1         1         1                                                                                                            | 13         13         13         13         13         13         13         13         13         13         13         13         13         13         13         14         14         14         14         14         14         14         14         14         15         15         15         15         15         15         15         15         15         15         15         15         15         15         16         16         16         16         16         16          16                                                                                                    | 1<br>2<br>3<br>4<br>5<br>6<br>7<br>7<br>8<br>8<br>7<br>8<br>8<br>7<br>8<br>8<br>7<br>8<br>8<br>7<br>8<br>8<br>7<br>8<br>8<br>7<br>8<br>8<br>7<br>8<br>8<br>7<br>7<br>8<br>8<br>7<br>7<br>8<br>8<br>7<br>8<br>8<br>7<br>8<br>7<br>8<br>8<br>7<br>7<br>8<br>8<br>8<br>9<br>7<br>9<br>9<br>9<br>9                                                                                                    | Max RateKosten Strom/Erdgas         Rate prim. Energie/Elektrizität (Wert x100)         Kosten kWh Erdgas (PCS)         Kosten kWh Elektrizität         Kosten kWh Strom Niedertarif         Wirkungsgrad externe Wärmeerzeuger Heizung<br>(Brennwertkessel)         Wirkungsgrad externe Wärmeerzeuger WW<br>(Brennwertkessel)         ΔT-Ziel für COP         Statistiken Energiemanager         Betriebsstunden Kessel + Wärmepumpe (h/10)         Betriebsstunden Kessel zum Heizen (h/10)         Betriebsstunden Kessel zum Warmwasser (h/10)         Betriebsstunden des Elektro Heizstab 1 (h/10)         Betriebsstunden des Elektro Heizstab 2 (h/10)         Betriebsstunden des Elektro Heizstab 3 (h/10)         Betriebstunden Kühlung (h/10)         Informationen des Energiemanagers         Kosten pro kWh Wärmepumpe         Kosten pro kWh Kessel         Geschätzte Kosten pro kWh Kessel         EM-Diagnose - Eingang 1         Energy Manager status         Diagnose Hydraulikschemen         Sollwert Heizung         Vorlauftemperatur ODM auf Heizung         WW Temperatur                                                                                                    | $ \begin{array}{c} 150 - 350 \\ 0,1 - 99,9 \\ 0,1 - 99,9 \\ 0,1 - 99,9 \\ 0 - 100\% \\ 0 - 100\% \\ 0 - 100\% \\ 0 - 8^{\circ}C \\ 0 - 8^{\circ}C \\ 1 \\ 1 \\ 1 \\ 1 \\ 1 \\ 1 \\ 1 \\ 1 \\ 1 \\ 1$                                                                                                    | 4,0<br>150<br>5,0 (Vertragspreis Gas in Cent €/10)<br>11,0 (Vertragspreis in Cent €)<br>7,8 (Vertragspreis in Cent €)<br>90<br>90<br>90<br>90<br>90<br>90<br>90<br>90<br>90<br>90                                                                                                    |                                                                                                    |                                                                                                    |                                                                                                    |                                                                                                    |                                                                                                    |                                                                                                    |                                                                                                    |                                                                                                    |                                                                                                    |                                                                                                    |                                                                                                    |                                                                                                    |                                                                                                    |                                                                                                    |                                                                                                    |                                                                                                    |                                                                                                    |                                                                                                    |
| 1         1         1         1         1         1         1         1         1         1         1         1         1         1         1         1         1         1         1         1         1         1         1         1         1         1         1         1         1         1         1         1         1         1         1         1         1         1         1         1         1         1         1         1         1         1         1         1         1         1         1         1         1         1         1         1 <td< td=""><td>13         13         13         13         13         13         13         13         13         13         13         13         13         13         13         14         14         14         14         14         14         14         14         14         14         14         15         15         15         15         15         15         15         15         15         15         15         15         16         16         16         16         16         16         16         16         16         16         16         16         16         16          16    </td><td>1<br/>2<br/>3<br/>4<br/>5<br/>6<br/>7<br/>7<br/>8<br/>8<br/>7<br/>8<br/>8<br/>7<br/>8<br/>8<br/>7<br/>8<br/>7<br/>3<br/>4<br/>5<br/>6<br/>0<br/>1<br/>2<br/>3<br/>3<br/>4<br/>5<br/>6<br/>0<br/>1<br/>2<br/>3<br/>3<br/>7<br/>7<br/>7<br/>8<br/>8<br/>7<br/>7<br/>8<br/>7<br/>7<br/>7<br/>8<br/>8<br/>7<br/>7<br/>8<br/>8<br/>7<br/>7<br/>7<br/>8<br/>8<br/>7<br/>7<br/>7<br/>7<br/>7<br/>8<br/>8<br/>7<br/>7<br/>7<br/>7<br/>7<br/>7<br/>7<br/>7<br/>7<br/>7<br/>7<br/>7<br/>7<br/>7<br/>7<br/>7<br/>7<br/>7<br/>7<br/>7</td><td>Max RateKosten Strom/Erdgas         Rate prim. Energie/Elektrizität (Wert x100)         Kosten kWh Erdgas (PCS)         Kosten kWh Elektrizität         Kosten kWh Strom Niedertarif         Wirkungsgrad externe Wärmeerzeuger Heizung<br/>(Brennwertkessel)         Wirkungsgrad externe Wärmeerzeuger WW<br/>(Brennwertkessel)         ΔT-Ziel für COP         Statistiken Energiemanager         Betriebsstunden Kessel + Wärmepumpe (h/10)         Betriebsstunden Kessel zum Heizen (h/10)         Betriebsstunden Kessel zum Warmwasser (h/10)         Betriebsstunden des Elektro Heizstab 1 (h/10)         Betriebsstunden des Elektro Heizstab 2 (h/10)         Betriebsstunden des Elektro Heizstab 3 (h/10)         Betriebsstunden Kühlung (h/10)         Informationen des Energiemanagers         Kosten pro kWh Wärmepumpe         Kosten pro kWh Kessel         Geschätzte Kosten pro kWh Kessel         EM-Diagnose - Eingang 1         Energy Manager status         Diagnose Hydraulikschemen         Sollwert Heizung         Vorlauftemperatur ODM auf Heizung         WW Temperatur         Druckschalter         Systemwasserdruck</td><td>150 - 350         0,1 - 99,9         0,1 - 99,9         0,1 - 99,9         0 - 100%         0 - 100%         0 - 8°C        </td><td>4,0 150 5,0 (Vertragspreis Gas in Cent €/10) 11,0 (Vertragspreis in Cent €) 7,8 (Vertragspreis in Cent €) 90 90 90 90 5 00 5 00 00 00 00 00 00 00 00 00 00 0</td></td<>                                                                                                    | 13         13         13         13         13         13         13         13         13         13         13         13         13         13         13         14         14         14         14         14         14         14         14         14         14         14         15         15         15         15         15         15         15         15         15         15         15         15         16         16         16         16         16         16         16         16         16         16         16         16         16         16          16                       | 1<br>2<br>3<br>4<br>5<br>6<br>7<br>7<br>8<br>8<br>7<br>8<br>8<br>7<br>8<br>8<br>7<br>8<br>7<br>3<br>4<br>5<br>6<br>0<br>1<br>2<br>3<br>3<br>4<br>5<br>6<br>0<br>1<br>2<br>3<br>3<br>7<br>7<br>7<br>8<br>8<br>7<br>7<br>8<br>7<br>7<br>7<br>8<br>8<br>7<br>7<br>8<br>8<br>7<br>7<br>7<br>8<br>8<br>7<br>7<br>7<br>7<br>7<br>8<br>8<br>7<br>7<br>7<br>7<br>7<br>7<br>7<br>7<br>7<br>7<br>7<br>7<br>7<br>7<br>7<br>7<br>7<br>7<br>7<br>7                                                                                                    | Max RateKosten Strom/Erdgas         Rate prim. Energie/Elektrizität (Wert x100)         Kosten kWh Erdgas (PCS)         Kosten kWh Elektrizität         Kosten kWh Strom Niedertarif         Wirkungsgrad externe Wärmeerzeuger Heizung<br>(Brennwertkessel)         Wirkungsgrad externe Wärmeerzeuger WW<br>(Brennwertkessel)         ΔT-Ziel für COP         Statistiken Energiemanager         Betriebsstunden Kessel + Wärmepumpe (h/10)         Betriebsstunden Kessel zum Heizen (h/10)         Betriebsstunden Kessel zum Warmwasser (h/10)         Betriebsstunden des Elektro Heizstab 1 (h/10)         Betriebsstunden des Elektro Heizstab 2 (h/10)         Betriebsstunden des Elektro Heizstab 3 (h/10)         Betriebsstunden Kühlung (h/10)         Informationen des Energiemanagers         Kosten pro kWh Wärmepumpe         Kosten pro kWh Kessel         Geschätzte Kosten pro kWh Kessel         EM-Diagnose - Eingang 1         Energy Manager status         Diagnose Hydraulikschemen         Sollwert Heizung         Vorlauftemperatur ODM auf Heizung         WW Temperatur         Druckschalter         Systemwasserdruck                                                                      | 150 - 350         0,1 - 99,9         0,1 - 99,9         0,1 - 99,9         0 - 100%         0 - 100%         0 - 8°C                                                                                                    | 4,0 150 5,0 (Vertragspreis Gas in Cent €/10) 11,0 (Vertragspreis in Cent €) 7,8 (Vertragspreis in Cent €) 90 90 90 90 5 00 5 00 00 00 00 00 00 00 00 00 00 0                                                                                                    |                                                                                                    |                                                                                                    |                                                                                                    |                                                                                                    |                                                                                                    |                                                                                                    |                                                                                                    |                                                                                                    |                                                                                                    |                                                                                                    |                                                                                                    |                                                                                                    |                                                                                                    |                                                                                                    |                                                                                                    |                                                                                                    |                                                                                                    |                                                                                                    |
| 1         1         1         1         1         1         1         1         1         1         1         1         1         1         1         1         1         1         1         1         1         1         1         1         1         1         1         1         1         1         1         1         1         1         1         1         1         1         1         1         1         1         1         1         1         1         1         1         1         1         1         1         1         1         1         1 <td< td=""><td>13         13         13         13         13         13         13         13         13         13         13         13         13         13         13         14         14         14         14         14         14         14         14         14         15         15         15         15         15         15         15         15         15         15         15         15         15         15         16         16         16         16         16         16         16         16         16         16         16         16         16         16         16         16       &lt;</td><td>1         2         3         4         5         6         7         8         0         1         2         3         4         5         6         0         1         2         3         4         5         6         0         1         2         3         0         1         2         3         0         1         2         3         0         1         2         3         0         1         2         3         5         6         7         3         5         6         7         3         5         6         7         6         7         6      <tr td=""> <!--</td--><td>Max RateKosten Strom/Erdgas         Rate prim. Energie/Elektrizität (Wert x100)         Kosten kWh Erdgas (PCS)         Kosten kWh Elektrizität         Kosten kWh Strom Niedertarif         Wirkungsgrad externe Wärmeerzeuger Heizung<br/>(Brennwertkessel)         Wirkungsgrad externe Wärmeerzeuger WW<br/>(Brennwertkessel)         ΔT-Ziel für COP         Statistiken Energiemanager         Betriebsstunden Kessel + Wärmepumpe (h/10)         Betriebsstunden Kessel zum Heizen (h/10)         Betriebsstunden Kessel zum Warmwasser (h/10)         Betriebsstunden des Elektro Heizstab 1 (h/10)         Betriebsstunden des Elektro Heizstab 2 (h/10)         Betriebsstunden des Elektro Heizstab 3 (h/10)         Betriebsstunden Kühlung (h/10)         Informationen des Energiemanagers         Kosten pro kWh Wärmepumpe         Kosten pro kWh Kessel         Geschätzte Kosten pro kWh Kessel         EM-Diagnose - Eingang 1         Energy Manager status         Diagnose Hydraulikschemen         Sollwert Heizung         Vorlauftemperatur ODM auf Heizung         WW Temperatur         Druckschalter         Systemwasserdruck</td><td>150 - 350         0,1 - 99,9         0,1 - 99,9         0,1 - 99,9         0 - 100%         0 - 100%         0 - 8°C        </td><td>4,0<br/>150<br/>5,0 (Vertragspreis Gas in Cent €/10)<br/>11,0 (Vertragspreis in Cent €)<br/>7,8 (Vertragspreis in Cent €)<br/>90<br/>90<br/>90<br/>5<br/>90<br/>5<br/>0<br/>0<br/>0<br/>0<br/>0<br/>0<br/>0<br/>0<br/>0<br/>0<br/>0<br/>0<br/>0</td></tr><tr><td>1         1         1         1         1         1         1         1         1         1         1         1         1         1         1         1         1         1         1         1         1         1         1         1         1         1         1         1         1         1         1         1         1         1         1         1         1         1         1         1         1         1         1         1         1         1         1         1         1         1         1         1         1         1         1         1         <td< td=""><td>13         13         13         13         13         13         13         13         13         13         13         13         13         13         13         14         14         14         14         14         14         14         14         14         14         14         14         14         15         15         15         15         15         15         15         16         16         16         16         16         16         16         16         16         16         16         16         16         16         16          16          16    </td><td>1         2         3         4         5         6         7         8         0         1         2         3         4         5         6         0         1         2         3         4         5         6         0         1         2         3         0         1         2         3         0         1         2         3         0         1         2         3         0         1         2         3         5         6         7         3         5         6         7         3         5         6         7         6         7         6      <tr td=""> <!--</td--><td>Max RateKosten Strom/Erdgas         Rate prim. Energie/Elektrizität (Wert x100)         Kosten kWh Erdgas (PCS)         Kosten kWh Elektrizität         Kosten kWh Strom Niedertarif         Wirkungsgrad externe Wärmeerzeuger Heizung<br/>(Brennwertkessel)         Wirkungsgrad externe Wärmeerzeuger WW<br/>(Brennwertkessel)         ΔT-Ziel für COP         Statistiken Energiemanager         Betriebsstunden Kessel + Wärmepumpe (h/10)         Betriebsstunden Kessel zum Heizen (h/10)         Betriebsstunden Kessel zum Warmwasser (h/10)         Betriebsstunden des Elektro Heizstab 1 (h/10)         Betriebsstunden des Elektro Heizstab 2 (h/10)         Betriebsstunden Kühlung (h/10)         Informationen des Energiemanagers         Kosten pro kWh Wärmepumpe         Kosten pro kWh Kessel         Geschätzte Kosten pro kWh Kessel         EM-Diagnose - Eingang 1         Energy Manager status         Diagnose Hydraulikschemen         Sollwert Heizung         Vorlauftemperatur ODM auf Heizung         WW Temperatur         Druckschalter         Systemwasserdruck         EM-Diagnose - Eingang 2</td><td>150 - 350         0,1 - 99,9         0,1 - 99,9         0,1 - 99,9         0 - 100%         0 - 100%         0 - 8°C        </td><td>4,0<br/>150<br/>5,0 (Vertragspreis Gas in Cent €/10)<br/>11,0 (Vertragspreis in Cent €)<br/>7,8 (Vertragspreis in Cent €)<br/>90<br/>90<br/>90<br/>5<br/>10<br/>10<br/>10<br/>10<br/>10<br/>10<br/>10<br/>10<br/>10<br/>10</td></tr><tr><td>1         1         1         1         1         1         1         1         1         1         1         1         1         1         1         1         1         1         1         1         1         1         1         1         1         1         1         1         1         1         1         1         1         1         1         1         1         1         1         1         1         1         1         1         1         1         1         1         1         1         1         1         1         1         1         1         <td< td=""><td>13         13         13         13         13         13         13         13         13         13         13         13         13         13         13         14         14         14         14         14         14         14         14         14         14         14         14         14         15         15         15         15         15         15         15         16         16         16         16         16         16         16         16         16         16         16         16         16         16         16         16         16         16         16         16</td><td>1         2         3         4         5         6         7         8         0         1         2         3         4         5         6         0         1         2         3         4         5         6         0         1         2         3         0         1         2         3         0         1         2         3         0         1         2         3         0         1         2         3         5         6         7         3         5         6         7         3         5         6         7         6         7         6       <td>Max RateKosten Strom/Erdgas         Rate prim. Energie/Elektrizität (Wert x100)         Kosten kWh Erdgas (PCS)         Kosten kWh Elektrizität         Kosten kWh Strom Niedertarif         Wirkungsgrad externe Wärmeerzeuger Heizung<br/>(Brennwertkessel)         Wirkungsgrad externe Wärmeerzeuger WW<br/>(Brennwertkessel)         ΔT-Ziel für COP         Statistiken Energiemanager         Betriebsstunden Kessel + Wärmepumpe (h/10)         Betriebsstunden Kessel zum Heizen (h/10)         Betriebsstunden Kessel zum Heizen (h/10)         Betriebsstunden des Elektro Heizstab 1 (h/10)         Betriebsstunden des Elektro Heizstab 2 (h/10)         Betriebsstunden des Elektro Heizstab 3 (h/10)         Betriebsstunden des Elektro Heizstab 1 (h/10)         Informationen des Energiemanagers         Kosten pro kWh Wärmepumpe         Kosten pro kWh Kessel         Geschätzte Kosten pro kWh Kessel         EM-Diagnose - Eingang 1         Energy Manager status         Diagnose Hydraulikschemen         Sollwert Heizung         Vorlauftemperatur ODM auf Heizung         WW Temperatur         Druckschalter         Systemwasserdruck         EM-Diagnose - Eingang 2         Zone Thermostat 1   </td><td><math display="block"> \begin{array}{c} 150 - 350 \\ 0,1 - 99,9 \\ 0,1 - 99,9 \\ 0,1 - 99,9 \\ 0,1 - 99,9 \\ 0 - 100\% \\ 0 - 100\% \\ 0 - 100\% \\ 0 - 8°C \\ 0 - 8°C \\ 0</math></td><td>4,0<br/>150<br/>5,0 (Vertragspreis Gas in Cent €/10)<br/>11,0 (Vertragspreis in Cent €)<br/>7,8 (Vertragspreis in Cent €)<br/>90<br/>90<br/>90<br/>90<br/>90<br/>90<br/>90<br/>90<br/>90<br/>90</td></td></td<></td></tr><tr><td>1         1         1         1         1         1         1         1         1         1         1         1         1         1         1         1         1         1         1         1         1         1         1         1         1         1         1         1         1         1         1         1         1         1         1         1         1         1         1         1         1         1         1         1         1         1         1         1         1         1         1         1         1         1         1         1         <td< td=""><td>13         13         13         13         13         13         13         13         13         13         13         13         13         13         13         14         14         14         14         14         14         14         14         14         14         14         14         14         15         15         15         15         15         15         15         16         16         16         16         16         16         16         16         16         16         16         16         16         16         17    </td><td>1         2         3         4         5         6         7         8         0         1         2         3         4         5         6         0         1         2         3         4         5         6         0         1         2         3         0         1         2         3         0         1         2         3         0         1         2         3         0         1         2         3         5         6         7         3         5         6         7         6         7         6         7         0         1         1         <td< td=""><td>Max RateKosten Strom/Erdgas         Rate prim. Energie/Elektrizität (Wert x100)         Kosten kWh Erdgas (PCS)         Kosten kWh Elektrizität         Kosten kWh Strom Niedertarif         Wirkungsgrad externe Wärmeerzeuger Heizung<br/>(Brennwertkessel)         Wirkungsgrad externe Wärmeerzeuger WW<br/>(Brennwertkessel)         ΔT-Ziel für COP         Statistiken Energiemanager         Betriebsstunden Kessel + Wärmepumpe (h/10)         Betriebsstunden Kessel zum Warmwasser (h/10)         Betriebsstunden Kessel zum Warmwasser (h/10)         Betriebsstunden des Elektro Heizstab 1 (h/10)         Betriebsstunden des Elektro Heizstab 2 (h/10)         Betriebsstunden des Elektro Heizstab 3 (h/10)         Betriebstunden Kühlung (h/10)         Informationen des Energiemanagers         Kosten pro kWh Wärmepumpe         Kosten pro kWh Kessel         Geschätzte Kosten pro kWh Kessel         EM-Diagnose - Eingang 1         Energy Manager status         Diagnose Hydraulikschemen         Sollwert Heizung         Vorlauftemperatur ODM auf Heizung         WW Temperatur         Druckschalter         Systemwasserdruck         EM-Diagnose - Eingang 2         Zone Thermostat 1</td><td>150 - 350         0,1 - 99,9         0,1 - 99,9         0,1 - 99,9         0 - 100%         0 - 100%         0 - 8°C        </td><td>4,0 150 5,0 (Vertragspreis Gas in Cent €/10) 11,0 (Vertragspreis in Cent €) 7,8 (Vertragspreis in Cent €) 90 90 90 90 5 0 5 0 0 0 0 0 0 0 0 0 0 0</td></td<></td></td<></td></tr></td></td<></td></tr></td></td<> | 13         13         13         13         13         13         13         13         13         13         13         13         13         13         13         14         14         14         14         14         14         14         14         14         15         15         15         15         15         15         15         15         15         15         15         15         15         15         16         16         16         16         16         16         16         16         16         16         16         16         16         16         16         16       <     | 1         2         3         4         5         6         7         8         0         1         2         3         4         5         6         0         1         2         3         4         5         6         0         1         2         3         0         1         2         3         0         1         2         3         0         1         2         3         0         1         2         3         5         6         7         3         5         6         7         3         5         6         7         6         7         6 <tr td=""> <!--</td--><td>Max RateKosten Strom/Erdgas         Rate prim. Energie/Elektrizität (Wert x100)         Kosten kWh Erdgas (PCS)         Kosten kWh Elektrizität         Kosten kWh Strom Niedertarif         Wirkungsgrad externe Wärmeerzeuger Heizung<br/>(Brennwertkessel)         Wirkungsgrad externe Wärmeerzeuger WW<br/>(Brennwertkessel)         ΔT-Ziel für COP         Statistiken Energiemanager         Betriebsstunden Kessel + Wärmepumpe (h/10)         Betriebsstunden Kessel zum Heizen (h/10)         Betriebsstunden Kessel zum Warmwasser (h/10)         Betriebsstunden des Elektro Heizstab 1 (h/10)         Betriebsstunden des Elektro Heizstab 2 (h/10)         Betriebsstunden des Elektro Heizstab 3 (h/10)         Betriebsstunden Kühlung (h/10)         Informationen des Energiemanagers         Kosten pro kWh Wärmepumpe         Kosten pro kWh Kessel         Geschätzte Kosten pro kWh Kessel         EM-Diagnose - Eingang 1         Energy Manager status         Diagnose Hydraulikschemen         Sollwert Heizung         Vorlauftemperatur ODM auf Heizung         WW Temperatur         Druckschalter         Systemwasserdruck</td><td>150 - 350         0,1 - 99,9         0,1 - 99,9         0,1 - 99,9         0 - 100%         0 - 100%         0 - 8°C        </td><td>4,0<br/>150<br/>5,0 (Vertragspreis Gas in Cent €/10)<br/>11,0 (Vertragspreis in Cent €)<br/>7,8 (Vertragspreis in Cent €)<br/>90<br/>90<br/>90<br/>5<br/>90<br/>5<br/>0<br/>0<br/>0<br/>0<br/>0<br/>0<br/>0<br/>0<br/>0<br/>0<br/>0<br/>0<br/>0</td></tr> <tr><td>1         1         1         1         1         1         1         1         1         1         1         1         1         1         1         1         1         1         1         1         1         1         1         1         1         1         1         1         1         1         1         1         1         1         1         1         1         1         1         1         1         1         1         1         1         1         1         1         1         1         1         1         1         1         1         1         <td< td=""><td>13         13         13         13         13         13         13         13         13         13         13         13         13         13         13         14         14         14         14         14         14         14         14         14         14         14         14         14         15         15         15         15         15         15         15         16         16         16         16         16         16         16         16         16         16         16         16         16         16         16          16          16    </td><td>1         2         3         4         5         6         7         8         0         1         2         3         4         5         6         0         1         2         3         4         5         6         0         1         2         3         0         1         2         3         0         1         2         3         0         1         2         3         0         1         2         3         5         6         7         3         5         6         7         3         5         6         7         6         7         6      <tr td=""> <!--</td--><td>Max RateKosten Strom/Erdgas         Rate prim. Energie/Elektrizität (Wert x100)         Kosten kWh Erdgas (PCS)         Kosten kWh Elektrizität         Kosten kWh Strom Niedertarif         Wirkungsgrad externe Wärmeerzeuger Heizung<br/>(Brennwertkessel)         Wirkungsgrad externe Wärmeerzeuger WW<br/>(Brennwertkessel)         ΔT-Ziel für COP         Statistiken Energiemanager         Betriebsstunden Kessel + Wärmepumpe (h/10)         Betriebsstunden Kessel zum Heizen (h/10)         Betriebsstunden Kessel zum Warmwasser (h/10)         Betriebsstunden des Elektro Heizstab 1 (h/10)         Betriebsstunden des Elektro Heizstab 2 (h/10)         Betriebsstunden Kühlung (h/10)         Informationen des Energiemanagers         Kosten pro kWh Wärmepumpe         Kosten pro kWh Kessel         Geschätzte Kosten pro kWh Kessel         EM-Diagnose - Eingang 1         Energy Manager status         Diagnose Hydraulikschemen         Sollwert Heizung         Vorlauftemperatur ODM auf Heizung         WW Temperatur         Druckschalter         Systemwasserdruck         EM-Diagnose - Eingang 2</td><td>150 - 350         0,1 - 99,9         0,1 - 99,9         0,1 - 99,9         0 - 100%         0 - 100%         0 - 8°C        </td><td>4,0<br/>150<br/>5,0 (Vertragspreis Gas in Cent €/10)<br/>11,0 (Vertragspreis in Cent €)<br/>7,8 (Vertragspreis in Cent €)<br/>90<br/>90<br/>90<br/>5<br/>10<br/>10<br/>10<br/>10<br/>10<br/>10<br/>10<br/>10<br/>10<br/>10</td></tr><tr><td>1         1         1         1         1         1         1         1         1         1         1         1         1         1         1         1         1         1         1         1         1         1         1         1         1         1         1         1         1         1         1         1         1         1         1         1         1         1         1         1         1         1         1         1         1         1         1         1         1         1         1         1         1         1         1         1         <td< td=""><td>13         13         13         13         13         13         13         13         13         13         13         13         13         13         13         14         14         14         14         14         14         14         14         14         14         14         14         14         15         15         15         15         15         15         15         16         16         16         16         16         16         16         16         16         16         16         16         16         16         16         16         16         16         16         16</td><td>1         2         3         4         5         6         7         8         0         1         2         3         4         5         6         0         1         2         3         4         5         6         0         1         2         3         0         1         2         3         0         1         2         3         0         1         2         3         0         1         2         3         5         6         7         3         5         6         7         3         5         6         7         6         7         6       <td>Max RateKosten Strom/Erdgas         Rate prim. Energie/Elektrizität (Wert x100)         Kosten kWh Erdgas (PCS)         Kosten kWh Elektrizität         Kosten kWh Strom Niedertarif         Wirkungsgrad externe Wärmeerzeuger Heizung<br/>(Brennwertkessel)         Wirkungsgrad externe Wärmeerzeuger WW<br/>(Brennwertkessel)         ΔT-Ziel für COP         Statistiken Energiemanager         Betriebsstunden Kessel + Wärmepumpe (h/10)         Betriebsstunden Kessel zum Heizen (h/10)         Betriebsstunden Kessel zum Heizen (h/10)         Betriebsstunden des Elektro Heizstab 1 (h/10)         Betriebsstunden des Elektro Heizstab 2 (h/10)         Betriebsstunden des Elektro Heizstab 3 (h/10)         Betriebsstunden des Elektro Heizstab 1 (h/10)         Informationen des Energiemanagers         Kosten pro kWh Wärmepumpe         Kosten pro kWh Kessel         Geschätzte Kosten pro kWh Kessel         EM-Diagnose - Eingang 1         Energy Manager status         Diagnose Hydraulikschemen         Sollwert Heizung         Vorlauftemperatur ODM auf Heizung         WW Temperatur         Druckschalter         Systemwasserdruck         EM-Diagnose - Eingang 2         Zone Thermostat 1   </td><td><math display="block"> \begin{array}{c} 150 - 350 \\ 0,1 - 99,9 \\ 0,1 - 99,9 \\ 0,1 - 99,9 \\ 0,1 - 99,9 \\ 0 - 100\% \\ 0 - 100\% \\ 0 - 100\% \\ 0 - 8°C \\ 0 - 8°C \\ 0</math></td><td>4,0<br/>150<br/>5,0 (Vertragspreis Gas in Cent €/10)<br/>11,0 (Vertragspreis in Cent €)<br/>7,8 (Vertragspreis in Cent €)<br/>90<br/>90<br/>90<br/>90<br/>90<br/>90<br/>90<br/>90<br/>90<br/>90</td></td></td<></td></tr><tr><td>1         1         1         1         1         1         1         1         1         1         1         1         1         1         1         1         1         1         1         1         1         1         1         1         1         1         1         1         1         1         1         1         1         1         1         1         1         1         1         1         1         1         1         1         1         1         1         1         1         1         1         1         1         1         1         1         <td< td=""><td>13         13         13         13         13         13         13         13         13         13         13         13         13         13         13         14         14         14         14         14         14         14         14         14         14         14         14         14         15         15         15         15         15         15         15         16         16         16         16         16         16         16         16         16         16         16         16         16         16         17    </td><td>1         2         3         4         5         6         7         8         0         1         2         3         4         5         6         0         1         2         3         4         5         6         0         1         2         3         0         1         2         3         0         1         2         3         0         1         2         3         0         1         2         3         5         6         7         3         5         6         7         6         7         6         7         0         1         1         <td< td=""><td>Max RateKosten Strom/Erdgas         Rate prim. Energie/Elektrizität (Wert x100)         Kosten kWh Erdgas (PCS)         Kosten kWh Elektrizität         Kosten kWh Strom Niedertarif         Wirkungsgrad externe Wärmeerzeuger Heizung<br/>(Brennwertkessel)         Wirkungsgrad externe Wärmeerzeuger WW<br/>(Brennwertkessel)         ΔT-Ziel für COP         Statistiken Energiemanager         Betriebsstunden Kessel + Wärmepumpe (h/10)         Betriebsstunden Kessel zum Warmwasser (h/10)         Betriebsstunden Kessel zum Warmwasser (h/10)         Betriebsstunden des Elektro Heizstab 1 (h/10)         Betriebsstunden des Elektro Heizstab 2 (h/10)         Betriebsstunden des Elektro Heizstab 3 (h/10)         Betriebstunden Kühlung (h/10)         Informationen des Energiemanagers         Kosten pro kWh Wärmepumpe         Kosten pro kWh Kessel         Geschätzte Kosten pro kWh Kessel         EM-Diagnose - Eingang 1         Energy Manager status         Diagnose Hydraulikschemen         Sollwert Heizung         Vorlauftemperatur ODM auf Heizung         WW Temperatur         Druckschalter         Systemwasserdruck         EM-Diagnose - Eingang 2         Zone Thermostat 1</td><td>150 - 350         0,1 - 99,9         0,1 - 99,9         0,1 - 99,9         0 - 100%         0 - 100%         0 - 8°C        </td><td>4,0 150 5,0 (Vertragspreis Gas in Cent €/10) 11,0 (Vertragspreis in Cent €) 7,8 (Vertragspreis in Cent €) 90 90 90 90 5 0 5 0 0 0 0 0 0 0 0 0 0 0</td></td<></td></td<></td></tr></td></td<></td></tr> | Max RateKosten Strom/Erdgas         Rate prim. Energie/Elektrizität (Wert x100)         Kosten kWh Erdgas (PCS)         Kosten kWh Elektrizität         Kosten kWh Strom Niedertarif         Wirkungsgrad externe Wärmeerzeuger Heizung<br>(Brennwertkessel)         Wirkungsgrad externe Wärmeerzeuger WW<br>(Brennwertkessel)         ΔT-Ziel für COP         Statistiken Energiemanager         Betriebsstunden Kessel + Wärmepumpe (h/10)         Betriebsstunden Kessel zum Heizen (h/10)         Betriebsstunden Kessel zum Warmwasser (h/10)         Betriebsstunden des Elektro Heizstab 1 (h/10)         Betriebsstunden des Elektro Heizstab 2 (h/10)         Betriebsstunden des Elektro Heizstab 3 (h/10)         Betriebsstunden Kühlung (h/10)         Informationen des Energiemanagers         Kosten pro kWh Wärmepumpe         Kosten pro kWh Kessel         Geschätzte Kosten pro kWh Kessel         EM-Diagnose - Eingang 1         Energy Manager status         Diagnose Hydraulikschemen         Sollwert Heizung         Vorlauftemperatur ODM auf Heizung         WW Temperatur         Druckschalter         Systemwasserdruck                                                                      | 150 - 350         0,1 - 99,9         0,1 - 99,9         0,1 - 99,9         0 - 100%         0 - 100%         0 - 8°C                                                                                                    | 4,0<br>150<br>5,0 (Vertragspreis Gas in Cent €/10)<br>11,0 (Vertragspreis in Cent €)<br>7,8 (Vertragspreis in Cent €)<br>90<br>90<br>90<br>5<br>90<br>5<br>0<br>0<br>0<br>0<br>0<br>0<br>0<br>0<br>0<br>0<br>0<br>0<br>0                                                                                                    | 1         1         1         1         1         1         1         1         1         1         1         1         1         1         1         1         1         1         1         1         1         1         1         1         1         1         1         1         1         1         1         1         1         1         1         1         1         1         1         1         1         1         1         1         1         1         1         1         1         1         1         1         1         1         1         1 <td< td=""><td>13         13         13         13         13         13         13         13         13         13         13         13         13         13         13         14         14         14         14         14         14         14         14         14         14         14         14         14         15         15         15         15         15         15         15         16         16         16         16         16         16         16         16         16         16         16         16         16         16         16          16          16    </td><td>1         2         3         4         5         6         7         8         0         1         2         3         4         5         6         0         1         2         3         4         5         6         0         1         2         3         0         1         2         3         0         1         2         3         0         1         2         3         0         1         2         3         5         6         7         3         5         6         7         3         5         6         7         6         7         6      <tr td=""> <!--</td--><td>Max RateKosten Strom/Erdgas         Rate prim. Energie/Elektrizität (Wert x100)         Kosten kWh Erdgas (PCS)         Kosten kWh Elektrizität         Kosten kWh Strom Niedertarif         Wirkungsgrad externe Wärmeerzeuger Heizung<br/>(Brennwertkessel)         Wirkungsgrad externe Wärmeerzeuger WW<br/>(Brennwertkessel)         ΔT-Ziel für COP         Statistiken Energiemanager         Betriebsstunden Kessel + Wärmepumpe (h/10)         Betriebsstunden Kessel zum Heizen (h/10)         Betriebsstunden Kessel zum Warmwasser (h/10)         Betriebsstunden des Elektro Heizstab 1 (h/10)         Betriebsstunden des Elektro Heizstab 2 (h/10)         Betriebsstunden Kühlung (h/10)         Informationen des Energiemanagers         Kosten pro kWh Wärmepumpe         Kosten pro kWh Kessel         Geschätzte Kosten pro kWh Kessel         EM-Diagnose - Eingang 1         Energy Manager status         Diagnose Hydraulikschemen         Sollwert Heizung         Vorlauftemperatur ODM auf Heizung         WW Temperatur         Druckschalter         Systemwasserdruck         EM-Diagnose - Eingang 2</td><td>150 - 350         0,1 - 99,9         0,1 - 99,9         0,1 - 99,9         0 - 100%         0 - 100%         0 - 8°C        </td><td>4,0<br/>150<br/>5,0 (Vertragspreis Gas in Cent €/10)<br/>11,0 (Vertragspreis in Cent €)<br/>7,8 (Vertragspreis in Cent €)<br/>90<br/>90<br/>90<br/>5<br/>10<br/>10<br/>10<br/>10<br/>10<br/>10<br/>10<br/>10<br/>10<br/>10</td></tr><tr><td>1         1         1         1         1         1         1         1         1         1         1         1         1         1         1         1         1         1         1         1         1         1         1         1         1         1         1         1         1         1         1         1         1         1         1         1         1         1         1         1         1         1         1         1         1         1         1         1         1         1         1         1         1         1         1         1         <td< td=""><td>13         13         13         13         13         13         13         13         13         13         13         13         13         13         13         14         14         14         14         14         14         14         14         14         14         14         14         14         15         15         15         15         15         15         15         16         16         16         16         16         16         16         16         16         16         16         16         16         16         16         16         16         16         16         16</td><td>1         2         3         4         5         6         7         8         0         1         2         3         4         5         6         0         1         2         3         4         5         6         0         1         2         3         0         1         2         3         0         1         2         3         0         1         2         3         0         1         2         3         5         6         7         3         5         6         7         3         5         6         7         6         7         6       <td>Max RateKosten Strom/Erdgas         Rate prim. Energie/Elektrizität (Wert x100)         Kosten kWh Erdgas (PCS)         Kosten kWh Elektrizität         Kosten kWh Strom Niedertarif         Wirkungsgrad externe Wärmeerzeuger Heizung<br/>(Brennwertkessel)         Wirkungsgrad externe Wärmeerzeuger WW<br/>(Brennwertkessel)         ΔT-Ziel für COP         Statistiken Energiemanager         Betriebsstunden Kessel + Wärmepumpe (h/10)         Betriebsstunden Kessel zum Heizen (h/10)         Betriebsstunden Kessel zum Heizen (h/10)         Betriebsstunden des Elektro Heizstab 1 (h/10)         Betriebsstunden des Elektro Heizstab 2 (h/10)         Betriebsstunden des Elektro Heizstab 3 (h/10)         Betriebsstunden des Elektro Heizstab 1 (h/10)         Informationen des Energiemanagers         Kosten pro kWh Wärmepumpe         Kosten pro kWh Kessel         Geschätzte Kosten pro kWh Kessel         EM-Diagnose - Eingang 1         Energy Manager status         Diagnose Hydraulikschemen         Sollwert Heizung         Vorlauftemperatur ODM auf Heizung         WW Temperatur         Druckschalter         Systemwasserdruck         EM-Diagnose - Eingang 2         Zone Thermostat 1   </td><td><math display="block"> \begin{array}{c} 150 - 350 \\ 0,1 - 99,9 \\ 0,1 - 99,9 \\ 0,1 - 99,9 \\ 0,1 - 99,9 \\ 0 - 100\% \\ 0 - 100\% \\ 0 - 100\% \\ 0 - 8°C \\ 0 - 8°C \\ 0</math></td><td>4,0<br/>150<br/>5,0 (Vertragspreis Gas in Cent €/10)<br/>11,0 (Vertragspreis in Cent €)<br/>7,8 (Vertragspreis in Cent €)<br/>90<br/>90<br/>90<br/>90<br/>90<br/>90<br/>90<br/>90<br/>90<br/>90</td></td></td<></td></tr><tr><td>1         1         1         1         1         1         1         1         1         1         1         1         1         1         1         1         1         1         1         1         1         1         1         1         1         1         1         1         1         1         1         1         1         1         1         1         1         1         1         1         1         1         1         1         1         1         1         1         1         1         1         1         1         1         1         1         <td< td=""><td>13         13         13         13         13         13         13         13         13         13         13         13         13         13         13         14         14         14         14         14         14         14         14         14         14         14         14         14         15         15         15         15         15         15         15         16         16         16         16         16         16         16         16         16         16         16         16         16         16         17    </td><td>1         2         3         4         5         6         7         8         0         1         2         3         4         5         6         0         1         2         3         4         5         6         0         1         2         3         0         1         2         3         0         1         2         3         0         1         2         3         0         1         2         3         5         6         7         3         5         6         7         6         7         6         7         0         1         1         <td< td=""><td>Max RateKosten Strom/Erdgas         Rate prim. Energie/Elektrizität (Wert x100)         Kosten kWh Erdgas (PCS)         Kosten kWh Elektrizität         Kosten kWh Strom Niedertarif         Wirkungsgrad externe Wärmeerzeuger Heizung<br/>(Brennwertkessel)         Wirkungsgrad externe Wärmeerzeuger WW<br/>(Brennwertkessel)         ΔT-Ziel für COP         Statistiken Energiemanager         Betriebsstunden Kessel + Wärmepumpe (h/10)         Betriebsstunden Kessel zum Warmwasser (h/10)         Betriebsstunden Kessel zum Warmwasser (h/10)         Betriebsstunden des Elektro Heizstab 1 (h/10)         Betriebsstunden des Elektro Heizstab 2 (h/10)         Betriebsstunden des Elektro Heizstab 3 (h/10)         Betriebstunden Kühlung (h/10)         Informationen des Energiemanagers         Kosten pro kWh Wärmepumpe         Kosten pro kWh Kessel         Geschätzte Kosten pro kWh Kessel         EM-Diagnose - Eingang 1         Energy Manager status         Diagnose Hydraulikschemen         Sollwert Heizung         Vorlauftemperatur ODM auf Heizung         WW Temperatur         Druckschalter         Systemwasserdruck         EM-Diagnose - Eingang 2         Zone Thermostat 1</td><td>150 - 350         0,1 - 99,9         0,1 - 99,9         0,1 - 99,9         0 - 100%         0 - 100%         0 - 8°C        </td><td>4,0 150 5,0 (Vertragspreis Gas in Cent €/10) 11,0 (Vertragspreis in Cent €) 7,8 (Vertragspreis in Cent €) 90 90 90 90 5 0 5 0 0 0 0 0 0 0 0 0 0 0</td></td<></td></td<></td></tr></td></td<> | 13         13         13         13         13         13         13         13         13         13         13         13         13         13         13         14         14         14         14         14         14         14         14         14         14         14         14         14         15         15         15         15         15         15         15         16         16         16         16         16         16         16         16         16         16         16         16         16         16         16          16          16                                | 1         2         3         4         5         6         7         8         0         1         2         3         4         5         6         0         1         2         3         4         5         6         0         1         2         3         0         1         2         3         0         1         2         3         0         1         2         3         0         1         2         3         5         6         7         3         5         6         7         3         5         6         7         6         7         6 <tr td=""> <!--</td--><td>Max RateKosten Strom/Erdgas         Rate prim. Energie/Elektrizität (Wert x100)         Kosten kWh Erdgas (PCS)         Kosten kWh Elektrizität         Kosten kWh Strom Niedertarif         Wirkungsgrad externe Wärmeerzeuger Heizung<br/>(Brennwertkessel)         Wirkungsgrad externe Wärmeerzeuger WW<br/>(Brennwertkessel)         ΔT-Ziel für COP         Statistiken Energiemanager         Betriebsstunden Kessel + Wärmepumpe (h/10)         Betriebsstunden Kessel zum Heizen (h/10)         Betriebsstunden Kessel zum Warmwasser (h/10)         Betriebsstunden des Elektro Heizstab 1 (h/10)         Betriebsstunden des Elektro Heizstab 2 (h/10)         Betriebsstunden Kühlung (h/10)         Informationen des Energiemanagers         Kosten pro kWh Wärmepumpe         Kosten pro kWh Kessel         Geschätzte Kosten pro kWh Kessel         EM-Diagnose - Eingang 1         Energy Manager status         Diagnose Hydraulikschemen         Sollwert Heizung         Vorlauftemperatur ODM auf Heizung         WW Temperatur         Druckschalter         Systemwasserdruck         EM-Diagnose - Eingang 2</td><td>150 - 350         0,1 - 99,9         0,1 - 99,9         0,1 - 99,9         0 - 100%         0 - 100%         0 - 8°C        </td><td>4,0<br/>150<br/>5,0 (Vertragspreis Gas in Cent €/10)<br/>11,0 (Vertragspreis in Cent €)<br/>7,8 (Vertragspreis in Cent €)<br/>90<br/>90<br/>90<br/>5<br/>10<br/>10<br/>10<br/>10<br/>10<br/>10<br/>10<br/>10<br/>10<br/>10</td></tr> <tr><td>1         1         1         1         1         1         1         1         1         1         1         1         1         1         1         1         1         1         1         1         1         1         1         1         1         1         1         1         1         1         1         1         1         1         1         1         1         1         1         1         1         1         1         1         1         1         1         1         1         1         1         1         1         1         1         1         <td< td=""><td>13         13         13         13         13         13         13         13         13         13         13         13         13         13         13         14         14         14         14         14         14         14         14         14         14         14         14         14         15         15         15         15         15         15         15         16         16         16         16         16         16         16         16         16         16         16         16         16         16         16         16         16         16         16         16</td><td>1         2         3         4         5         6         7         8         0         1         2         3         4         5         6         0         1         2         3         4         5         6         0         1         2         3         0         1         2         3         0         1         2         3         0         1         2         3         0         1         2         3         5         6         7         3         5         6         7         3         5         6         7         6         7         6       <td>Max RateKosten Strom/Erdgas         Rate prim. Energie/Elektrizität (Wert x100)         Kosten kWh Erdgas (PCS)         Kosten kWh Elektrizität         Kosten kWh Strom Niedertarif         Wirkungsgrad externe Wärmeerzeuger Heizung<br/>(Brennwertkessel)         Wirkungsgrad externe Wärmeerzeuger WW<br/>(Brennwertkessel)         ΔT-Ziel für COP         Statistiken Energiemanager         Betriebsstunden Kessel + Wärmepumpe (h/10)         Betriebsstunden Kessel zum Heizen (h/10)         Betriebsstunden Kessel zum Heizen (h/10)         Betriebsstunden des Elektro Heizstab 1 (h/10)         Betriebsstunden des Elektro Heizstab 2 (h/10)         Betriebsstunden des Elektro Heizstab 3 (h/10)         Betriebsstunden des Elektro Heizstab 1 (h/10)         Informationen des Energiemanagers         Kosten pro kWh Wärmepumpe         Kosten pro kWh Kessel         Geschätzte Kosten pro kWh Kessel         EM-Diagnose - Eingang 1         Energy Manager status         Diagnose Hydraulikschemen         Sollwert Heizung         Vorlauftemperatur ODM auf Heizung         WW Temperatur         Druckschalter         Systemwasserdruck         EM-Diagnose - Eingang 2         Zone Thermostat 1   </td><td><math display="block"> \begin{array}{c} 150 - 350 \\ 0,1 - 99,9 \\ 0,1 - 99,9 \\ 0,1 - 99,9 \\ 0,1 - 99,9 \\ 0 - 100\% \\ 0 - 100\% \\ 0 - 100\% \\ 0 - 8°C \\ 0 - 8°C \\ 0</math></td><td>4,0<br/>150<br/>5,0 (Vertragspreis Gas in Cent €/10)<br/>11,0 (Vertragspreis in Cent €)<br/>7,8 (Vertragspreis in Cent €)<br/>90<br/>90<br/>90<br/>90<br/>90<br/>90<br/>90<br/>90<br/>90<br/>90</td></td></td<></td></tr> <tr><td>1         1         1         1         1         1         1         1         1         1         1         1         1         1         1         1         1         1         1         1         1         1         1         1         1         1         1         1         1         1         1         1         1         1         1         1         1         1         1         1         1         1         1         1         1         1         1         1         1         1         1         1         1         1         1         1         <td< td=""><td>13         13         13         13         13         13         13         13         13         13         13         13         13         13         13         14         14         14         14         14         14         14         14         14         14         14         14         14         15         15         15         15         15         15         15         16         16         16         16         16         16         16         16         16         16         16         16         16         16         17    </td><td>1         2         3         4         5         6         7         8         0         1         2         3         4         5         6         0         1         2         3         4         5         6         0         1         2         3         0         1         2         3         0         1         2         3         0         1         2         3         0         1         2         3         5         6         7         3         5         6         7         6         7         6         7         0         1         1         <td< td=""><td>Max RateKosten Strom/Erdgas         Rate prim. Energie/Elektrizität (Wert x100)         Kosten kWh Erdgas (PCS)         Kosten kWh Elektrizität         Kosten kWh Strom Niedertarif         Wirkungsgrad externe Wärmeerzeuger Heizung<br/>(Brennwertkessel)         Wirkungsgrad externe Wärmeerzeuger WW<br/>(Brennwertkessel)         ΔT-Ziel für COP         Statistiken Energiemanager         Betriebsstunden Kessel + Wärmepumpe (h/10)         Betriebsstunden Kessel zum Warmwasser (h/10)         Betriebsstunden Kessel zum Warmwasser (h/10)         Betriebsstunden des Elektro Heizstab 1 (h/10)         Betriebsstunden des Elektro Heizstab 2 (h/10)         Betriebsstunden des Elektro Heizstab 3 (h/10)         Betriebstunden Kühlung (h/10)         Informationen des Energiemanagers         Kosten pro kWh Wärmepumpe         Kosten pro kWh Kessel         Geschätzte Kosten pro kWh Kessel         EM-Diagnose - Eingang 1         Energy Manager status         Diagnose Hydraulikschemen         Sollwert Heizung         Vorlauftemperatur ODM auf Heizung         WW Temperatur         Druckschalter         Systemwasserdruck         EM-Diagnose - Eingang 2         Zone Thermostat 1</td><td>150 - 350         0,1 - 99,9         0,1 - 99,9         0,1 - 99,9         0 - 100%         0 - 100%         0 - 8°C        </td><td>4,0 150 5,0 (Vertragspreis Gas in Cent €/10) 11,0 (Vertragspreis in Cent €) 7,8 (Vertragspreis in Cent €) 90 90 90 90 5 0 5 0 0 0 0 0 0 0 0 0 0 0</td></td<></td></td<></td></tr> | Max RateKosten Strom/Erdgas         Rate prim. Energie/Elektrizität (Wert x100)         Kosten kWh Erdgas (PCS)         Kosten kWh Elektrizität         Kosten kWh Strom Niedertarif         Wirkungsgrad externe Wärmeerzeuger Heizung<br>(Brennwertkessel)         Wirkungsgrad externe Wärmeerzeuger WW<br>(Brennwertkessel)         ΔT-Ziel für COP         Statistiken Energiemanager         Betriebsstunden Kessel + Wärmepumpe (h/10)         Betriebsstunden Kessel zum Heizen (h/10)         Betriebsstunden Kessel zum Warmwasser (h/10)         Betriebsstunden des Elektro Heizstab 1 (h/10)         Betriebsstunden des Elektro Heizstab 2 (h/10)         Betriebsstunden Kühlung (h/10)         Informationen des Energiemanagers         Kosten pro kWh Wärmepumpe         Kosten pro kWh Kessel         Geschätzte Kosten pro kWh Kessel         EM-Diagnose - Eingang 1         Energy Manager status         Diagnose Hydraulikschemen         Sollwert Heizung         Vorlauftemperatur ODM auf Heizung         WW Temperatur         Druckschalter         Systemwasserdruck         EM-Diagnose - Eingang 2                                                                                            | 150 - 350         0,1 - 99,9         0,1 - 99,9         0,1 - 99,9         0 - 100%         0 - 100%         0 - 8°C                                                                                                    | 4,0<br>150<br>5,0 (Vertragspreis Gas in Cent €/10)<br>11,0 (Vertragspreis in Cent €)<br>7,8 (Vertragspreis in Cent €)<br>90<br>90<br>90<br>5<br>10<br>10<br>10<br>10<br>10<br>10<br>10<br>10<br>10<br>10 | 1         1         1         1         1         1         1         1         1         1         1         1         1         1         1         1         1         1         1         1         1         1         1         1         1         1         1         1         1         1         1         1         1         1         1         1         1         1         1         1         1         1         1         1         1         1         1         1         1         1         1         1         1         1         1         1 <td< td=""><td>13         13         13         13         13         13         13         13         13         13         13         13         13         13         13         14         14         14         14         14         14         14         14         14         14         14         14         14         15         15         15         15         15         15         15         16         16         16         16         16         16         16         16         16         16         16         16         16         16         16         16         16         16         16         16</td><td>1         2         3         4         5         6         7         8         0         1         2         3         4         5         6         0         1         2         3         4         5         6         0         1         2         3         0         1         2         3         0         1         2         3         0         1         2         3         0         1         2         3         5         6         7         3         5         6         7         3         5         6         7         6         7         6       <td>Max RateKosten Strom/Erdgas         Rate prim. Energie/Elektrizität (Wert x100)         Kosten kWh Erdgas (PCS)         Kosten kWh Elektrizität         Kosten kWh Strom Niedertarif         Wirkungsgrad externe Wärmeerzeuger Heizung<br/>(Brennwertkessel)         Wirkungsgrad externe Wärmeerzeuger WW<br/>(Brennwertkessel)         ΔT-Ziel für COP         Statistiken Energiemanager         Betriebsstunden Kessel + Wärmepumpe (h/10)         Betriebsstunden Kessel zum Heizen (h/10)         Betriebsstunden Kessel zum Heizen (h/10)         Betriebsstunden des Elektro Heizstab 1 (h/10)         Betriebsstunden des Elektro Heizstab 2 (h/10)         Betriebsstunden des Elektro Heizstab 3 (h/10)         Betriebsstunden des Elektro Heizstab 1 (h/10)         Informationen des Energiemanagers         Kosten pro kWh Wärmepumpe         Kosten pro kWh Kessel         Geschätzte Kosten pro kWh Kessel         EM-Diagnose - Eingang 1         Energy Manager status         Diagnose Hydraulikschemen         Sollwert Heizung         Vorlauftemperatur ODM auf Heizung         WW Temperatur         Druckschalter         Systemwasserdruck         EM-Diagnose - Eingang 2         Zone Thermostat 1   </td><td><math display="block"> \begin{array}{c} 150 - 350 \\ 0,1 - 99,9 \\ 0,1 - 99,9 \\ 0,1 - 99,9 \\ 0,1 - 99,9 \\ 0 - 100\% \\ 0 - 100\% \\ 0 - 100\% \\ 0 - 8°C \\ 0 - 8°C \\ 0</math></td><td>4,0<br/>150<br/>5,0 (Vertragspreis Gas in Cent €/10)<br/>11,0 (Vertragspreis in Cent €)<br/>7,8 (Vertragspreis in Cent €)<br/>90<br/>90<br/>90<br/>90<br/>90<br/>90<br/>90<br/>90<br/>90<br/>90</td></td></td<> | 13         13         13         13         13         13         13         13         13         13         13         13         13         13         13         14         14         14         14         14         14         14         14         14         14         14         14         14         15         15         15         15         15         15         15         16         16         16         16         16         16         16         16         16         16         16         16         16         16         16         16         16         16         16         16 | 1         2         3         4         5         6         7         8         0         1         2         3         4         5         6         0         1         2         3         4         5         6         0         1         2         3         0         1         2         3         0         1         2         3         0         1         2         3         0         1         2         3         5         6         7         3         5         6         7         3         5         6         7         6         7         6 <td>Max RateKosten Strom/Erdgas         Rate prim. Energie/Elektrizität (Wert x100)         Kosten kWh Erdgas (PCS)         Kosten kWh Elektrizität         Kosten kWh Strom Niedertarif         Wirkungsgrad externe Wärmeerzeuger Heizung<br/>(Brennwertkessel)         Wirkungsgrad externe Wärmeerzeuger WW<br/>(Brennwertkessel)         ΔT-Ziel für COP         Statistiken Energiemanager         Betriebsstunden Kessel + Wärmepumpe (h/10)         Betriebsstunden Kessel zum Heizen (h/10)         Betriebsstunden Kessel zum Heizen (h/10)         Betriebsstunden des Elektro Heizstab 1 (h/10)         Betriebsstunden des Elektro Heizstab 2 (h/10)         Betriebsstunden des Elektro Heizstab 3 (h/10)         Betriebsstunden des Elektro Heizstab 1 (h/10)         Informationen des Energiemanagers         Kosten pro kWh Wärmepumpe         Kosten pro kWh Kessel         Geschätzte Kosten pro kWh Kessel         EM-Diagnose - Eingang 1         Energy Manager status         Diagnose Hydraulikschemen         Sollwert Heizung         Vorlauftemperatur ODM auf Heizung         WW Temperatur         Druckschalter         Systemwasserdruck         EM-Diagnose - Eingang 2         Zone Thermostat 1   </td> <td><math display="block"> \begin{array}{c} 150 - 350 \\ 0,1 - 99,9 \\ 0,1 - 99,9 \\ 0,1 - 99,9 \\ 0,1 - 99,9 \\ 0 - 100\% \\ 0 - 100\% \\ 0 - 100\% \\ 0 - 8°C \\ 0 - 8°C \\ 0</math></td> <td>4,0<br/>150<br/>5,0 (Vertragspreis Gas in Cent €/10)<br/>11,0 (Vertragspreis in Cent €)<br/>7,8 (Vertragspreis in Cent €)<br/>90<br/>90<br/>90<br/>90<br/>90<br/>90<br/>90<br/>90<br/>90<br/>90</td> | Max RateKosten Strom/Erdgas         Rate prim. Energie/Elektrizität (Wert x100)         Kosten kWh Erdgas (PCS)         Kosten kWh Elektrizität         Kosten kWh Strom Niedertarif         Wirkungsgrad externe Wärmeerzeuger Heizung<br>(Brennwertkessel)         Wirkungsgrad externe Wärmeerzeuger WW<br>(Brennwertkessel)         ΔT-Ziel für COP         Statistiken Energiemanager         Betriebsstunden Kessel + Wärmepumpe (h/10)         Betriebsstunden Kessel zum Heizen (h/10)         Betriebsstunden Kessel zum Heizen (h/10)         Betriebsstunden des Elektro Heizstab 1 (h/10)         Betriebsstunden des Elektro Heizstab 2 (h/10)         Betriebsstunden des Elektro Heizstab 3 (h/10)         Betriebsstunden des Elektro Heizstab 1 (h/10)         Informationen des Energiemanagers         Kosten pro kWh Wärmepumpe         Kosten pro kWh Kessel         Geschätzte Kosten pro kWh Kessel         EM-Diagnose - Eingang 1         Energy Manager status         Diagnose Hydraulikschemen         Sollwert Heizung         Vorlauftemperatur ODM auf Heizung         WW Temperatur         Druckschalter         Systemwasserdruck         EM-Diagnose - Eingang 2         Zone Thermostat 1 | $ \begin{array}{c} 150 - 350 \\ 0,1 - 99,9 \\ 0,1 - 99,9 \\ 0,1 - 99,9 \\ 0,1 - 99,9 \\ 0 - 100\% \\ 0 - 100\% \\ 0 - 100\% \\ 0 - 8°C \\ 0 - 8°C \\ 0$ | 4,0<br>150<br>5,0 (Vertragspreis Gas in Cent €/10)<br>11,0 (Vertragspreis in Cent €)<br>7,8 (Vertragspreis in Cent €)<br>90<br>90<br>90<br>90<br>90<br>90<br>90<br>90<br>90<br>90 | 1         1         1         1         1         1         1         1         1         1         1         1         1         1         1         1         1         1         1         1         1         1         1         1         1         1         1         1         1         1         1         1         1         1         1         1         1         1         1         1         1         1         1         1         1         1         1         1         1         1         1         1         1         1         1         1 <td< td=""><td>13         13         13         13         13         13         13         13         13         13         13         13         13         13         13         14         14         14         14         14         14         14         14         14         14         14         14         14         15         15         15         15         15         15         15         16         16         16         16         16         16         16         16         16         16         16         16         16         16         17    </td><td>1         2         3         4         5         6         7         8         0         1         2         3         4         5         6         0         1         2         3         4         5         6         0         1         2         3         0         1         2         3         0         1         2         3         0         1         2         3         0         1         2         3         5         6         7         3         5         6         7         6         7         6         7         0         1         1         <td< td=""><td>Max RateKosten Strom/Erdgas         Rate prim. Energie/Elektrizität (Wert x100)         Kosten kWh Erdgas (PCS)         Kosten kWh Elektrizität         Kosten kWh Strom Niedertarif         Wirkungsgrad externe Wärmeerzeuger Heizung<br/>(Brennwertkessel)         Wirkungsgrad externe Wärmeerzeuger WW<br/>(Brennwertkessel)         ΔT-Ziel für COP         Statistiken Energiemanager         Betriebsstunden Kessel + Wärmepumpe (h/10)         Betriebsstunden Kessel zum Warmwasser (h/10)         Betriebsstunden Kessel zum Warmwasser (h/10)         Betriebsstunden des Elektro Heizstab 1 (h/10)         Betriebsstunden des Elektro Heizstab 2 (h/10)         Betriebsstunden des Elektro Heizstab 3 (h/10)         Betriebstunden Kühlung (h/10)         Informationen des Energiemanagers         Kosten pro kWh Wärmepumpe         Kosten pro kWh Kessel         Geschätzte Kosten pro kWh Kessel         EM-Diagnose - Eingang 1         Energy Manager status         Diagnose Hydraulikschemen         Sollwert Heizung         Vorlauftemperatur ODM auf Heizung         WW Temperatur         Druckschalter         Systemwasserdruck         EM-Diagnose - Eingang 2         Zone Thermostat 1</td><td>150 - 350         0,1 - 99,9         0,1 - 99,9         0,1 - 99,9         0 - 100%         0 - 100%         0 - 8°C        </td><td>4,0 150 5,0 (Vertragspreis Gas in Cent €/10) 11,0 (Vertragspreis in Cent €) 7,8 (Vertragspreis in Cent €) 90 90 90 90 5 0 5 0 0 0 0 0 0 0 0 0 0 0</td></td<></td></td<> | 13         13         13         13         13         13         13         13         13         13         13         13         13         13         13         14         14         14         14         14         14         14         14         14         14         14         14         14         15         15         15         15         15         15         15         16         16         16         16         16         16         16         16         16         16         16         16         16         16         17 | 1         2         3         4         5         6         7         8         0         1         2         3         4         5         6         0         1         2         3         4         5         6         0         1         2         3         0         1         2         3         0         1         2         3         0         1         2         3         0         1         2         3         5         6         7         3         5         6         7         6         7         6         7         0         1         1 <td< td=""><td>Max RateKosten Strom/Erdgas         Rate prim. Energie/Elektrizität (Wert x100)         Kosten kWh Erdgas (PCS)         Kosten kWh Elektrizität         Kosten kWh Strom Niedertarif         Wirkungsgrad externe Wärmeerzeuger Heizung<br/>(Brennwertkessel)         Wirkungsgrad externe Wärmeerzeuger WW<br/>(Brennwertkessel)         ΔT-Ziel für COP         Statistiken Energiemanager         Betriebsstunden Kessel + Wärmepumpe (h/10)         Betriebsstunden Kessel zum Warmwasser (h/10)         Betriebsstunden Kessel zum Warmwasser (h/10)         Betriebsstunden des Elektro Heizstab 1 (h/10)         Betriebsstunden des Elektro Heizstab 2 (h/10)         Betriebsstunden des Elektro Heizstab 3 (h/10)         Betriebstunden Kühlung (h/10)         Informationen des Energiemanagers         Kosten pro kWh Wärmepumpe         Kosten pro kWh Kessel         Geschätzte Kosten pro kWh Kessel         EM-Diagnose - Eingang 1         Energy Manager status         Diagnose Hydraulikschemen         Sollwert Heizung         Vorlauftemperatur ODM auf Heizung         WW Temperatur         Druckschalter         Systemwasserdruck         EM-Diagnose - Eingang 2         Zone Thermostat 1</td><td>150 - 350         0,1 - 99,9         0,1 - 99,9         0,1 - 99,9         0 - 100%         0 - 100%         0 - 8°C        </td><td>4,0 150 5,0 (Vertragspreis Gas in Cent €/10) 11,0 (Vertragspreis in Cent €) 7,8 (Vertragspreis in Cent €) 90 90 90 90 5 0 5 0 0 0 0 0 0 0 0 0 0 0</td></td<> | Max RateKosten Strom/Erdgas         Rate prim. Energie/Elektrizität (Wert x100)         Kosten kWh Erdgas (PCS)         Kosten kWh Elektrizität         Kosten kWh Strom Niedertarif         Wirkungsgrad externe Wärmeerzeuger Heizung<br>(Brennwertkessel)         Wirkungsgrad externe Wärmeerzeuger WW<br>(Brennwertkessel)         ΔT-Ziel für COP         Statistiken Energiemanager         Betriebsstunden Kessel + Wärmepumpe (h/10)         Betriebsstunden Kessel zum Warmwasser (h/10)         Betriebsstunden Kessel zum Warmwasser (h/10)         Betriebsstunden des Elektro Heizstab 1 (h/10)         Betriebsstunden des Elektro Heizstab 2 (h/10)         Betriebsstunden des Elektro Heizstab 3 (h/10)         Betriebstunden Kühlung (h/10)         Informationen des Energiemanagers         Kosten pro kWh Wärmepumpe         Kosten pro kWh Kessel         Geschätzte Kosten pro kWh Kessel         EM-Diagnose - Eingang 1         Energy Manager status         Diagnose Hydraulikschemen         Sollwert Heizung         Vorlauftemperatur ODM auf Heizung         WW Temperatur         Druckschalter         Systemwasserdruck         EM-Diagnose - Eingang 2         Zone Thermostat 1 | 150 - 350         0,1 - 99,9         0,1 - 99,9         0,1 - 99,9         0 - 100%         0 - 100%         0 - 8°C | 4,0 150 5,0 (Vertragspreis Gas in Cent €/10) 11,0 (Vertragspreis in Cent €) 7,8 (Vertragspreis in Cent €) 90 90 90 90 5 0 5 0 0 0 0 0 0 0 0 0 0 0 |
| Max RateKosten Strom/Erdgas         Rate prim. Energie/Elektrizität (Wert x100)         Kosten kWh Erdgas (PCS)         Kosten kWh Elektrizität         Kosten kWh Strom Niedertarif         Wirkungsgrad externe Wärmeerzeuger Heizung<br>(Brennwertkessel)         Wirkungsgrad externe Wärmeerzeuger WW<br>(Brennwertkessel)         ΔT-Ziel für COP         Statistiken Energiemanager         Betriebsstunden Kessel + Wärmepumpe (h/10)         Betriebsstunden Kessel zum Heizen (h/10)         Betriebsstunden Kessel zum Warmwasser (h/10)         Betriebsstunden des Elektro Heizstab 1 (h/10)         Betriebsstunden des Elektro Heizstab 2 (h/10)         Betriebsstunden des Elektro Heizstab 3 (h/10)         Betriebsstunden Kühlung (h/10)         Informationen des Energiemanagers         Kosten pro kWh Wärmepumpe         Kosten pro kWh Kessel         Geschätzte Kosten pro kWh Kessel         EM-Diagnose - Eingang 1         Energy Manager status         Diagnose Hydraulikschemen         Sollwert Heizung         Vorlauftemperatur ODM auf Heizung         WW Temperatur         Druckschalter         Systemwasserdruck                                                                                                    | 150 - 350         0,1 - 99,9         0,1 - 99,9         0,1 - 99,9         0 - 100%         0 - 100%         0 - 8°C                                                                                                    | 4,0<br>150<br>5,0 (Vertragspreis Gas in Cent €/10)<br>11,0 (Vertragspreis in Cent €)<br>7,8 (Vertragspreis in Cent €)<br>90<br>90<br>90<br>5<br>90<br>5<br>0<br>0<br>0<br>0<br>0<br>0<br>0<br>0<br>0<br>0<br>0<br>0<br>0                                                                                                    |                                                                                                    |                                                                                                    |                                                                                                    |                                                                                                    |                                                                                                    |                                                                                                    |                                                                                                    |                                                                                                    |                                                                                                    |                                                                                                    |                                                                                                    |                                                                                                    |                                                                                                    |                                                                                                    |                                                                                                    |                                                                                                    |                                                                                                    |                                                                                                    |                                                                                                    |                                                                                                    |                                                                                                    |
| 1         1         1         1         1         1         1         1         1         1         1         1         1         1         1         1         1         1         1         1         1         1         1         1         1         1         1         1         1         1         1         1         1         1         1         1         1         1         1         1         1         1         1         1         1         1         1         1         1         1         1         1         1         1         1         1 <td< td=""><td>13         13         13         13         13         13         13         13         13         13         13         13         13         13         13         14         14         14         14         14         14         14         14         14         14         14         14         14         15         15         15         15         15         15         15         16         16         16         16         16         16         16         16         16         16         16         16         16         16         16          16          16    </td><td>1         2         3         4         5         6         7         8         0         1         2         3         4         5         6         0         1         2         3         4         5         6         0         1         2         3         0         1         2         3         0         1         2         3         0         1         2         3         0         1         2         3         5         6         7         3         5         6         7         3         5         6         7         6         7         6      <tr td=""> <!--</td--><td>Max RateKosten Strom/Erdgas         Rate prim. Energie/Elektrizität (Wert x100)         Kosten kWh Erdgas (PCS)         Kosten kWh Elektrizität         Kosten kWh Strom Niedertarif         Wirkungsgrad externe Wärmeerzeuger Heizung<br/>(Brennwertkessel)         Wirkungsgrad externe Wärmeerzeuger WW<br/>(Brennwertkessel)         ΔT-Ziel für COP         Statistiken Energiemanager         Betriebsstunden Kessel + Wärmepumpe (h/10)         Betriebsstunden Kessel zum Heizen (h/10)         Betriebsstunden Kessel zum Warmwasser (h/10)         Betriebsstunden des Elektro Heizstab 1 (h/10)         Betriebsstunden des Elektro Heizstab 2 (h/10)         Betriebsstunden Kühlung (h/10)         Informationen des Energiemanagers         Kosten pro kWh Wärmepumpe         Kosten pro kWh Kessel         Geschätzte Kosten pro kWh Kessel         EM-Diagnose - Eingang 1         Energy Manager status         Diagnose Hydraulikschemen         Sollwert Heizung         Vorlauftemperatur ODM auf Heizung         WW Temperatur         Druckschalter         Systemwasserdruck         EM-Diagnose - Eingang 2</td><td>150 - 350         0,1 - 99,9         0,1 - 99,9         0,1 - 99,9         0 - 100%         0 - 100%         0 - 8°C        </td><td>4,0<br/>150<br/>5,0 (Vertragspreis Gas in Cent €/10)<br/>11,0 (Vertragspreis in Cent €)<br/>7,8 (Vertragspreis in Cent €)<br/>90<br/>90<br/>90<br/>5<br/>10<br/>10<br/>10<br/>10<br/>10<br/>10<br/>10<br/>10<br/>10<br/>10</td></tr><tr><td>1         1         1         1         1         1         1         1         1         1         1         1         1         1         1         1         1         1         1         1         1         1         1         1         1         1         1         1         1         1         1         1         1         1         1         1         1         1         1         1         1         1         1         1         1         1         1         1         1         1         1         1         1         1         1         1         <td< td=""><td>13         13         13         13         13         13         13         13         13         13         13         13         13         13         13         14         14         14         14         14         14         14         14         14         14         14         14         14         15         15         15         15         15         15         15         16         16         16         16         16         16         16         16         16         16         16         16         16         16         16         16         16         16         16         16</td><td>1         2         3         4         5         6         7         8         0         1         2         3         4         5         6         0         1         2         3         4         5         6         0         1         2         3         0         1         2         3         0         1         2         3         0         1         2         3         0         1         2         3         5         6         7         3         5         6         7         3         5         6         7         6         7         6       <td>Max RateKosten Strom/Erdgas         Rate prim. Energie/Elektrizität (Wert x100)         Kosten kWh Erdgas (PCS)         Kosten kWh Elektrizität         Kosten kWh Strom Niedertarif         Wirkungsgrad externe Wärmeerzeuger Heizung<br/>(Brennwertkessel)         Wirkungsgrad externe Wärmeerzeuger WW<br/>(Brennwertkessel)         ΔT-Ziel für COP         Statistiken Energiemanager         Betriebsstunden Kessel + Wärmepumpe (h/10)         Betriebsstunden Kessel zum Heizen (h/10)         Betriebsstunden Kessel zum Heizen (h/10)         Betriebsstunden des Elektro Heizstab 1 (h/10)         Betriebsstunden des Elektro Heizstab 2 (h/10)         Betriebsstunden des Elektro Heizstab 3 (h/10)         Betriebsstunden des Elektro Heizstab 1 (h/10)         Informationen des Energiemanagers         Kosten pro kWh Wärmepumpe         Kosten pro kWh Kessel         Geschätzte Kosten pro kWh Kessel         EM-Diagnose - Eingang 1         Energy Manager status         Diagnose Hydraulikschemen         Sollwert Heizung         Vorlauftemperatur ODM auf Heizung         WW Temperatur         Druckschalter         Systemwasserdruck         EM-Diagnose - Eingang 2         Zone Thermostat 1   </td><td><math display="block"> \begin{array}{c} 150 - 350 \\ 0,1 - 99,9 \\ 0,1 - 99,9 \\ 0,1 - 99,9 \\ 0,1 - 99,9 \\ 0 - 100\% \\ 0 - 100\% \\ 0 - 100\% \\ 0 - 8°C \\ 0 - 8°C \\ 0</math></td><td>4,0<br/>150<br/>5,0 (Vertragspreis Gas in Cent €/10)<br/>11,0 (Vertragspreis in Cent €)<br/>7,8 (Vertragspreis in Cent €)<br/>90<br/>90<br/>90<br/>90<br/>90<br/>90<br/>90<br/>90<br/>90<br/>90</td></td></td<></td></tr><tr><td>1         1         1         1         1         1         1         1         1         1         1         1         1         1         1         1         1         1         1         1         1         1         1         1         1         1         1         1         1         1         1         1         1         1         1         1         1         1         1         1         1         1         1         1         1         1         1         1         1         1         1         1         1         1         1         1         <td< td=""><td>13         13         13         13         13         13         13         13         13         13         13         13         13         13         13         14         14         14         14         14         14         14         14         14         14         14         14         14         15         15         15         15         15         15         15         16         16         16         16         16         16         16         16         16         16         16         16         16         16         17    </td><td>1         2         3         4         5         6         7         8         0         1         2         3         4         5         6         0         1         2         3         4         5         6         0         1         2         3         0         1         2         3         0         1         2         3         0         1         2         3         0         1         2         3         5         6         7         3         5         6         7         6         7         6         7         0         1         1         <td< td=""><td>Max RateKosten Strom/Erdgas         Rate prim. Energie/Elektrizität (Wert x100)         Kosten kWh Erdgas (PCS)         Kosten kWh Elektrizität         Kosten kWh Strom Niedertarif         Wirkungsgrad externe Wärmeerzeuger Heizung<br/>(Brennwertkessel)         Wirkungsgrad externe Wärmeerzeuger WW<br/>(Brennwertkessel)         ΔT-Ziel für COP         Statistiken Energiemanager         Betriebsstunden Kessel + Wärmepumpe (h/10)         Betriebsstunden Kessel zum Warmwasser (h/10)         Betriebsstunden Kessel zum Warmwasser (h/10)         Betriebsstunden des Elektro Heizstab 1 (h/10)         Betriebsstunden des Elektro Heizstab 2 (h/10)         Betriebsstunden des Elektro Heizstab 3 (h/10)         Betriebstunden Kühlung (h/10)         Informationen des Energiemanagers         Kosten pro kWh Wärmepumpe         Kosten pro kWh Kessel         Geschätzte Kosten pro kWh Kessel         EM-Diagnose - Eingang 1         Energy Manager status         Diagnose Hydraulikschemen         Sollwert Heizung         Vorlauftemperatur ODM auf Heizung         WW Temperatur         Druckschalter         Systemwasserdruck         EM-Diagnose - Eingang 2         Zone Thermostat 1</td><td>150 - 350         0,1 - 99,9         0,1 - 99,9         0,1 - 99,9         0 - 100%         0 - 100%         0 - 8°C        </td><td>4,0 150 5,0 (Vertragspreis Gas in Cent €/10) 11,0 (Vertragspreis in Cent €) 7,8 (Vertragspreis in Cent €) 90 90 90 90 5 0 5 0 0 0 0 0 0 0 0 0 0 0</td></td<></td></td<></td></tr></td></td<>                                                                                                    | 13         13         13         13         13         13         13         13         13         13         13         13         13         13         13         14         14         14         14         14         14         14         14         14         14         14         14         14         15         15         15         15         15         15         15         16         16         16         16         16         16         16         16         16         16         16         16         16         16         16          16          16                                 | 1         2         3         4         5         6         7         8         0         1         2         3         4         5         6         0         1         2         3         4         5         6         0         1         2         3         0         1         2         3         0         1         2         3         0         1         2         3         0         1         2         3         5         6         7         3         5         6         7         3         5         6         7         6         7         6 <tr td=""> <!--</td--><td>Max RateKosten Strom/Erdgas         Rate prim. Energie/Elektrizität (Wert x100)         Kosten kWh Erdgas (PCS)         Kosten kWh Elektrizität         Kosten kWh Strom Niedertarif         Wirkungsgrad externe Wärmeerzeuger Heizung<br/>(Brennwertkessel)         Wirkungsgrad externe Wärmeerzeuger WW<br/>(Brennwertkessel)         ΔT-Ziel für COP         Statistiken Energiemanager         Betriebsstunden Kessel + Wärmepumpe (h/10)         Betriebsstunden Kessel zum Heizen (h/10)         Betriebsstunden Kessel zum Warmwasser (h/10)         Betriebsstunden des Elektro Heizstab 1 (h/10)         Betriebsstunden des Elektro Heizstab 2 (h/10)         Betriebsstunden Kühlung (h/10)         Informationen des Energiemanagers         Kosten pro kWh Wärmepumpe         Kosten pro kWh Kessel         Geschätzte Kosten pro kWh Kessel         EM-Diagnose - Eingang 1         Energy Manager status         Diagnose Hydraulikschemen         Sollwert Heizung         Vorlauftemperatur ODM auf Heizung         WW Temperatur         Druckschalter         Systemwasserdruck         EM-Diagnose - Eingang 2</td><td>150 - 350         0,1 - 99,9         0,1 - 99,9         0,1 - 99,9         0 - 100%         0 - 100%         0 - 8°C        </td><td>4,0<br/>150<br/>5,0 (Vertragspreis Gas in Cent €/10)<br/>11,0 (Vertragspreis in Cent €)<br/>7,8 (Vertragspreis in Cent €)<br/>90<br/>90<br/>90<br/>5<br/>10<br/>10<br/>10<br/>10<br/>10<br/>10<br/>10<br/>10<br/>10<br/>10</td></tr> <tr><td>1         1         1         1         1         1         1         1         1         1         1         1         1         1         1         1         1         1         1         1         1         1         1         1         1         1         1         1         1         1         1         1         1         1         1         1         1         1         1         1         1         1         1         1         1         1         1         1         1         1         1         1         1         1         1         1         <td< td=""><td>13         13         13         13         13         13         13         13         13         13         13         13         13         13         13         14         14         14         14         14         14         14         14         14         14         14         14         14         15         15         15         15         15         15         15         16         16         16         16         16         16         16         16         16         16         16         16         16         16         16         16         16         16         16         16</td><td>1         2         3         4         5         6         7         8         0         1         2         3         4         5         6         0         1         2         3         4         5         6         0         1         2         3         0         1         2         3         0         1         2         3         0         1         2         3         0         1         2         3         5         6         7         3         5         6         7         3         5         6         7         6         7         6       <td>Max RateKosten Strom/Erdgas         Rate prim. Energie/Elektrizität (Wert x100)         Kosten kWh Erdgas (PCS)         Kosten kWh Elektrizität         Kosten kWh Strom Niedertarif         Wirkungsgrad externe Wärmeerzeuger Heizung<br/>(Brennwertkessel)         Wirkungsgrad externe Wärmeerzeuger WW<br/>(Brennwertkessel)         ΔT-Ziel für COP         Statistiken Energiemanager         Betriebsstunden Kessel + Wärmepumpe (h/10)         Betriebsstunden Kessel zum Heizen (h/10)         Betriebsstunden Kessel zum Heizen (h/10)         Betriebsstunden des Elektro Heizstab 1 (h/10)         Betriebsstunden des Elektro Heizstab 2 (h/10)         Betriebsstunden des Elektro Heizstab 3 (h/10)         Betriebsstunden des Elektro Heizstab 1 (h/10)         Informationen des Energiemanagers         Kosten pro kWh Wärmepumpe         Kosten pro kWh Kessel         Geschätzte Kosten pro kWh Kessel         EM-Diagnose - Eingang 1         Energy Manager status         Diagnose Hydraulikschemen         Sollwert Heizung         Vorlauftemperatur ODM auf Heizung         WW Temperatur         Druckschalter         Systemwasserdruck         EM-Diagnose - Eingang 2         Zone Thermostat 1   </td><td><math display="block"> \begin{array}{c} 150 - 350 \\ 0,1 - 99,9 \\ 0,1 - 99,9 \\ 0,1 - 99,9 \\ 0,1 - 99,9 \\ 0 - 100\% \\ 0 - 100\% \\ 0 - 100\% \\ 0 - 8°C \\ 0 - 8°C \\ 0</math></td><td>4,0<br/>150<br/>5,0 (Vertragspreis Gas in Cent €/10)<br/>11,0 (Vertragspreis in Cent €)<br/>7,8 (Vertragspreis in Cent €)<br/>90<br/>90<br/>90<br/>90<br/>90<br/>90<br/>90<br/>90<br/>90<br/>90</td></td></td<></td></tr> <tr><td>1         1         1         1         1         1         1         1         1         1         1         1         1         1         1         1         1         1         1         1         1         1         1         1         1         1         1         1         1         1         1         1         1         1         1         1         1         1         1         1         1         1         1         1         1         1         1         1         1         1         1         1         1         1         1         1         <td< td=""><td>13         13         13         13         13         13         13         13         13         13         13         13         13         13         13         14         14         14         14         14         14         14         14         14         14         14         14         14         15         15         15         15         15         15         15         16         16         16         16         16         16         16         16         16         16         16         16         16         16         17    </td><td>1         2         3         4         5         6         7         8         0         1         2         3         4         5         6         0         1         2         3         4         5         6         0         1         2         3         0         1         2         3         0         1         2         3         0         1         2         3         0         1         2         3         5         6         7         3         5         6         7         6         7         6         7         0         1         1         <td< td=""><td>Max RateKosten Strom/Erdgas         Rate prim. Energie/Elektrizität (Wert x100)         Kosten kWh Erdgas (PCS)         Kosten kWh Elektrizität         Kosten kWh Strom Niedertarif         Wirkungsgrad externe Wärmeerzeuger Heizung<br/>(Brennwertkessel)         Wirkungsgrad externe Wärmeerzeuger WW<br/>(Brennwertkessel)         ΔT-Ziel für COP         Statistiken Energiemanager         Betriebsstunden Kessel + Wärmepumpe (h/10)         Betriebsstunden Kessel zum Warmwasser (h/10)         Betriebsstunden Kessel zum Warmwasser (h/10)         Betriebsstunden des Elektro Heizstab 1 (h/10)         Betriebsstunden des Elektro Heizstab 2 (h/10)         Betriebsstunden des Elektro Heizstab 3 (h/10)         Betriebstunden Kühlung (h/10)         Informationen des Energiemanagers         Kosten pro kWh Wärmepumpe         Kosten pro kWh Kessel         Geschätzte Kosten pro kWh Kessel         EM-Diagnose - Eingang 1         Energy Manager status         Diagnose Hydraulikschemen         Sollwert Heizung         Vorlauftemperatur ODM auf Heizung         WW Temperatur         Druckschalter         Systemwasserdruck         EM-Diagnose - Eingang 2         Zone Thermostat 1</td><td>150 - 350         0,1 - 99,9         0,1 - 99,9         0,1 - 99,9         0 - 100%         0 - 100%         0 - 8°C        </td><td>4,0 150 5,0 (Vertragspreis Gas in Cent €/10) 11,0 (Vertragspreis in Cent €) 7,8 (Vertragspreis in Cent €) 90 90 90 90 5 0 5 0 0 0 0 0 0 0 0 0 0 0</td></td<></td></td<></td></tr>                                                                                                    | Max RateKosten Strom/Erdgas         Rate prim. Energie/Elektrizität (Wert x100)         Kosten kWh Erdgas (PCS)         Kosten kWh Elektrizität         Kosten kWh Strom Niedertarif         Wirkungsgrad externe Wärmeerzeuger Heizung<br>(Brennwertkessel)         Wirkungsgrad externe Wärmeerzeuger WW<br>(Brennwertkessel)         ΔT-Ziel für COP         Statistiken Energiemanager         Betriebsstunden Kessel + Wärmepumpe (h/10)         Betriebsstunden Kessel zum Heizen (h/10)         Betriebsstunden Kessel zum Warmwasser (h/10)         Betriebsstunden des Elektro Heizstab 1 (h/10)         Betriebsstunden des Elektro Heizstab 2 (h/10)         Betriebsstunden Kühlung (h/10)         Informationen des Energiemanagers         Kosten pro kWh Wärmepumpe         Kosten pro kWh Kessel         Geschätzte Kosten pro kWh Kessel         EM-Diagnose - Eingang 1         Energy Manager status         Diagnose Hydraulikschemen         Sollwert Heizung         Vorlauftemperatur ODM auf Heizung         WW Temperatur         Druckschalter         Systemwasserdruck         EM-Diagnose - Eingang 2                                                                                            | 150 - 350         0,1 - 99,9         0,1 - 99,9         0,1 - 99,9         0 - 100%         0 - 100%         0 - 8°C                                                                                                    | 4,0<br>150<br>5,0 (Vertragspreis Gas in Cent €/10)<br>11,0 (Vertragspreis in Cent €)<br>7,8 (Vertragspreis in Cent €)<br>90<br>90<br>90<br>5<br>10<br>10<br>10<br>10<br>10<br>10<br>10<br>10<br>10<br>10                                                                                                    | 1         1         1         1         1         1         1         1         1         1         1         1         1         1         1         1         1         1         1         1         1         1         1         1         1         1         1         1         1         1         1         1         1         1         1         1         1         1         1         1         1         1         1         1         1         1         1         1         1         1         1         1         1         1         1         1 <td< td=""><td>13         13         13         13         13         13         13         13         13         13         13         13         13         13         13         14         14         14         14         14         14         14         14         14         14         14         14         14         15         15         15         15         15         15         15         16         16         16         16         16         16         16         16         16         16         16         16         16         16         16         16         16         16         16         16</td><td>1         2         3         4         5         6         7         8         0         1         2         3         4         5         6         0         1         2         3         4         5         6         0         1         2         3         0         1         2         3         0         1         2         3         0         1         2         3         0         1         2         3         5         6         7         3         5         6         7         3         5         6         7         6         7         6       <td>Max RateKosten Strom/Erdgas         Rate prim. Energie/Elektrizität (Wert x100)         Kosten kWh Erdgas (PCS)         Kosten kWh Elektrizität         Kosten kWh Strom Niedertarif         Wirkungsgrad externe Wärmeerzeuger Heizung<br/>(Brennwertkessel)         Wirkungsgrad externe Wärmeerzeuger WW<br/>(Brennwertkessel)         ΔT-Ziel für COP         Statistiken Energiemanager         Betriebsstunden Kessel + Wärmepumpe (h/10)         Betriebsstunden Kessel zum Heizen (h/10)         Betriebsstunden Kessel zum Heizen (h/10)         Betriebsstunden des Elektro Heizstab 1 (h/10)         Betriebsstunden des Elektro Heizstab 2 (h/10)         Betriebsstunden des Elektro Heizstab 3 (h/10)         Betriebsstunden des Elektro Heizstab 1 (h/10)         Informationen des Energiemanagers         Kosten pro kWh Wärmepumpe         Kosten pro kWh Kessel         Geschätzte Kosten pro kWh Kessel         EM-Diagnose - Eingang 1         Energy Manager status         Diagnose Hydraulikschemen         Sollwert Heizung         Vorlauftemperatur ODM auf Heizung         WW Temperatur         Druckschalter         Systemwasserdruck         EM-Diagnose - Eingang 2         Zone Thermostat 1   </td><td><math display="block"> \begin{array}{c} 150 - 350 \\ 0,1 - 99,9 \\ 0,1 - 99,9 \\ 0,1 - 99,9 \\ 0,1 - 99,9 \\ 0 - 100\% \\ 0 - 100\% \\ 0 - 100\% \\ 0 - 8°C \\ 0 - 8°C \\ 0</math></td><td>4,0<br/>150<br/>5,0 (Vertragspreis Gas in Cent €/10)<br/>11,0 (Vertragspreis in Cent €)<br/>7,8 (Vertragspreis in Cent €)<br/>90<br/>90<br/>90<br/>90<br/>90<br/>90<br/>90<br/>90<br/>90<br/>90</td></td></td<>                                                                                                    | 13         13         13         13         13         13         13         13         13         13         13         13         13         13         13         14         14         14         14         14         14         14         14         14         14         14         14         14         15         15         15         15         15         15         15         16         16         16         16         16         16         16         16         16         16         16         16         16         16         16         16         16         16         16         16 | 1         2         3         4         5         6         7         8         0         1         2         3         4         5         6         0         1         2         3         4         5         6         0         1         2         3         0         1         2         3         0         1         2         3         0         1         2         3         0         1         2         3         5         6         7         3         5         6         7         3         5         6         7         6         7         6 <td>Max RateKosten Strom/Erdgas         Rate prim. Energie/Elektrizität (Wert x100)         Kosten kWh Erdgas (PCS)         Kosten kWh Elektrizität         Kosten kWh Strom Niedertarif         Wirkungsgrad externe Wärmeerzeuger Heizung<br/>(Brennwertkessel)         Wirkungsgrad externe Wärmeerzeuger WW<br/>(Brennwertkessel)         ΔT-Ziel für COP         Statistiken Energiemanager         Betriebsstunden Kessel + Wärmepumpe (h/10)         Betriebsstunden Kessel zum Heizen (h/10)         Betriebsstunden Kessel zum Heizen (h/10)         Betriebsstunden des Elektro Heizstab 1 (h/10)         Betriebsstunden des Elektro Heizstab 2 (h/10)         Betriebsstunden des Elektro Heizstab 3 (h/10)         Betriebsstunden des Elektro Heizstab 1 (h/10)         Informationen des Energiemanagers         Kosten pro kWh Wärmepumpe         Kosten pro kWh Kessel         Geschätzte Kosten pro kWh Kessel         EM-Diagnose - Eingang 1         Energy Manager status         Diagnose Hydraulikschemen         Sollwert Heizung         Vorlauftemperatur ODM auf Heizung         WW Temperatur         Druckschalter         Systemwasserdruck         EM-Diagnose - Eingang 2         Zone Thermostat 1   </td> <td><math display="block"> \begin{array}{c} 150 - 350 \\ 0,1 - 99,9 \\ 0,1 - 99,9 \\ 0,1 - 99,9 \\ 0,1 - 99,9 \\ 0 - 100\% \\ 0 - 100\% \\ 0 - 100\% \\ 0 - 8°C \\ 0 - 8°C \\ 0</math></td> <td>4,0<br/>150<br/>5,0 (Vertragspreis Gas in Cent €/10)<br/>11,0 (Vertragspreis in Cent €)<br/>7,8 (Vertragspreis in Cent €)<br/>90<br/>90<br/>90<br/>90<br/>90<br/>90<br/>90<br/>90<br/>90<br/>90</td>                                                                                                    | Max RateKosten Strom/Erdgas         Rate prim. Energie/Elektrizität (Wert x100)         Kosten kWh Erdgas (PCS)         Kosten kWh Elektrizität         Kosten kWh Strom Niedertarif         Wirkungsgrad externe Wärmeerzeuger Heizung<br>(Brennwertkessel)         Wirkungsgrad externe Wärmeerzeuger WW<br>(Brennwertkessel)         ΔT-Ziel für COP         Statistiken Energiemanager         Betriebsstunden Kessel + Wärmepumpe (h/10)         Betriebsstunden Kessel zum Heizen (h/10)         Betriebsstunden Kessel zum Heizen (h/10)         Betriebsstunden des Elektro Heizstab 1 (h/10)         Betriebsstunden des Elektro Heizstab 2 (h/10)         Betriebsstunden des Elektro Heizstab 3 (h/10)         Betriebsstunden des Elektro Heizstab 1 (h/10)         Informationen des Energiemanagers         Kosten pro kWh Wärmepumpe         Kosten pro kWh Kessel         Geschätzte Kosten pro kWh Kessel         EM-Diagnose - Eingang 1         Energy Manager status         Diagnose Hydraulikschemen         Sollwert Heizung         Vorlauftemperatur ODM auf Heizung         WW Temperatur         Druckschalter         Systemwasserdruck         EM-Diagnose - Eingang 2         Zone Thermostat 1 | $ \begin{array}{c} 150 - 350 \\ 0,1 - 99,9 \\ 0,1 - 99,9 \\ 0,1 - 99,9 \\ 0,1 - 99,9 \\ 0 - 100\% \\ 0 - 100\% \\ 0 - 100\% \\ 0 - 8°C \\ 0 - 8°C \\ 0$ | 4,0<br>150<br>5,0 (Vertragspreis Gas in Cent €/10)<br>11,0 (Vertragspreis in Cent €)<br>7,8 (Vertragspreis in Cent €)<br>90<br>90<br>90<br>90<br>90<br>90<br>90<br>90<br>90<br>90                        | 1         1         1         1         1         1         1         1         1         1         1         1         1         1         1         1         1         1         1         1         1         1         1         1         1         1         1         1         1         1         1         1         1         1         1         1         1         1         1         1         1         1         1         1         1         1         1         1         1         1         1         1         1         1         1         1 <td< td=""><td>13         13         13         13         13         13         13         13         13         13         13         13         13         13         13         14         14         14         14         14         14         14         14         14         14         14         14         14         15         15         15         15         15         15         15         16         16         16         16         16         16         16         16         16         16         16         16         16         16         17    </td><td>1         2         3         4         5         6         7         8         0         1         2         3         4         5         6         0         1         2         3         4         5         6         0         1         2         3         0         1         2         3         0         1         2         3         0         1         2         3         0         1         2         3         5         6         7         3         5         6         7         6         7         6         7         0         1         1         <td< td=""><td>Max RateKosten Strom/Erdgas         Rate prim. Energie/Elektrizität (Wert x100)         Kosten kWh Erdgas (PCS)         Kosten kWh Elektrizität         Kosten kWh Strom Niedertarif         Wirkungsgrad externe Wärmeerzeuger Heizung<br/>(Brennwertkessel)         Wirkungsgrad externe Wärmeerzeuger WW<br/>(Brennwertkessel)         ΔT-Ziel für COP         Statistiken Energiemanager         Betriebsstunden Kessel + Wärmepumpe (h/10)         Betriebsstunden Kessel zum Warmwasser (h/10)         Betriebsstunden Kessel zum Warmwasser (h/10)         Betriebsstunden des Elektro Heizstab 1 (h/10)         Betriebsstunden des Elektro Heizstab 2 (h/10)         Betriebsstunden des Elektro Heizstab 3 (h/10)         Betriebstunden Kühlung (h/10)         Informationen des Energiemanagers         Kosten pro kWh Wärmepumpe         Kosten pro kWh Kessel         Geschätzte Kosten pro kWh Kessel         EM-Diagnose - Eingang 1         Energy Manager status         Diagnose Hydraulikschemen         Sollwert Heizung         Vorlauftemperatur ODM auf Heizung         WW Temperatur         Druckschalter         Systemwasserdruck         EM-Diagnose - Eingang 2         Zone Thermostat 1</td><td>150 - 350         0,1 - 99,9         0,1 - 99,9         0,1 - 99,9         0 - 100%         0 - 100%         0 - 8°C        </td><td>4,0 150 5,0 (Vertragspreis Gas in Cent €/10) 11,0 (Vertragspreis in Cent €) 7,8 (Vertragspreis in Cent €) 90 90 90 90 5 0 5 0 0 0 0 0 0 0 0 0 0 0</td></td<></td></td<>                                                                                                    | 13         13         13         13         13         13         13         13         13         13         13         13         13         13         13         14         14         14         14         14         14         14         14         14         14         14         14         14         15         15         15         15         15         15         15         16         16         16         16         16         16         16         16         16         16         16         16         16         16         17                                                        | 1         2         3         4         5         6         7         8         0         1         2         3         4         5         6         0         1         2         3         4         5         6         0         1         2         3         0         1         2         3         0         1         2         3         0         1         2         3         0         1         2         3         5         6         7         3         5         6         7         6         7         6         7         0         1         1 <td< td=""><td>Max RateKosten Strom/Erdgas         Rate prim. Energie/Elektrizität (Wert x100)         Kosten kWh Erdgas (PCS)         Kosten kWh Elektrizität         Kosten kWh Strom Niedertarif         Wirkungsgrad externe Wärmeerzeuger Heizung<br/>(Brennwertkessel)         Wirkungsgrad externe Wärmeerzeuger WW<br/>(Brennwertkessel)         ΔT-Ziel für COP         Statistiken Energiemanager         Betriebsstunden Kessel + Wärmepumpe (h/10)         Betriebsstunden Kessel zum Warmwasser (h/10)         Betriebsstunden Kessel zum Warmwasser (h/10)         Betriebsstunden des Elektro Heizstab 1 (h/10)         Betriebsstunden des Elektro Heizstab 2 (h/10)         Betriebsstunden des Elektro Heizstab 3 (h/10)         Betriebstunden Kühlung (h/10)         Informationen des Energiemanagers         Kosten pro kWh Wärmepumpe         Kosten pro kWh Kessel         Geschätzte Kosten pro kWh Kessel         EM-Diagnose - Eingang 1         Energy Manager status         Diagnose Hydraulikschemen         Sollwert Heizung         Vorlauftemperatur ODM auf Heizung         WW Temperatur         Druckschalter         Systemwasserdruck         EM-Diagnose - Eingang 2         Zone Thermostat 1</td><td>150 - 350         0,1 - 99,9         0,1 - 99,9         0,1 - 99,9         0 - 100%         0 - 100%         0 - 8°C        </td><td>4,0 150 5,0 (Vertragspreis Gas in Cent €/10) 11,0 (Vertragspreis in Cent €) 7,8 (Vertragspreis in Cent €) 90 90 90 90 5 0 5 0 0 0 0 0 0 0 0 0 0 0</td></td<>                                                                                                    | Max RateKosten Strom/Erdgas         Rate prim. Energie/Elektrizität (Wert x100)         Kosten kWh Erdgas (PCS)         Kosten kWh Elektrizität         Kosten kWh Strom Niedertarif         Wirkungsgrad externe Wärmeerzeuger Heizung<br>(Brennwertkessel)         Wirkungsgrad externe Wärmeerzeuger WW<br>(Brennwertkessel)         ΔT-Ziel für COP         Statistiken Energiemanager         Betriebsstunden Kessel + Wärmepumpe (h/10)         Betriebsstunden Kessel zum Warmwasser (h/10)         Betriebsstunden Kessel zum Warmwasser (h/10)         Betriebsstunden des Elektro Heizstab 1 (h/10)         Betriebsstunden des Elektro Heizstab 2 (h/10)         Betriebsstunden des Elektro Heizstab 3 (h/10)         Betriebstunden Kühlung (h/10)         Informationen des Energiemanagers         Kosten pro kWh Wärmepumpe         Kosten pro kWh Kessel         Geschätzte Kosten pro kWh Kessel         EM-Diagnose - Eingang 1         Energy Manager status         Diagnose Hydraulikschemen         Sollwert Heizung         Vorlauftemperatur ODM auf Heizung         WW Temperatur         Druckschalter         Systemwasserdruck         EM-Diagnose - Eingang 2         Zone Thermostat 1         | 150 - 350         0,1 - 99,9         0,1 - 99,9         0,1 - 99,9         0 - 100%         0 - 100%         0 - 8°C                                                                                                    | 4,0 150 5,0 (Vertragspreis Gas in Cent €/10) 11,0 (Vertragspreis in Cent €) 7,8 (Vertragspreis in Cent €) 90 90 90 90 5 0 5 0 0 0 0 0 0 0 0 0 0 0                                 |                                                                                                    |                                                                                                    |                                                                                                    |                                                                                                    |                                                                                                    |                                                                                                    |
| Max RateKosten Strom/Erdgas         Rate prim. Energie/Elektrizität (Wert x100)         Kosten kWh Erdgas (PCS)         Kosten kWh Elektrizität         Kosten kWh Strom Niedertarif         Wirkungsgrad externe Wärmeerzeuger Heizung<br>(Brennwertkessel)         Wirkungsgrad externe Wärmeerzeuger WW<br>(Brennwertkessel)         ΔT-Ziel für COP         Statistiken Energiemanager         Betriebsstunden Kessel + Wärmepumpe (h/10)         Betriebsstunden Kessel zum Heizen (h/10)         Betriebsstunden Kessel zum Warmwasser (h/10)         Betriebsstunden des Elektro Heizstab 1 (h/10)         Betriebsstunden des Elektro Heizstab 2 (h/10)         Betriebsstunden Kühlung (h/10)         Informationen des Energiemanagers         Kosten pro kWh Wärmepumpe         Kosten pro kWh Kessel         Geschätzte Kosten pro kWh Kessel         EM-Diagnose - Eingang 1         Energy Manager status         Diagnose Hydraulikschemen         Sollwert Heizung         Vorlauftemperatur ODM auf Heizung         WW Temperatur         Druckschalter         Systemwasserdruck         EM-Diagnose - Eingang 2                                                                                                    | 150 - 350         0,1 - 99,9         0,1 - 99,9         0,1 - 99,9         0 - 100%         0 - 100%         0 - 8°C                                                                                                    | 4,0<br>150<br>5,0 (Vertragspreis Gas in Cent €/10)<br>11,0 (Vertragspreis in Cent €)<br>7,8 (Vertragspreis in Cent €)<br>90<br>90<br>90<br>5<br>10<br>10<br>10<br>10<br>10<br>10<br>10<br>10<br>10<br>10                                                                                                    |                                                                                                    |                                                                                                    |                                                                                                    |                                                                                                    |                                                                                                    |                                                                                                    |                                                                                                    |                                                                                                    |                                                                                                    |                                                                                                    |                                                                                                    |                                                                                                    |                                                                                                    |                                                                                                    |                                                                                                    |                                                                                                    |                                                                                                    |                                                                                                    |                                                                                                    |                                                                                                    |                                                                                                    |
| 1         1         1         1         1         1         1         1         1         1         1         1         1         1         1         1         1         1         1         1         1         1         1         1         1         1         1         1         1         1         1         1         1         1         1         1         1         1         1         1         1         1         1         1         1         1         1         1         1         1         1         1         1         1         1         1 <td< td=""><td>13         13         13         13         13         13         13         13         13         13         13         13         13         13         13         14         14         14         14         14         14         14         14         14         14         14         14         14         15         15         15         15         15         15         15         16         16         16         16         16         16         16         16         16         16         16         16         16         16         16         16         16         16         16         16</td><td>1         2         3         4         5         6         7         8         0         1         2         3         4         5         6         0         1         2         3         4         5         6         0         1         2         3         0         1         2         3         0         1         2         3         0         1         2         3         0         1         2         3         5         6         7         3         5         6         7         3         5         6         7         6         7         6       <td>Max RateKosten Strom/Erdgas         Rate prim. Energie/Elektrizität (Wert x100)         Kosten kWh Erdgas (PCS)         Kosten kWh Elektrizität         Kosten kWh Strom Niedertarif         Wirkungsgrad externe Wärmeerzeuger Heizung<br/>(Brennwertkessel)         Wirkungsgrad externe Wärmeerzeuger WW<br/>(Brennwertkessel)         ΔT-Ziel für COP         Statistiken Energiemanager         Betriebsstunden Kessel + Wärmepumpe (h/10)         Betriebsstunden Kessel zum Heizen (h/10)         Betriebsstunden Kessel zum Heizen (h/10)         Betriebsstunden des Elektro Heizstab 1 (h/10)         Betriebsstunden des Elektro Heizstab 2 (h/10)         Betriebsstunden des Elektro Heizstab 3 (h/10)         Betriebsstunden des Elektro Heizstab 1 (h/10)         Informationen des Energiemanagers         Kosten pro kWh Wärmepumpe         Kosten pro kWh Kessel         Geschätzte Kosten pro kWh Kessel         EM-Diagnose - Eingang 1         Energy Manager status         Diagnose Hydraulikschemen         Sollwert Heizung         Vorlauftemperatur ODM auf Heizung         WW Temperatur         Druckschalter         Systemwasserdruck         EM-Diagnose - Eingang 2         Zone Thermostat 1   </td><td><math display="block"> \begin{array}{c} 150 - 350 \\ 0,1 - 99,9 \\ 0,1 - 99,9 \\ 0,1 - 99,9 \\ 0,1 - 99,9 \\ 0 - 100\% \\ 0 - 100\% \\ 0 - 100\% \\ 0 - 8°C \\ 0 - 8°C \\ 0</math></td><td>4,0<br/>150<br/>5,0 (Vertragspreis Gas in Cent €/10)<br/>11,0 (Vertragspreis in Cent €)<br/>7,8 (Vertragspreis in Cent €)<br/>90<br/>90<br/>90<br/>90<br/>90<br/>90<br/>90<br/>90<br/>90<br/>90</td></td></td<>                                                                                                    | 13         13         13         13         13         13         13         13         13         13         13         13         13         13         13         14         14         14         14         14         14         14         14         14         14         14         14         14         15         15         15         15         15         15         15         16         16         16         16         16         16         16         16         16         16         16         16         16         16         16         16         16         16         16         16  | 1         2         3         4         5         6         7         8         0         1         2         3         4         5         6         0         1         2         3         4         5         6         0         1         2         3         0         1         2         3         0         1         2         3         0         1         2         3         0         1         2         3         5         6         7         3         5         6         7         3         5         6         7         6         7         6 <td>Max RateKosten Strom/Erdgas         Rate prim. Energie/Elektrizität (Wert x100)         Kosten kWh Erdgas (PCS)         Kosten kWh Elektrizität         Kosten kWh Strom Niedertarif         Wirkungsgrad externe Wärmeerzeuger Heizung<br/>(Brennwertkessel)         Wirkungsgrad externe Wärmeerzeuger WW<br/>(Brennwertkessel)         ΔT-Ziel für COP         Statistiken Energiemanager         Betriebsstunden Kessel + Wärmepumpe (h/10)         Betriebsstunden Kessel zum Heizen (h/10)         Betriebsstunden Kessel zum Heizen (h/10)         Betriebsstunden des Elektro Heizstab 1 (h/10)         Betriebsstunden des Elektro Heizstab 2 (h/10)         Betriebsstunden des Elektro Heizstab 3 (h/10)         Betriebsstunden des Elektro Heizstab 1 (h/10)         Informationen des Energiemanagers         Kosten pro kWh Wärmepumpe         Kosten pro kWh Kessel         Geschätzte Kosten pro kWh Kessel         EM-Diagnose - Eingang 1         Energy Manager status         Diagnose Hydraulikschemen         Sollwert Heizung         Vorlauftemperatur ODM auf Heizung         WW Temperatur         Druckschalter         Systemwasserdruck         EM-Diagnose - Eingang 2         Zone Thermostat 1   </td> <td><math display="block"> \begin{array}{c} 150 - 350 \\ 0,1 - 99,9 \\ 0,1 - 99,9 \\ 0,1 - 99,9 \\ 0,1 - 99,9 \\ 0 - 100\% \\ 0 - 100\% \\ 0 - 100\% \\ 0 - 8°C \\ 0 - 8°C \\ 0</math></td> <td>4,0<br/>150<br/>5,0 (Vertragspreis Gas in Cent €/10)<br/>11,0 (Vertragspreis in Cent €)<br/>7,8 (Vertragspreis in Cent €)<br/>90<br/>90<br/>90<br/>90<br/>90<br/>90<br/>90<br/>90<br/>90<br/>90</td>                                                                                                    | Max RateKosten Strom/Erdgas         Rate prim. Energie/Elektrizität (Wert x100)         Kosten kWh Erdgas (PCS)         Kosten kWh Elektrizität         Kosten kWh Strom Niedertarif         Wirkungsgrad externe Wärmeerzeuger Heizung<br>(Brennwertkessel)         Wirkungsgrad externe Wärmeerzeuger WW<br>(Brennwertkessel)         ΔT-Ziel für COP         Statistiken Energiemanager         Betriebsstunden Kessel + Wärmepumpe (h/10)         Betriebsstunden Kessel zum Heizen (h/10)         Betriebsstunden Kessel zum Heizen (h/10)         Betriebsstunden des Elektro Heizstab 1 (h/10)         Betriebsstunden des Elektro Heizstab 2 (h/10)         Betriebsstunden des Elektro Heizstab 3 (h/10)         Betriebsstunden des Elektro Heizstab 1 (h/10)         Informationen des Energiemanagers         Kosten pro kWh Wärmepumpe         Kosten pro kWh Kessel         Geschätzte Kosten pro kWh Kessel         EM-Diagnose - Eingang 1         Energy Manager status         Diagnose Hydraulikschemen         Sollwert Heizung         Vorlauftemperatur ODM auf Heizung         WW Temperatur         Druckschalter         Systemwasserdruck         EM-Diagnose - Eingang 2         Zone Thermostat 1 | $ \begin{array}{c} 150 - 350 \\ 0,1 - 99,9 \\ 0,1 - 99,9 \\ 0,1 - 99,9 \\ 0,1 - 99,9 \\ 0 - 100\% \\ 0 - 100\% \\ 0 - 100\% \\ 0 - 8°C \\ 0 - 8°C \\ 0$                                                                                                    | 4,0<br>150<br>5,0 (Vertragspreis Gas in Cent €/10)<br>11,0 (Vertragspreis in Cent €)<br>7,8 (Vertragspreis in Cent €)<br>90<br>90<br>90<br>90<br>90<br>90<br>90<br>90<br>90<br>90                                                                                                    |                                                                                                    |                                                                                                    |                                                                                                    |                                                                                                    |                                                                                                    |                                                                                                    |                                                                                                    |                                                                                                    |                                                                                                    |                                                                                                    |                                                                                                    |                                                                                                    |                                                                                                    |                                                                                                    |                                                                                                    |                                                                                                    |                                                                                                    |                                                                                                    |
| 1         1         1         1         1         1         1         1         1         1         1         1         1         1         1         1         1         1         1         1         1         1         1         1         1         1         1         1         1         1         1         1         1         1         1         1         1         1         1         1         1         1         1         1         1         1         1         1         1         1         1         1         1         1         1         1 <td< td=""><td>13         13         13         13         13         13         13         13         13         13         13         13         13         13         13         14         14         14         14         14         14         14         14         14         14         14         14         14         15         15         15         15         15         15         15         16         16         16         16         16         16         16         16         16         16         16         16         16         16         17    </td><td>1         2         3         4         5         6         7         8         0         1         2         3         4         5         6         0         1         2         3         4         5         6         0         1         2         3         0         1         2         3         0         1         2         3         0         1         2         3         0         1         2         3         5         6         7         3         5         6         7         6         7         6         7         0         1         1         <td< td=""><td>Max RateKosten Strom/Erdgas         Rate prim. Energie/Elektrizität (Wert x100)         Kosten kWh Erdgas (PCS)         Kosten kWh Elektrizität         Kosten kWh Strom Niedertarif         Wirkungsgrad externe Wärmeerzeuger Heizung<br/>(Brennwertkessel)         Wirkungsgrad externe Wärmeerzeuger WW<br/>(Brennwertkessel)         ΔT-Ziel für COP         Statistiken Energiemanager         Betriebsstunden Kessel + Wärmepumpe (h/10)         Betriebsstunden Kessel zum Warmwasser (h/10)         Betriebsstunden Kessel zum Warmwasser (h/10)         Betriebsstunden des Elektro Heizstab 1 (h/10)         Betriebsstunden des Elektro Heizstab 2 (h/10)         Betriebsstunden des Elektro Heizstab 3 (h/10)         Betriebstunden Kühlung (h/10)         Informationen des Energiemanagers         Kosten pro kWh Wärmepumpe         Kosten pro kWh Kessel         Geschätzte Kosten pro kWh Kessel         EM-Diagnose - Eingang 1         Energy Manager status         Diagnose Hydraulikschemen         Sollwert Heizung         Vorlauftemperatur ODM auf Heizung         WW Temperatur         Druckschalter         Systemwasserdruck         EM-Diagnose - Eingang 2         Zone Thermostat 1</td><td>150 - 350         0,1 - 99,9         0,1 - 99,9         0,1 - 99,9         0 - 100%         0 - 100%         0 - 8°C        </td><td>4,0 150 5,0 (Vertragspreis Gas in Cent €/10) 11,0 (Vertragspreis in Cent €) 7,8 (Vertragspreis in Cent €) 90 90 90 90 5 0 5 0 0 0 0 0 0 0 0 0 0 0</td></td<></td></td<>                                                                                                    | 13         13         13         13         13         13         13         13         13         13         13         13         13         13         13         14         14         14         14         14         14         14         14         14         14         14         14         14         15         15         15         15         15         15         15         16         16         16         16         16         16         16         16         16         16         16         16         16         16         17                                                         | 1         2         3         4         5         6         7         8         0         1         2         3         4         5         6         0         1         2         3         4         5         6         0         1         2         3         0         1         2         3         0         1         2         3         0         1         2         3         0         1         2         3         5         6         7         3         5         6         7         6         7         6         7         0         1         1 <td< td=""><td>Max RateKosten Strom/Erdgas         Rate prim. Energie/Elektrizität (Wert x100)         Kosten kWh Erdgas (PCS)         Kosten kWh Elektrizität         Kosten kWh Strom Niedertarif         Wirkungsgrad externe Wärmeerzeuger Heizung<br/>(Brennwertkessel)         Wirkungsgrad externe Wärmeerzeuger WW<br/>(Brennwertkessel)         ΔT-Ziel für COP         Statistiken Energiemanager         Betriebsstunden Kessel + Wärmepumpe (h/10)         Betriebsstunden Kessel zum Warmwasser (h/10)         Betriebsstunden Kessel zum Warmwasser (h/10)         Betriebsstunden des Elektro Heizstab 1 (h/10)         Betriebsstunden des Elektro Heizstab 2 (h/10)         Betriebsstunden des Elektro Heizstab 3 (h/10)         Betriebstunden Kühlung (h/10)         Informationen des Energiemanagers         Kosten pro kWh Wärmepumpe         Kosten pro kWh Kessel         Geschätzte Kosten pro kWh Kessel         EM-Diagnose - Eingang 1         Energy Manager status         Diagnose Hydraulikschemen         Sollwert Heizung         Vorlauftemperatur ODM auf Heizung         WW Temperatur         Druckschalter         Systemwasserdruck         EM-Diagnose - Eingang 2         Zone Thermostat 1</td><td>150 - 350         0,1 - 99,9         0,1 - 99,9         0,1 - 99,9         0 - 100%         0 - 100%         0 - 8°C        </td><td>4,0 150 5,0 (Vertragspreis Gas in Cent €/10) 11,0 (Vertragspreis in Cent €) 7,8 (Vertragspreis in Cent €) 90 90 90 90 5 0 5 0 0 0 0 0 0 0 0 0 0 0</td></td<>                                                                                                    | Max RateKosten Strom/Erdgas         Rate prim. Energie/Elektrizität (Wert x100)         Kosten kWh Erdgas (PCS)         Kosten kWh Elektrizität         Kosten kWh Strom Niedertarif         Wirkungsgrad externe Wärmeerzeuger Heizung<br>(Brennwertkessel)         Wirkungsgrad externe Wärmeerzeuger WW<br>(Brennwertkessel)         ΔT-Ziel für COP         Statistiken Energiemanager         Betriebsstunden Kessel + Wärmepumpe (h/10)         Betriebsstunden Kessel zum Warmwasser (h/10)         Betriebsstunden Kessel zum Warmwasser (h/10)         Betriebsstunden des Elektro Heizstab 1 (h/10)         Betriebsstunden des Elektro Heizstab 2 (h/10)         Betriebsstunden des Elektro Heizstab 3 (h/10)         Betriebstunden Kühlung (h/10)         Informationen des Energiemanagers         Kosten pro kWh Wärmepumpe         Kosten pro kWh Kessel         Geschätzte Kosten pro kWh Kessel         EM-Diagnose - Eingang 1         Energy Manager status         Diagnose Hydraulikschemen         Sollwert Heizung         Vorlauftemperatur ODM auf Heizung         WW Temperatur         Druckschalter         Systemwasserdruck         EM-Diagnose - Eingang 2         Zone Thermostat 1         | 150 - 350         0,1 - 99,9         0,1 - 99,9         0,1 - 99,9         0 - 100%         0 - 100%         0 - 8°C                                                                                                    | 4,0 150 5,0 (Vertragspreis Gas in Cent €/10) 11,0 (Vertragspreis in Cent €) 7,8 (Vertragspreis in Cent €) 90 90 90 90 5 0 5 0 0 0 0 0 0 0 0 0 0 0                                                                                                    |                                                                                                    |                                                                                                    |                                                                                                    |                                                                                                    |                                                                                                    |                                                                                                    |                                                                                                    |                                                                                                    |                                                                                                    |                                                                                                    |                                                                                                    |                                                                                                    |                                                                                                    |                                                                                                    |                                                                                                    |                                                                                                    |                                                                                                    |                                                                                                    |

| 1                                                                                                    | 17                                                                                                    | 2                                                                                                    | ALIX Findand 1                                                                                                    | $0 = FIN_1 = Geschlossen$                                                                                                    | Nur Information                                                                                                    |
|----------------------------------------------------------------------------------------------------|----------------------------------------------------------------------------------------------------|----------------------------------------------------------------------------------------------------|----------------------------------------------------------------------------------------------------|----------------------------------------------------------------------------------------------------|----------------------------------------------------------------------------------------------------|
| 1                                                                                                    | 17                                                                                                    | 2                                                                                                    |                                                                                                    | 0 = EIN, 1 = Coschlosson                                                                                                    | Nur Information                                                                                                    |
| 1                                                                                                    |                                                                                                    | 3                                                                                                    |                                                                                                    |                                                                                                    |                                                                                                    |
| 1                                                                                                    | 17                                                                                                    | 4                                                                                                    | 230V Eingang 1                                                                                                    |                                                                                                    | Nur Information                                                                                                    |
| 1                                                                                                    | 17                                                                                                    | 5                                                                                                    | 230V Eingang 2                                                                                                    |                                                                                                    | Nur Information                                                                                                    |
| 1                                                                                                    | 18                                                                                                    |                                                                                                    | EM-Diagnose - Ausgang 1                                                                                                    |                                                                                                    |                                                                                                    |
| 1                                                                                                    | 18                                                                                                    | 0                                                                                                    | Status externe Pumpe 1                                                                                                    |                                                                                                    | Nur Information                                                                                                    |
| 1                                                                                                    | 18                                                                                                    | 1                                                                                                    | Speicher elekt. Heizetab                                                                                                    | 0 - 4115                                                                                                    | Nur Information                                                                                                    |
| 1                                                                                                    |                                                                                                    | 1                                                                                                    |                                                                                                    |                                                                                                    |                                                                                                    |
|                                                                                                    |                                                                                                    |                                                                                                    |                                                                                                    |                                                                                                    |                                                                                                    |
|                                                                                                    |                                                                                                    |                                                                                                    |                                                                                                    | 2 = Integration                                                                                                    |                                                                                                    |
|                                                                                                    |                                                                                                    |                                                                                                    |                                                                                                    | 3 = Gesperrt                                                                                                    |                                                                                                    |
| 1                                                                                                    | 18                                                                                                    | 2                                                                                                    | Externe Pumpe 2                                                                                                    |                                                                                                    | Nur Information                                                                                                    |
| 1                                                                                                    | 18                                                                                                    | 3                                                                                                    | 3-wege Ventil (Heizung/WW)                                                                                                    | 0= WW                                                                                                    | Nur Information                                                                                                    |
|                                                                                                    | 1.0                                                                                                    | Ŭ                                                                                                    |                                                                                                    |                                                                                                    |                                                                                                    |
| 4                                                                                                    | 40                                                                                                    | 4                                                                                                    | A waa a Mantil O (Haimuna / Köhluna)                                                                                                    |                                                                                                    | Ni un lusta una ati a n                                                                                                    |
| 1                                                                                                    | 18                                                                                                    | 4                                                                                                    | 4-wege ventil 2 (Helzung / Kunlung)                                                                                                    | U = Heizung                                                                                                    | inur information                                                                                                    |
|                                                                                                    |                                                                                                    |                                                                                                    |                                                                                                    | 1 = Kühlung                                                                                                    |                                                                                                    |
| 1                                                                                                    | 18                                                                                                    | 8                                                                                                    | AUX Ausgang 1                                                                                                    | 0 = EIN, 1 = Geschlossen                                                                                                    | Nur Information                                                                                                    |
| 1                                                                                                    | 18                                                                                                    | 9                                                                                                    | AUX Ausgang 2                                                                                                    | 0 = EIN. 1 = Geschlossen                                                                                                    | Nur Information                                                                                                    |
| 1                                                                                                    | 19                                                                                                    | 0                                                                                                    | Wartung                                                                                                    |                                                                                                    |                                                                                                    |
| 1                                                                                                    | 10                                                                                                    |                                                                                                    |                                                                                                    |                                                                                                    |                                                                                                    |
| 1                                                                                                    | 19                                                                                                    | 0                                                                                                    | Svv version Kessei                                                                                                    |                                                                                                    |                                                                                                    |
| 1                                                                                                    | 20                                                                                                    |                                                                                                    | Systemintegration                                                                                                    |                                                                                                    |                                                                                                    |
| 1                                                                                                    | 20                                                                                                    | 0                                                                                                    | WW-Sollwerterhöhung bei PV-Zuschaltung                                                                                                    | [0-20°C]                                                                                                    | 10° C (maximale mögliche                                                                                                    |
|                                                                                                    |                                                                                                    |                                                                                                    |                                                                                                    |                                                                                                    | Vorlauftemperatur der WP beachten)                                                                                                    |
|                                                                                                    |                                                                                                    |                                                                                                    |                                                                                                    |                                                                                                    |                                                                                                    |
| 1                                                                                                    | 20                                                                                                    | 2                                                                                                    | Einhindung Solorpuffor                                                                                                    | Abwogged                                                                                                    | Abwooond (Zugotzmodul orfordarlish)                                                                                                    |
|                                                                                                    | 20                                                                                                    | 2                                                                                                    |                                                                                                    | Abwesend                                                                                                    | Abwesena (Zusatzmodul erforderlich)                                                                                                    |
|                                                                                                    |                                                                                                    |                                                                                                    |                                                                                                    | Anwesend                                                                                                    |                                                                                                    |
| 1                                                                                                    | 20                                                                                                    | 3                                                                                                    | OpenTherm gateway Aktivierung                                                                                                    | 0 = AUS                                                                                                    | AUS                                                                                                    |
|                                                                                                    |                                                                                                    |                                                                                                    |                                                                                                    | 1 = EIN                                                                                                    |                                                                                                    |
| 1                                                                                                    | 20                                                                                                    | 4                                                                                                    | OpenTherm Heizung / Kühlung Reglung                                                                                                    | 0 = AUS                                                                                                    | ALIS                                                                                                    |
| '                                                                                                    | 20                                                                                                    | -                                                                                                    |                                                                                                    |                                                                                                    | 700                                                                                                    |
|                                                                                                    |                                                                                                    | _                                                                                                    |                                                                                                    |                                                                                                    |                                                                                                    |
| 1                                                                                                    | 20                                                                                                    | 5                                                                                                    | OpenTherm Thermostat zone Nummer                                                                                                    | Zone 1-6                                                                                                    | 0                                                                                                    |
| 1                                                                                                    | 21                                                                                                    |                                                                                                    | Fehlerhistorie                                                                                                    |                                                                                                    |                                                                                                    |
| 1                                                                                                    | 21                                                                                                    | 0                                                                                                    | 10 letzte Fehlermeldungen                                                                                                    |                                                                                                    |                                                                                                    |
| 1                                                                                                    | 21                                                                                                    | 1                                                                                                    | Rücksetzen der Fehlermeldungen                                                                                                    | Möchten Sie das Zurücksetzen                                                                                                    |                                                                                                    |
|                                                                                                    | <u> </u>                                                                                                    | ·                                                                                                    |                                                                                                    | durchführen? Drücken Sie zum                                                                                                    |                                                                                                    |
|                                                                                                    |                                                                                                    |                                                                                                    |                                                                                                    |                                                                                                    |                                                                                                    |
|                                                                                                    |                                                                                                    |                                                                                                    |                                                                                                    | Zurücksetzen auf OK. Drücken                                                                                                    |                                                                                                    |
|                                                                                                    |                                                                                                    |                                                                                                    |                                                                                                    | Sie ESC, um abzubrechen                                                                                                    |                                                                                                    |
|                                                                                                    |                                                                                                    |                                                                                                    |                                                                                                    |                                                                                                    |                                                                                                    |
|                                                                                                    |                                                                                                    |                                                                                                    |                                                                                                    |                                                                                                    |                                                                                                    |
|                                                                                                    |                                                                                                    |                                                                                                    |                                                                                                    |                                                                                                    |                                                                                                    |
| 1                                                                                                    | 22                                                                                                    |                                                                                                    | Roset Menu                                                                                                    |                                                                                                    |                                                                                                    |
| 1                                                                                                    | 22                                                                                                    | 0                                                                                                    | Reset Menu                                                                                                    |                                                                                                    |                                                                                                    |
| <mark>1</mark><br>1                                                                                                    | <b>22</b><br>22                                                                                                    | 0                                                                                                    | Reset Menu                                                                                                    | Möchten Sie das Zurücksetzen                                                                                                    | Hersteller Werkseinstellungen (INFO:                                                                                                    |
| <mark>1</mark><br>1                                                                                                    | <b>22</b><br>22                                                                                                    | 0                                                                                                    | Reset Menu                                                                                                    | Möchten Sie das Zurücksetzen<br>durchführen? Drücken Sie zum                                                                                                    | Hersteller Werkseinstellungen (INFO:<br>Bei nicht zu erklärenden Verhalten                                                                                                    |
| <mark>1</mark><br>1                                                                                                    | <b>22</b><br>22                                                                                                    | 0                                                                                                    | Reset Menu                                                                                                    | Möchten Sie das Zurücksetzen<br>durchführen? Drücken Sie zum<br>Zurücksetzen auf OK. Drücken                                                                                                    | Hersteller Werkseinstellungen (INFO:<br>Bei nicht zu erklärenden Verhalten<br>der WP/Energiemanager ist die                                                                                                    |
| <mark>1</mark><br>1                                                                                                    | 22<br>22                                                                                                    | 0                                                                                                    | Reset Menu                                                                                                    | Möchten Sie das Zurücksetzen<br>durchführen? Drücken Sie zum<br>Zurücksetzen auf OK. Drücken<br>Sie ESC, um abzubrechen                                                                                                    | Hersteller Werkseinstellungen (INFO:<br>Bei nicht zu erklärenden Verhalten<br>der WP/Energiemanager ist die<br>Werkseinstellung zu empfehlen)                                                                                                    |
| <mark>1</mark><br>1                                                                                                    | <b>22</b><br>22                                                                                                    | 0                                                                                                    | Reset Menu                                                                                                    | Möchten Sie das Zurücksetzen<br>durchführen? Drücken Sie zum<br>Zurücksetzen auf OK. Drücken<br>Sie ESC, um abzubrechen                                                                                                    | Hersteller Werkseinstellungen (INFO:<br>Bei nicht zu erklärenden Verhalten<br>der WP/Energiemanager ist die<br>Werkseinstellung zu empfehlen)                                                                                                    |
| <mark>1</mark><br>1                                                                                                    | <b>22</b><br>22                                                                                                    | 0                                                                                                    | Reset Menu                                                                                                    | Möchten Sie das Zurücksetzen<br>durchführen? Drücken Sie zum<br>Zurücksetzen auf OK. Drücken<br>Sie ESC, um abzubrechen                                                                                                    | Hersteller Werkseinstellungen (INFO:<br>Bei nicht zu erklärenden Verhalten<br>der WP/Energiemanager ist die<br>Werkseinstellung zu empfehlen)                                                                                                    |
| 1                                                                                                    | <b>22</b><br>22                                                                                                    | 0                                                                                                    | Reset Menu                                                                                                    | Möchten Sie das Zurücksetzen<br>durchführen? Drücken Sie zum<br>Zurücksetzen auf OK. Drücken<br>Sie ESC, um abzubrechen                                                                                                    | Hersteller Werkseinstellungen (INFO:<br>Bei nicht zu erklärenden Verhalten<br>der WP/Energiemanager ist die<br>Werkseinstellung zu empfehlen)                                                                                                    |
| 1<br>1<br>4                                                                                                    | <b>22</b><br>22                                                                                                    | 0                                                                                                    | Reset Menu PARAMETER ZONE 1                                                                                                    | Möchten Sie das Zurücksetzen<br>durchführen? Drücken Sie zum<br>Zurücksetzen auf OK. Drücken<br>Sie ESC, um abzubrechen                                                                                                    | Hersteller Werkseinstellungen (INFO:<br>Bei nicht zu erklärenden Verhalten<br>der WP/Energiemanager ist die<br>Werkseinstellung zu empfehlen)                                                                                                    |
| <b>1</b><br>1<br><b>4</b>                                                                                                    | 22<br>22                                                                                                    | 0                                                                                                    | Reset Menu         PARAMETER ZONE 1         Temperatureinstellungen                                                                                                    | Möchten Sie das Zurücksetzen<br>durchführen? Drücken Sie zum<br>Zurücksetzen auf OK. Drücken<br>Sie ESC, um abzubrechen                                                                                                    | Hersteller Werkseinstellungen (INFO:<br>Bei nicht zu erklärenden Verhalten<br>der WP/Energiemanager ist die<br>Werkseinstellung zu empfehlen)                                                                                                    |
| <b>1</b><br>1<br><b>4</b><br>4                                                                                                    | 22<br>22<br>0<br>0                                                                                                    | 0                                                                                                    | Reset Menu         PARAMETER ZONE 1         Temperatureinstellungen         Temperatur Tag                                                                                                    | Möchten Sie das Zurücksetzen<br>durchführen? Drücken Sie zum<br>Zurücksetzen auf OK. Drücken<br>Sie ESC, um abzubrechen                                                                                                    | Hersteller Werkseinstellungen (INFO:<br>Bei nicht zu erklärenden Verhalten<br>der WP/Energiemanager ist die<br>Werkseinstellung zu empfehlen)<br>19°C Heizung - 24°C                                                                                                    |
| <b>1</b><br>1<br><b>4</b><br>4<br>4                                                                                                    | 22<br>22<br>22<br>0<br>0                                                                                                    | 0                                                                                                    | Reset Menu         PARAMETER ZONE 1         Temperatureinstellungen         Temperatur Tag         Temperatur Nachtabsenkung                                                                                                    | Möchten Sie das Zurücksetzen<br>durchführen? Drücken Sie zum<br>Zurücksetzen auf OK. Drücken<br>Sie ESC, um abzubrechen                                                                                                    | Hersteller Werkseinstellungen (INFO:<br>Bei nicht zu erklärenden Verhalten<br>der WP/Energiemanager ist die<br>Werkseinstellung zu empfehlen)<br>19°C Heizung - 24°C                                                                                                    |
| <b>1</b> 1 4 4 4 4 4 4                                                                                                    | 22<br>22<br>22<br>0<br>0<br>0                                                                                                    | 0                                                                                                    | Reset Menu         PARAMETER ZONE 1         Temperatureinstellungen         Temperatur Tag         Temperatur Nachtabsenkung         T. Sellwort Z1                                                                                                    | Möchten Sie das Zurücksetzen<br>durchführen? Drücken Sie zum<br>Zurücksetzen auf OK. Drücken<br>Sie ESC, um abzubrechen<br>10 - 30 °C<br>10 - 30 °C                                                                                                    | Hersteller Werkseinstellungen (INFO:<br>Bei nicht zu erklärenden Verhalten<br>der WP/Energiemanager ist die<br>Werkseinstellung zu empfehlen)<br>19°C Heizung - 24°C<br>13°C                                                                                                    |
| <b>1</b> 1 <b>4</b> 4 4 4 4 4                                                                                                    | 22<br>22<br>22<br>0<br>0<br>0<br>0<br>0                                                                                                    | 0<br>0<br>0<br>1<br>2<br>0                                                                                                    | Reset Menu         PARAMETER ZONE 1         Temperatureinstellungen         Temperatur Tag         Temperatur Nachtabsenkung         T Sollwert Z1                                                                                                    | Möchten Sie das Zurücksetzen<br>durchführen? Drücken Sie zum<br>Zurücksetzen auf OK. Drücken<br>Sie ESC, um abzubrechen<br>10 - 30 °C<br>10 - 30 °C<br>par. 4.2.5 - 4.2.6                                                                                                    | Hersteller Werkseinstellungen (INFO:<br>Bei nicht zu erklärenden Verhalten<br>der WP/Energiemanager ist die<br>Werkseinstellung zu empfehlen)<br>19°C Heizung - 24°C<br>13°C<br>20°C (LT) - 40°C (HT)                                                                                                    |
| <b>1</b> 1 4 4 4 4 4 4 4 4 4 4 4 4 4 4 4 4 4 4                                                                                                    | 22<br>22<br>22<br>0<br>0<br>0<br>0<br>0<br>0                                                                                                    | 0<br>0<br>0<br>1<br>2<br>3                                                                                                    | Reset Menu         PARAMETER ZONE 1         Temperatureinstellungen         Temperatur Tag         Temperatur Nachtabsenkung         T Sollwert Z1         Zonenfrosttemperatur                                                                                                    | Möchten Sie das Zurücksetzen<br>durchführen? Drücken Sie zum<br>Zurücksetzen auf OK. Drücken<br>Sie ESC, um abzubrechen<br>10 - 30 °C<br>10 - 30 °C<br>par. 4.2.5 - 4.2.6<br>2 - 15 °C                                                                                                    | Hersteller Werkseinstellungen (INFO:<br>Bei nicht zu erklärenden Verhalten<br>der WP/Energiemanager ist die<br>Werkseinstellung zu empfehlen)<br>19°C Heizung - 24°C<br>13°C<br>20°C (LT) - 40°C (HT)<br>5°C                                                                                                    |
| <b>1</b> 1 4 4 4 4 4 4 4 4 4 4 4 4 4 4 4 4 4 4                                                                                                    | 22<br>22<br>22<br>0<br>0<br>0<br>0<br>0<br>0<br>1                                                                                                    | 0<br>0<br>1<br>2<br>3                                                                                                    | Reset Menu         PARAMETER ZONE 1         Temperatureinstellungen         Temperatur Tag         Temperatur Nachtabsenkung         T Sollwert Z1         Zonenfrosttemperatur         Umstellung Sommer/Winter                                                                                                    | Möchten Sie das Zurücksetzen<br>durchführen? Drücken Sie zum<br>Zurücksetzen auf OK. Drücken<br>Sie ESC, um abzubrechen<br>10 - 30 °C<br>10 - 30 °C<br>par. 4.2.5 - 4.2.6<br>2 - 15 °C                                                                                                    | Hersteller Werkseinstellungen (INFO:<br>Bei nicht zu erklärenden Verhalten<br>der WP/Energiemanager ist die<br>Werkseinstellung zu empfehlen)<br>19°C Heizung - 24°C<br>13°C<br>20°C (LT) - 40°C (HT)<br>5°C                                                                                                    |
| <b>1</b> 1 1 4 4 4 4 4 4 4 4 4 4 4 4 4 4 4 4 4                                                                                                    | 22<br>22<br>22<br>0<br>0<br>0<br>0<br>0<br>0<br>0<br>1<br>1                                                                                                    | 0<br>0<br>0<br>1<br>2<br>3<br>0                                                                                                    | Reset Menu         PARAMETER ZONE 1         Temperatureinstellungen         Temperatur Tag         Temperatur Nachtabsenkung         T Sollwert Z1         Zonenfrosttemperatur         Umstellung Sommer/Winter         Aktivierung der S/W-Funktion Z1                                                                                                    | Möchten Sie das Zurücksetzen<br>durchführen? Drücken Sie zum<br>Zurücksetzen auf OK. Drücken<br>Sie ESC, um abzubrechen<br>10 - 30 °C<br>10 - 30 °C<br>par. 4.2.5 - 4.2.6<br>2 - 15 °C                                                                                                    | Hersteller Werkseinstellungen (INFO:<br>Bei nicht zu erklärenden Verhalten<br>der WP/Energiemanager ist die<br>Werkseinstellung zu empfehlen)<br>19°C Heizung - 24°C<br>13°C<br>20°C (LT) - 40°C (HT)<br>5°C                                                                                                    |
| <b>1</b> 1 1 4 4 4 4 4 4 4 4 4 4 4 4 4 4 4 4 4                                                                                                    | 22<br>22<br>22<br>0<br>0<br>0<br>0<br>0<br>0<br>0<br>1<br>1<br>1                                                                                                    | 0<br>0<br>0<br>1<br>2<br>3<br>0<br>1                                                                                                    | Reset Menu         PARAMETER ZONE 1         Temperatureinstellungen         Temperatur Tag         Temperatur Nachtabsenkung         T Sollwert Z1         Zonenfrosttemperatur         Umstellung Sommer/Winter         Aktivierung der S/W-Funktion Z1         S/W-Temperaturschwelle                                                                                                    | Möchten Sie das Zurücksetzen<br>durchführen? Drücken Sie zum<br>Zurücksetzen auf OK. Drücken<br>Sie ESC, um abzubrechen<br>10 - 30 °C<br>10 - 30 °C<br>par. 4.2.5 - 4.2.6<br>2 - 15 °C<br>AUS - AN<br>10 - 30 °C                                                                                                    | Hersteller Werkseinstellungen (INFO:<br>Bei nicht zu erklärenden Verhalten<br>der WP/Energiemanager ist die<br>Werkseinstellung zu empfehlen)<br>19°C Heizung - 24°C<br>13°C<br>20°C (LT) - 40°C (HT)<br>5°C<br>AUS                                                                                                    |
| <b>1</b> 1 1 4 4 4 4 4 4 4 4 4 4 4 4 4 4 4 4 4                                                                                                    | 22<br>22<br>22<br>0<br>0<br>0<br>0<br>0<br>0<br>0<br>1<br>1<br>1<br>1                                                                                                    | 0<br>0<br>0<br>1<br>2<br>3<br>0<br>1<br>1<br>2<br>3                                                                                                    | Reset Menu         PARAMETER ZONE 1         Temperatureinstellungen         Temperatur Tag         Temperatur Nachtabsenkung         T Sollwert Z1         Zonenfrosttemperatur         Umstellung Sommer/Winter         Aktivierung der S/W-Funktion Z1         S/W-Temperaturschwelle                                                                                                    | Möchten Sie das Zurücksetzen<br>durchführen? Drücken Sie zum<br>Zurücksetzen auf OK. Drücken<br>Sie ESC, um abzubrechen<br>10 - 30 °C<br>10 - 30 °C<br>par. 4.2.5 - 4.2.6<br>2 - 15 °C<br>AUS - AN<br>10 - 30 °C                                                                                                    | Hersteller Werkseinstellungen (INFO:<br>Bei nicht zu erklärenden Verhalten<br>der WP/Energiemanager ist die<br>Werkseinstellung zu empfehlen)<br>19°C Heizung - 24°C<br>13°C<br>20°C (LT) - 40°C (HT)<br>5°C<br>AUS<br>20 °C                                                                                                    |
| 1         1         4         4         4         4         4         4         4         4         4         4         4         4         4         4         4         4         4         4         4         4         4         4         4         4         4         4                                                                                                    | 22<br>22<br>22<br>0<br>0<br>0<br>0<br>0<br>0<br>0<br>1<br>1<br>1<br>1<br>1                                                                                                    | 0<br>0<br>1<br>2<br>3<br>0<br>1<br>2<br>3<br>0<br>1<br>2                                                                                                    | Reset Menu         PARAMETER ZONE 1         Temperatureinstellungen         Temperatur Tag         Temperatur Nachtabsenkung         T Sollwert Z1         Zonenfrosttemperatur         Umstellung Sommer/Winter         Aktivierung der S/W-Funktion Z1         S/W-Temperaturschwelle         S/W-Verzögerungszeit                                                                                                    | Möchten Sie das Zurücksetzen durchführen? Drücken Sie zum Zurücksetzen auf OK. Drücken Sie ESC, um abzubrechen         10 - 30 °C         10 - 30 °C         10 - 30 °C         2 - 15 °C         AUS - AN         10 - 30 °C                                                                                                    | Hersteller Werkseinstellungen (INFO:<br>Bei nicht zu erklärenden Verhalten<br>der WP/Energiemanager ist die<br>Werkseinstellung zu empfehlen)<br>19°C Heizung - 24°C<br>13°C<br>20°C (LT) - 40°C (HT)<br>5°C<br>AUS<br>20 °C<br>300 min                                                                                                    |
| 1         1         4         4         4         4         4         4         4         4         4         4         4         4         4         4         4         4         4         4         4         4         4         4         4         4         4         4                                                                                                    | 22<br>22<br>22<br>0<br>0<br>0<br>0<br>0<br>0<br>0<br>0<br>0<br>1<br>1<br>1<br>1<br>1<br>1<br>2                                                                                                    | 0<br>0<br>1<br>2<br>3<br>0<br>1<br>2<br>2<br>1<br>2                                                                                                    | Reset Menu         PARAMETER ZONE 1         Temperatureinstellungen         Temperatur Tag         Temperatur Nachtabsenkung         T Sollwert Z1         Zonenfrosttemperatur         Umstellung Sommer/Winter         Aktivierung der S/W-Funktion Z1         S/W-Temperaturschwelle         S/W-Verzögerungszeit         Einstellungen Zone 1                                                                                                    | Möchten Sie das Zurücksetzen<br>durchführen? Drücken Sie zum<br>Zurücksetzen auf OK. Drücken<br>Sie ESC, um abzubrechen<br>10 - 30 °C<br>10 - 30 °C<br>par. 4.2.5 - 4.2.6<br>2 - 15 °C<br>AUS - AN<br>10 - 30 °C<br>[0-600]                                                                                                    | Hersteller Werkseinstellungen (INFO:<br>Bei nicht zu erklärenden Verhalten<br>der WP/Energiemanager ist die<br>Werkseinstellung zu empfehlen)<br>19°C Heizung - 24°C<br>13°C<br>20°C (LT) - 40°C (HT)<br>5°C<br>AUS<br>20 °C<br>300 min                                                                                                    |
| 1         1         4         4         4         4         4         4         4         4         4         4         4         4         4         4         4         4         4         4         4         4         4         4         4         4         4                                                                                                    | 22<br>22<br>22<br>0<br>0<br>0<br>0<br>0<br>0<br>0<br>0<br>0<br>0<br>1<br>1<br>1<br>1<br>1<br>2<br>2                                                                                                    | 0<br>0<br>1<br>2<br>3<br>0<br>1<br>2<br>3<br>0<br>1<br>2<br>0                                                                                                    | Reset Menu         PARAMETER ZONE 1         Temperatureinstellungen         Temperatur Tag         Temperatur Nachtabsenkung         T Sollwert Z1         Zonenfrosttemperatur         Umstellung Sommer/Winter         Aktivierung der S/W-Funktion Z1         S/W-Temperaturschwelle         S/W-Verzögerungszeit         Einstellungen Zone 1         Temperaturbereich Zone 1                                                                                             | Möchten Sie das Zurücksetzen<br>durchführen? Drücken Sie zum<br>Zurücksetzen auf OK. Drücken<br>Sie ESC, um abzubrechen<br>10 - 30 °C<br>10 - 30 °C<br>par. 4.2.5 - 4.2.6<br>2 - 15 °C<br>AUS - AN<br>10 - 30 °C<br>[0-600]<br>0 - Niedrig temp.                                                                                                    | Hersteller Werkseinstellungen (INFO:<br>Bei nicht zu erklärenden Verhalten<br>der WP/Energiemanager ist die<br>Werkseinstellung zu empfehlen)<br>19°C Heizung - 24°C<br>13°C<br>20°C (LT) - 40°C (HT)<br>5°C<br>AUS<br>20 °C<br>300 min<br>am Gebäude anpassen                                                                                                    |
| 1         1         4         4         4         4         4         4         4         4         4         4         4         4         4         4         4         4         4         4         4         4         4         4         4         4         4         4                                                                                                    | 22<br>22<br>22<br>0<br>0<br>0<br>0<br>0<br>0<br>0<br>0<br>0<br>1<br>1<br>1<br>1<br>1<br>1<br>2<br>2                                                                                                    | 0<br>0<br>0<br>1<br>2<br>3<br>0<br>1<br>2<br>3<br>0<br>1<br>2<br>2<br>0                                                                                                    | Reset Menu         PARAMETER ZONE 1         Temperatureinstellungen         Temperatur Tag         Temperatur Nachtabsenkung         T Sollwert Z1         Zonenfrosttemperatur         Umstellung Sommer/Winter         Aktivierung der S/W-Funktion Z1         S/W-Temperaturschwelle         S/W-Verzögerungszeit         Einstellungen Zone 1         Temperaturbereich Zone 1                                                                                             | Möchten Sie das Zurücksetzen durchführen? Drücken Sie zum Zurücksetzen auf OK. Drücken Sie ESC, um abzubrechen         10 - 30 °C         10 - 30 °C         par. 4.2.5 - 4.2.6         2 - 15 °C         AUS - AN         10 - 30 °C         Juit - 30 °C         0 - Niedrig temp.         1 - Hoch temp.                                                                                                    | Hersteller Werkseinstellungen (INFO:<br>Bei nicht zu erklärenden Verhalten<br>der WP/Energiemanager ist die<br>Werkseinstellung zu empfehlen)<br>19°C Heizung - 24°C<br>13°C<br>20°C (LT) - 40°C (HT)<br>5°C<br>AUS<br>20 °C<br>300 min<br>am Gebäude anpassen                                                                                                    |
| 1         1         4         4         4         4         4         4         4         4         4         4         4         4         4         4         4         4         4         4         4         4         4         4         4         4         4         4         4                                                                                                    | 22<br>22<br>22<br>0<br>0<br>0<br>0<br>0<br>0<br>0<br>0<br>0<br>0<br>0<br>0<br>1<br>1<br>1<br>1                                                                                                    | 0<br>0<br>1<br>2<br>3<br>0<br>1<br>2<br>3<br>0<br>1<br>2<br>2<br>0<br>1<br>2<br>1                                                                                                    | Reset Menu         PARAMETER ZONE 1         Temperatureinstellungen         Temperatur Tag         Temperatur Nachtabsenkung         T Sollwert Z1         Zonenfrosttemperatur         Umstellung Sommer/Winter         Aktivierung der S/W-Funktion Z1         S/W-Temperaturschwelle         S/W-Verzögerungszeit         Einstellungen Zone 1         Temperaturbereich Zone 1                                                                                             | Möchten Sie das Zurücksetzen durchführen? Drücken Sie zum Zurücksetzen auf OK. Drücken Sie ESC, um abzubrechen         10 - 30 °C         10 - 30 °C         10 - 30 °C         2 - 15 °C         AUS - AN         10 - 30 °C         0 - Niedrig temp.         1 - Hoch temp.         0 - Feste Vorlauftemp.                                                                                                    | Hersteller Werkseinstellungen (INFO:<br>Bei nicht zu erklärenden Verhalten<br>der WP/Energiemanager ist die<br>Werkseinstellung zu empfehlen)<br>19°C Heizung - 24°C<br>13°C<br>20°C (LT) - 40°C (HT)<br>5°C<br>AUS<br>20°C<br>300 min<br>am Gebäude anpassen                                                                                                    |
| 1         1         1         4         4         4         4         4         4         4         4         4         4         4         4         4         4         4         4         4         4         4         4         4         4         4         4                                                                                                    | 22<br>22<br>22<br>0<br>0<br>0<br>0<br>0<br>0<br>0<br>0<br>0<br>0<br>0<br>0<br>1<br>1<br>1<br>1                                                                                                    | 0<br>0<br>1<br>2<br>3<br>0<br>1<br>2<br>3<br>0<br>1<br>2<br>2<br>0<br>1<br>2<br>1<br>2                                                                                                    | Reset Menu         PARAMETER ZONE 1         Temperatureinstellungen         Temperatur Tag         Temperatur Nachtabsenkung         T Sollwert Z1         Zonenfrosttemperatur         Umstellung Sommer/Winter         Aktivierung der S/W-Funktion Z1         S/W-Temperaturschwelle         S/W-Verzögerungszeit         Einstellungen Zone 1         Temperaturbereich Zone 1                                                                                             | Möchten Sie das Zurücksetzen<br>durchführen? Drücken Sie zum<br>Zurücksetzen auf OK. Drücken<br>Sie ESC, um abzubrechen         10 - 30 °C         10 - 30 °C         par. 4.2.5 - 4.2.6         2 - 15 °C         AUS - AN         10 - 30 °C         J0 - 30 °C         par. 4.2.5 - 4.2.6         2 - 15 °C         AUS - AN         10 - 30 °C         J0 - So °C         2 - 15 °C         AUS - AN         10 - 30 °C         J0 - So °C         J0 - So °C                                                                                                    | Hersteller Werkseinstellungen (INFO:<br>Bei nicht zu erklärenden Verhalten<br>der WP/Energiemanager ist die<br>Werkseinstellung zu empfehlen)<br>19°C Heizung - 24°C<br>13°C<br>20°C (LT) - 40°C (HT)<br>5°C<br>AUS<br>20 °C<br>300 min<br>am Gebäude anpassen                                                                                                    |
| 1         1         4         4         4         4         4         4         4         4         4         4         4         4         4         4         4         4         4         4         4         4         4         4         4         4                                                                                                    | 22<br>22<br>22<br>0<br>0<br>0<br>0<br>0<br>0<br>0<br>0<br>0<br>0<br>0<br>0<br>0<br>0<br>0                                                                                                    | 0<br>0<br>1<br>2<br>3<br>0<br>1<br>2<br>3<br>0<br>1<br>2<br>0<br>1<br>2<br>1<br>2                                                                                                    | Reset Menu         PARAMETER ZONE 1         Temperatureinstellungen         Temperatur Tag         Temperatur Nachtabsenkung         T Sollwert Z1         Zonenfrosttemperatur         Umstellung Sommer/Winter         Aktivierung der S/W-Funktion Z1         S/W-Temperaturschwelle         S/W-Verzögerungszeit         Einstellungen Zone 1         Temperaturbereich Zone 1                                                                                             | Möchten Sie das Zurücksetzen<br>durchführen? Drücken Sie zum<br>Zurücksetzen auf OK. Drücken<br>Sie ESC, um abzubrechen         10 - 30 °C         10 - 30 °C         par. 4.2.5 - 4.2.6         2 - 15 °C         AUS - AN         10 - 30 °C         0 - Niedrig temp.         1 - Hoch temp.         0 - Feste Vorlauftemp.         1 - Basic thermoregeling         2 - Deumonnan (5 burger)                                                                                                    | Hersteller Werkseinstellungen (INFO:<br>Bei nicht zu erklärenden Verhalten<br>der WP/Energiemanager ist die<br>Werkseinstellung zu empfehlen)<br>19°C Heizung - 24°C<br>13°C<br>20°C (LT) - 40°C (HT)<br>5°C<br>AUS<br>20 °C<br>300 min<br>am Gebäude anpassen                                                                                                    |
| 1         1         4         4         4         4         4         4         4         4         4         4         4         4         4         4         4         4         4         4         4         4         4         4         4         4         4                                                                                                    | 22<br>22<br>22<br>0<br>0<br>0<br>0<br>0<br>0<br>0<br>0<br>0<br>0<br>0<br>0<br>0<br>0<br>0                                                                                                    | 0<br>0<br>1<br>2<br>3<br>0<br>1<br>2<br>3<br>0<br>1<br>2<br>0<br>1<br>2<br>0<br>1<br>2                                                                                                    | Reset Menu         PARAMETER ZONE 1         Temperatureinstellungen         Temperatur Tag         Temperatur Nachtabsenkung         T Sollwert Z1         Zonenfrosttemperatur         Umstellung Sommer/Winter         Aktivierung der S/W-Funktion Z1         S/W-Temperaturschwelle         S/W-Verzögerungszeit         Einstellungen Zone 1         Temperaturbereich Zone 1                                                                                             | Möchten Sie das Zurücksetzen<br>durchführen? Drücken Sie zum<br>Zurücksetzen auf OK. Drücken<br>Sie ESC, um abzubrechen<br>10 - 30 °C<br>10 - 30 °C<br>par. 4.2.5 - 4.2.6<br>2 - 15 °C<br>AUS - AN<br>10 - 30 °C<br>[0-600]<br>0 - Niedrig temp.<br>1 - Hoch temp.<br>0 - Feste Vorlauftemp.<br>1 - Basic thermoregeling<br>2 - Raumsensor ( E-bus - One                                                                                                    | Hersteller Werkseinstellungen (INFO:<br>Bei nicht zu erklärenden Verhalten<br>der WP/Energiemanager ist die<br>Werkseinstellung zu empfehlen)<br>19°C Heizung - 24°C<br>13°C<br>20°C (LT) - 40°C (HT)<br>5°C<br>AUS<br>20°C<br>300 min<br>am Gebäude anpassen                                                                                                    |
| 1         1         4         4         4         4         4         4         4         4         4         4         4         4         4         4         4         4         4         4         4         4         4         4         4         4         4                                                                                                    | 22<br>22<br>22<br>0<br>0<br>0<br>0<br>0<br>0<br>0<br>0<br>0<br>0<br>0<br>0<br>0<br>0<br>0                                                                                                    | 0<br>0<br>1<br>2<br>3<br>0<br>1<br>2<br>3<br>0<br>1<br>2<br>0<br>1<br>2<br>0<br>1<br>2                                                                                                    | Reset Menu         PARAMETER ZONE 1         Temperatureinstellungen         Temperatur Tag         Temperatur Nachtabsenkung         T Sollwert Z1         Zonenfrosttemperatur         Umstellung Sommer/Winter         Aktivierung der S/W-Funktion Z1         S/W-Temperaturschwelle         S/W-Verzögerungszeit         Einstellungen Zone 1         Temperaturbereich Zone 1                                                                                             | Möchten Sie das Zurücksetzen<br>durchführen? Drücken Sie zum<br>Zurücksetzen auf OK. Drücken<br>Sie ESC, um abzubrechen<br>10 - 30 °C<br>10 - 30 °C<br>par. 4.2.5 - 4.2.6<br>2 - 15 °C<br>AUS - AN<br>10 - 30 °C<br>[0-600]<br>0 - Niedrig temp.<br>1 - Hoch temp.<br>0 - Feste Vorlauftemp.<br>1 - Basic thermoregeling<br>2 - Raumsensor ( E-bus - One<br>zone oder Cube )                                                                                                    | Hersteller Werkseinstellungen (INFO:<br>Bei nicht zu erklärenden Verhalten<br>der WP/Energiemanager ist die<br>Werkseinstellung zu empfehlen)<br>19°C Heizung - 24°C<br>13°C<br>20°C (LT) - 40°C (HT)<br>5°C<br>AUS<br>20°C<br>300 min<br>am Gebäude anpassen                                                                                                    |
| 1         1         4         4         4         4         4         4         4         4         4         4         4         4         4         4         4         4         4         4         4         4         4         4         4         4         4                                                                                                    | 22<br>22<br>22<br>0<br>0<br>0<br>0<br>0<br>0<br>0<br>0<br>0<br>0<br>0<br>0<br>0<br>0<br>0                                                                                                    | 0<br>0<br>1<br>2<br>3<br>0<br>1<br>2<br>3<br>0<br>1<br>2<br>0<br>1<br>2<br>0<br>1<br>2<br>0<br>1<br>2<br>0<br>1<br>1<br>2<br>0<br>1<br>1<br>2<br>0<br>1<br>1<br>2<br>0                                                                                                    | Reset Menu         PARAMETER ZONE 1         Temperatureinstellungen         Temperatur Tag         Temperatur Nachtabsenkung         T Sollwert Z1         Zonenfrosttemperatur         Umstellung Sommer/Winter         Aktivierung der S/W-Funktion Z1         S/W-Temperaturschwelle         S/W-Verzögerungszeit         Einstellungen Zone 1         Temperaturbereich Zone 1                                                                                             | Möchten Sie das Zurücksetzen<br>durchführen? Drücken Sie zum<br>Zurücksetzen auf OK. Drücken<br>Sie ESC, um abzubrechen<br>10 - 30 °C<br>10 - 30 °C<br>par. 4.2.5 - 4.2.6<br>2 - 15 °C<br>AUS - AN<br>10 - 30 °C<br>[0-600]<br>0 - Niedrig temp.<br>1 - Hoch temp.<br>0 - Feste Vorlauftemp.<br>1 - Basic thermoregeling<br>2 - Raumsensor (E-bus - One<br>zone oder Cube )<br>3 - Witterungsgeführte                                                                                                    | Hersteller Werkseinstellungen (INFO:<br>Bei nicht zu erklärenden Verhalten<br>der WP/Energiemanager ist die<br>Werkseinstellung zu empfehlen)<br>19°C Heizung - 24°C<br>13°C<br>20°C (LT) - 40°C (HT)<br>5°C<br>AUS<br>20°C<br>300 min<br>am Gebäude anpassen<br>4 - Raum- und witterungsgeführt                                                                                                    |
| 1         1         4         4         4         4         4         4         4         4         4         4         4         4         4         4         4         4         4         4         4         4         4         4         4         4         4         4         4         4         4         4         4         4         4         4         4         4         4         4         4         4         4         4         4         4         4         4         4         4         4         4         4         4         4         4 <td< td=""><td>22<br/>22<br/>22<br/>0<br/>0<br/>0<br/>0<br/>0<br/>0<br/>0<br/>0<br/>0<br/>0<br/>0<br/>0<br/>0<br/>0<br/>0</td><td>0<br/>0<br/>1<br/>2<br/>3<br/>0<br/>1<br/>2<br/>3<br/>0<br/>1<br/>2<br/>3<br/>0<br/>1<br/>2<br/>0<br/>1<br/>2<br/>1<br/>2<br/>0<br/>1<br/>1<br/>2<br/>1<br/>1<br/>2<br/>1<br/>1<br/>2<br/>1<br/>1<br/>2<br/>1<br/>1<br/>2<br/>1<br/>1<br/>2<br/>1<br/>1<br/>2<br/>1<br/>1<br/>1<br/>2<br/>1<br/>1<br/>1<br/>1<br/>2<br/>1<br/>1<br/>1<br/>1<br/>1<br/>1<br/>1<br/>1<br/>1<br/>1<br/>1<br/>1<br/>1<br/>1<br/>1<br/>1<br/>1<br/>1<br/>1<br/>1</td><td>Reset Menu         PARAMETER ZONE 1         Temperatureinstellungen         Temperatur Tag         Temperatur Nachtabsenkung         T Sollwert Z1         Zonenfrosttemperatur         Umstellung Sommer/Winter         Aktivierung der S/W-Funktion Z1         S/W-Temperaturschwelle         S/W-Verzögerungszeit         Einstellungen Zone 1         Temperaturbereich Zone 1</td><td>Möchten Sie das Zurücksetzen<br/>durchführen? Drücken Sie zum<br/>Zurücksetzen auf OK. Drücken<br/>Sie ESC, um abzubrechen<br/>10 - 30 °C<br/>10 - 30 °C<br/>2 - 15 °C<br/>2 - 15 °C<br/>AUS - AN<br/>10 - 30 °C<br/>[0-600]<br/>0 - Niedrig temp.<br/>1 - Hoch temp.<br/>0 - Feste Vorlauftemp.<br/>1 - Basic thermoregeling<br/>2 - Raumsensor (E-bus - One<br/>zone oder Cube )<br/>3 - Witterungsgeführte<br/>Regelung (Heizkurve)</td><td>Hersteller Werkseinstellungen (INFO:<br/>Bei nicht zu erklärenden Verhalten<br/>der WP/Energiemanager ist die<br/>Werkseinstellung zu empfehlen)<br/>19°C Heizung - 24°C<br/>13°C<br/>20°C (LT) - 40°C (HT)<br/>5°C<br/>AUS<br/>20°C<br/>300 min<br/>am Gebäude anpassen<br/>4 - Raum- und witterungsgeführt<br/>(E-bus - One zone oder Cube )</td></td<>                                                                                | 22<br>22<br>22<br>0<br>0<br>0<br>0<br>0<br>0<br>0<br>0<br>0<br>0<br>0<br>0<br>0<br>0<br>0                                                                                                    | 0<br>0<br>1<br>2<br>3<br>0<br>1<br>2<br>3<br>0<br>1<br>2<br>3<br>0<br>1<br>2<br>0<br>1<br>2<br>1<br>2<br>0<br>1<br>1<br>2<br>1<br>1<br>2<br>1<br>1<br>2<br>1<br>1<br>2<br>1<br>1<br>2<br>1<br>1<br>2<br>1<br>1<br>2<br>1<br>1<br>1<br>2<br>1<br>1<br>1<br>1<br>2<br>1<br>1<br>1<br>1<br>1<br>1<br>1<br>1<br>1<br>1<br>1<br>1<br>1<br>1<br>1<br>1<br>1<br>1<br>1<br>1                                                                                                    | Reset Menu         PARAMETER ZONE 1         Temperatureinstellungen         Temperatur Tag         Temperatur Nachtabsenkung         T Sollwert Z1         Zonenfrosttemperatur         Umstellung Sommer/Winter         Aktivierung der S/W-Funktion Z1         S/W-Temperaturschwelle         S/W-Verzögerungszeit         Einstellungen Zone 1         Temperaturbereich Zone 1                                                                                             | Möchten Sie das Zurücksetzen<br>durchführen? Drücken Sie zum<br>Zurücksetzen auf OK. Drücken<br>Sie ESC, um abzubrechen<br>10 - 30 °C<br>10 - 30 °C<br>2 - 15 °C<br>2 - 15 °C<br>AUS - AN<br>10 - 30 °C<br>[0-600]<br>0 - Niedrig temp.<br>1 - Hoch temp.<br>0 - Feste Vorlauftemp.<br>1 - Basic thermoregeling<br>2 - Raumsensor (E-bus - One<br>zone oder Cube )<br>3 - Witterungsgeführte<br>Regelung (Heizkurve)                                                                                                    | Hersteller Werkseinstellungen (INFO:<br>Bei nicht zu erklärenden Verhalten<br>der WP/Energiemanager ist die<br>Werkseinstellung zu empfehlen)<br>19°C Heizung - 24°C<br>13°C<br>20°C (LT) - 40°C (HT)<br>5°C<br>AUS<br>20°C<br>300 min<br>am Gebäude anpassen<br>4 - Raum- und witterungsgeführt<br>(E-bus - One zone oder Cube )                                                                                        |
| 1         1         4         4         4         4         4         4         4         4         4         4         4         4         4         4         4         4         4         4         4         4         4         4         4         4         4         4         4         4         4         4         4         4         4         4         4         4         4         4         4         4         4         4         4         4         4         4         4         4         4         4         4         4         4         4 <td< td=""><td>22<br/>22<br/>22<br/>0<br/>0<br/>0<br/>0<br/>0<br/>0<br/>0<br/>0<br/>0<br/>0<br/>0<br/>0<br/>0<br/>0<br/>0</td><td>0<br/>0<br/>1<br/>2<br/>3<br/>0<br/>1<br/>2<br/>3<br/>0<br/>1<br/>2<br/>0<br/>1<br/>2<br/>0<br/>1<br/>2<br/>0<br/>1<br/>2<br/>0<br/>1<br/>1<br/>2<br/>0<br/>1<br/>1<br/>2<br/>0<br/>1<br/>1<br/>2<br/>0<br/>1<br/>1<br/>2<br/>0</td><td>Reset Menu         PARAMETER ZONE 1         Temperatureinstellungen         Temperatur Tag         Temperatur Nachtabsenkung         T Sollwert Z1         Zonenfrosttemperatur         Umstellung Sommer/Winter         Aktivierung der S/W-Funktion Z1         S/W-Temperaturschwelle         S/W-Verzögerungszeit         Einstellungen Zone 1         Temperaturbereich Zone 1</td><td>Möchten Sie das Zurücksetzen<br/>durchführen? Drücken Sie zum<br/>Zurücksetzen auf OK. Drücken<br/>Sie ESC, um abzubrechen<br/>10 - 30 °C<br/>10 - 30 °C<br/>par. 4.2.5 - 4.2.6<br/>2 - 15 °C<br/>AUS - AN<br/>10 - 30 °C<br/>[0-600]<br/>0 - Niedrig temp.<br/>1 - Hoch temp.<br/>0 - Feste Vorlauftemp.<br/>1 - Basic thermoregeling<br/>2 - Raumsensor ( E-bus - One<br/>zone oder Cube )<br/>3 - Witterungsgeführte<br/>Regelung (Heizkurve)<br/>4 - Raum- und</td><td>Hersteller Werkseinstellungen (INFO:<br/>Bei nicht zu erklärenden Verhalten<br/>der WP/Energiemanager ist die<br/>Werkseinstellung zu empfehlen)<br/>19°C Heizung - 24°C<br/>13°C<br/>20°C (LT) - 40°C (HT)<br/>5°C<br/>4- Raum- und witterungsgeführt<br/>(E-bus - One zone oder Cube )</td></td<>                                                                                                    | 22<br>22<br>22<br>0<br>0<br>0<br>0<br>0<br>0<br>0<br>0<br>0<br>0<br>0<br>0<br>0<br>0<br>0                                                                                                    | 0<br>0<br>1<br>2<br>3<br>0<br>1<br>2<br>3<br>0<br>1<br>2<br>0<br>1<br>2<br>0<br>1<br>2<br>0<br>1<br>2<br>0<br>1<br>1<br>2<br>0<br>1<br>1<br>2<br>0<br>1<br>1<br>2<br>0<br>1<br>1<br>2<br>0                                                                                                    | Reset Menu         PARAMETER ZONE 1         Temperatureinstellungen         Temperatur Tag         Temperatur Nachtabsenkung         T Sollwert Z1         Zonenfrosttemperatur         Umstellung Sommer/Winter         Aktivierung der S/W-Funktion Z1         S/W-Temperaturschwelle         S/W-Verzögerungszeit         Einstellungen Zone 1         Temperaturbereich Zone 1                                                                                             | Möchten Sie das Zurücksetzen<br>durchführen? Drücken Sie zum<br>Zurücksetzen auf OK. Drücken<br>Sie ESC, um abzubrechen<br>10 - 30 °C<br>10 - 30 °C<br>par. 4.2.5 - 4.2.6<br>2 - 15 °C<br>AUS - AN<br>10 - 30 °C<br>[0-600]<br>0 - Niedrig temp.<br>1 - Hoch temp.<br>0 - Feste Vorlauftemp.<br>1 - Basic thermoregeling<br>2 - Raumsensor ( E-bus - One<br>zone oder Cube )<br>3 - Witterungsgeführte<br>Regelung (Heizkurve)<br>4 - Raum- und                                                                                                    | Hersteller Werkseinstellungen (INFO:<br>Bei nicht zu erklärenden Verhalten<br>der WP/Energiemanager ist die<br>Werkseinstellung zu empfehlen)<br>19°C Heizung - 24°C<br>13°C<br>20°C (LT) - 40°C (HT)<br>5°C<br>4- Raum- und witterungsgeführt<br>(E-bus - One zone oder Cube )                                                                                                    |
| 1         1         4         4         4         4         4         4         4         4         4         4         4         4         4         4         4         4         4         4         4         4         4         4         4         4         4         4         4         4         4         4         4         4         4         4         4         4         4         4         4         4         4         4         4         4         4         4         4         4         4         4         4         4         4         4 <td< td=""><td>22<br/>22<br/>22<br/>0<br/>0<br/>0<br/>0<br/>0<br/>0<br/>0<br/>0<br/>0<br/>0<br/>0<br/>0<br/>0<br/>0<br/>0</td><td>0<br/>0<br/>1<br/>2<br/>3<br/>0<br/>1<br/>2<br/>3<br/>0<br/>1<br/>2<br/>0<br/>1<br/>2<br/>0<br/>1<br/>2<br/>0<br/>1<br/>2<br/>0<br/>1<br/>2<br/>0<br/>1<br/>2<br/>0<br/>1<br/>2<br/>0<br/>1<br/>2<br/>0</td><td>Reset Menu         PARAMETER ZONE 1         Temperatureinstellungen         Temperatur Tag         Temperatur Nachtabsenkung         T Sollwert Z1         Zonenfrosttemperatur         Umstellung Sommer/Winter         Aktivierung der S/W-Funktion Z1         S/W-Temperaturschwelle         S/W-Verzögerungszeit         Einstellungen Zone 1         Temperaturbereich Zone 1         Teperaturregelung</td><td>Möchten Sie das Zurücksetzen<br/>durchführen? Drücken Sie zum<br/>Zurücksetzen auf OK. Drücken<br/>Sie ESC, um abzubrechen<br/>10 - 30 °C<br/>10 - 30 °C<br/>10 - 30 °C<br/>2 - 15 °C<br/>2 - 15 °C<br/>4US - AN<br/>10 - 30 °C<br/>[0-600]<br/>0 - Niedrig temp.<br/>1 - Hoch temp.<br/>0 - Feste Vorlauftemp.<br/>1 - Basic thermoregeling<br/>2 - Raumsensor ( E-bus - One<br/>zone oder Cube )<br/>3 - Witterungsgeführte<br/>Regelung (Heizkurve)<br/>4 - Raum- und</td><td>Hersteller Werkseinstellungen (INFO:<br/>Bei nicht zu erklärenden Verhalten<br/>der WP/Energiemanager ist die<br/>Werkseinstellung zu empfehlen)<br/>19°C Heizung - 24°C<br/>13°C<br/>20°C (LT) - 40°C (HT)<br/>5°C<br/>AUS<br/>20°C<br/>300 min<br/>am Gebäude anpassen<br/>4 - Raum- und witterungsgeführt<br/>(E-bus - One zone oder Cube )</td></td<>                                                                                                    | 22<br>22<br>22<br>0<br>0<br>0<br>0<br>0<br>0<br>0<br>0<br>0<br>0<br>0<br>0<br>0<br>0<br>0                                                                                                    | 0<br>0<br>1<br>2<br>3<br>0<br>1<br>2<br>3<br>0<br>1<br>2<br>0<br>1<br>2<br>0<br>1<br>2<br>0<br>1<br>2<br>0<br>1<br>2<br>0<br>1<br>2<br>0<br>1<br>2<br>0<br>1<br>2<br>0                                                                                                    | Reset Menu         PARAMETER ZONE 1         Temperatureinstellungen         Temperatur Tag         Temperatur Nachtabsenkung         T Sollwert Z1         Zonenfrosttemperatur         Umstellung Sommer/Winter         Aktivierung der S/W-Funktion Z1         S/W-Temperaturschwelle         S/W-Verzögerungszeit         Einstellungen Zone 1         Temperaturbereich Zone 1         Teperaturregelung                                                                   | Möchten Sie das Zurücksetzen<br>durchführen? Drücken Sie zum<br>Zurücksetzen auf OK. Drücken<br>Sie ESC, um abzubrechen<br>10 - 30 °C<br>10 - 30 °C<br>10 - 30 °C<br>2 - 15 °C<br>2 - 15 °C<br>4US - AN<br>10 - 30 °C<br>[0-600]<br>0 - Niedrig temp.<br>1 - Hoch temp.<br>0 - Feste Vorlauftemp.<br>1 - Basic thermoregeling<br>2 - Raumsensor ( E-bus - One<br>zone oder Cube )<br>3 - Witterungsgeführte<br>Regelung (Heizkurve)<br>4 - Raum- und                                                                                                    | Hersteller Werkseinstellungen (INFO:<br>Bei nicht zu erklärenden Verhalten<br>der WP/Energiemanager ist die<br>Werkseinstellung zu empfehlen)<br>19°C Heizung - 24°C<br>13°C<br>20°C (LT) - 40°C (HT)<br>5°C<br>AUS<br>20°C<br>300 min<br>am Gebäude anpassen<br>4 - Raum- und witterungsgeführt<br>(E-bus - One zone oder Cube )                                                                                        |
| 1         1         4         4         4         4         4         4         4         4         4         4         4         4         4         4         4         4         4         4         4         4         4         4         4         4         4         4         4         4         4         4         4         4         4         4         4         4         4         4         4         4         4         4         4         4         4         4         4         4         4         4         4         4         4         4 <td< td=""><td>22<br/>22<br/>22<br/>0<br/>0<br/>0<br/>0<br/>0<br/>0<br/>0<br/>0<br/>0<br/>0<br/>0<br/>0<br/>0<br/>0<br/>0</td><td>0<br/>0<br/>1<br/>2<br/>3<br/>0<br/>1<br/>2<br/>3<br/>0<br/>1<br/>2<br/>0<br/>1<br/>2<br/>0<br/>1<br/>2<br/>0<br/>1<br/>2<br/>0<br/>1<br/>2<br/>0<br/>1<br/>2<br/>0<br/>1<br/>2<br/>0<br/>1<br/>2<br/>0<br/>0</td><td>Reset Menu         PARAMETER ZONE 1         Temperatureinstellungen         Temperatur Tag         Temperatur Nachtabsenkung         T Sollwert Z1         Zonenfrosttemperatur         Umstellung Sommer/Winter         Aktivierung der S/W-Funktion Z1         S/W-Temperaturschwelle         S/W-Verzögerungszeit         Einstellungen Zone 1         Temperaturbereich Zone 1</td><td>Möchten Sie das Zurücksetzen<br/>durchführen? Drücken Sie zum<br/>Zurücksetzen auf OK. Drücken<br/>Sie ESC, um abzubrechen<br/>10 - 30 °C<br/>10 - 30 °C<br/>10 - 30 °C<br/>2 - 15 °C<br/>2 - 15 °C<br/>4US - AN<br/>10 - 30 °C<br/>[0-600]<br/>0 - Niedrig temp.<br/>1 - Hoch temp.<br/>0 - Feste Vorlauftemp.<br/>1 - Basic thermoregeling<br/>2 - Raumsensor ( E-bus - One<br/>zone oder Cube )<br/>3 - Witterungsgeführte<br/>Regelung (Heizkurve)<br/>4 - Raum- und<br/>witterungsgeführt</td><td>Hersteller Werkseinstellungen (INFO:<br/>Bei nicht zu erklärenden Verhalten<br/>der WP/Energiemanager ist die<br/>Werkseinstellung zu empfehlen)<br/>19°C Heizung - 24°C<br/>13°C<br/>20°C (LT) - 40°C (HT)<br/>5°C<br/>AUS<br/>20°C<br/>300 min<br/>am Gebäude anpassen<br/>4 - Raum- und witterungsgeführt<br/>(E-bus - One zone oder Cube )</td></td<>                                                                                                    | 22<br>22<br>22<br>0<br>0<br>0<br>0<br>0<br>0<br>0<br>0<br>0<br>0<br>0<br>0<br>0<br>0<br>0                                                                                                    | 0<br>0<br>1<br>2<br>3<br>0<br>1<br>2<br>3<br>0<br>1<br>2<br>0<br>1<br>2<br>0<br>1<br>2<br>0<br>1<br>2<br>0<br>1<br>2<br>0<br>1<br>2<br>0<br>1<br>2<br>0<br>1<br>2<br>0<br>0                                                                                                    | Reset Menu         PARAMETER ZONE 1         Temperatureinstellungen         Temperatur Tag         Temperatur Nachtabsenkung         T Sollwert Z1         Zonenfrosttemperatur         Umstellung Sommer/Winter         Aktivierung der S/W-Funktion Z1         S/W-Temperaturschwelle         S/W-Verzögerungszeit         Einstellungen Zone 1         Temperaturbereich Zone 1                                                                                             | Möchten Sie das Zurücksetzen<br>durchführen? Drücken Sie zum<br>Zurücksetzen auf OK. Drücken<br>Sie ESC, um abzubrechen<br>10 - 30 °C<br>10 - 30 °C<br>10 - 30 °C<br>2 - 15 °C<br>2 - 15 °C<br>4US - AN<br>10 - 30 °C<br>[0-600]<br>0 - Niedrig temp.<br>1 - Hoch temp.<br>0 - Feste Vorlauftemp.<br>1 - Basic thermoregeling<br>2 - Raumsensor ( E-bus - One<br>zone oder Cube )<br>3 - Witterungsgeführte<br>Regelung (Heizkurve)<br>4 - Raum- und<br>witterungsgeführt                                                                                                    | Hersteller Werkseinstellungen (INFO:<br>Bei nicht zu erklärenden Verhalten<br>der WP/Energiemanager ist die<br>Werkseinstellung zu empfehlen)<br>19°C Heizung - 24°C<br>13°C<br>20°C (LT) - 40°C (HT)<br>5°C<br>AUS<br>20°C<br>300 min<br>am Gebäude anpassen<br>4 - Raum- und witterungsgeführt<br>(E-bus - One zone oder Cube )                                                                                        |
| 1         1         4         4         4         4         4         4         4         4         4         4         4         4         4         4         4         4         4         4         4         4         4         4         4         4         4         4         4         4         4         4         4         4         4         4         4         4         4         4         4         4         4         4         4         4         4         4         4         4         4         4         4         4         4         4 <td< td=""><td>22<br/>22<br/>22<br/>0<br/>0<br/>0<br/>0<br/>0<br/>0<br/>0<br/>0<br/>0<br/>0<br/>0<br/>0<br/>0<br/>0<br/>1<br/>1<br/>1<br/>1</td><td>0<br/>0<br/>1<br/>2<br/>3<br/>0<br/>1<br/>2<br/>3<br/>0<br/>1<br/>2<br/>0<br/>1<br/>2<br/>0<br/>1<br/>2<br/>0<br/>1<br/>2<br/>0<br/>1<br/>2<br/>0<br/>1<br/>2<br/>0<br/>1<br/>2<br/>0<br/>1<br/>2<br/>0<br/>1<br/>2<br/>0<br/>1<br/>2<br/>0<br/>1<br/>2<br/>1<br/>2</td><td>Reset Menu         PARAMETER ZONE 1         Temperatureinstellungen         Temperatur Tag         Temperatur Nachtabsenkung         T Sollwert Z1         Zonenfrosttemperatur         Umstellung Sommer/Winter         Aktivierung der S/W-Funktion Z1         S/W-Temperaturschwelle         S/W-Verzögerungszeit         Einstellungen Zone 1         Temperaturbereich Zone 1         Teperaturregelung</td><td><ul> <li>Möchten Sie das Zurücksetzen<br/>durchführen? Drücken Sie zum<br/>Zurücksetzen auf OK. Drücken<br/>Sie ESC, um abzubrechen</li> <li>10 - 30 °C</li> <li>10 - 30 °C</li> <li>par. 4.2.5 - 4.2.6</li> <li>2 - 15 °C</li> <li>AUS - AN</li> <li>10 - 30 °C</li> <li>[0-600]</li> <li>0 - Niedrig temp.</li> <li>1 - Hoch temp.</li> <li>0 - Feste Vorlauftemp.</li> <li>1 - Basic thermoregeling</li> <li>2 - Raumsensor ( E-bus - One<br/>zone oder Cube )</li> <li>3 - Witterungsgeführte<br/>Regelung (Heizkurve)</li> <li>4 - Raum- und<br/>witterungsgeführt</li> <li>( E-bus - One zone oder Cube</li> </ul></td><td>Hersteller Werkseinstellungen (INFO:<br/>Bei nicht zu erklärenden Verhalten<br/>der WP/Energiemanager ist die<br/>Werkseinstellung zu empfehlen)<br/>19°C Heizung - 24°C<br/>13°C<br/>20°C (LT) - 40°C (HT)<br/>5°C<br/>AUS<br/>20°C<br/>300 min<br/>am Gebäude anpassen<br/>4 - Raum- und witterungsgeführt<br/>(E-bus - One zone oder Cube )</td></td<>                          | 22<br>22<br>22<br>0<br>0<br>0<br>0<br>0<br>0<br>0<br>0<br>0<br>0<br>0<br>0<br>0<br>0<br>1<br>1<br>1<br>1                                                                                                    | 0<br>0<br>1<br>2<br>3<br>0<br>1<br>2<br>3<br>0<br>1<br>2<br>0<br>1<br>2<br>0<br>1<br>2<br>0<br>1<br>2<br>0<br>1<br>2<br>0<br>1<br>2<br>0<br>1<br>2<br>0<br>1<br>2<br>0<br>1<br>2<br>0<br>1<br>2<br>0<br>1<br>2<br>1<br>2                                                                                                    | Reset Menu         PARAMETER ZONE 1         Temperatureinstellungen         Temperatur Tag         Temperatur Nachtabsenkung         T Sollwert Z1         Zonenfrosttemperatur         Umstellung Sommer/Winter         Aktivierung der S/W-Funktion Z1         S/W-Temperaturschwelle         S/W-Verzögerungszeit         Einstellungen Zone 1         Temperaturbereich Zone 1         Teperaturregelung                                                                   | <ul> <li>Möchten Sie das Zurücksetzen<br/>durchführen? Drücken Sie zum<br/>Zurücksetzen auf OK. Drücken<br/>Sie ESC, um abzubrechen</li> <li>10 - 30 °C</li> <li>10 - 30 °C</li> <li>par. 4.2.5 - 4.2.6</li> <li>2 - 15 °C</li> <li>AUS - AN</li> <li>10 - 30 °C</li> <li>[0-600]</li> <li>0 - Niedrig temp.</li> <li>1 - Hoch temp.</li> <li>0 - Feste Vorlauftemp.</li> <li>1 - Basic thermoregeling</li> <li>2 - Raumsensor ( E-bus - One<br/>zone oder Cube )</li> <li>3 - Witterungsgeführte<br/>Regelung (Heizkurve)</li> <li>4 - Raum- und<br/>witterungsgeführt</li> <li>( E-bus - One zone oder Cube</li> </ul>                                                                                                    | Hersteller Werkseinstellungen (INFO:<br>Bei nicht zu erklärenden Verhalten<br>der WP/Energiemanager ist die<br>Werkseinstellung zu empfehlen)<br>19°C Heizung - 24°C<br>13°C<br>20°C (LT) - 40°C (HT)<br>5°C<br>AUS<br>20°C<br>300 min<br>am Gebäude anpassen<br>4 - Raum- und witterungsgeführt<br>(E-bus - One zone oder Cube )                                                                                        |
| 1         1         4         4         4         4         4         4         4         4         4         4         4         4         4         4         4         4         4         4         4         4         4         4         4         4         4         4         4         4         4         4         4         4         4         4         4         4         4         4         4         4         4         4         4         4         4         4         4         4         4         4         4         4         4         4 <td< td=""><td>22<br/>22<br/>22<br/>0<br/>0<br/>0<br/>0<br/>0<br/>0<br/>0<br/>0<br/>0<br/>0<br/>0<br/>0<br/>1<br/>1<br/>1<br/>1</td><td>0<br/>0<br/>1<br/>2<br/>3<br/>0<br/>1<br/>2<br/>3<br/>0<br/>1<br/>2<br/>0<br/>1<br/>2<br/>0<br/>1<br/>2<br/>0<br/>1<br/>2<br/>0<br/>1<br/>2<br/>0<br/>1<br/>2<br/>0<br/>1<br/>2<br/>0<br/>1<br/>2<br/>0<br/>1<br/>2<br/>0<br/>1<br/>2<br/>0<br/>1<br/>2<br/>0<br/>1<br/>2<br/>0<br/>1<br/>2<br/>0<br/>1<br/>2<br/>0<br/>1<br/>1<br/>2<br/>0<br/>1<br/>1<br/>2<br/>0<br/>1<br/>1<br/>2<br/>0<br/>1<br/>1<br/>1<br/>2<br/>1<br/>1<br/>1<br/>1</td><td>Reset Menu         PARAMETER ZONE 1         Temperatureinstellungen         Temperatur Tag         Temperatur Nachtabsenkung         T Sollwert Z1         Zonenfrosttemperatur         Umstellung Sommer/Winter         Aktivierung der S/W-Funktion Z1         S/W-Temperaturschwelle         S/W-Verzögerungszeit         Einstellungen Zone 1         Temperaturbereich Zone 1</td><td>Möchten Sie das Zurücksetzen<br/>durchführen? Drücken Sie zum<br/>Zurücksetzen auf OK. Drücken<br/>Sie ESC, um abzubrechen<br/>10 - 30 °C<br/>10 - 30 °C<br/>10 - 30 °C<br/>2 - 15 °C<br/>AUS - AN<br/>10 - 30 °C<br/>[0-600]<br/>0 - Niedrig temp.<br/>1 - Hoch temp.<br/>0 - Feste Vorlauftemp.<br/>1 - Basic thermoregeling<br/>2 - Raumsensor (E-bus - One<br/>zone oder Cube )<br/>3 - Witterungsgeführte<br/>Regelung (Heizkurve)<br/>4 - Raum- und<br/>witterungsgeführt<br/>(E-bus - One zone oder Cube</td><td>Hersteller Werkseinstellungen (INFO:<br/>Bei nicht zu erklärenden Verhalten<br/>der WP/Energiemanager ist die<br/>Werkseinstellung zu empfehlen)<br/>19°C Heizung - 24°C<br/>13°C<br/>20°C (LT) - 40°C (HT)<br/>5°C<br/>AUS<br/>20°C<br/>300 min<br/>am Gebäude anpassen<br/>4 - Raum- und witterungsgeführt<br/>(E-bus - One zone oder Cube )</td></td<> | 22<br>22<br>22<br>0<br>0<br>0<br>0<br>0<br>0<br>0<br>0<br>0<br>0<br>0<br>0<br>1<br>1<br>1<br>1                                                                                                    | 0<br>0<br>1<br>2<br>3<br>0<br>1<br>2<br>3<br>0<br>1<br>2<br>0<br>1<br>2<br>0<br>1<br>2<br>0<br>1<br>2<br>0<br>1<br>2<br>0<br>1<br>2<br>0<br>1<br>2<br>0<br>1<br>2<br>0<br>1<br>2<br>0<br>1<br>2<br>0<br>1<br>2<br>0<br>1<br>2<br>0<br>1<br>2<br>0<br>1<br>2<br>0<br>1<br>1<br>2<br>0<br>1<br>1<br>2<br>0<br>1<br>1<br>2<br>0<br>1<br>1<br>1<br>2<br>1<br>1<br>1<br>1                                                                                                    | Reset Menu         PARAMETER ZONE 1         Temperatureinstellungen         Temperatur Tag         Temperatur Nachtabsenkung         T Sollwert Z1         Zonenfrosttemperatur         Umstellung Sommer/Winter         Aktivierung der S/W-Funktion Z1         S/W-Temperaturschwelle         S/W-Verzögerungszeit         Einstellungen Zone 1         Temperaturbereich Zone 1                                                                                             | Möchten Sie das Zurücksetzen<br>durchführen? Drücken Sie zum<br>Zurücksetzen auf OK. Drücken<br>Sie ESC, um abzubrechen<br>10 - 30 °C<br>10 - 30 °C<br>10 - 30 °C<br>2 - 15 °C<br>AUS - AN<br>10 - 30 °C<br>[0-600]<br>0 - Niedrig temp.<br>1 - Hoch temp.<br>0 - Feste Vorlauftemp.<br>1 - Basic thermoregeling<br>2 - Raumsensor (E-bus - One<br>zone oder Cube )<br>3 - Witterungsgeführte<br>Regelung (Heizkurve)<br>4 - Raum- und<br>witterungsgeführt<br>(E-bus - One zone oder Cube                                                                                                    | Hersteller Werkseinstellungen (INFO:<br>Bei nicht zu erklärenden Verhalten<br>der WP/Energiemanager ist die<br>Werkseinstellung zu empfehlen)<br>19°C Heizung - 24°C<br>13°C<br>20°C (LT) - 40°C (HT)<br>5°C<br>AUS<br>20°C<br>300 min<br>am Gebäude anpassen<br>4 - Raum- und witterungsgeführt<br>(E-bus - One zone oder Cube )                                                                                        |
| 1         1         4         4         4         4         4         4         4         4         4         4         4         4         4         4         4         4         4         4         4         4         4         4         4         4         4         4         4         4         4         4         4         4         4         4         4         4                                                                                                    | 22<br>22<br>22<br>0<br>0<br>0<br>0<br>0<br>0<br>0<br>0<br>0<br>0<br>0<br>0<br>0<br>0<br>0                                                                                                    | 0<br>0<br>1<br>2<br>3<br>0<br>1<br>2<br>3<br>0<br>1<br>2<br>3<br>0<br>1<br>2<br>3<br>0<br>1<br>2<br>0<br>1<br>2<br>0<br>1<br>2<br>0<br>1<br>2<br>0<br>1<br>0<br>1<br>2<br>0<br>0<br>1<br>2<br>0<br>0<br>1<br>2<br>0<br>0<br>1<br>2<br>0<br>0<br>1<br>2<br>0<br>0<br>1<br>2<br>0<br>0<br>1<br>2<br>0<br>0<br>0<br>1<br>0<br>0<br>1<br>0<br>0<br>0<br>1<br>0<br>0<br>0<br>0                                                                                                    | Reset Menu         PARAMETER ZONE 1         Temperatureinstellungen         Temperatur Tag         Temperatur Nachtabsenkung         T Sollwert Z1         Zonenfrosttemperatur         Umstellung Sommer/Winter         Aktivierung der S/W-Funktion Z1         S/W-Temperaturschwelle         S/W-Verzögerungszeit         Einstellungen Zone 1         Temperaturregelung         Heizkurve (Witterunggeführt)                                                              | Möchten Sie das Zurücksetzen<br>durchführen? Drücken Sie zum<br>Zurücksetzen auf OK. Drücken<br>Sie ESC, um abzubrechen<br>10 - 30 °C<br>10 - 30 °C<br>par. 4.2.5 - 4.2.6<br>2 - 15 °C<br>AUS - AN<br>10 - 30 °C<br>[0-600]<br>0 - Niedrig temp.<br>1 - Hoch temp.<br>0 - Feste Vorlauftemp.<br>1 - Basic thermoregeling<br>2 - Raumsensor (E-bus - One<br>zone oder Cube )<br>3 - Witterungsgeführte<br>Regelung (Heizkurve)<br>4 - Raum- und<br>witterungsgeführt<br>(E-bus - One zone oder Cube<br>)<br>0,2 - 1 (LT)                                                                                                    | Hersteller Werkseinstellungen (INFO:<br>Bei nicht zu erklärenden Verhalten<br>der WP/Energiemanager ist die<br>Werkseinstellung zu empfehlen)<br>19°C Heizung - 24°C<br>13°C<br>20°C (LT) - 40°C (HT)<br>5°C<br>AUS<br>20°C<br>AUS<br>20°C<br>300 min<br>am Gebäude anpassen<br>4 - Raum- und witterungsgeführt<br>(E-bus - One zone oder Cube )                                                                         |
| 1         1         1         4         4         4         4         4         4         4         4         4         4         4         4         4         4         4         4         4         4         4         4         4         4         4         4         4         4         4         4         4         4         4         4         4         4         4         4                                                                                                    | 22<br>22<br>22<br>0<br>0<br>0<br>0<br>0<br>0<br>0<br>0<br>0<br>0<br>0<br>0<br>0<br>0<br>0                                                                                                    | 0<br>0<br>1<br>2<br>3<br>0<br>1<br>2<br>3<br>0<br>1<br>2<br>3<br>0<br>1<br>2<br>0<br>1<br>2<br>0<br>1<br>2<br>0<br>1<br>2<br>0<br>1<br>2<br>0<br>1<br>2<br>0<br>1<br>2<br>0<br>1<br>2<br>0<br>1<br>2<br>1<br>2                                                                                                    | Reset Menu         PARAMETER ZONE 1         Temperatureinstellungen         Temperatur Tag         Temperatur Nachtabsenkung         T Sollwert Z1         Zonenfrosttemperatur         Umstellung Sommer/Winter         Aktivierung der S/W-Funktion Z1         S/W-Temperaturschwelle         S/W-Verzögerungszeit         Einstellungen Zone 1         Temperaturbereich Zone 1         Teperaturregelung         Heizkurve (Witterunggeführt)                              | Möchten Sie das Zurücksetzen<br>durchführen? Drücken Sie zum<br>Zurücksetzen auf OK. Drücken<br>Sie ESC, um abzubrechen10 - 30 °C10 - 30 °Cpar. 4.2.5 - 4.2.62 - 15 °CAUS - AN10 - 30 °C[0-600]0 - Niedrig temp.1 - Hoch temp.0 - Feste Vorlauftemp.1 - Basic thermoregeling<br>2 - Raumsensor ( E-bus - One<br>zone oder Cube )3 - Witterungsgeführte<br>Regelung (Heizkurve)4 - Raum- und<br>witterungsgeführt<br>( E-bus - One zone oder Cube )0,2 - 1 (LT)<br>0,4 - 3.5 (HT)                                                                                                    | Hersteller Werkseinstellungen (INFO:<br>Bei nicht zu erklärenden Verhalten<br>der WP/Energiemanager ist die<br>Werkseinstellung zu empfehlen)<br>19°C Heizung - 24°C<br>13°C<br>20°C (LT) - 40°C (HT)<br>5°C<br>AUS<br>20°C<br>AUS<br>20°C<br>300 min<br>am Gebäude anpassen<br>4 - Raum- und witterungsgeführt<br>(E-bus - One zone oder Cube )                                                                         |
| 1         1         1         4         4         4         4         4         4         4         4         4         4         4         4         4         4         4         4         4         4         4         4         4         4         4         4         4         4         4         4         4         4         4         4         4         4         4         4         4         4         4                                                                                                    | 22<br>22<br>22<br>0<br>0<br>0<br>0<br>0<br>0<br>0<br>0<br>0<br>0<br>0<br>0<br>0<br>0<br>0                                                                                                    | 0<br>0<br>1<br>2<br>3<br>0<br>1<br>2<br>3<br>0<br>1<br>2<br>0<br>1<br>2<br>0<br>1<br>2<br>0<br>1<br>2<br>0<br>1<br>2<br>0<br>1<br>2<br>0<br>1<br>2<br>0<br>1<br>2<br>0<br>1<br>2<br>1<br>2                                                                                                    | Reset Menu         PARAMETER ZONE 1         Temperatureinstellungen         Temperatur Tag         Temperatur Nachtabsenkung         T Sollwert Z1         Zonenfrosttemperatur         Umstellung Sommer/Winter         Aktivierung der S/W-Funktion Z1         S/W-Temperaturschwelle         S/W-Verzögerungszeit         Einstellungen Zone 1         Temperaturregelung         Heizkurve (Witterunggeführt)         Parallelverschiehung                                 | Möchten Sie das Zurücksetzen<br>durchführen? Drücken Sie zum<br>Zurücksetzen auf OK. Drücken<br>Sie ESC, um abzubrechen         10 - 30 °C         10 - 30 °C         par. 4.2.5 - 4.2.6         2 - 15 °C         AUS - AN         10 - 30 °C         [0-600]         0 - Niedrig temp.         1 - Hoch temp.         0 - Feste Vorlauftemp.         1 - Basic thermoregeling         2 - Raumsensor ( E-bus - One<br>zone oder Cube )         3 - Witterungsgeführte         Regelung (Heizkurve)         4 - Raum- und<br>witterungsgeführt         ( E-bus - One zone oder Cube )         0,2 - 1 (LT)         0,4 - 3,5 (HT)                                                                                                    | Hersteller Werkseinstellungen (INFO:<br>Bei nicht zu erklärenden Verhalten<br>der WP/Energiemanager ist die<br>Werkseinstellung zu empfehlen)<br>19°C Heizung - 24°C<br>13°C<br>20°C (LT) - 40°C (HT)<br>5°C<br>AUS<br>20°C<br>300 min<br>am Gebäude anpassen<br>4 - Raum- und witterungsgeführt<br>(E-bus - One zone oder Cube )<br>0,6 (LT)<br>1,5 (HT)                                                                |
| 1         1         1         4         4         4         4         4         4         4         4         4         4         4         4         4         4         4         4         4         4         4         4         4         4         4         4         4         4         4         4         4         4         4         4         4         4         4         4         4         4                                                                                                    | 22<br>22<br>22<br>0<br>0<br>0<br>0<br>0<br>0<br>0<br>1<br>1<br>1<br>1<br>1<br>1<br>2<br>2<br>1<br>1<br>1<br>1<br>2<br>1<br>1<br>1<br>2<br>1<br>1<br>1<br>1<br>2<br>1<br>1<br>2<br>1<br>2<br>1<br>2<br>2<br>2<br>2<br>2<br>2<br>2<br>2<br>2<br>2<br>2<br>2<br>2 | 0<br>0<br>1<br>2<br>3<br>0<br>1<br>2<br>3<br>0<br>1<br>2<br>0<br>1<br>2<br>0<br>1<br>2<br>0<br>1<br>2<br>0<br>1<br>2<br>0<br>0<br>1<br>2<br>0<br>0<br>1<br>2<br>0<br>0<br>1<br>2<br>0<br>0<br>1<br>2<br>0<br>0<br>0<br>1<br>2<br>0<br>0<br>1<br>2<br>0<br>0<br>0<br>1<br>2<br>0<br>0<br>1<br>2<br>0<br>0<br>0<br>1<br>2<br>0<br>0<br>0<br>1<br>0<br>0<br>1<br>0<br>0<br>0<br>1<br>0<br>0<br>0<br>1<br>0<br>0<br>0<br>0                                                                                                    | Reset Menu         PARAMETER ZONE 1         Temperatureinstellungen         Temperatur Tag         Temperatur Nachtabsenkung         T Sollwert Z1         Zonenfrosttemperatur         Umstellung Sommer/Winter         Aktivierung der S/W-Funktion Z1         S/W-Temperaturschwelle         S/W-Verzögerungszeit         Einstellungen Zone 1         Temperaturregelung         Heizkurve (Witterunggeführt)         Parallelverschiebung                                 | Möchten Sie das Zurücksetzen<br>durchführen? Drücken Sie zum<br>Zurücksetzen auf OK. Drücken<br>Sie ESC, um abzubrechen<br>10 - 30 °C<br>10 - 30 °C<br>par. 4.2.5 - 4.2.6<br>2 - 15 °C<br>AUS - AN<br>10 - 30 °C<br>[0-600]<br>0 - Niedrig temp.<br>1 - Hoch temp.<br>0 - Feste Vorlauftemp.<br>1 - Basic thermoregeling<br>2 - Raumsensor (E-bus - One<br>zone oder Cube )<br>3 - Witterungsgeführte<br>Regelung (Heizkurve)<br>4 - Raum- und<br>witterungsgeführt<br>(E-bus - One zone oder Cube<br>)<br>0.2 - 1 (LT)<br>0.4 - 3,5 (HT)<br>von -14 bis +14                                                                                                    | Hersteller Werkseinstellungen (INFO:<br>Bei nicht zu erklärenden Verhalten<br>der WP/Energiemanager ist die<br>Werkseinstellung zu empfehlen)<br>19°C Heizung - 24°C<br>13°C<br>20°C (LT) - 40°C (HT)<br>5°C<br>AUS<br>20°C<br>300 min<br>AUS<br>20°C<br>300 min<br>am Gebäude anpassen<br>4 - Raum- und witterungsgeführt<br>(E-bus - One zone oder Cube )                                                              |
| 1         1         1         1         4         4         4         4         4         4         4         4         4         4         4         4         4         4         4         4         4         4         4         4         4         4         4         4         4         4         4         4         4         4         4         4         4         4         4         4         4         4         4         4         4                                                                                                    | 22<br>22<br>22<br>0<br>0<br>0<br>0<br>0<br>0<br>0<br>0<br>0<br>0<br>1<br>1<br>1<br>1<br>1<br>2<br>2<br>2<br>2                                                                                                    | 0<br>0<br>1<br>2<br>3<br>0<br>1<br>2<br>3<br>0<br>1<br>2<br>3<br>0<br>1<br>2<br>0<br>1<br>2<br>0<br>1<br>2<br>0<br>1<br>2<br>0<br>1<br>2<br>0<br>1<br>2<br>0<br>1<br>2<br>0<br>1<br>2<br>0<br>1<br>2<br>0<br>1<br>2<br>0<br>1<br>2<br>0<br>1<br>2<br>0<br>1<br>2<br>0<br>1<br>2<br>0<br>1<br>2<br>0<br>1<br>2<br>0<br>1<br>2<br>0<br>1<br>1<br>2<br>0<br>1<br>1<br>2<br>0<br>1<br>1<br>2<br>0<br>1<br>1<br>2<br>0<br>1<br>1<br>2<br>0<br>1<br>1<br>2<br>0<br>1<br>1<br>2<br>0<br>1<br>1<br>1<br>2<br>0<br>1<br>1<br>1<br>2<br>0<br>1<br>1<br>1<br>1 | Reset Menu         PARAMETER ZONE 1         Temperatureinstellungen         Temperatur Tag         Temperatur Nachtabsenkung         T Sollwert Z1         Zonenfrosttemperatur         Umstellung Sommer/Winter         Aktivierung der S/W-Funktion Z1         S/W-Temperaturschwelle         S/W-Verzögerungszeit         Einstellungen Zone 1         Temperaturbereich Zone 1         Teperaturregelung         Heizkurve (Witterunggeführt)         Parallelverschiebung | Möchten Sie das Zurücksetzen<br>durchführen? Drücken Sie zum<br>Zurücksetzen auf OK. Drücken<br>Sie ESC, um abzubrechen         10 - 30 °C         10 - 30 °C         par. 4.2.5 - 4.2.6         2 - 15 °C         AUS - AN         10 - 30 °C         par. 4.2.5 - 4.2.6         2 - 15 °C         AUS - AN         10 - 30 °C         [0-600]         AUS - AN         10 - 30 °C         [0-600]         Austrational Complexity         Austrational Complexity         10 - 30 °C         [0-600]         Austrational Complexity         10 - 30 °C         [0-600]         Austrational Complexity         10 - 30 °C         [0-600]         D - Niedrig temp.         1 - Hoch temp.         0 - Feste Vorlauftemp.         1 - Basic thermoregeling         2 - Raumsensor ( E-bus - One zone oder Cube )         3 - Witterungsgeführte         Regelung (Heizkurve)         4 - Raum- und         witterungsgeführt         ( E-bus - One zone oder Cube )         0,2 - 1 (LT)         0,4 - 3,5 (HT)         von -14 bis +14         von -7 bis +7 </td <td>Hersteller Werkseinstellungen (INFO: Bei nicht zu erklärenden Verhalten der WP/Energiemanager ist die Werkseinstellung zu empfehlen)         19°C Heizung - 24°C         13°C         20°C (LT) - 40°C (HT)         5°C         AUS         20°C (Structure)         am Gebäude anpassen         4 - Raum- und witterungsgeführt (E-bus - One zone oder Cube )         0,6 (LT)         1,5 (HT)         0°C         0°C</td> | Hersteller Werkseinstellungen (INFO: Bei nicht zu erklärenden Verhalten der WP/Energiemanager ist die Werkseinstellung zu empfehlen)         19°C Heizung - 24°C         13°C         20°C (LT) - 40°C (HT)         5°C         AUS         20°C (Structure)         am Gebäude anpassen         4 - Raum- und witterungsgeführt (E-bus - One zone oder Cube )         0,6 (LT)         1,5 (HT)         0°C         0°C |

| 4                               |                                                                                                    |                                 |                                                                                                    |                                                                                                    |                                                                                                    |
|---------------------------------|----------------------------------------------------------------------------------------------------|---------------------------------|----------------------------------------------------------------------------------------------------|----------------------------------------------------------------------------------------------------|----------------------------------------------------------------------------------------------------|
| 4                               | 2                                                                                                    | 5                               | Max. Vorlauftemp                                                                                                    | $20^{\circ}C \div 45^{\circ}C (LT); 20^{\circ}C \div 70^{\circ}C$                                                                                                    | 50°C (LT) - 60°C (HT)                                                                                                    |
|                                 |                                                                                                    |                                 |                                                                                                    | (HT)                                                                                                    |                                                                                                    |
| 4                               | 2                                                                                                    | 6                               | Min. Vorlauftemp                                                                                                    | 20°C ÷ 45°C (LT); 20°C ÷ 70°C                                                                                                    | 20°C (LT) - 00°C (HT)                                                                                                    |
|                                 |                                                                                                    |                                 |                                                                                                    | (HT)                                                                                                    |                                                                                                    |
| 4                               | 2                                                                                                    | 7                               | Wahl der Temperaturregelung                                                                                                    | 0 = Standard                                                                                                    | 1 = Smart                                                                                                    |
|                                 |                                                                                                    |                                 |                                                                                                    | 1 = Smart                                                                                                    |                                                                                                    |
| 4                               | 2                                                                                                    | 8                               | Smart mit Nachtabsenkung                                                                                                    | 0 = AUS                                                                                                    | 0 AUS                                                                                                    |
|                                 | <b>—</b>                                                                                                    | Ū                               |                                                                                                    | 1 = AN                                                                                                    | • • • • •                                                                                                    |
| 4                               | 2                                                                                                    | q                               | Wärmebedarfsmodus                                                                                                    | 0=Standard                                                                                                    | 0 Standard                                                                                                    |
| -                               |                                                                                                    |                                 |                                                                                                    | 1-PT Zeitprogramm                                                                                                    | 0 Otalidard                                                                                                    |
|                                 |                                                                                                    |                                 |                                                                                                    |                                                                                                    |                                                                                                    |
|                                 | -                                                                                                    |                                 | 4                                                                                                    | ausgeschlossen                                                                                                    |                                                                                                    |
|                                 |                                                                                                    |                                 |                                                                                                    |                                                                                                    |                                                                                                    |
|                                 |                                                                                                    |                                 |                                                                                                    |                                                                                                    |                                                                                                    |
| 4                               | 3                                                                                                    |                                 | Diagnose Zone 1                                                                                                    |                                                                                                    |                                                                                                    |
| 4                               | 3                                                                                                    | 0                               | Raumtemperatur                                                                                                    |                                                                                                    | nur Information                                                                                                    |
| 4                               | 3                                                                                                    | 1                               | Sollwert Raumtemperatur                                                                                                    |                                                                                                    | nur Information                                                                                                    |
| 4                               | 3                                                                                                    | 2                               | Vorlauftemperatur                                                                                                    |                                                                                                    | nur Information                                                                                                    |
| 4                               | 3                                                                                                    | 3                               | Rücklauftemperatur                                                                                                    |                                                                                                    | nur Information                                                                                                    |
| 4                               | 3                                                                                                    | 4                               | Wärmeanforderung für Zone 1                                                                                                    | AUS - AN                                                                                                    | nur Information                                                                                                    |
| 4                               | 3                                                                                                    | 5                               | Pumpenstatus                                                                                                    | AUS - AN                                                                                                    | nur Information                                                                                                    |
| 4                               | 3                                                                                                    | 6                               | Wärmeanforderung Z1                                                                                                    |                                                                                                    | nur Information                                                                                                    |
| 4                               | 3                                                                                                    | 7                               | relative Luftfeuchtigkeit                                                                                                    |                                                                                                    | nur Information                                                                                                    |
| 4                               | 3                                                                                                    | 8                               | Gewünschte Vorlauftemperatur VG                                                                                                    |                                                                                                    | nur Information                                                                                                    |
| 4                               | 4                                                                                                    |                                 | Modul Zone 1 - Finstellungen                                                                                                    |                                                                                                    |                                                                                                    |
| 4                               | 4                                                                                                    | 0                               | Modulation der Dumpe von Zone 1                                                                                                    | 0-Easta Drahzahl                                                                                                    | Modulation out basis AT                                                                                                    |
| 4                               | 4                                                                                                    | 0                               |                                                                                                    |                                                                                                    | Modulation aut pasts $\Delta 1$                                                                                                    |
|                                 |                                                                                                    |                                 |                                                                                                    | $1 = 1 \times 10^{-1}$                                                                                                    |                                                                                                    |
|                                 |                                                                                                    |                                 |                                                                                                    | 2=Modulation auf Basis $\Delta P$                                                                                                    |                                                                                                    |
|                                 |                                                                                                    |                                 |                                                                                                    | Druck gesteuert                                                                                                    |                                                                                                    |
| 4                               | 4                                                                                                    | 1                               | Gewunschte $\Delta T$ für Pumpenmodulation                                                                                                    | 4 ÷ 25°C                                                                                                    | 7°C (LT) - 20°C (HT)                                                                                                    |
| 4                               | 4                                                                                                    | 2                               | Feste drehzahl der Pumpe                                                                                                    | 20 ÷ 100%                                                                                                    | 100%                                                                                                    |
| 4                               | 5                                                                                                    |                                 | Kühlung                                                                                                    |                                                                                                    |                                                                                                    |
|                                 |                                                                                                    |                                 | nur sichtbar, wenn Parameter 1.8.0 aktiv gewählt ist                                                                                                    |                                                                                                    |                                                                                                    |
| 4                               | 5                                                                                                    | 0                               | T Sollwert Kühlung Z1                                                                                                    | par. 4.5.6 - 4.5.7                                                                                                    | 7°C [FC] - 18°C [UFH]                                                                                                    |
| 4                               | 5                                                                                                    | 1                               | Zone 1 Kühltemperaturbereich                                                                                                    | Fan Coil (Radiator mit                                                                                                    | Fan Coil                                                                                                    |
|                                 |                                                                                                    |                                 |                                                                                                    | Ventilator)                                                                                                    |                                                                                                    |
|                                 |                                                                                                    |                                 | 1                                                                                                    | UFH (Fußbodenheizung)                                                                                                    |                                                                                                    |
| 4                               | 5                                                                                                    | 2                               | Thermoregelung                                                                                                    | EIN/AUS Thermostat                                                                                                    | EIN/AUS Thermostaat                                                                                                    |
| -                               |                                                                                                    |                                 |                                                                                                    | Feste Vorlauftemperatur                                                                                                    |                                                                                                    |
|                                 | -                                                                                                    |                                 |                                                                                                    | Nur witterungsgeführt                                                                                                    |                                                                                                    |
| 4                               | 5                                                                                                    | 3                               | Heizkurve Thermoregelung                                                                                                    | [18:33] EC: [0-30] LIEH                                                                                                    | 25 EC: 10 UEH                                                                                                    |
| $\frac{1}{\Lambda}$             | 5                                                                                                    | 4                               | Parallelverschiebung                                                                                                    | $[-2.5^{\circ}C] + 2.5^{\circ}C]$                                                                                                    | 0                                                                                                    |
| 4                               | 5                                                                                                    | 6                               | Max Vorlauftemp                                                                                                    | [-2,3,0,7,2,3,0]<br>MinT 12°C [EC]: MinT 23°C                                                                                                    |                                                                                                    |
| 4                               |                                                                                                    | 0                               |                                                                                                    |                                                                                                    |                                                                                                    |
| 1                               | 5                                                                                                    | 7                               | Min Vorlauftern                                                                                                    |                                                                                                    |                                                                                                    |
| 4                               |                                                                                                    | 1                               |                                                                                                    |                                                                                                    |                                                                                                    |
| 1                               | 5                                                                                                    | 8                               | Cewünschte AT für Pumpenmodulation                                                                                                    | [011]<br>[-5: -20°C]                                                                                                    | 5                                                                                                    |
| 4                               | 7                                                                                                    | 0                               | Berameter für "SMART" Begelung                                                                                                    | [-3, -20 C]                                                                                                    | Nur sichthar boi 4 2 7 odor 5 2 7 – 1                                                                                                    |
| 4                               | <b>'</b>                                                                                                    |                                 | rarameter für Smart -Regelung                                                                                                    |                                                                                                    | Nul Sichibal bel $4.2.7$ ouel $5.2.7 - 1$                                                                                                    |
| 4                               |                                                                                                    |                                 |                                                                                                    |                                                                                                    |                                                                                                    |
| 4                               | 7                                                                                                    | 0                               |                                                                                                    |                                                                                                    | Cobäude entenne ken d                                                                                                    |
|                                 | 7                                                                                                    | 0                               | Heizungsart                                                                                                    | 0 = Fußbodenheizung                                                                                                    | Gebäude entsprechend                                                                                                    |
|                                 | 7                                                                                                    | 0                               | Heizungsart                                                                                                    | 0 = Fußbodenheizung<br>1 = Heizkörper                                                                                                    | Gebäude entsprechend<br>(Ergebnis in Diagnose sichtbar)                                                                                                    |
|                                 | 7                                                                                                    | 0                               | Heizungsart                                                                                                    | 0 = Fußbodenheizung<br>1 = Heizkörper<br>2 = Fußbodenheizung.(Haupt)                                                                                                    | Gebäude entsprechend<br>(Ergebnis in Diagnose sichtbar)                                                                                                    |
|                                 | 7                                                                                                    | 0                               | Heizungsart                                                                                                    | 0 = Fußbodenheizung<br>1 = Heizkörper<br>2 = Fußbodenheizung.(Haupt)<br>+ Radiatoren                                                                                                    | Gebäude entsprechend<br>(Ergebnis in Diagnose sichtbar)                                                                                                    |
|                                 | 7                                                                                                    | 0                               | Heizungsart                                                                                                    | 0 = Fußbodenheizung<br>1 = Heizkörper<br>2 = Fußbodenheizung.(Haupt)<br>+ Radiatoren<br>3 = Heizkörper (Haupt) =                                                                                                    | Gebäude entsprechend<br>(Ergebnis in Diagnose sichtbar)                                                                                                    |
|                                 | 7                                                                                                    | 0                               | Heizungsart                                                                                                    | 0 = Fußbodenheizung<br>1 = Heizkörper<br>2 = Fußbodenheizung.(Haupt)<br>+ Radiatoren<br>3 = Heizkörper (Haupt) =<br>Fußbodenheizung                                                                                                    | Gebäude entsprechend<br>(Ergebnis in Diagnose sichtbar)                                                                                                    |
|                                 | 7                                                                                                    | 0                               | Heizungsart                                                                                                    | 0 = Fußbodenheizung<br>1 = Heizkörper<br>2 = Fußbodenheizung.(Haupt)<br>+ Radiatoren<br>3 = Heizkörper (Haupt) =<br>Fußbodenheizung<br>4 = Konvektoren                                                                                                    | Gebäude entsprechend<br>(Ergebnis in Diagnose sichtbar)                                                                                                    |
|                                 | 7                                                                                                    | 0                               | Heizungsart                                                                                                    | 0 = Fußbodenheizung<br>1 = Heizkörper<br>2 = Fußbodenheizung.(Haupt)<br>+ Radiatoren<br>3 = Heizkörper (Haupt) =<br>Fußbodenheizung<br>4 = Konvektoren<br>5 = Luftheizung                                                                                                    | Gebäude entsprechend<br>(Ergebnis in Diagnose sichtbar)                                                                                                    |
|                                 | 7                                                                                                    | 0                               | Heizungsart                                                                                                    | 0 = Fußbodenheizung<br>1 = Heizkörper<br>2 = Fußbodenheizung.(Haupt)<br>+ Radiatoren<br>3 = Heizkörper (Haupt) =<br>Fußbodenheizung<br>4 = Konvektoren<br>5 = Luftheizung                                                                                                    | Gebäude entsprechend<br>(Ergebnis in Diagnose sichtbar)                                                                                                    |
| 4                               | 7                                                                                                    | 0                               | Heizungsart<br>Raumeinfluss                                                                                                    | 0 = Fußbodenheizung<br>1 = Heizkörper<br>2 = Fußbodenheizung.(Haupt)<br>+ Radiatoren<br>3 = Heizkörper (Haupt) =<br>Fußbodenheizung<br>4 = Konvektoren<br>5 = Luftheizung<br>0 = AUS                                                                                                    | Gebäude entsprechend<br>(Ergebnis in Diagnose sichtbar)<br>3 = Gut                                                                                                    |
| 4                               | 7<br>7<br>7                                                                                                    | 0                               | Heizungsart                                                                                                    | 0 = Fußbodenheizung<br>1 = Heizkörper<br>2 = Fußbodenheizung.(Haupt)<br>+ Radiatoren<br>3 = Heizkörper (Haupt) =<br>Fußbodenheizung<br>4 = Konvektoren<br>5 = Luftheizung<br>0 = AUS<br>1 = wenig                                                                                                    | Gebäude entsprechend<br>(Ergebnis in Diagnose sichtbar)<br>3 = Gut                                                                                                    |
| 4                               | 7<br>7                                                                                                    | 0                               | Heizungsart                                                                                                    | 0 = Fußbodenheizung<br>1 = Heizkörper<br>2 = Fußbodenheizung.(Haupt)<br>+ Radiatoren<br>3 = Heizkörper (Haupt) =<br>Fußbodenheizung<br>4 = Konvektoren<br>5 = Luftheizung<br>0 = AUS<br>1 = wenig<br>2 = Durchschnitt                                                                                                    | Gebäude entsprechend<br>(Ergebnis in Diagnose sichtbar)<br>3 = Gut                                                                                                    |
| 4                               | 7 7 7                                                                                                    | 0                               | Heizungsart<br>Raumeinfluss                                                                                                    | 0 = Fußbodenheizung<br>1 = Heizkörper<br>2 = Fußbodenheizung.(Haupt)<br>+ Radiatoren<br>3 = Heizkörper (Haupt) =<br>Fußbodenheizung<br>4 = Konvektoren<br>5 = Luftheizung<br>0 = AUS<br>1 = wenig<br>2 = Durchschnitt<br>3 = Gut                                                                                                    | Gebäude entsprechend<br>(Ergebnis in Diagnose sichtbar)<br>3 = Gut                                                                                                    |
| 4                               | 7 7 7 7 7 7 7                                                                                                    | 0                               | Heizungsart<br>Raumeinfluss<br>Gebäude Wärmedämmung                                                                                                    | 0 = Fußbodenheizung<br>1 = Heizkörper<br>2 = Fußbodenheizung.(Haupt)<br>+ Radiatoren<br>3 = Heizkörper (Haupt) =<br>Fußbodenheizung<br>4 = Konvektoren<br>5 = Luftheizung<br>0 = AUS<br>1 = wenig<br>2 = Durchschnitt<br>3 = Gut<br>0 = Schlecht                                                                                                    | Gebäude entsprechend<br>(Ergebnis in Diagnose sichtbar)<br>3 = Gut<br>Gebäude entsprechend                                                                                                    |
| 4                               | 7<br>7<br>7                                                                                                    | 0                               | Heizungsart Raumeinfluss Gebäude Wärmedämmung                                                                                                    | 0 = Fußbodenheizung<br>1 = Heizkörper<br>2 = Fußbodenheizung.(Haupt)<br>+ Radiatoren<br>3 = Heizkörper (Haupt) =<br>Fußbodenheizung<br>4 = Konvektoren<br>5 = Luftheizung<br>0 = AUS<br>1 = wenig<br>2 = Durchschnitt<br>3 = Gut<br>0 = Schlecht<br>1 = Durchschnitt                                                                                                    | Gebäude entsprechend<br>(Ergebnis in Diagnose sichtbar)<br>3 = Gut<br>Gebäude entsprechend<br>(Ergebnis in Diagnose sichtbar)                                                                                                    |
| 4                               | 7<br>7<br>7<br>7                                                                                                    | 0                               | Heizungsart Raumeinfluss Gebäude Wärmedämmung                                                                                                    | 0 = Fußbodenheizung<br>1 = Heizkörper<br>2 = Fußbodenheizung.(Haupt)<br>+ Radiatoren<br>3 = Heizkörper (Haupt) =<br>Fußbodenheizung<br>4 = Konvektoren<br>5 = Luftheizung<br>0 = AUS<br>1 = wenig<br>2 = Durchschnitt<br>3 = Gut<br>0 = Schlecht<br>1 = Durchschnitt<br>2 = Gut                                                                                                    | Gebäude entsprechend<br>(Ergebnis in Diagnose sichtbar)<br>3 = Gut<br>Gebäude entsprechend<br>(Ergebnis in Diagnose sichtbar)                                                                                                    |
| 4                               | 7<br>7<br>7<br>7<br>7<br>7                                                                                                    | 0 1 2 3                         | Heizungsart<br>Raumeinfluss<br>Gebäude Wärmedämmung                                                                                                    | <ul> <li>0 = Fußbodenheizung</li> <li>1 = Heizkörper</li> <li>2 = Fußbodenheizung.(Haupt)</li> <li>+ Radiatoren</li> <li>3 = Heizkörper (Haupt) =</li> <li>Fußbodenheizung</li> <li>4 = Konvektoren</li> <li>5 = Luftheizung</li> <li>0 = AUS</li> <li>1 = wenig</li> <li>2 = Durchschnitt</li> <li>3 = Gut</li> <li>0 = Schlecht</li> <li>1 = Durchschnitt</li> <li>2 = Gut</li> <li>0 = Klein</li> </ul>                                                                                                    | Gebäude entsprechend<br>(Ergebnis in Diagnose sichtbar)<br>3 = Gut<br>Gebäude entsprechend<br>(Ergebnis in Diagnose sichtbar)<br>Gebäude entsprechend                                                                                                    |
| 4                               | 7<br>7<br>7<br>7<br>7                                                                                                    | 0<br>1<br>2<br>3                | Heizungsart Heizungsart Raumeinfluss Gebäude Wärmedämmung Gebäudegröße                                                                                                    | <ul> <li>0 = Fußbodenheizung</li> <li>1 = Heizkörper</li> <li>2 = Fußbodenheizung.(Haupt)</li> <li>+ Radiatoren</li> <li>3 = Heizkörper (Haupt) =</li> <li>Fußbodenheizung</li> <li>4 = Konvektoren</li> <li>5 = Luftheizung</li> <li>0 = AUS</li> <li>1 = wenig</li> <li>2 = Durchschnitt</li> <li>3 = Gut</li> <li>0 = Schlecht</li> <li>1 = Durchschnitt</li> <li>2 = Gut</li> <li>0 = Klein</li> <li>1 = Durchschnitt</li> </ul>                                                                                        | Gebäude entsprechend<br>(Ergebnis in Diagnose sichtbar)<br>3 = Gut<br>Gebäude entsprechend<br>(Ergebnis in Diagnose sichtbar)<br>Gebäude entsprechend<br>(Ergebnis in Diagnose sichtbar)                                                                                                    |
| 4                               | 7<br>7<br>7<br>7<br>7                                                                                                    | 0<br>1<br>2<br>3                | Heizungsart<br>Heizungsart<br>Raumeinfluss<br>Gebäude Wärmedämmung<br>Gebäudegröße                                                                                                    | <ul> <li>0 = Fußbodenheizung</li> <li>1 = Heizkörper</li> <li>2 = Fußbodenheizung.(Haupt)</li> <li>+ Radiatoren</li> <li>3 = Heizkörper (Haupt) =</li> <li>Fußbodenheizung</li> <li>4 = Konvektoren</li> <li>5 = Luftheizung</li> <li>0 = AUS</li> <li>1 = wenig</li> <li>2 = Durchschnitt</li> <li>3 = Gut</li> <li>0 = Schlecht</li> <li>1 = Durchschnitt</li> <li>2 = Gut</li> <li>0 = Klein</li> <li>1 = Durchschnitt</li> <li>2 = Gross</li> </ul>                                                                     | Gebäude entsprechend<br>(Ergebnis in Diagnose sichtbar)<br>3 = Gut<br>Gebäude entsprechend<br>(Ergebnis in Diagnose sichtbar)<br>Gebäude entsprechend<br>(Ergebnis in Diagnose sichtbar)                                                                                                    |
| 4                               | 7           7           7           7           7           7           7           7           7                                                                                                    | 0<br>1<br>2<br>3<br>4           | Heizungsart<br>Heizungsart<br>Raumeinfluss<br>Gebäude Wärmedämmung<br>Gebäudegröße                                                                                                    | <ul> <li>0 = Fußbodenheizung</li> <li>1 = Heizkörper</li> <li>2 = Fußbodenheizung.(Haupt)</li> <li>+ Radiatoren</li> <li>3 = Heizkörper (Haupt) =</li> <li>Fußbodenheizung</li> <li>4 = Konvektoren</li> <li>5 = Luftheizung</li> <li>0 = AUS</li> <li>1 = wenig</li> <li>2 = Durchschnitt</li> <li>3 = Gut</li> <li>0 = Schlecht</li> <li>1 = Durchschnitt</li> <li>2 = Gut</li> <li>0 = Klein</li> <li>1 = Durchschnitt</li> <li>2 = Gross</li> </ul>                                                                     | Gebäude entsprechend<br>(Ergebnis in Diagnose sichtbar)<br>3 = Gut<br>Gebäude entsprechend<br>(Ergebnis in Diagnose sichtbar)<br>Gebäude entsprechend<br>(Ergebnis in Diagnose sichtbar)                                                                                                    |
| 4                               | 7<br>7<br>7<br>7<br>7<br>7<br>7<br>7                                                                                                    | 0<br>1<br>2<br>3<br>4<br>5      | Heizungsart         Heizungsart         Raumeinfluss         Gebäude Wärmedämmung         Gebäudegröße         Klimazone         Automatische Kurvenannassung                                                                   | 0 = Fußbodenheizung<br>1 = Heizkörper<br>2 = Fußbodenheizung.(Haupt)<br>+ Radiatoren<br>3 = Heizkörper (Haupt) =<br>Fußbodenheizung<br>4 = Konvektoren<br>5 = Luftheizung<br>0 = AUS<br>1 = wenig<br>2 = Durchschnitt<br>3 = Gut<br>0 = Schlecht<br>1 = Durchschnitt<br>2 = Gut<br>0 = Klein<br>1 = Durchschnitt<br>2 = Gross<br>0 = AUS                                                                                                    | Gebäude entsprechend<br>(Ergebnis in Diagnose sichtbar)<br>3 = Gut<br>Gebäude entsprechend<br>(Ergebnis in Diagnose sichtbar)<br>Gebäude entsprechend<br>(Ergebnis in Diagnose sichtbar)<br>Normaußentemperatur wählen<br>EIN                                                                                                 |
| 4<br>4<br>4<br>4<br>4<br>4      | 7           7           7           7           7           7           7           7           7           7           7           7                                                                                     | 0<br>1<br>2<br>3<br>4<br>5      | Heizungsart         Heizungsart         Raumeinfluss         Gebäude Wärmedämmung         Gebäudegröße         Klimazone         Automatische Kurvenanpassung                                                                   | 0 = Fußbodenheizung<br>1 = Heizkörper<br>2 = Fußbodenheizung.(Haupt)<br>+ Radiatoren<br>3 = Heizkörper (Haupt) =<br>Fußbodenheizung<br>4 = Konvektoren<br>5 = Luftheizung<br>0 = AUS<br>1 = wenig<br>2 = Durchschnitt<br>3 = Gut<br>0 = Schlecht<br>1 = Durchschnitt<br>2 = Gut<br>0 = Klein<br>1 = Durchschnitt<br>2 = Gross<br>0 = AUS<br>1 = FIN                                                                                                    | Gebäude entsprechend<br>(Ergebnis in Diagnose sichtbar)<br>3 = Gut<br>Gebäude entsprechend<br>(Ergebnis in Diagnose sichtbar)<br>Gebäude entsprechend<br>(Ergebnis in Diagnose sichtbar)<br>Normaußentemperatur wählen<br>EIN                                                                                                 |
| 4<br>4<br>4<br>4<br>4<br>4<br>4 | 7           7           7           7           7           7           7           7           7           7           7           7                                                                                     | 0<br>1<br>2<br>3<br>4<br>5<br>6 | Heizungsart         Heizungsart         Raumeinfluss         Gebäude Wärmedämmung         Gebäudegröße         Klimazone         Automatische Kurvenanpassung         Einschaltontimierung                                      | 0 = Fußbodenheizung<br>1 = Heizkörper<br>2 = Fußbodenheizung.(Haupt)<br>+ Radiatoren<br>3 = Heizkörper (Haupt) =<br>Fußbodenheizung<br>4 = Konvektoren<br>5 = Luftheizung<br>0 = AUS<br>1 = wenig<br>2 = Durchschnitt<br>3 = Gut<br>0 = Schlecht<br>1 = Durchschnitt<br>2 = Gut<br>0 = Klein<br>1 = Durchschnitt<br>2 = Gross<br>0 = AUS<br>1 = EIN<br>0 = AUS<br>1 = EIN                                                                                                    | Gebäude entsprechend<br>(Ergebnis in Diagnose sichtbar)<br>3 = Gut<br>Gebäude entsprechend<br>(Ergebnis in Diagnose sichtbar)<br>Gebäude entsprechend<br>(Ergebnis in Diagnose sichtbar)<br>Normaußentemperatur wählen<br>EIN                                                                                                 |
| 4<br>4<br>4<br>4<br>4<br>4<br>4 | 7           7           7           7           7           7           7           7           7           7           7           7           7           7           7           7           7           7           7 | 0<br>1<br>2<br>3<br>4<br>5<br>6 | Heizungsart         Heizungsart         Raumeinfluss         Gebäude Wärmedämmung         Gebäudegröße         Klimazone         Automatische Kurvenanpassung         Einschaltoptimierung                                      | <ul> <li>0 = Fußbodenheizung</li> <li>1 = Heizkörper</li> <li>2 = Fußbodenheizung.(Haupt)</li> <li>+ Radiatoren</li> <li>3 = Heizkörper (Haupt) =</li> <li>Fußbodenheizung</li> <li>4 = Konvektoren</li> <li>5 = Luftheizung</li> <li>0 = AUS</li> <li>1 = wenig</li> <li>2 = Durchschnitt</li> <li>3 = Gut</li> <li>0 = Schlecht</li> <li>1 = Durchschnitt</li> <li>2 = Gut</li> <li>0 = Klein</li> <li>1 = Durchschnitt</li> <li>2 = Gross</li> <li>0 = AUS</li> <li>1 = EIN</li> <li>0 = AUS</li> <li>1 = EIN</li> </ul> | Gebäude entsprechend<br>(Ergebnis in Diagnose sichtbar)         3 = Gut         Gebäude entsprechend<br>(Ergebnis in Diagnose sichtbar)         Gebäude entsprechend<br>(Ergebnis in Diagnose sichtbar)         Gebäude entsprechend<br>(Ergebnis in Diagnose sichtbar)         Normaußentemperatur wählen<br>EIN         AUS |
| 4                               | 7           7           7           7           7           7           7           7           7           7           7           7           7           7           7           7           7                         | 0<br>1<br>2<br>3<br>4<br>5<br>6 | Heizungsart         Heizungsart         Raumeinfluss         Gebäude Wärmedämmung         Gebäudegröße         Klimazone         Automatische Kurvenanpassung         Einschaltoptimierung         Weiterführende Einstellungen | <ul> <li>0 = Fußbodenheizung</li> <li>1 = Heizkörper</li> <li>2 = Fußbodenheizung.(Haupt)</li> <li>+ Radiatoren</li> <li>3 = Heizkörper (Haupt) =</li> <li>Fußbodenheizung</li> <li>4 = Konvektoren</li> <li>5 = Luftheizung</li> <li>0 = AUS</li> <li>1 = wenig</li> <li>2 = Durchschnitt</li> <li>3 = Gut</li> <li>0 = Schlecht</li> <li>1 = Durchschnitt</li> <li>2 = Gut</li> <li>0 = Klein</li> <li>1 = Durchschnitt</li> <li>2 = Gross</li> <li>0 = AUS</li> <li>1 = EIN</li> <li>0 = AUS</li> <li>1 = EIN</li> </ul> | Gebäude entsprechend<br>(Ergebnis in Diagnose sichtbar)         3 = Gut         Gebäude entsprechend<br>(Ergebnis in Diagnose sichtbar)         Gebäude entsprechend<br>(Ergebnis in Diagnose sichtbar)         Mormaußentemperatur wählen<br>EIN         AUS                                                                 |

|             |             |       |                                                                         |                                                                                                    | _                               |
|-------------|-------------|-------|-------------------------------------------------------------------------|----------------------------------------------------------------------------------------------------|---------------------------------|
| 4           | 8           | 3     | Wärmeanforderung                                                        | 0 = Keine                                                                                                    | 2                               |
|             |             |       |                                                                         | 1 = Raumthermostat                                                                                                    |                                 |
|             |             |       |                                                                         | 2 - Raumsensor                                                                                                    |                                 |
| 4           | 0           | 4     | Kühlungenferderung                                                      |                                                                                                    | 2                               |
| 4           | Ø           | 4     | Kuniungsanforderung                                                     |                                                                                                    | 2                               |
|             |             |       |                                                                         | 1 = Raumthermostat                                                                                                    |                                 |
|             |             |       |                                                                         | 2 = Raumsensor                                                                                                    |                                 |
| 5           |             |       | PARAMETER ZONE 2                                                        |                                                                                                    | SIEHE PARAMETER 4.0.x bis 4.8.x |
|             |             |       |                                                                         |                                                                                                    |                                 |
| 6           |             |       |                                                                         |                                                                                                    | SIEHE DARAMETER 4.0 v bis 4.8 v |
| 0           |             |       |                                                                         |                                                                                                    |                                 |
|             |             |       |                                                                         |                                                                                                    |                                 |
| 7           |             |       | Zonenmodul                                                              |                                                                                                    |                                 |
| 7           | 0           |       | Keine Belegung                                                          |                                                                                                    |                                 |
| 7           | 1           |       | Manueller Modus                                                         |                                                                                                    |                                 |
| 7           | 1           | 0     | Manuellen Modus aktivieren                                              | 0 = AUS                                                                                                    |                                 |
|             |             |       |                                                                         | 1 = EIN                                                                                                    |                                 |
| 7           | 1           | 1     | Funktionsprüfung Pumpenzone 1                                           | 0 = AUS                                                                                                    | Funktionskontrolle              |
|             |             |       |                                                                         | 1 = FIN                                                                                                    |                                 |
| 7           | 1           | 2     | Funktionsprüfung Pumpenzone 2                                           | 0 = OFF                                                                                                    | Funktionskontrolle              |
| 1           | 1           | 2     |                                                                         |                                                                                                    | Fullktionskontrolle             |
| 7           | 4           | 0     |                                                                         |                                                                                                    |                                 |
| 1           | 1           | 3     | Funktionsprutung Pumpenzone 3                                           | 0 = AUS                                                                                                    |                                 |
|             |             |       |                                                                         | 1 = EIN                                                                                                    |                                 |
| 7           | 1           | 4     | Funktionskontrolle Mischventil Zone 2                                   | 0 = AUS                                                                                                    | Funktionskontrolle              |
|             |             |       |                                                                         | 1 = EIN                                                                                                    |                                 |
|             |             |       |                                                                         | 2 = Geschlossen                                                                                                    |                                 |
| 7           | 1           | 5     | Funktionskontrolle Mischventil Zone 3                                   | 0 = AUS                                                                                                    |                                 |
|             | 1.          | Ŭ     |                                                                         |                                                                                                    |                                 |
|             |             |       |                                                                         |                                                                                                    |                                 |
| -           | 4           |       |                                                                         |                                                                                                    |                                 |
| 1           | 1           | 6     | Funktionskontrolle Mischventil Zone 1                                   | 0 = AUS                                                                                                    |                                 |
|             |             |       |                                                                         | 1 = EIN                                                                                                    |                                 |
|             |             |       |                                                                         | 2 = Geschlossen                                                                                                    |                                 |
| 7           | 2           |       | Algemeine Einstellungen Zonenmodul                                      |                                                                                                    | nur sichtbar bei Anschluss      |
|             |             |       |                                                                         |                                                                                                    | Zonenmodul                      |
| 7           | 2           | 0     | Auswahl Hydraulikschema Zone 1.2 und 3                                  | 0 = Nicht definiert                                                                                                    |                                 |
| '           | 2           | 0     |                                                                         | 0 = 1 is the second second | _                               |
|             |             |       |                                                                         |                                                                                                    | _                               |
|             |             |       |                                                                         | $2 = 1 \times DK$ und $1 \times MK$                                                                                                    | 2 = 1x DK und 1x MK             |
|             |             |       |                                                                         | <u>3 = 1 x DK und 2 x MK</u>                                                                                                    |                                 |
|             |             |       |                                                                         | 5 = 2 x DK                                                                                                    |                                 |
|             |             |       |                                                                         | 6 = 3 x DK                                                                                                    |                                 |
| 7           | 2           | 1     | Vorlauftemperatur verschieben (Vorlauf Off Set)                         |                                                                                                    | 1                               |
| 7           | 2           | 2     | Auswahl Aux, Ausgang                                                    | 0 = Wärmeanforderung                                                                                                    | Wärmeanforderung                |
|             |             |       |                                                                         | 1 = Externe Pumpe                                                                                                    |                                 |
|             |             |       |                                                                         | 2 = Alorm                                                                                                    |                                 |
| 7           | 2           | 2     | Außentemperatur karrigieren                                             | 2 - Alalli                                                                                                    | 0°0                             |
| 1           | 2           | 3     |                                                                         | - 3 - + 3 C                                                                                                    | 00                              |
| 1           | 2           | 4     |                                                                         |                                                                                                    | 0                               |
| 7           | 2           | 5     | Ventile, die AT antrieb                                                 |                                                                                                    | 0                               |
| 7           | 2           | 6     | Ventile Kp heizung                                                      |                                                                                                    | 0                               |
| 7           | 2           | 7     | Parallelverschiebung Zonenmodul                                         | 0 = AUS                                                                                                    | 0                               |
|             |             |       |                                                                         | 1 = EIN                                                                                                    |                                 |
| 7           | 2           | 8     | Pumpennachlaufzeit ZM1                                                  | [0 - 600]s                                                                                                    | 150s                            |
| 7           | 2           | 0     |                                                                         |                                                                                                    | 1000                            |
| '           | 2           | 9     |                                                                         |                                                                                                    |                                 |
|             |             |       |                                                                         |                                                                                                    |                                 |
| _           |             |       |                                                                         |                                                                                                    |                                 |
| 7           | 3           |       | Kühlmodus                                                               |                                                                                                    |                                 |
| 7           | 3           | 0     | Verschiebung Vorlauftemp. Kühlmodus                                     | [ 0÷ 6°C]                                                                                                    | 0°C                             |
| 7           | 3           | 1     | Kühlmodus aktivieren                                                    | 0 = AUS                                                                                                    |                                 |
|             |             |       |                                                                         | 1 = EIN                                                                                                    |                                 |
| 7           | 5           |       | Algemeine Einstellungen Zonen Modul                                     |                                                                                                    |                                 |
| 7           | 5           | 0     | Auswahl Hydraulikechema Zone 4.5 and 6                                  | 0 = Nicht definiert                                                                                                    |                                 |
| 1           | 5           | 0     |                                                                         | 1 = gilt pickt                                                                                                    | -                               |
|             |             |       |                                                                         |                                                                                                    | _                               |
|             |             |       |                                                                         | $2 = 1 \times DK$ und $1 \times MK$                                                                                                    | - 0                             |
|             |             |       |                                                                         | $3 = 1 \times DK$ und $2 \times MK$                                                                                                    |                                 |
|             |             |       |                                                                         | 5 = 2 x DK                                                                                                    |                                 |
|             |             |       |                                                                         | 6 = 3 x DK                                                                                                    |                                 |
| 7           | 5           | 1     | Vorlauftemperatur verschieben (Vorlauf Off Set)                         |                                                                                                    | 0                               |
| 7           | 5           | 2     | Selection Aux, Ausgang                                                  | 0 = Wärmeanforderung                                                                                                    | 0 = Wärmeanforderung            |
|             |             | -     |                                                                         | 1 = Externe Pumpe                                                                                                    | that in our in order of the     |
|             |             |       |                                                                         |                                                                                                    |                                 |
|             |             |       |                                                                         |                                                                                                    |                                 |
|             | -           |       |                                                                         |                                                                                                    |                                 |
| 1           | 5           | 3     | Aulsentemperatur korrigieren                                            | - 3 ÷ +3°C                                                                                                    | 0°C                             |
| 7           | 7           |       | Keine Belegung                                                          |                                                                                                    |                                 |
|             |             |       | Die letzten 10 Echlermeldungen                                          |                                                                                                    |                                 |
| 7           | 8           | 0     | Die letzten To Feniemeldungen                                           |                                                                                                    |                                 |
| 7<br>7      | 8<br>8      | 1     | Reset die Liste der Fehlermeldungen                                     | Reset? OK=JA, Esc=NEIN                                                                                                    |                                 |
| 7<br>7<br>7 | 8<br>8<br>8 | 0 1 2 | Reset die Liste der Fehlermeldungen<br>Die letzten 10 Fehlermeldungen 2 | Reset? OK=JA, Esc=NEIN                                                                                                    |                                 |

| 7  | 8  | 3 | Reset die Liste der Fehlermeldungen 2        | Reset? OK=JA. Esc=NEIN |                                 |
|----|----|---|----------------------------------------------|------------------------|---------------------------------|
| 7  | 9  | 0 | Reset Menu                                   |                        |                                 |
| -  |    |   |                                              |                        |                                 |
| 7  | 9  | 0 | Werkseinstellungen des Kessels zurück setzen | Reset? OK=ia. Esc=NEIN |                                 |
| 13 |    |   | Wärmepumpe TDM                               |                        |                                 |
| 13 | 1  |   | Eingangskonfiguration                        |                        |                                 |
| 13 | 2  |   | Ausgangskonfiguration                        | 0 = AUS                |                                 |
|    |    |   |                                              | 1 = EIN                |                                 |
| 13 | 2  | 1 | WP Konfiguration Elektro Heizstab            | 0 = AUS                |                                 |
|    |    |   |                                              | 1 = EIN                |                                 |
| 13 | 4  |   | Einstellungen Heizungspumpe                  |                        |                                 |
| 13 | 4  | 4 | Delta T Heizungspumpen Setpoint              |                        | 5                               |
| 13 | 4  | 5 | Max Pumpe PWM                                |                        | 100                             |
| 13 | 4  | 6 | Min Pumpe PWM                                |                        | 40                              |
| 13 | 5  |   | Manueller Modus - 1                          |                        |                                 |
| 13 | 5  | 0 | Manuellen Modus aktivieren                   | 0 = AUS                | AUS                             |
|    |    |   |                                              | 1 = EIN                |                                 |
| 13 | 5  | 1 | Kompressoreinstellung                        | Abwesend - Anwesend    | Anwesend                        |
| 13 | 5  | 2 | Ventilator 1 U/min. Einstelling              | AUS - EIN              | AUS                             |
| 13 | 5  | 3 | Ventilator 2 U/min. Einstelling              | AUS - EIN              | AUS                             |
| 13 | 7  |   | Statistiken                                  |                        |                                 |
| 13 | 7  | 0 | Wärmepumpe Betriebsstunden (h/10)            | 00:00 - 24:00          | nur Information (h/10)          |
| 13 | 7  | 1 | Anzahl der Starts Wärmepumpe (n/10)          | Nicht aktiv - aktiv    | nur Information (h/10)          |
| 13 | 7  | 2 | Betriebsstunden der Abtaufunktion (h/10)     | 0°C - 20°C             | nur Information (h/10)          |
| 13 | 8  |   | WP-Diagnose - Eingänge 1                     |                        |                                 |
| 13 | 8  | 0 | Außentemperatur                              |                        | nur Information °C              |
| 13 | 8  | 1 | Vorlauftemp. Wärmepumpe                      |                        | nur Information °C              |
| 13 | 8  | 2 | Wärmepumpen-Rücklauftemp.                    |                        | nur Information °C              |
| 13 | 8  | 3 | Wärmepumpe Verdampfertemp.                   | Keine - Feuchtesensor  | nur Information °C              |
| 13 | 8  | 4 | Lufteinlasstemperatur der Wärmepumpe         |                        | nur Information °C              |
| 13 | 8  | 5 | Wärmepumpen-Ausblastemp.                     |                        | nur Information °C              |
| 13 | 8  | 6 | Wärmepumpen-Kondensatortemp.                 |                        | nur Information °C              |
| 13 | 8  | 7 | Austrittstemperatur Verdampfer               |                        | nur Information °C              |
| 13 | 9  |   | WP-Diagnose - Eingänge 2                     |                        |                                 |
| 13 | 9  | 0 | Wärmepumpenmodus                             |                        | nur Information                 |
| 13 | 9  | 1 | Letzter Fehler Verdichter                    |                        | nur Information                 |
| 13 | 9  | 2 | Sicherheitsthermostat                        |                        | nur Information                 |
| 13 | 9  | 3 | Flowmeter (Zirkulation)                      |                        | l/min                           |
| 13 | 9  | 4 | Flow switch                                  |                        | nur Information                 |
| 13 | 9  | 5 | Safety switch-off Inverter                   |                        | nur Information / bar           |
| 13 | 9  | 6 | Verdampferdruck P                            |                        | nur Information / bar           |
| 13 | 9  | 7 | Kondensatordruck P                           |                        |                                 |
| 13 | 10 |   | WP-Diagnose - Ausgänge 1                     |                        |                                 |
| 13 | 10 | 0 | Inverter Kapazität                           |                        | kW                              |
| 13 | 10 | 1 | WP Verdichterfrequenz                        |                        | Hz                              |
| 13 | 10 | 2 | WP Verdichter Modulation set point           |                        | %                               |
| 13 | 10 | 3 | Elektrisches Element 1                       |                        | nur Information                 |
| 13 | 10 | 5 | Gemessene Drehzahl Lüfter 1                  |                        | rpm                             |
| 13 | 10 | 6 | Gemessene Drehzahl Lüfter 2                  |                        | rpm                             |
| 13 | 10 | 1 | Expansionsventil                             |                        | nur Information                 |
| 13 | 11 |   | WP-Diagnose - Ausgänge 3                     |                        |                                 |
| 13 | 11 | 0 | Verdichter ein/aus                           |                        | nur Information                 |
| 13 | 11 | 1 | Verdichter Vorerwärmung                      |                        | nur Information                 |
| 13 | 11 | 2 | Status Lüfter 1                              |                        | nur Information                 |
| 13 | 11 | 3 | Status Lüfter 2                              |                        | nur Information                 |
| 13 | 11 | 4 | 4-Wegeventil heizen/kühlen                   | heizen / kühlen        | nur Information                 |
| 13 | 11 | 5 | Status Kondensatablauf                       |                        | nur Information                 |
| 14 |    |   | PARAMETER ZONE 4                             |                        | SIEHE PARAMETER 4.0.x bis 4.8.x |
| 15 | -  |   | PARAMETER ZONE 5                             |                        | SIEHE PARAMETER 4.0.x bis 4.8.x |
| 16 |    |   | DADAMETER ZONE C                             |                        |                                 |
| 10 |    |   |                                              |                        |                                 |
| 19 |    |   | Konnektivität                                |                        |                                 |
| 19 | 0  |   | Konfiguration Konnektivität                  |                        |                                 |
| 19 | 0  | 0 | WLAN Netzwerk ein/aus                        |                        |                                 |
| 19 | 0  | 1 | Konfiguration Netzwerk                       |                        |                                 |
| 19 | 0  | 3 | Zeit Internet                                |                        |                                 |
| 19 | 1  |   | Info Konnektivität                           |                        |                                 |

|    | 14 |   |                                       |                                |                                      |
|----|----|---|---------------------------------------|--------------------------------|--------------------------------------|
| 19 | 1  | 0 | Status Konnektivität                  | 0 - AUS                        |                                      |
|    |    |   |                                       | 1 - Initialisierung            |                                      |
|    |    |   |                                       |                                |                                      |
|    |    |   |                                       | 2 - Leerlaut                   |                                      |
|    |    |   |                                       | 3 -                            |                                      |
|    |    |   |                                       | Initialisierungszugangspunkt   |                                      |
|    |    |   |                                       | Initialisierungszugangspunkt   |                                      |
|    |    |   |                                       | 4 - Modus Access Point         |                                      |
|    |    |   |                                       | 5 - Verbindung mit WI AN wird  |                                      |
|    |    |   |                                       |                                |                                      |
|    |    |   |                                       | hergestellt                    |                                      |
|    |    |   |                                       | 6 - WI AN verbunden            |                                      |
|    |    |   |                                       |                                |                                      |
|    |    |   |                                       | 7 - In Bearbeitung mit Cloud-  |                                      |
|    |    |   |                                       | Verbindung                     |                                      |
|    |    |   |                                       |                                |                                      |
|    |    |   |                                       | 8 - Cloud verbunden            |                                      |
|    |    |   |                                       | 9 - WLAN-Fehler                |                                      |
| 19 | 1  | 1 | Signalpegel                           |                                |                                      |
| 19 | 1  | 2 | Status der Aktivierung                | 0 - Nicht verbunden            |                                      |
| 10 | 1. | - |                                       |                                |                                      |
|    |    |   |                                       | 1 - NICHT AKTIV                |                                      |
|    |    |   |                                       | 2 - Aktiv                      |                                      |
| 19 | 1  | 3 | Seriennummer                          |                                |                                      |
| 10 | 1  | 1 | Status Softwara Undata                | 0 Initializiorung              |                                      |
| 19 | 1  | 4 | Status Software-Opuale                |                                |                                      |
|    |    |   |                                       | 1 - Warten auf Aktualisierung  |                                      |
|    |    |   |                                       | 2 Mikro 1 aktualisioron        |                                      |
|    |    |   |                                       |                                |                                      |
|    |    |   |                                       | 3 - Mikro 2 aktualisieren      |                                      |
| 19 | 2  |   | Reset Menu                            |                                |                                      |
| 19 | 2  | 0 | Neukonfiguration                      | Reset: $OK = .IA / ESC = NEIN$ |                                      |
|    | -  | Ŭ |                                       |                                |                                      |
| 20 |    |   | Duffer                                |                                |                                      |
| 20 |    |   | Putter                                |                                |                                      |
| 20 | 0  |   | Konfiguration                         |                                |                                      |
| 20 | 0  | 0 | Puffer Aktivierung                    | AUS - EIN                      | EIN                                  |
| 20 | 0  | 1 | Pufferlademodus                       | Teilweise durchgeladen (1      | Abhängig von Puffergröße             |
| 20 | 0  | 1 | r ullenauelliouus                     |                                | Abhangig von Funergroße              |
|    |    |   |                                       | Sensor)                        |                                      |
|    |    |   |                                       | Komplett durchgeladen (2       |                                      |
|    |    |   |                                       |                                |                                      |
|    |    |   |                                       | Sensoren)                      |                                      |
| 20 | 0  | 2 | Pufferhysterese                       | 0 ÷ 20°C                       | 7°C (T-Soll +/- 3,5° C)              |
| 20 | 0  | 2 | Duffer Selltemperatur für Heizung     | $120 \pm 70^{\circ}$ C1        | 40°C                                 |
| 20 | 0  | 3 |                                       |                                | 40 C                                 |
| 20 | 0  | 4 | Puffer Soll-Temperatur für Kühlung    | [5 ÷ 23°C]                     | 18°C                                 |
| 20 | 0  | 5 | SG Puffer Sollwert                    | $[20 \div 70^{\circ}C]$        | 40°C                                 |
| 20 | 0  | 6 | Duffer OFFEFT DV Integration Sollwart |                                | 10° C (Louf dam arreshnatten T Call) |
| 20 | 0  | 0 | Fuller OFFSET FV-Integration Soliwert |                                | 10 C (+ au dem errechnetten 1-30ii)  |
|    |    |   |                                       |                                |                                      |
| 20 | 0  | 7 | Puffer Solltemperatur                 | 0= Feste Temperatur            | 1= Variable Solltemperatur           |
|    |    |   |                                       | 1= Variable Solltemperatur     |                                      |
| 20 | 1  |   | Diagnose                              |                                |                                      |
| 20 | -  | 0 | Dufferteren enstureen en (unter)      |                                | nun lafama atian                     |
| 20 | 1  | 0 | Puffertemperatursensor (unten)        |                                | nur Information                      |
| 20 | 1  | 2 | Puffertemperatursensor (Oben)         |                                | nur Information                      |
| 20 | 1  | 3 | Pufferladeanforderung                 |                                | nur Information                      |
| 20 | 1  | 3 |                                       | AUS - EIN                      |                                      |
| 20 | 2  |   | Statistiken                           |                                |                                      |
| 20 | 2  | 0 | Pufferladestunden Heizung (x10)       |                                | nur Information                      |
| 20 | 2  | 1 | Pufferladoctunden Küblung (x10)       |                                | nur Information                      |
| 20 | 2  | 1 |                                       |                                |                                      |
| 20 | 3  |   | Zeitprogramm                          |                                |                                      |
| 20 | 3  | 0 | Steuerungsmodus                       | 0 = deaktiviert                |                                      |
| 20 | Ŭ  | Ŭ | otodoraligointodao                    |                                | 0 — Otändinen Detrieb                |
|    |    |   |                                       | 1 = Zeitbasiert                | 2 = Standiger Betrieb                |
|    |    |   |                                       | 2 = Ständiger Betrieb          |                                      |
| 20 | 3  | 1 | Reduziersollwert heizen               | 35° C                          | 20° C                                |
| 20 |    |   |                                       |                                | 20 0                                 |
| 20 | 4  |   | Einstellungen Anlage                  |                                |                                      |
| 20 | 4  | 0 | Pufferintegrationsschema              | 0 = Serie (reihen Puffer)      | 1 - Derollal                         |
|    |    |   |                                       | 1 = Parallel (trenn Puffer)    | i = Parallel                         |
| 20 | 1  | 1 | Puffer Seler intrarction              | Noin                           |                                      |
| 20 | 4  | 1 |                                       |                                |                                      |
| 20 | 4  | 2 | Putter Offsetkompensation Heizen      |                                |                                      |
| 20 | 4  | 4 | Puffererhöhung elektische Einbindung  |                                |                                      |
| 21 |    |   | Multizone kit                         |                                |                                      |
| 21 | -  |   |                                       |                                |                                      |
| 21 | 0  |   | RF multizone kit 1 - Test             |                                |                                      |
| 21 | 0  | 0 | Aktivierung manueller Modus           | AUS - EIN                      |                                      |
| 21 | 0  | 1 |                                       |                                |                                      |
| 21 | 0  |   |                                       |                                |                                      |
| 21 | 0  | 2 | Regelung AUS 2                        | AUS - EIN                      |                                      |
| 21 | 0  | 3 | Regelung AUS 3                        | AUS - EIN                      |                                      |
| 21 | 0  | 1 |                                       |                                |                                      |
| 21 | 0  | 4 |                                       |                                |                                      |
| 21 | 0  | 5 | Regelung AUS 5                        | AUS - EIN                      |                                      |
| 21 | 0  | 6 | Regelung AUS 6                        | AUS - EIN                      |                                      |
| 21 | 1  |   | multizone kit 1 - test                |                                |                                      |
| 21 |    |   |                                       |                                |                                      |
| 21 | 1  | 0 | AKtivierung manueller Modus           | AUS - EIN                      |                                      |
| 21 | 1  | 1 | Regelung AUS 1                        | AUS - EIN                      |                                      |
| 21 | 1  | 2 | Regelung ALIS 2                       |                                |                                      |
| 21 |    | 2 |                                       |                                |                                      |
| 21 | 2  |   | multizone kit 2 - test                |                                |                                      |
| 21 | 2  | 0 | Aktivierung manueller Modus           | AUS - EIN                      |                                      |
| 21 | 2  | 1 |                                       |                                |                                      |
| 21 | 4  |   |                                       |                                |                                      |

| 21 | 2 | 2 | Regelung AUS 4              | AUS - EIN |  |
|----|---|---|-----------------------------|-----------|--|
| 21 | 3 |   | multizone kit 3 - test      |           |  |
| 21 | 3 | 0 | Aktivierung manueller Modus | AUS - EIN |  |
| 21 | 3 | 1 | Regelung AUS 5              | AUS - EIN |  |
| 21 | 3 | 2 | Regelung AUS 6              | AUS - EIN |  |
| 21 | 4 |   | Multizone kit - Diagnose    |           |  |
| 21 | 4 | 0 | Status AUS 1                | AUS - EIN |  |
| 21 | 4 | 1 | Status AUS 2                | AUS - EIN |  |
| 21 | 4 | 2 | Status AUS 3                | AUS - EIN |  |
| 21 | 4 | 3 | Status AUS 4                | AUS - EIN |  |
| 21 | 4 | 4 | Status AUS 5                | AUS - EIN |  |
| 21 | 4 | 5 | Status AUS 6                | AUS - EIN |  |